# **Oracle Communications Diameter Signaling Router** Software Installation and Configuration Procedure Part 2/2

Release 5.X,6.X

E52510-01

July 2014

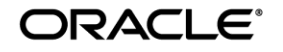

#### Oracle Communications Diameter Signaling Router Software Installation Procedure, Release 5.X/6.X

Copyright © 2012,2013, 2014 Oracle and/or its affiliates. All rights reserved.

This software and related documentation are provided under a license agreement containing restrictions on use and disclosure and are protected by intellectual property laws. Except as expressly permitted in your license agreement or allowed by law, you may not use, copy, reproduce, translate, broadcast, modify, license, transmit, distribute, exhibit, perform, publish, or display any part, in any form, or by any means. Reverse engineering, disassembly, or decompilation of this software, unless required by law for interoperability, is prohibited.

The information contained herein is subject to change without notice and is not warranted to be error-free. If you find any errors, please report them to us in writing.

If this is software or related documentation that is delivered to the U.S. Government or anyone licensing it on behalf of the U.S. Government, the following notice is applicable:

U.S. GOVERNMENT END USERS: Oracle programs, including any operating system, integrated software, any programs installed on the hardware, and/or documentation, delivered to U.S. Government end users are "commercial computer software" pursuant to the applicable Federal Acquisition Regulation and agency-specific supplemental regulations. As such, use, duplication, disclosure, modification, and adaptation of the programs, including any operating system, integrated software, any programs installed on the hardware, and/or documentation, shall be subject to license terms and license restrictions applicable to the programs. No other rights are granted to the U.S. Government.

This software or hardware is developed for general use in a variety of information management applications. It is not developed or intended for use in any inherently dangerous applications, including applications that may create a risk of personal injury. If you use this software or hardware in dangerous applications, then you shall be responsible to take all appropriate fail-safe, backup, redundancy, and other measures to ensure its safe use. Oracle Corporation and its affiliates disclaim any liability for any damages caused by use of this software or hardware in dangerous applications.

Oracle and Java are registered trademarks of Oracle and/or its affiliates. Other names may be trademarks of their respective owners.

Intel and Intel Xeon are trademarks or registered trademarks of Intel Corporation. All SPARC trademarks are used under license and are trademarks or registered trademarks of SPARC International, Inc. AMD, Opteron, the AMD logo, and the AMD Opteron logo are trademarks or registered trademarks of Advanced Micro Devices. UNIX is a registered trademark of The Open Group.

This software or hardware and documentation may provide access to or information on content, products, and services from third parties. Oracle Corporation and its affiliates are not responsible for and expressly disclaim all warranties of any kind with respect to third-party content, products, and services. Oracle Corporation and its affiliates will not be responsible for any loss, costs, or damages incurred due to your access to or use of third-party content, products, or services.

MOS (<u>https://support.oracle.com</u>) is your initial point of contact for all product support and training needs. A representative at Customer Access Support (CAS) can assist you with MOS registration.

Call the CAS main number at **1-800-223-1711** (toll-free in the US), or call the Oracle Support hotline for your local country from the list at <u>http://www.oracle.com/us/support/contact/index.html</u>.

See more information on MOS in the Appendix section.

Note: This document represents the  $2^{nd}$  part of the DSR 5.X/6.X Installation Process. Prior to executing this document, make sure that the  $1^{st}$  part was fully executed.

DSR 5.X Installs: Use document *909-2282-001* as Part I DSR 6.X Installs: Use document *ES 4118-01 TKDSR* as Part I

## TABLE OF CONTENTS

| 1.0 INTRODUCTION                                                                    | 7      |
|-------------------------------------------------------------------------------------|--------|
| 1.1 Purpose and Scope                                                               | 7      |
| 1.2 References                                                                      | 7      |
| 1.2.1 External                                                                      | 7      |
| 1.2.2 Internal (Tekelec)                                                            | /<br>0 |
| 1.4 Terminology                                                                     | D<br>Q |
|                                                                                     | 0      |
| 2.0 GENERAL DESCRIPTION                                                             | 0      |
| 3.0 INSTALL OVERVIEW                                                                | 1      |
| 3.1 Required Materials1                                                             | 1      |
| 3.2 Installation Overview1                                                          | 1      |
| 3.2.1 Installation Strategy1                                                        | 1      |
| 3.2.2 SNMP Configuration                                                            | 5      |
| 3.2.3 Installation Procedures                                                       | о<br>7 |
|                                                                                     | 1      |
| 4.0 SOFTWARE INSTALLATION PROCEDURE                                                 | 8      |
| 4.1 Configure RMS TVOE Hosts                                                        | 8      |
| 4.2 Configure Blade TVOE Hosts                                                      | 9      |
| 4.3 Create Virtual Machines for Applications4                                       | 6      |
| 4.4 Install Application Software on Servers5                                        | 5      |
| 4.5 Application Configuration6                                                      | 1      |
| 4.6 Signaling Network Configuration102                                              | 2      |
| 4.7 Post-Install Activities                                                         | 2      |
| APPENDIX A. SAMPLE NETWORK ELEMENT AND HARDWARE PROFILES                            | 3      |
| APPENDIX B. CONFIGURING FOR EAGLE XG TVOEILO ACCESS                                 | 6      |
| APPENDIX C. TVOE ILO ACCESS12                                                       | 8      |
| APPENDIX D. TVOE ILO GUI ACCESS                                                     | 1      |
| APPENDIX E. CHANGING TVOE ILO ADDRESS                                               | 3      |
| APPENDIX F. PM&C/NOAMP/SOAM CONSOLE ILO ACCESS                                      | 5      |
| APPENDIX G. ACCESSING THE SUN NETRA RMS CONSOLE USING ORACLE ILOM 13                | 7      |
| APPENDIX H. ACCESSING THE NOAMP GUI USING SSH TUNNELING WITH PUTTY14                | 1      |
|                                                                                     |        |
| APPENDIX I. ACCESSING THE NOAMP GUI USING SSH TUNNELING WITH OPENSSH<br>FOR WINDOWS | 4      |
| APPENDIX J. MANUAL TIMEZONE SETTING PROCEDURE                                       | 5      |
| APPENDIX K. CONFIGURING A DSR SERVER FOR 2-TIER OAM14                               | 6      |
| APPENDIX L. DISABLING ACCESS TO A DSR NODE14                                        | 7      |

| APPENDIX M. LIST OF FREQUENTLY USED TIME ZONES                                                                                                    | 148                        |
|----------------------------------------------------------------------------------------------------|----------------------------|
| APPENDIX N. APPLICATION NETBACKUP CLIENT INSTALLATION PROCEDURES<br>1) NETBACKUP CLIENT INSTALL USING PLATCFG<br>2) NETBACKUP CLIENT INSTALL/UPGRADE WITH NBAUTOINSTALL | . <b>151</b><br>151<br>158 |
| APPENDIX O. CUSTOMER SIGN OFF                                                                                                    | <b>160</b><br>160          |
| APPENDIX P. MY ORACLE SUPPORT (MOS)                                                                                                    | 161                        |

# List of Figures

| Figure 1.  | Example of an instruction that indicates the server to which it applies | .8 |
|------------|-------------------------------------------------------------------------|----|
| Figure 2.  | Initial Application Installation Path – Example shown                   | 10 |
| Figure 3 - | DSR Installation - High Level Sequence                                  | 13 |
| Figure 4:  | DSR Single Site Installation Procedure Map                              | 14 |

# **List of Tables**

| Table 1. Acronyms                          |     |
|--------------------------------------------|-----|
| Table 2. Installation Overview             |     |
| Table 3. List of Selected Time Zone Values | 148 |

# **List of Procedures**

| Procedure 1. Continue TVOE Configuration on First RMS Server                             | 18  |
|------------------------------------------------------------------------------------------|-----|
| Procedure 2. Configure TVOE on Additional RMS Server(s)                                  | 28  |
| Procedure 3. Configure TVOE on Server Blades                                             | 39  |
| Procedure 4. Load Application and TPD ISO onto PM&C Server                               | 46  |
| Procedure 5. Create NOAMP Guest VMs                                                      | 49  |
| Procedure 6. Create SOAMP Guest VMs                                                      | 52  |
| Procedure 7. IPM Blades and VMs                                                          | 55  |
| Procedure 8. Install the Application Software on Blades                                  | 58  |
| Procedure 9. Configure the First NOAMP NE and Server                                     | 61  |
| Procedure 10. Configure the NOAMP Server Group                                           | 65  |
| Procedure 11. Configure the Second NOAMP Server                                          | 68  |
| Procedure 12. Complete Configuring the NOAMP Server Group                                | 70  |
| Procedure 13. Install NetBackup Client (Optional)                                        | 72  |
| Procedure 14. NO Configuration for DR Site (Optional)                                    | 72  |
| Procedure 15. NO Pairing for DSR NO DR Site (Optional)                                   | 78  |
| Procedure 16. Configure the SOAM NE                                                      | 81  |
| Procedure 17. Configure the SOAM Servers                                                 | 81  |
| Procedure 18. Configure the SOAM Server Group                                            | 85  |
| Procedure 19. Post NOAMP & SOAM Setup Operations                                         | 87  |
| Procedure 20. Configure the MP Blade Servers                                             | 90  |
| Procedure 21. Configure Places and Assign MP Servers to Places (PDRA Installations ONLY) | 96  |
| Procedure 22. Configure the MP Server Group(s) and Profiles                              | 97  |
| Procedure 23. Configure the Signaling Networks                                           | 102 |
| Procedure 24. Configure the Signaling Devices                                            | 104 |
| Procedure 25. Configure DSCP Values for Outgoing Traffic (Optional)                      | 110 |
| Procedure 26. Configure the Signaling Network Routes                                     | 113 |
| Procedure 27. Add VIP for Signaling Networks (Active/Standby Configurations ONLY)        | 116 |
| Procedure 28. Configure SNMP Trap Receiver(s) (OPTIONAL)                                 | 117 |
| Procedure 29:PDRA Resource Domain Configuration (PDRA Only)                              | 119 |
| Procedure 30. Activate Optional Features                                                 | 122 |
| Procedure 31. Configure ComAgent Connections                                             | 122 |

## **1.0 INTRODUCTION**

## 1.1 Purpose and Scope

This document describes the application-related installation procedures for an HP C-class Diameter Signaling Router 5.X/6.X system.

This document assumes that platform-related configuration has already been done. Before executing this document, please ensure that all procedures [10] or [12] have already been performed successfully.

The audience for this document includes Tekelec customers as well as these groups: Software System, Product Verification, Documentation, and Customer Service including Software Operations and First Office Application.

## 1.2 References

## 1.2.1 External

- [1] HP Solutions Firmware Upgrade Pack Release Notes, 910-6611-001 Rev A, July 2012
- [2] Diameter Signaling Router 5.0 Networking Interconnect Technical References, TR007133/4/5/6/7/8/9, v. 1.0 or greater, P. Mouallem, 2013
- [3] Diameter Signaling Router 5.0 Release Notes, 910-6829-001, Latest Revision
- [4] TPD Initial Product Manufacture, 909-2130-001, v. 1.0 or greater, D. Knierim, Latest Revision.
- [5] Platform 6.x Configuration Procedure Reference, 909-2297-001, Tekelec, 2014
- [6] DSR 4.0 Communication Agent, 910-6575-001, Latest Revision, Tekelec, 2012
- [7] DSR 4.0 Full Address Based Resolution (FABR), 910-6578-001, Latest Revision, Tekelec, 2012
- [8] DSR 41 Full Address Based Resolution (FABR), 910-6634-001, Latest Revision, Tekelec, 2012
- [9] HP Solutions Firmware Upgrade Pack Upgrade Procedures 2.2, 909-2234-001, Latest Revision.

[10]Policy DRA Activation, WI006835, Latest Revision, Tekelec 2012

[11] DSR 5.0 Base Hardware and Software Installation, 909-2282-001, Latest Revision, Tekelec 2012

[12] DSR 6.0 Base Hardware and Software Installation, ES4118-01 TKDSR, Latest Revision, Oracle 2014

- [13] IPFE Installation and Configuration, WI006931, latest version, Mahoney
- [14] CPA Activation Feature Work Instruction, WI006780, latest version, Moore
- [15] CPA User Guide, 910-6635-001, Rev A (4.1)
- [16] DSR Meta Administration Feature Activation, WI006761, latest version, Fisher
- [17] DSR FABR Feature Activation, WI006771, latest version, Karmarkar

[18] FABR User Guide, 910-6634-001, Rev B (4.1.5)

- [19] DSR RBAR Feature Activation, WI006763, latest version, Fisher
- [20] RBAR User Guide, 910-6634-001, Rev B
- [21] DSR~4.0-Per~connection~ingress~message~control~.~WI006764

[22] SDS SW Installation and Configuration Guide, UG006385, Tekelec

## 1.2.2 Internal (Tekelec)

The following are references internal to Tekelec. They are provided here to capture the source material used to create this document. Internal references are only available to Tekelec personnel.

[1] Formal Peer Review Process, PD001866, v6.21, Nov 2008

## 1.3 Acronyms

An alphabetized list of acronyms used in the document:

#### Table 1. Acronyms

| Acronym    | Definition                                                                         |  |  |  |
|------------|------------------------------------------------------------------------------------|--|--|--|
| BIOS       | Basic Input Output System                                                          |  |  |  |
| CD         | Compact Disk                                                                       |  |  |  |
| DVD        | Digital Versatile Disc                                                             |  |  |  |
| EBIPA      | Enclosure Bay IP Addressing                                                        |  |  |  |
| FRU        | Field Replaceable Unit                                                             |  |  |  |
| HP c-Class | HP blade server offering                                                           |  |  |  |
| iLO        | Integrated Lights Out manager                                                      |  |  |  |
| IPM        | Initial Product Manufacture – the process of installing TPD on a hardware platform |  |  |  |
| MSA        | Modular Smart Array                                                                |  |  |  |
| NB         | NetBackup                                                                          |  |  |  |
| OA         | HP Onboard Administrator                                                           |  |  |  |
| OS         | Operating System (e.g. TPD)                                                        |  |  |  |
| RMS        | Rack Mounted Server                                                                |  |  |  |
| PM&C       | Platform Management & Configuration                                                |  |  |  |
| SAN        | Storage Area Network                                                               |  |  |  |
| SFTP       | Secure File Transfer Protocol                                                      |  |  |  |
| SNMP       | Simple Network Management Protocol                                                 |  |  |  |
| TPD        | Tekelec Platform Distribution                                                      |  |  |  |
| TVOE       | Tekelec Virtual Operating Environment                                              |  |  |  |
| VM         | Virtual Machine                                                                    |  |  |  |
| VSP        | Virtual Serial Port                                                                |  |  |  |

## 1.4 Terminology

Multiple server types may be involved with the procedures in this manual. Therefore, most steps in the written procedures begin with the name or type of server to which the step applies. For example:

Each step has a checkbox for every command within the step that the technician should check to keep track of the progress of the procedure.

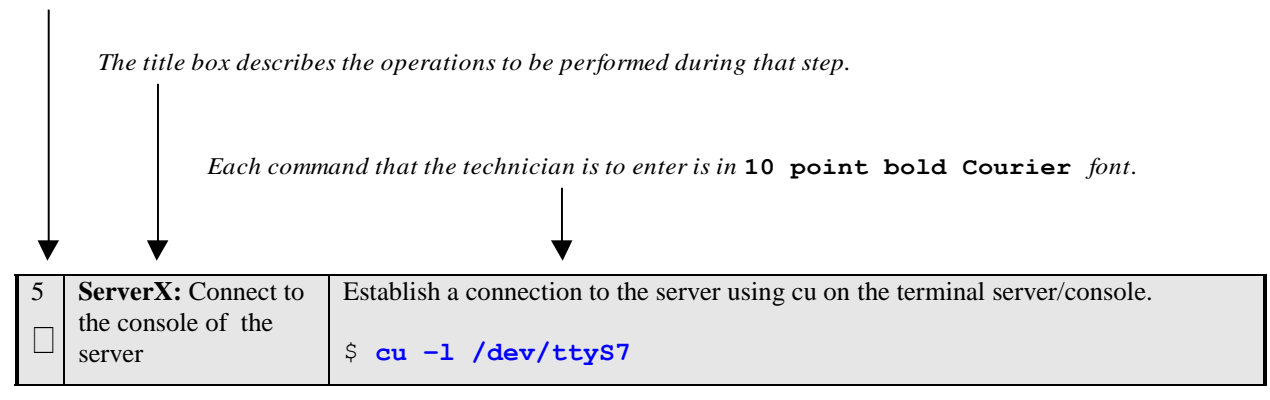

Figure 1. Example of an instruction that indicates the server to which it applies

| Management Server | HP ProLiant DL360/ DL380 or Sun Netra Rack Mount Seerver deployed to run TVOE and host a virtualized PM&C application. Can also host a virtualized NOAMP. It is also used to configure the Aggregation switches (via the PM&C) and to serve other configuration purposes. |
|-------------------|----------------------------------------------------------------------------------------------------|
| PM&C Application  | PM&C is an application that provides platform-level management functionality<br>for HP G6 system, such as the capability to manage and provision platform<br>components of the system so it can host applications.                                                        |

## 2.0 GENERAL DESCRIPTION

This document defines the steps to execute the initial installation of the Diameter Signaling Router (DSR) 5.X/6.X application on new HP C-Class Hardware.

DSR 5.0 and DSR 6.0 installation paths are shown in the figures below. The general timeline for all processes to perform a software installation/configuration and upgrade is also included below.

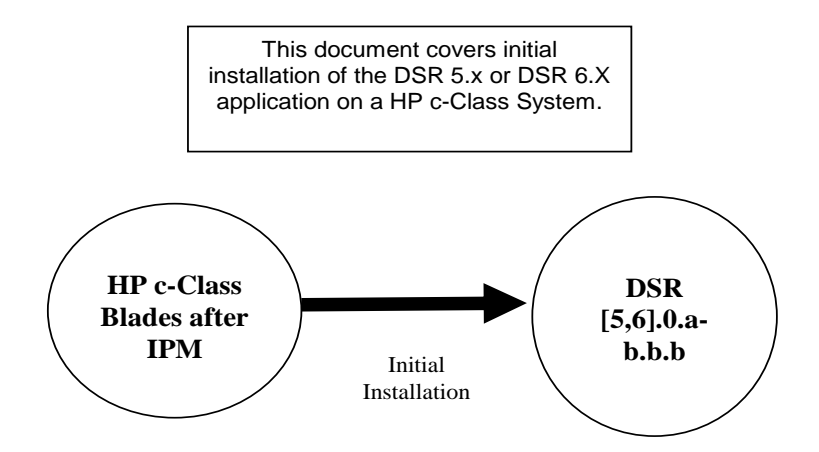

**Figure 2.** Initial Application Installation Path – Example shown

## 3.0 INSTALL OVERVIEW

This section provides a brief overview of the recommended method for installing the source release software that is installed and running on an HP c-Class system to the Target Release software. The basic install process and approximate time required is outlined in Table 2.

## 3.1 Required Materials

- 1. One (1) target release Application Media, or a target-release ISO
- 2. 5.X Installs One (1) ISO of TPD release 6.5.0-80.25.0 64 bits, or later shipping baseline as per Tekelec ECO
- 3. 6.X Installs One (1) ISO of TPD release 6.7.0-84.8.0 64 bits, or later shipping baseline as per Tekelec ECO

## 3.2 Installation Overview

This section describes the overal strategy to be employed for a single or multi-site DSR 5.X/6.X installation. It also lists the procedures required for installation with estimated times. Section 3.2.1 discusses the overall install strategy and includes an installation flow chart that can be used to determine exactly which procedures should be run for an installation. Section 3.2.2 lists the steps required to install a DSR 5.X/6.X system. These latter sections expand on the information from the matrix and provide a general timeline for the installation. DSR 6.X introduces some new features not in 5.X, however the application installation process is very similar with the few exceptions noted at certain places in the install procedure.

## 3.2.1 Installation Strategy

A successful installation of DSR requires careful planning and assessment of all configuration materials and installation variables. Once a site survey has been conducted with the customer, the installer should use this section to map out the exact procedure list that will executed at each site.

Figure 3 Illustrates the overall process that each DSR installation will involve. In summary:

- 1. An overall installation requirement is decided upon. Among the data that should be collected:
  - The total number of sites
  - The number of servers at each site and their role(s)
  - Does DSR's networking interface terminate on a Layer 2 or Layer 3 boundary?
  - Number of enclosures at each site -- if any at all.
  - Will NOAMPs use rack-mount servers or serever blades?
  - (Per Site) Will MP's be in N+0 configuration or in active/standby?
  - What timezone should be used across the entire collection of DSR sites?
  - Will SNMP traps be viewed at the NOAM, or will an external NMS be used? (Or both?)
- 2. A site survey (NAPD) is conducted with the customer to determine exact networking and site details. NOTE: XMI and IMI addresses are difficult to change once configured. It is very important that these addresses are well planned and not expected to change after a site is installed.
- 3. For each SOAM /MP/DR-NOAM only site (i.e. sites **NOT containing the main NOAMP server**), the installer will execute the procedures in document [11] /[12] to set up the PMAC, HP enclosures, and switches. Then, using the procedures in *this* document, all servers will be IPM-ed with the proper TPD and DSR application ISO image. (Figure 4 details the exact procedures that are to be executed for the 2<sup>nd</sup> part of this install) When this is complete, all non-NOAMP sites will be reachable through the network and ready for further installation when the primary NOAMP site is brought up.
- 4. The installer will then move to the "main" site that will contain the primary NOAMP. Again, [11] / [12] will be executed for this site. Then, moving on to the procedures in *this document*, Figure 4 is consulted to determine the procedure list. During this install, he will "bring up" the other sub-sites (if they exist) that were

configured in step 3. For single sites where the NOAMP/SOAM/MPs are all located together, then step 3 is skipped and the entire install is covered by this step.

5. Once the primary NOAMP site has been installed according to [11] / [12] and this document, then full DSR installation is complete.

**Note:** An alternative install strategy will swap steps 3 & 4. The main NOAMP site is installed *first*, then the sub-sites (DR-NOAM, SOAM/MP only) are installed and brought up on the NOAMP as they are configured. This approach is perfectly valid, but is not reflected in the flow-charts/diagrams shown here.

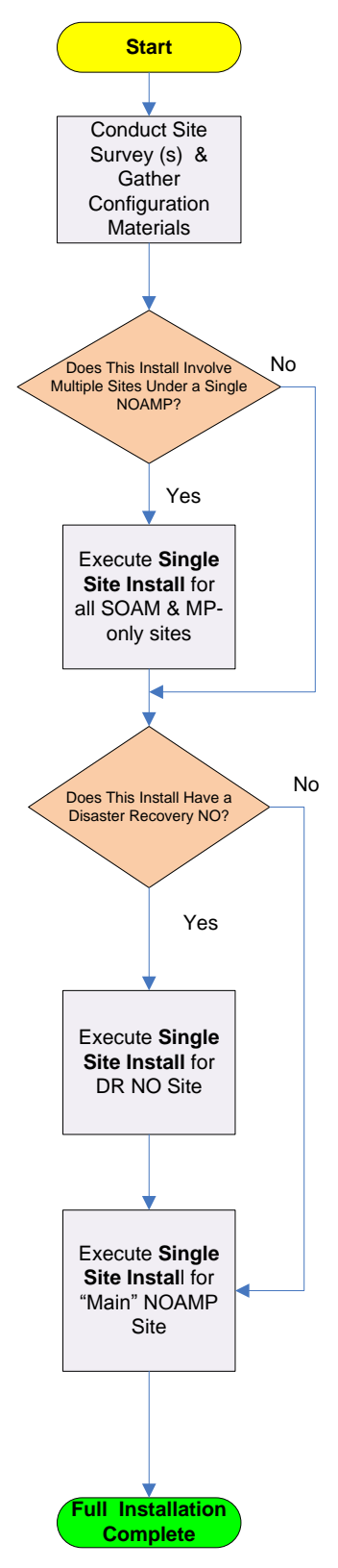

Figure 3 - DSR Installation - High Level Sequence

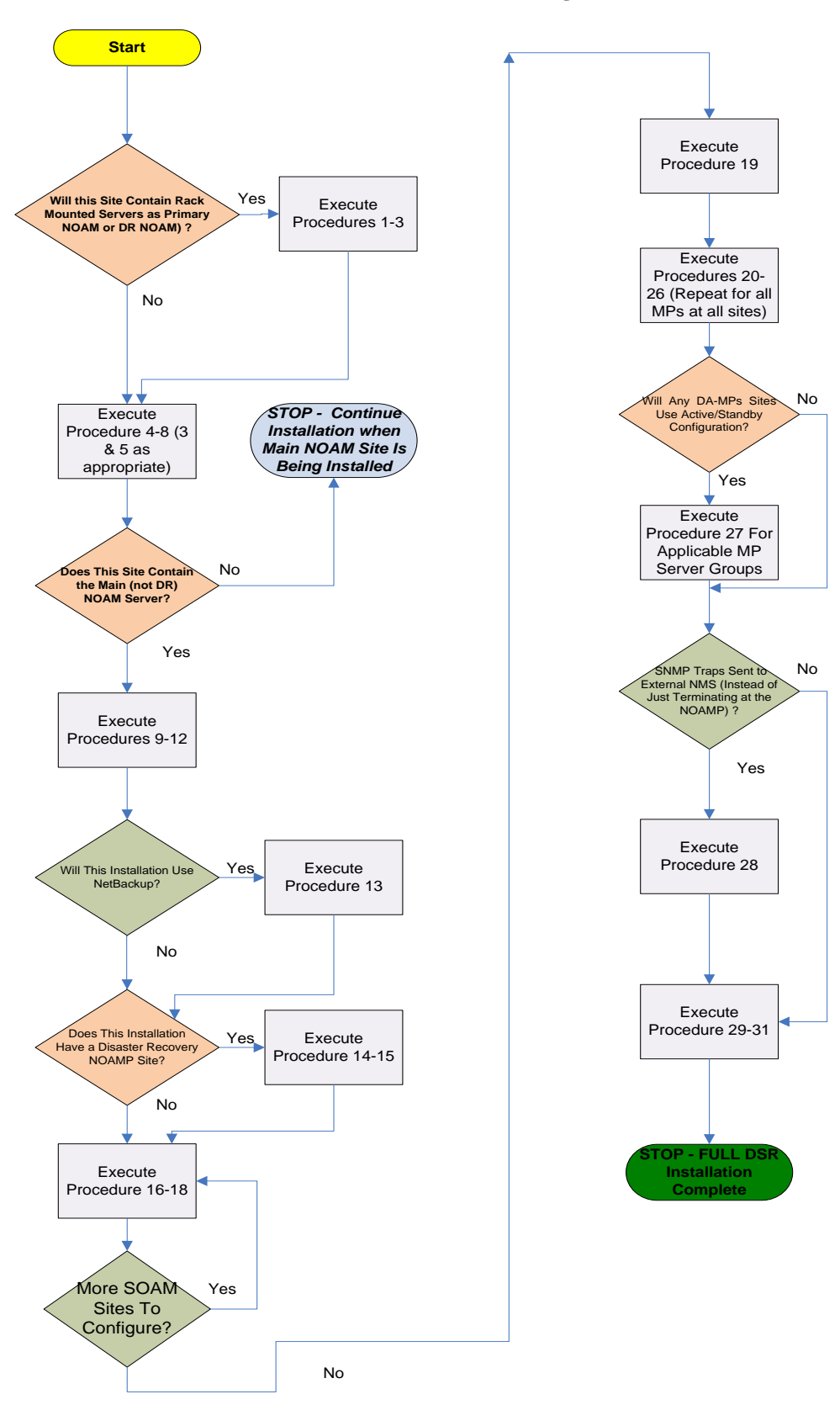

Figure 4: DSR Single Site Installation Procedure Map

## 3.2.2 SNMP Configuration

The network-wide plan for SNMP configuration should be decided upon before DSR installation proceeds. This section provides some recommendations for these decisions.

SNMP traps can originate from the following entities in a DSR installation:

- DSR Application Servers (NOAMP, SOAM, MPs of all types)
- DSR Auxillary Components (OA, Switches, TVOE hosts, PMAC)

DSR application servers can be configured to:

- 1. Send all their SNMP traps to the NOAMP via merging from their local SOAM. All traps will terminate at the NOAMP and be viewable from the NOAMP GUI (entire network) and the SOAM GUI (site specific). Traps are displayed on the GUI both as alarms and logged in trap history. **This is the default configuration option and no changes are required for this to take effect.**
- 2. Send all their SNMP traps to an external Network Management Station (NMS). The traps will be seen at the SOAM AND/OR NOAM as alarms **AND** they will be viewable at the configured NMS(s) as traps.

Application server SNMP configuration is done from the NOAMP GUI, near the end of DSR installation. See the procedure list for details.

DSR auxillary components must have their SNMP trap destinations set explicitly. Trap destinations can be the NOAMP VIP, the SOAMP VIP, or an external (customer) NMS. The *recommended* configuration is as follows:

The following components:

- · PMAC (TVOE)
- PMAC (App)
- · OAs
- All Switch types (4948, 3020, 6120.6125G)
- TVOE for DSR Servers

Should have their SNMP trap destinations set to:

- 1. The local SOAM VIP
- 2. The customer NMS, if available

## 3.2.3 Installation Procedures

The following table illustrates the progression of the installation process by procedure with estimated times. The estimated times and the phases that must be completed may vary due to differences in typing ability and system configuration. The phases outlined in are to be executed in the order they are listed.

#### Table 2. Installation Overview

| Procedure   | Phase                                           | Elapse<br>Time<br>(Minut | ed<br>es) |
|-------------|-------------------------------------------------|--------------------------|-----------|
|             |                                                 | This Step                | Cum.      |
| Procedure 1 | Continue TVOE Configuration on First RMS Server | 15                       | 15        |
| Procedure 2 | Configure TVOE on Additional RMS Server(s)      | 20                       | 35        |
| Procedure 3 | Configure TVOE on Server Blades                 | 20                       | 55        |

#### Table 2. Installation Overview

| Procedure                                                  | Phase                                                                      | Elapsed<br>Time |     |  |
|------------------------------------------------------------|----------------------------------------------------------------------------|-----------------|-----|--|
|                                                            |                                                                            | (Minutes)       |     |  |
| Procedure 4                                                | Procedure 4 Load Application and TPD ISO onto PM&C Server                  |                 |     |  |
| Procedure 5                                                | Create NOAMP Guest VMs                                                     | 5               | 65  |  |
| Procedure 6                                                | Create SOAMP Guest VMs                                                     | 5               | 70  |  |
| Procedure 7                                                | IPM hlades                                                                 | 20              | 70  |  |
| Procedure 8                                                | Install the application software on the blades                             | 20              | 110 |  |
| Procedure 9                                                | Configure the First NO Server                                              | 25              | 125 |  |
| Procedure 10                                               | Configure the NO Server Group                                              | 15              | 155 |  |
| Procedure 11                                               | Configure the Second NO Server                                             | 15              | 165 |  |
| Procedure 12                                               | Complete Configuring the NOAMP Server Group                                | 10              | 105 |  |
| Procedure 13                                               | Install NetBackup Client on NOAMP Servers (Optional)                       | 10              | 185 |  |
| Procedure 14                                               | NO Configuration for DR Site (Optional)                                    | 10              | 195 |  |
| Procedure 15                                               | NO Pairing for DSR NO DR Site (Optional)                                   | 10              | 205 |  |
| Procedure 16                                               | Configure the SOAM NE                                                      | 15              | 205 |  |
| Procedure 17                                               | Configure the SOAM Servers                                                 | 10              | 230 |  |
| Procedure 18                                               | Configure the SOAM Server Group                                            | 10              | 240 |  |
| Procedure 19                                               | Post NOAM&SOAM Setup Opertaions                                            | 5               | 245 |  |
| Procedure 20                                               | Configure the MP Blade Servers                                             | 10              | 255 |  |
| Procedure 21                                               | Configure Places and Assign MP Servers to Places (PDRA Only)               | 10              | 265 |  |
| Procedure 22                                               | Configure the MP Server Groups                                             | 10              | 275 |  |
| Procedure 23         Configure the Signaling Network       |                                                                            | 30              | 305 |  |
| Procedure 24         Configure the Signaling Devices       |                                                                            | 10              | 315 |  |
| Procedure 25 (Optional)                                    | Procedure 25 (Optional)         Configure DSCP Values for Outgoing Traffic |                 | 325 |  |
| Procedure 26 Configure the Signaling Network Routes        |                                                                            | 15              | 340 |  |
| Procedure 27         Add VIP for Signaling Networks        |                                                                            | 5               | 345 |  |
| Procedure 28 (Optional) Configure SNMP for Traps Receivers |                                                                            | 5               | 350 |  |
| Procedure 29                                               | PDRA Resource Domain Configuration (PDRA Only)                             | 15              | 365 |  |
| Procedure 30 (Optional) Activate Optional Features         |                                                                            | 15              | 380 |  |
| Procedure 31 (Optional)                                    | 15                                                                         | 395             |     |  |

## 3.3 Optional Features

When DSR installation is complete, further configuration and/or installation steps will need to be taken for optional features that may be present in this deployment. Please refer to these documents for the post-DSR install configuration steps needed for their components.

| Feature                                                                            | Document                                                                                                    |
|------------------------------------------------------------------------------------|----------------------------------------------------------------------------------------------------|
| <b>IP Front End</b> (IPFE)                                                         | <i>IPFE Installation and Configuration</i> , WI006931, latest version, Mahoney                                                                                    |
| <b>Charging Proxy Application</b> (CPA)<br><b>Session Binding Repository</b> (SBR) | CPA Activation Feature Work Instruction, WI006780,<br>latest version, Moore<br>CPA User Guide, 910-6635-001,Rev A (4.1)                                           |
| Policy DRA (PDRA)                                                                  | Policy DRA Activation, WI006835, Latest Revision,<br>Tekelec 2012                                                                                                 |
| Diameter Mediation                                                                 | DSR Meta Administration Feature Activation, WI006761,<br>latest version, Fisher                                                                                   |
| Full Address Based Resolution (FABR)                                               | DSR FABR Feature Activation, WI006771, latest version,<br>Karmarkar<br>FABR User Guide, 910-6634-001,Rev A (4.1.0)<br>FABR User Guide, 910-6634-001,Rev B (4.1.5) |
| Range Based Address Resolution (RBAR)                                              | DSR RBAR Feature Activation, WI006763, latest version,<br>Fisher<br>RBAR User Guide, 910-6633-001,Rev A                                                           |
| MAP-Diameter Interworking (MAP-IWF)                                                | <i>MAP-Diameter IWF Feature Activation,</i> , WI006965, latest version                                                                                            |

## 4.0 SOFTWARE INSTALLATION PROCEDURE

As mentioned earlier, the hardware installation and network cabling should be done before executing the procedures in this document. It is assumed that at this point, the user has access to:

- ILO consoles of all server blades at all sites
- ssh access to the PMAC servers at all sites
- GUI access to PMAC servers at all sites
- A configuration station with a web browser, ssh client, and scp client.

**NOTE:** Prior to executing the procedures below, please review the DSR release notes, and be aware of any workaround that should be executed.

## 4.1 Configure RMS TVOE Hosts

| - |                                                                                                    |  |  |  |  |
|---|----------------------------------------------------------------------------------------------------|--|--|--|--|
| S | This procedure will extend the TVOE networking configuration on the First RMS server in                       |  |  |  |  |
| Т | preparation for the installation of the NOAMP VM on that RMS.                                                 |  |  |  |  |
| Ε |                                                                                                    |  |  |  |  |
| Р | NOTE: If a NOAMP VM will NOT be co-located with the PMAC VM on the First RMS (for                             |  |  |  |  |
| # | instance, this server will only run PMAC, but there are 2 additional RMS which will not), then                |  |  |  |  |
|   | skip this procedure and continue with the next procedure.                                                     |  |  |  |  |
|   |                                                                                                    |  |  |  |  |
|   | <b>Prerequisite</b> : TVOE and PMAC (virtualized) have been installed on the First RMS Server as              |  |  |  |  |
|   | described in [11] / [12]                                                                                      |  |  |  |  |
|   |                                                                                                    |  |  |  |  |
|   |                                                                                                    |  |  |  |  |
|   |                                                                                                    |  |  |  |  |
|   | Check off (v) each step as it is completed, boxes have been provided for this purpose under each step number. |  |  |  |  |
|   | IF THIS PROCEDURE FAILS, CONTACT TEKELEC TECHNICAL SERVICES AND ASK FOR ASSISTANCE.                           |  |  |  |  |
|   |                                                                                                    |  |  |  |  |

| 1 | Determine Bridge<br>names and interfaces<br>for XMI and IMI,<br>and Netbackup (if<br>used) networks. | Determine the<br>server for the 1<br>need to determ<br>also the actual<br>If the netbacku<br>when PMAC w<br>Fill in the appro- | Determine the bridge names and physical bridge interfaces to be used on the TVOE<br>erver for the NOAMP <b>XMI</b> and <b>IMI</b> networks. Based on the site survey, you will<br>need to determine if you are using vlan tagging or not, what bonds will be used, and<br>ilso the actual Ethernet interfaces that will make up those bonds.<br>If the netbackup bridge and interface were not previously configured on this server<br>when PMAC was installed, determine those values as well.<br>Fill in the appropriate values in the table below: |                                                                                                    |  |
|---|----------------------------------------------------------------------------------------------------|----------------------------------------------------------------------------------------------------|----------------------------------------------------------------------------------------------------|----------------------------------------------------------------------------------------------------|--|
|   |                                                                                                    | NOAM&P<br>Guest<br>Interface<br>Name                                                                                           | TVOE Bridge Name                                                                                                    | TVOE Bridge Interface                                                                                                    |  |
|   |                                                                                                    | xmi                                                                                                    | xmi                                                                                                    | Interface Bond (e.g- bond0, bond1, etc) <pre></pre> <pre><tvoe_xmi_bridge_interface_bond> Interface Name (e.g bond0.3, bond1, bond0.100): </tvoe_xmi_bridge_interface_bond></pre> <pre><tvoe_xmi_bridge_interface></tvoe_xmi_bridge_interface></pre>                                                                                                    |  |
|   |                                                                                                    | imi                                                                                                    | imi                                                                                                    | Interface Bond: (e.g bond0, bond1, etc) <pre> </pre> <pre> </pre> <pre>     <pre>     <pre>     <pre>      <pre>     <pre>     <pre>    <pre>    <pre>    <pre>    <pre>     <pre>    <pre>    <pre>    <pre>   <pre>    <pre>    <pre>   <pre>   <pre>    <pre>    <pre>     <!--</td--></pre></pre></pre></pre></pre></pre></pre></pre></pre></pre></pre></pre></pre></pre></pre></pre></pre></pre></pre></pre></pre></pre> |  |
|   |                                                                                                    | netbackup                                                                                                    | netbackup                                                                                                    | : Interface Name (e.g eth11, eth04,<br>eth03, etc)<br><br><tvoe_netbackup_bridge_interface></tvoe_netbackup_bridge_interface>                                                                                                    |  |
|   |                                                                                                    |                                                                                                    |                                                                                                    |                                                                                                    |  |

| 2 | <b>First RMS Server:</b><br>Login and Become<br>SuperUser | Log in to the TVOE prompt of the first RMS server as the <b>admusr</b> user (the one running the PMAC). Use either the iLO facility, or the TVOE's IP address on the management network.    |
|---|-----------------------------------------------------------|----------------------------------------------------------------------------------------------------|
|   |                                                           | Become the super user by using the command:                                                                                                    |
|   |                                                           | \$ sudo su                                                                                                    |
|   |                                                           | You should see the prompt change to the hash mark:                                                                                                    |
|   |                                                           | #                                                                                                    |
|   |                                                           |                                                                                                    |
| 3 | First RMS Server:<br>Configure XMI                        | Verify the xmi bridge interface bond by running the following command:                                                                                                    |
|   | Bridge Interface<br>Bond                                  | <b>Note:</b> The output below is for illustrative purposes only. The example output below shows the control bridge configured.                                                              |
|   |                                                           | <pre># netAdm querydevice=<tvoe_xmi_bridge_bond></tvoe_xmi_bridge_bond></pre>                                                                                                    |
|   |                                                           | Protocol: none                                                                                                    |
|   |                                                           | On Boot: yes<br>Persistent: ves                                                                                                    |
|   |                                                           | Bonded Mode: active-backup                                                                                                    |
|   |                                                           | Enslaving: eth01 eth02                                                                                                    |
|   |                                                           | If the bond has already been configured you will see output similar to what you see above. If this is so, <b>skip to the next step</b> . Otherwise, continue with this step.                |
|   |                                                           | Create bonding interface and associate subordinate interfaces with bond:                                                                                                    |
|   |                                                           | <pre># netAdm adddevice=<tvoe_xmi_bridge_bond>onboot=yestype=Bondingmode=active-backupmiimon=100 Interface <tvoe_xmi_bridge_bond> added</tvoe_xmi_bridge_bond></tvoe_xmi_bridge_bond></pre> |
|   |                                                           | <pre># netAdm setdevice=<tvoe_xmi_bridge_bond_ethernet1> type=Ethernet</tvoe_xmi_bridge_bond_ethernet1></pre>                                                                               |
|   |                                                           | master= <tvoe_xmi_bridge_bond>slave=yesonboot=yes<br/>Interface <tvoe_xmi_bridge_bond_ethernet1> updated</tvoe_xmi_bridge_bond_ethernet1></tvoe_xmi_bridge_bond>                            |
|   |                                                           | <pre># netAdm setdevice=<tvoe_xmi_bridge_bond_ethernet2> type=Ethernetmaster=<twoe_xmi_bridge_bond>slave=vessephest=ves</twoe_xmi_bridge_bond></tvoe_xmi_bridge_bond_ethernet2></pre>       |
|   |                                                           | Interface <tvoe_xmi_bridge_bond_ethernet2> updated</tvoe_xmi_bridge_bond_ethernet2>                                                                                                    |
|   |                                                           | <pre># syscheckAdm net ipbondsetvar=DEVICES val=<tvoe_xmi_bridge_bond>,[bondX,bondX+1, ,bondN]</tvoe_xmi_bridge_bond></pre>                                                                 |
|   |                                                           | Note: All other existing bonds should be included in the 'val='<br>statement. E.g.if TVOE_XMI_Bridge_Bond = bond1, val=bond0,bond1                                                          |
|   |                                                           | # syscheckAdm net ipbond -enable                                                                                                    |

| 4 | First RMS Server:                 | <b>S Server:</b> If you are using VLAN tagging for the XMI bridge interface, then you must creat                          |  |
|---|-----------------------------------|----------------------------------------------------------------------------------------------------|--|
|   | Create XMI Bridge                 | the VLAN interface first. Execute the following command:                                                                  |  |
|   | Interface, If needed.             |                                                                                                    |  |
|   | (Only for VLAN                    | # netAdm adddevice= <tvoe_xmi_bridge_interface>onboot=yes</tvoe_xmi_bridge_interface>                                     |  |
|   | tagging interfaces)               | Interface <100E_XMI_Bridge_Interface> created.                                                                            |  |
|   |                                   |                                                                                                    |  |
|   |                                   |                                                                                                    |  |
| 5 | First RMS Server:                 | Now , create the XMI bridge:                                                                                              |  |
|   | Create XMI Bridge                 |                                                                                                    |  |
|   |                                   | # netAdm addtype=Bridgename=xm1onDoot=yes                                                                                 |  |
|   |                                   | bildgeinterlates=(IVOL_MI_bildge_interlates                                                                               |  |
|   |                                   | Interface <tvoe bridge="" interface="" xmi=""> updated.</tvoe>                                                            |  |
|   |                                   | Bridge xmi created.                                                                                                    |  |
|   |                                   |                                                                                                    |  |
| 6 | First RMS Server:                 | Verify the imi bridge interface bond by running the following command:                                                    |  |
|   | Configure IMI<br>Dridge Interface | Notes The output helow is for illustrative numerous only. The example output helow                                        |  |
|   | Bond                              | shows the control bridge configured                                                                                       |  |
|   | Dona                              | shows the control of age configured.                                                                                      |  |
|   |                                   | <pre># netAdm querydevice=<tvoe bond="" bridge="" imi=""></tvoe></pre>                                                    |  |
|   |                                   |                                                                                                    |  |
|   |                                   | Protocol: none                                                                                                    |  |
|   |                                   | On Boot: yes                                                                                                    |  |
|   |                                   | Persistent: yes                                                                                                    |  |
|   |                                   | Bonded Mode: active-backup                                                                                                |  |
|   |                                   | Enslaving: ethul ethu2                                                                                                    |  |
|   |                                   | If the bond has already been configured you will see output similar to what you see                                       |  |
|   |                                   | above. If this is so, <b>skip to the next step</b> . Otherwise, continue with this step.                                  |  |
|   |                                   |                                                                                                    |  |
|   |                                   | Create bonding interface and associate subordinate interfaces with bond:                                                  |  |
|   |                                   | <pre># netAdm adddevice=<tvoe bond="" bridge="" imi=""></tvoe></pre>                                                      |  |
|   |                                   | onboot=yestype=Bondingmode=active-backupmiimon=100                                                                        |  |
|   |                                   | Interface <tvoe_imi_bridge_bond> added</tvoe_imi_bridge_bond>                                                             |  |
|   |                                   | # netAdm setdevice= <tvoe bond="" bridge="" ethernet1="" imi=""></tvoe>                                                   |  |
|   |                                   | type=Ethernet                                                                                                    |  |
|   |                                   | master= <tvoe_imi_bridge_bond>slave=yesonboot=yes</tvoe_imi_bridge_bond>                                                  |  |
|   |                                   | Interface <tvoe_imi_bridge_bond_ethernet1> updated</tvoe_imi_bridge_bond_ethernet1>                                       |  |
|   |                                   | <pre># netAdm setdevice=<tvoe bond="" bridge="" ethernet2="" imi=""></tvoe></pre>                                         |  |
|   |                                   | type=Ethernet                                                                                                    |  |
|   |                                   | master= <tvoe_imi_bridge_bond>slave=yesonboot=yes</tvoe_imi_bridge_bond>                                                  |  |
|   |                                   | Interface <tvoe_imi_bridge_bond_ethernet2> updated</tvoe_imi_bridge_bond_ethernet2>                                       |  |
|   |                                   | Execute the following 2 commands ONLY IE TVOE XML Bridge Bonds is                                                         |  |
|   |                                   | different from <tvoe bond="" bridge="" imi=""></tvoe>                                                                     |  |
|   |                                   |                                                                                                    |  |
|   |                                   | <pre># syscheckAdm net ipbondsetvar=DEVICES</pre>                                                                         |  |
|   |                                   | <pre>val=<tvoe_xmi_bridge_bond>, <tvoe_imi_bridge_bond>,[other bonds]</tvoe_imi_bridge_bond></tvoe_xmi_bridge_bond></pre> |  |
|   |                                   |                                                                                                    |  |
|   |                                   | # syscheckAdm net ipbond -enable                                                                                          |  |
| I |                                   |                                                                                                    |  |

| 7 | <b>First RMS Server:</b><br>Create IMI Bridge<br>Interface. If needed. | If you are using VLAN tagging for the IMI bridge interface, then you must create the VLAN interface first. Execute the following command:                                                                                                    |  |
|---|------------------------------------------------------------------------|----------------------------------------------------------------------------------------------------|--|
|   | (Only for VLAN<br>tagging interfaces)                                  | <pre># netAdm adddevice=<tvoe_imi_bridge_interface>onboot=yes Interface <tvoe_imi_bridge_interface> created.</tvoe_imi_bridge_interface></tvoe_imi_bridge_interface></pre>                                                                                                    |  |
| 8 | <b>First RMS Server:</b><br>Create IMI Bridge                          | Now , create the XMI bridge:                                                                                                    |  |
|   |                                                                        | <pre># netAdm addtype=Bridgename=imionboot=yesbridgeInterfaces=<tvoe_imi_bridge_interface></tvoe_imi_bridge_interface></pre>                                                                                                    |  |
|   |                                                                        | <pre>Interface <tvoe_imi_bridge_interface> updated. Bridge imi created.</tvoe_imi_bridge_interface></pre>                                                                                                    |  |
| 9 | <b>First RMS Server:</b><br>Verify bridge<br>creation status           | Verify that the XMI and IMI bridges have been created successfully (Example output for illustrative purposes only):                                                                                                    |  |
|   |                                                                        | # brctl show                                                                                                    |  |
|   |                                                                        | <pre>[root@SunNetralTvoe admusr]# brctl show<br/>bridge name bridge id STP enabled interfaces<br/>control 8000.002128a1a5a8 no bond0<br/>vnet0<br/>vnet12<br/>vnet15<br/>vnet2<br/>met7</pre>                                                                                                    |  |
|   |                                                                        | imi 8000.002128a1a5a8 no bond0.641<br>vnet10<br>vnet14<br>vnet17<br>vnet5                                                                                                    |  |
|   |                                                                        | management 8000.002128a1a5a8 no bond0.637                                                                                                    |  |
|   |                                                                        | xmi 8000.002128a1a5a8 no bond0.638<br>vnet13                                                                                                    |  |
|   |                                                                        | <ul> <li>Verify that "imi" and "xmi" are listed under the bridge name column.</li> <li>Verify that <tvoe_xmi_bridge_interface> is listed under the interfaces column for xmi.</tvoe_xmi_bridge_interface></li> <li>Verify that <tvoe_imi_bridge_interface> is listed under the interfaces column for imi.</tvoe_imi_bridge_interface></li> <li>Verify that the <tvoe_mgmt_bridge_interface> is listed under the interface column for <tvoe_mgmt_bridge> (NOTE: For this server, <tvoe_mgmt_bridge> was created in part #1 of the install procedure documents [11] or [12] depending on your DSR version.)</tvoe_mgmt_bridge></tvoe_mgmt_bridge></tvoe_mgmt_bridge_interface></li> </ul> |  |
|   |                                                                        |                                                                                                    |  |

| 10 | <b>RMS Server iLO:</b><br>Set Hostname | NOTE: If hostname for the RMS server is already set, then you can skip this                                                                                                    |
|----|----------------------------------------|----------------------------------------------------------------------------------------------------|
|    |                                        | step.<br># su - platcfg                                                                                                    |
|    |                                        | Platform Configuration Utility 3.05 (C) 2003 - 2011 Tekelec, Inc.<br>Hostname: hostname1322587482                                                                                                |
|    |                                        | Main Menu<br>Diagnostics<br>Server Configuration<br>Network Configuration<br>Exit                                                                                                    |
|    |                                        | Use arrow keys to move between options   <enter> selects   <f12> Main Menu<br/>Navigate to Sever Configuration-&gt;Hostname-&gt; Edit and enter a new<br/>bostname for your server</f12></enter> |
|    |                                        | Edit Hostname                                                                                                    |
|    |                                        | OK Cancel                                                                                                    |
|    |                                        | Press $\boldsymbol{OK}$ and select and continue to press Exit until you are at the platcfg main menu again.                                                                                      |
|    |                                        | NOTE: Although the new hostname has been properly configured<br>and committed at this point, it will not appear on your command<br>prompt unless you log out and log back in again               |

Procedure 1. Continue TVOE Configuration on First RMS Server

| 11 | <b>RMS Server iLO:</b><br>Configure SNMP | From the platcfg main menu, navigate to <b>Network Configuration -&gt; SNMP</b><br><b>Configuration -&gt; NMS Configuration</b>                                                                                                    |
|----|------------------------------------------|----------------------------------------------------------------------------------------------------|
|    |                                          | Image: Index: root       Image: Image: |
|    |                                          | Press Edit.<br>Choose Add a New NMS Server                                                                                                    |
|    |                                          | File Edit View Bookmarks Settings Help         Platform Configuration Utility 3:04 (C) 2003 - 2011 Tekelec, Inc.         Hostname: hostnamela05/23774         Hostname: or IP:         Pri:         Pri:         File Edit View Bookmarks Settings Help         Use arrow keys to nove between options   <enter> selects</enter>                                                                                                    |
|    |                                          | Enter the following NMS servers, pressing <b>OK</b> after each one and then selecting the <b>Add NMS</b> option again:                                                                                                    |
|    |                                          | <ol> <li>Enter the Hostname/IP of the Customer NMS Server, for port enter 162,<br/>and for Community String enter the community string provided in the<br/>customer NAPD Document.</li> <li>Enter the IP of the NOAM VIP, for port enter 162, and for Community<br/>String enter the community string provided in the customer NAPD<br/>Document</li> </ol>                                                                                                    |
|    |                                          | Press <b>Exit</b> .<br>Select Yes when prompted to restart the Alarm Routing Service.                                                                                                    |
|    |                                          | Once Done, press <b>Exit</b> to quit to the platcfg main menu.                                                                                                    |

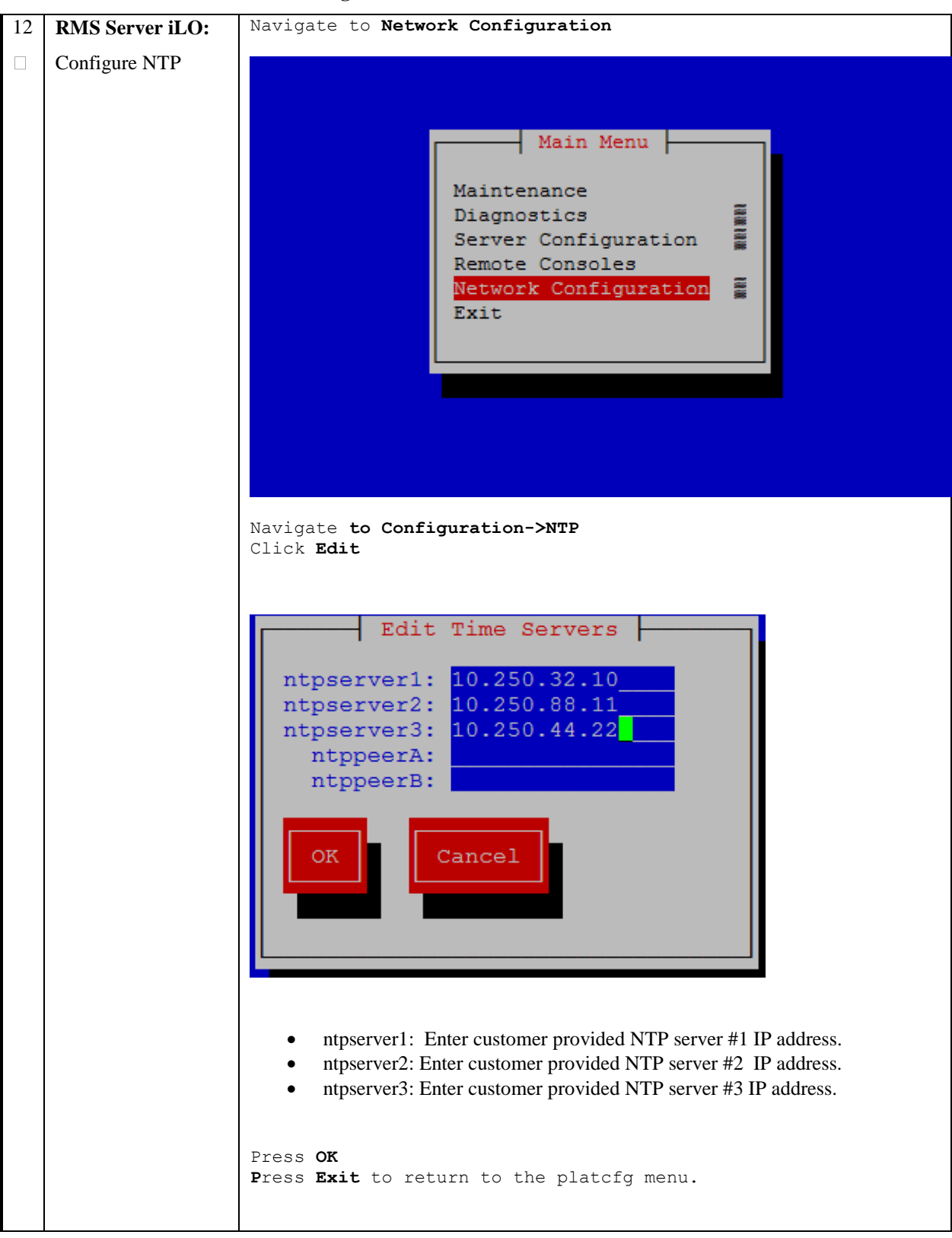

Procedure 1. Continue TVOE Configuration on First RMS Server

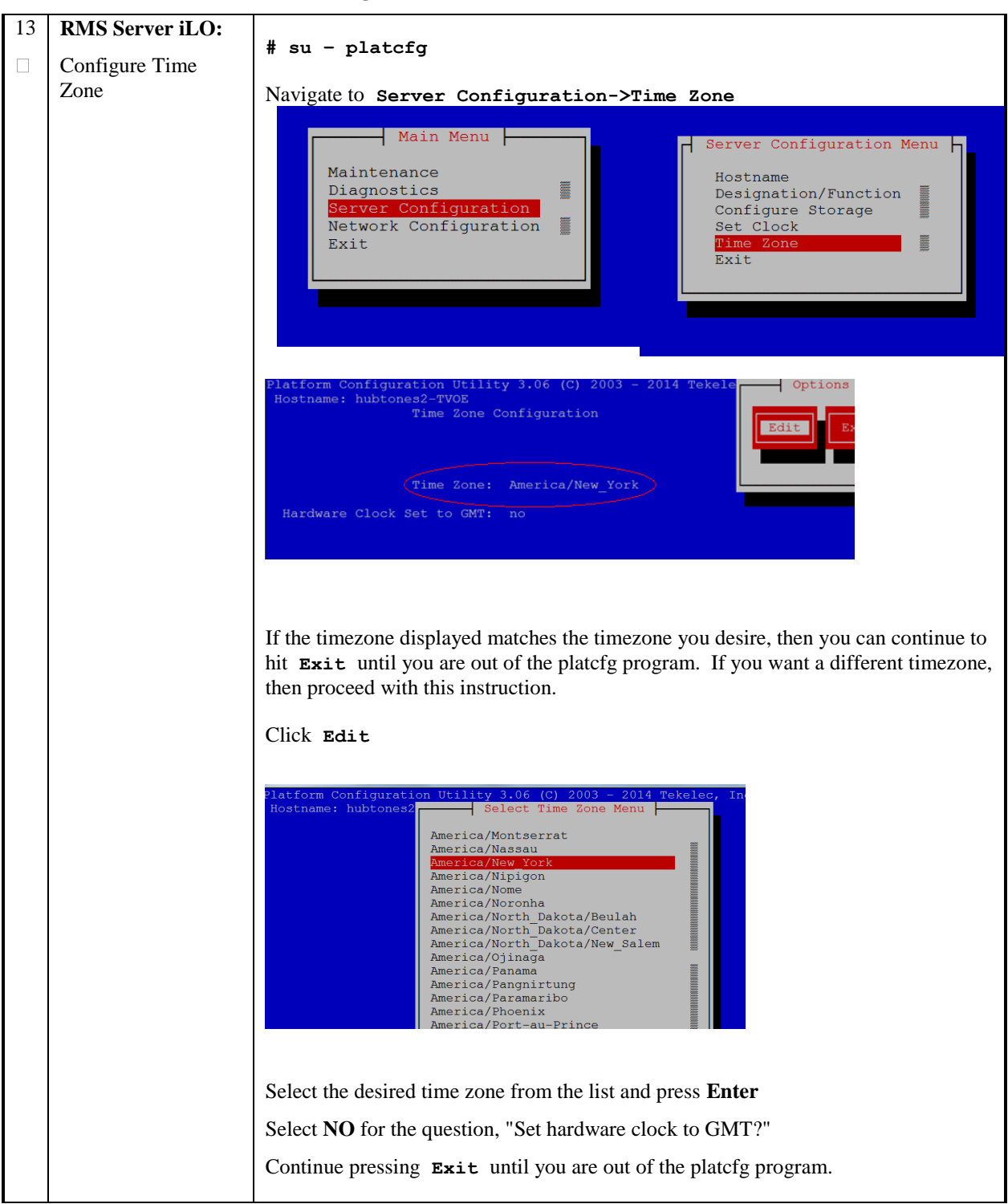

Procedure 1. Continue TVOE Configuration on First RMS Server

| 14 | <b>First RMS Server:</b><br>Create Netbackup | Perform the following command if you will have a dedicated Netbackup interface within your NOAMP guests (and if the Netbackup bridge was NOT configured                                                                                                    |
|----|----------------------------------------------|----------------------------------------------------------------------------------------------------|
|    | bridge (Optional)                            | when setting up the PMAC earlier)                                                                                                    |
|    |                                              | <pre># netAdm addtype=Bridgename=<tvoe_netbackup_bridge></tvoe_netbackup_bridge></pre>                                                                                                    |
|    |                                              | onboot=yesMTU= <netbackup_mtu_size><br/>bridgeInterfaces=<tvoe_netbackup_bridge_interface></tvoe_netbackup_bridge_interface></netbackup_mtu_size>                                                                                                    |
| 15 | First RMS Server                             | This step backs up the TVOE files to a customer provided backup server.                                                                                                    |
|    | and Customer<br>provided Backup              | If NetBackup is being used, then this step should be skipped. Select 'Exit' to                                                                                                    |
|    | Server: Backup<br>TVOE files                 | exit out of platcfg.                                                                                                    |
|    |                                              | If Netback isn't used, execute the following:                                                                                                    |
|    |                                              | 1. Select the following menu options sequentially:                                                                                                    |
|    |                                              | Maintenance ➤ Backup and Restore ➤ Backup Platform (CD/DVD).<br>The 'Backup TekServer Menu' page will now be shown.                                                                                                    |
|    |                                              | <ol> <li>Build the backup ISO image by selecting:</li> <li>Build ISO file only</li> </ol>                                                                                                    |
|    |                                              | Note: Creating the ISO image may happen so quickly that this screen may only appear for an instant.                                                                                                    |
|    |                                              | After the ISO is created, platcfg will return to the Backup TekServer Menu. The ISO has now been created and is located in the /var/TKLC/bkp/ directory. An example filename of a backup file that was created is: "hostname1307466752-plat-app-201104171705.iso" |
|    |                                              | 3. Exit out of platcfg by selecting 'Exit'.                                                                                                    |
|    |                                              | 4. Login to the customer server and copy backup image to the customer server<br>where it can be safely stored. If the customer system is a Linux system, please<br>execute the following command to copy the backup image to the customer<br>system.              |
|    |                                              | <pre># scp tvoexfer@<tvoe address="" ip="">:backup/* /path/to/destination/</tvoe></pre>                                                                                                    |
|    |                                              | 5. When prompted, enter the tvoexfer user password and press <b>Enter</b> .                                                                                                    |
|    |                                              | An example of the output looks like:<br># scp tvoexfer@ <tvoe address="" ip="">:backup/* /path/to/destination/<br/>tvoexfer@10.24.34.73's password:<br/>hostname1301859532-plat-app-301104171705.iso 100% 134MB 26.9MB/s 00:05</tvoe>                             |
|    |                                              | If the Customer System is a Windows system please refer to reference [4] <i>Platform</i> 6.x Configuration Procedure Reference, Appendix A Using WinSCP to copy the backup image to the customer system.                                                          |
|    |                                              | The TVOE backup file has now been successfully placed on the Customer System.                                                                                                    |

| S | This procedure will configure TVOE networking on RMS Servers other than the first one which has                      |  |  |
|---|----------------------------------------------------------------------------------------------------|--|--|
| Т | already been installed and is running PMAC.                                                                          |  |  |
| Ε |                                                                                                    |  |  |
| P | NOTE: You will repeat this procedure for each additional RMS you wish to configure TVOE for.                         |  |  |
| # |                                                                                                    |  |  |
|   | <b>Prerequisite</b> : RMS Server has been IPM'ed with TVOE OS as described in [11]                                   |  |  |
|   | •                                                                                                    |  |  |
|   | Check off ( $\psi$ ) each step as it is completed. Boxes have been provided for this purpose under each step number. |  |  |
|   |                                                                                                    |  |  |
|   | IF THIS PROCEDURE FAILS, CONTACT TERELECTECHNICAL SERVICES AND ASK FOR ASSISTANCE.                                   |  |  |

| 1 | Determine Bridge<br>names and                             | Determine the server for the N                                                                                                    | bridge names and physi<br><b>Janagement</b> , XMI an | cal bridge interfaces to be used on the TVOE d <b>IMI</b> networks. Based on the site survey, you |
|---|-----------------------------------------------------------|----------------------------------------------------------------------------------------------------|------------------------------------------------------|---------------------------------------------------------------------------------------------------|
|   | interfaces for XMI<br>and IMI, and<br>Natheolym (if yead) | will need to determine if you are using vlan tagging or not, what bonds will be used, and also the actual Ethernet interfaces that will make up those bonds. |                                                      |                                                                                                   |
|   | n`etworks.                                                | Fill in the appro                                                                                                    | opriate values in the tab                            | le below:                                                                                         |
|   |                                                           | NOAM&P<br>Guest<br>Interface<br>Name                                                                                                    | TVOE Bridge Name                                     | TVOE Bridge Interface                                                                             |
|   |                                                           |                                                                                                    |                                                      | Interface Bond: (e.g bond0, bond1, etc)                                                           |
|   |                                                           | umi                                                                                                    | væi                                                  | <tvoe_xmi_bridge_interface_bond></tvoe_xmi_bridge_interface_bond>                                 |
|   |                                                           | xm                                                                                                    | XIIII                                                | Interface Name (e.g bond0.3, bond1, bond0.100):                                                   |
|   |                                                           |                                                                                                    |                                                      | <pre><tvoe_xmi_bridge_interface></tvoe_xmi_bridge_interface></pre>                                |
|   |                                                           |                                                                                                    |                                                      | Interface Bond: (e.g bond0, bond1, etc)                                                           |
|   |                                                           |                                                                                                    |                                                      | <pre><tvoe_imi_bridge_interface_bond></tvoe_imi_bridge_interface_bond></pre>                      |
|   |                                                           | imi                                                                                                    | imi                                                  | Interface Name (e.g bond0.4, bond1, bond0.100):                                                   |
|   |                                                           |                                                                                                    |                                                      | <pre><tvoe_imi_bridge_interface></tvoe_imi_bridge_interface></pre>                                |
|   |                                                           | netbackup                                                                                                    | netbackup                                            | : Interface Name (e.g eth11, eth04, eth03, etc)                                                   |
|   |                                                           |                                                                                                    |                                                      | <tvoe_netbackup_bridge_interface></tvoe_netbackup_bridge_interface>                               |
|   |                                                           | management                                                                                                    | management                                           | etc)                                                                                              |
|   |                                                           |                                                                                                    |                                                      | <tvoe_management_bridge_interface></tvoe_management_bridge_interface>                             |

| Procedure 2. Co | onfigure TVOE or | Additional RMS | Server(s) |
|-----------------|------------------|----------------|-----------|
|-----------------|------------------|----------------|-----------|

| 2       RMS Server iLO:       Log in to the TVOE prompt of the RMS Server as admusr         □       Login as admusr       Become the super user by using the command:         \$ sudo su       You should see the prompt change to the hash mark: |                                                                                                    | Log in to the TVOE prompt of the RMS Server as <b>admusr</b> using the iLO facility.<br>Become the super user by using the command:<br>\$ <b>sudo su</b><br>You should see the prompt change to the hash mark:                                                                                                    |
|----------------------------------------------------------------------------------------------------|----------------------------------------------------------------------------------------------------|----------------------------------------------------------------------------------------------------|
|                                                                                                    |                                                                                                    | #                                                                                                    |
| 3                                                                                                    | <b>RMS Server iLO:</b><br>Modify control<br>bridge if using<br>tagged control<br>interface (Optional) | <pre>If you are using VLAN tagging for your control interface, you must reconfigure the default control bridge configuration. Otherwise, skip this step and proceed to the next step. # netAdm settype=Bridgename=controldelBridgeInt=bond0 Bridge control updated. # netAdm adddevice=bond0.<control_vlan_id>onboot=yes Interface bond0.X added # netAdm settype=Bridge -name=control addBridgeInt=bond0.<control_vlan_id> Bridge control updated.</control_vlan_id></control_vlan_id></pre> |

| 4       RMS Server iLO:<br>Configure XMI<br>Bridge Interface<br>Bond       Verify the xmi bridge interface bond by running the following comman<br>Note: The output below is for illustrative purposes only. The example of<br>shows the control bridge configured.         #       netAdm querydevice= <tvoe_xmi_bridge_bond>         Protocol:       none         On Boot:       yes         Persistent:       yes         Bonded Mode:       active-backup</tvoe_xmi_bridge_bond> |                                                                                                    | <pre>Verify the xmi bridge interface bond by running the following command:<br/>Note: The output below is for illustrative purposes only. The example output below<br/>shows the control bridge configured.<br/># netAdm querydevice=<tvoe_xmi_bridge_bond><br/>Protocol: none<br/>On Boot: yes<br/>Persistent: yes<br/>Bonded Mode: active-backup</tvoe_xmi_bridge_bond></pre> |
|----------------------------------------------------------------------------------------------------|----------------------------------------------------------------------------------------------------|----------------------------------------------------------------------------------------------------|
|                                                                                                    |                                                                                                    | Enslaving: eth01 eth02<br>If the bond has already been configured you will see output similar to what you see<br>above. If this is so, <b>skip to the next step</b> . Otherwise, continue with this step.<br>Create bonding interface and associate subordinate interfaces with bond:                                                                                           |
|                                                                                                    |                                                                                                    | <pre># netAdm adddevice=<tvoe_xmi_bridge_bond>onboot=yestype=Bondingmode=active-backupmiimon=100 Interface <tvoe_xmi_bridge_bond> added</tvoe_xmi_bridge_bond></tvoe_xmi_bridge_bond></pre>                                                                                                    |
|                                                                                                    |                                                                                                    | <pre># netAdm setdevice=<tvoe_xmi_bridge_bond_ethernet1> type=Ethernetmaster=<tvoe_xmi_bridge_bond>slave=yesonboot=yes Interface <tvoe_xmi_bridge_bond_ethernet1> updated</tvoe_xmi_bridge_bond_ethernet1></tvoe_xmi_bridge_bond></tvoe_xmi_bridge_bond_ethernet1></pre>                                                                                                    |
|                                                                                                    |                                                                                                    | <pre># netAdm setdevice=<tvoe_xmi_bridge_bond_ethernet2> type=Ethernetmaster=<tvoe_xmi_bridge_bond>slave=yesonboot=yes Interface <tvoe_xmi_bridge_bond_ethernet2> updated</tvoe_xmi_bridge_bond_ethernet2></tvoe_xmi_bridge_bond></tvoe_xmi_bridge_bond_ethernet2></pre>                                                                                                    |
| 5                                                                                                    | <b>RMS Server iLO:</b><br>Create XMI Bridge<br>Interface, If needed.<br>(Only for VLAN<br>tagging interfaces) | <pre>If you are using VLAN tagging for the XMI bridge interface, then you must create the VLAN interface first. Execute the following command: # netAdm adddevice=<tvoe_xmi_bridge_interface>onboot=yes Interface <tvoe_xmi_bridge_interface> created.</tvoe_xmi_bridge_interface></tvoe_xmi_bridge_interface></pre>                                                            |
| 6                                                                                                    | RMS Server iLO:<br>Create XMI Bridge                                                                          | <pre>Now , create the XMI bridge:<br/># netAdm addtype=Bridgename=xmionboot=yes<br/>bridgeInterfaces=<tvoe_xmi_bridge_interface><br/>Interface <tvoe_xmi_bridge_interface> updated.<br/>Bridge xmi created.</tvoe_xmi_bridge_interface></tvoe_xmi_bridge_interface></pre>                                                                                                    |

| 7 | RMS Server iLO:<br>Configure IMI<br>Bridge Interface<br>Bond                                                  | <pre>Verify the imi bridge interface bond by running the following command:<br/>Note: The output below is for illustrative purposes only. The example output below<br/>shows the control bridge configured.<br/># netAdm querydevice=<tvoe_imi_bridge_bond><br/>Protocol: dhcp<br/>On Boot: yes<br/>Persistent: yes<br/>Bonded Mode: active-backup<br/>Enslaving: eth01 eth02<br/>If the bond has already been configured you will see output similar to what you see<br/>above. If this is so, skip to the next step. Otherwise, continue with this step.<br/>Create bonding interface and associate subordinate interfaces with bond:<br/># netAdm adddevice=<tvoe_imi_bridge_bond><br/>onboot=yestype=Bondingmode=active-backupmiimon=100<br/>Interface <tvoe_imi_bridge_bond> added<br/># netAdm setdevice=<tvoe_imi_bridge_bond_ethernet1><br/>type=Ethernet<br/>master=<tvoe_imi_bridge_bond_ethernet1> updated<br/># netAdm setdevice=<tvoe_imi_bridge_bond_ethernet2><br/>type=Ethernet<br/>master=<tvoe_imi_bridge_bond_ethernet1> updated<br/># netAdm setdevice=<tvoe_imi_bridge_bond_ethernet2><br/>type=Ethernet<br/>master=<tvoe_imi_bridge_bond>slave=yesonboot=yes<br/>Interface <tvoe_imi_bridge_bond>slave=yesonboot=yes<br/>Interface <tvoe_imi_bridge_bond_ethernet2> updated</tvoe_imi_bridge_bond_ethernet2></tvoe_imi_bridge_bond></tvoe_imi_bridge_bond></tvoe_imi_bridge_bond_ethernet2></tvoe_imi_bridge_bond_ethernet1></tvoe_imi_bridge_bond_ethernet2></tvoe_imi_bridge_bond_ethernet1></tvoe_imi_bridge_bond_ethernet1></tvoe_imi_bridge_bond></tvoe_imi_bridge_bond></tvoe_imi_bridge_bond></pre> |
|---|----------------------------------------------------------------------------------------------------|----------------------------------------------------------------------------------------------------|
| 8 | <b>RMS Server iLO:</b><br>Create IMI Bridge<br>Interface, If needed.<br>(Only for VLAN<br>tagging interfaces) | If you are using VLAN tagging for the IMI bridge interface, then you must create the VLAN interface first. Execute the following command:<br># netAdm adddevice= <tvoe_imi_bridge_interface>onboot=yes<br/>Interface <tvoe_imi_bridge_interface> created.</tvoe_imi_bridge_interface></tvoe_imi_bridge_interface>                                                                                                    |
| 7 | <b>RMS Server iLO:</b><br>Create IMI Bridge                                                                   | <pre># netAdm addtype=Bridgename=imionboot=yesbridgeInterfaces=<tvoe_imi_bridge_interface> Interface <tvoe_imi_bridge_interface> updated. Bridge imi created.</tvoe_imi_bridge_interface></tvoe_imi_bridge_interface></pre>                                                                                                    |

| 8 | RMS server iLO:      |                                                                                                    |
|---|----------------------|----------------------------------------------------------------------------------------------------|
|   | Create management    | Note: The output below is for illustrative purposes only. The site information for this                     |
|   | bridge and assign    | system will determine the network interfaces, (network devices, bonds, and bond                             |
|   | TVOE Management      | enslaved devices), to configure.                                                                            |
|   | IP and default route |                                                                                                    |
|   |                      | If $<$ TVOE_Management_Bridge_Interface> or the bond it is based on (if using tagged                        |
|   |                      | interface) has not yet been created, then execute the next 3 commands. Otherwise,                           |
|   |                      | skip to the EXAMPLE section:                                                                                |
|   |                      | # netAdm adddevice= <tvoe bond="" bridge="" interface="" management=""></tvoe>                              |
|   |                      | onboot=yestype=Bondingmode=active-backupmiimon=100                                                          |
|   |                      | <pre>Interface <tvoe_management_bridge_interface> added</tvoe_management_bridge_interface></pre>            |
|   |                      |                                                                                                    |
|   |                      | # netAdm setdevice= <mgmt_ethernet_interface1>type=Ethernet</mgmt_ethernet_interface1>                      |
|   |                      | onboot=ves                                                                                                  |
|   |                      | Interface <mgmt ethernet="" interface1=""> updated</mgmt>                                                   |
|   |                      |                                                                                                    |
|   |                      | <pre># netAdm setdevice=<mgmt_ethernet_interface2>type=Ethernet</mgmt_ethernet_interface2></pre>            |
|   |                      | master- <tvoe_management_bridge_interface_bond>slave=yes</tvoe_management_bridge_interface_bond>            |
|   |                      | Interface <mgmt ethernet="" interface2=""> updated</mgmt>                                                   |
|   |                      |                                                                                                    |
|   |                      | EXAMPLE 1: Create Management bridge using untagged interfaces                                               |
|   |                      | ( <tvoe_management_bridge>).</tvoe_management_bridge>                                                       |
|   |                      | <pre># netAdm addtype=Bridgename=management</pre>                                                           |
|   |                      | bootproto=noneonboot=yes                                                                                    |
|   |                      | netmask= <tvoe_rms_momt_ip_address <="" td=""></tvoe_rms_momt_ip_address>                                   |
|   |                      | bridgeInterfaces= <tvoe bridge="" interface="" management=""></tvoe>                                        |
|   |                      |                                                                                                    |
|   |                      | EXAMPLE 2: Create Management bridge using tagged interfaces                                                 |
|   |                      | <pre># netAdm adddevice=<tvoe_management_bridge_interface></tvoe_management_bridge_interface></pre>         |
|   |                      | # netAdm addtype=Bridgename=management                                                                      |
|   |                      | netmask= <tvoe_rmsa_mgmt_ip_address></tvoe_rmsa_mgmt_ip_address>                                            |
|   |                      | bridgeInterfaces= <tvoe_management_bridge_interface></tvoe_management_bridge_interface>                     |
|   |                      |                                                                                                    |
|   |                      |                                                                                                    |
|   |                      | Cretate default route (execute regardless of which example is chosen):                                      |
|   |                      | <pre># netAdm addroute=defaultgateway=<mgmt_gateway_address> device=management</mgmt_gateway_address></pre> |
|   |                      | Route to management created                                                                                 |
|   |                      |                                                                                                    |
|   |                      |                                                                                                    |

| 9<br>□ | <b>RMS Server iLO:</b><br>Verify bridge<br>creation status      | Verify that the XMI, IMI, and Management bridges have been created successfully<br>(Example output for illustrative purposes only):<br># brctl show                                                                                                    |
|--------|-----------------------------------------------------------------|----------------------------------------------------------------------------------------------------|
|        |                                                                 | <pre>[root@SunNetralTvoe admusr]# brctl show<br/>bridge name bridge id STP enabled interfaces<br/>control 8000.002128ala5a8 no bond0<br/>vnet0<br/>vnet12<br/>vnet15<br/>vnet2</pre>                                                                                                    |
|        |                                                                 | imi 8000.002128a1a5a8 no vnet7<br>bond0.641<br>vnet10<br>vnet14<br>vnet5                                                                                                    |
|        |                                                                 | management 8000.002128ala5a8 no bond0.637.                                                                                                    |
|        |                                                                 | xmi 8000.002128a1a5a8 no bond0.638<br>vnet13                                                                                                    |
| 10     | PMS Sorvor il Ot                                                | <ul> <li>Verify that "imi" and "xmi" are listed under the bridge name column.</li> <li>Verify that <tvoe_xmi_bridge_interface> is listed under the interfaces column for xmi.</tvoe_xmi_bridge_interface></li> <li>Verify that <tvoe_imi_bridge_interface> is listed under the interfaces column for imi.</tvoe_imi_bridge_interface></li> <li>Verify that the <tvoe_mgmt_bridge_interface> is listed under the interface column for <tvoe_mgmt_bridge_name></tvoe_mgmt_bridge_name></tvoe_mgmt_bridge_interface></li> </ul> |
|        | <b>RMS Server iLO:</b><br>Create Netbackup<br>bridge (Optional) | Perform the following command if you will have a dedicated Netbackup interface<br>within your NOAMP guests (and if the Netbackup bridge was NOT configured<br>when setting up the PMAC earlier)                                                                                                    |
|        |                                                                 | <pre># netAdm addtype=Bridgename=<tvoe_netbackup_bridge>onboot=yesMTU=<netbackup_mtu_size>bridgeInterfaces=<tvoe_netbackup_bridge_interface></tvoe_netbackup_bridge_interface></netbackup_mtu_size></tvoe_netbackup_bridge></pre>                                                                                                    |

| 11 | BMS Server il O:                |                                                                                                    |
|----|---------------------------------|----------------------------------------------------------------------------------------------------|
| 11 | Sat Hostnama                    | # sy $-$ platofg                                                                                                    |
|    | Set Hostilanie                  |                                                                                                    |
|    | RMS Server iLO:<br>Set Hostname | <pre># su - platcfg Platform Configuration Utility 3.05 (C) 2003 - 2011 Tekelec, Inc. Hostname: hostname1322587482</pre>                                                     |
|    |                                 |                                                                                                    |
|    |                                 | Navigate to Sever Configuration->Hostname-> Edit and enter a new                                                                                                    |
|    |                                 | hostname for your server.                                                                                                    |
|    |                                 | Edit Hostname<br>Hostname: dsrTVOE-blade11                                                                                                    |
|    |                                 | Press <b>OK</b> and select and continue to press <b>Exit</b> until you are at the platcfg main menu again.                                                                   |
|    |                                 | Continue To Press Exit until you are back at the platefg main menu                                                                                                    |
|    |                                 | NOTE: Although the new hostname has been properly configured and committed at this point, it will not appear on your command prompt unless you log out and log back in again |
|    |                                 | ·                                                                                                    |

Procedure 2. Configure TVOE on Additional RMS Server(s)

| 12 | <b>RMS Server iLO:</b> | From the platcfg main menu, navigate to <b>Network Configuration -&gt; SNMP</b>                                                                    |
|----|------------------------|----------------------------------------------------------------------------------------------------|
|    | Configure SNMP         | Configuration -> NMS Configuration                                                                                                    |
|    |                        | 🔟 😡 kondon : root 😪 🐼 🐼                                                                                                    |
|    |                        | File Edit View Bookmarks Settings Help Platform Configuration Utility 3.04 (C) 2003 - 2011 Tekelec, Inc. Options                                   |
|    |                        | Hostname: hostname1305/23/74<br>NMS Servers                                                                                                    |
|    |                        |                                                                                                    |
|    |                        | NMS Server Port Community String                                                                                                    |
|    |                        |                                                                                                    |
|    |                        |                                                                                                    |
|    |                        |                                                                                                    |
|    |                        |                                                                                                    |
|    |                        |                                                                                                    |
|    |                        |                                                                                                    |
|    |                        | Press Edit                                                                                                    |
|    |                        | Choose Add a New NMS Server                                                                                                    |
|    |                        | 🔳 😡 kondon : root 🛛 🕹 🐼                                                                                                    |
|    |                        | File Edit View Bookmarks Settings Help<br>Platform Configuration Utility 3.04 (C) 2003 - 2011 Tekelec, Inc.<br>Hostinae: Nostranel:SOS/223774      |
|    |                        |                                                                                                    |
|    |                        | Add an NMS Server                                                                                                    |
|    |                        | Hostname or LP:<br>Port:<br>SNMP Community String:                                                                                                 |
|    |                        |                                                                                                    |
|    |                        |                                                                                                    |
|    |                        |                                                                                                    |
|    |                        |                                                                                                    |
|    |                        | Use arrow keys to move between options   <enter> selects</enter>                                                                                   |
|    |                        | Enter the following NMS servers, pressing <b>OK</b> after each one and then selecting the                                                          |
|    |                        | Add NMS option again :                                                                                                    |
|    |                        | 1 Enter the Hostname/ID of the Customer NMS Server for port enter 162 and for                                                                      |
|    |                        | Community String enter the community string provided in the customer NAPD                                                                          |
|    |                        | Document.                                                                                                    |
|    |                        | 2. Enter the IP of the NOAM VIP, for port enter 162, and for Community String<br>enter the community string provided in the customer NAPD Document |
|    |                        |                                                                                                    |
|    |                        | Press Exit.                                                                                                    |
|    |                        | Select Tes when prompted to restart the Atarin Kouting Service.                                                                                    |
|    |                        | Once Done, press <b>Exit</b> to quit to the platcfg main menu.                                                                                     |
|    |                        |                                                                                                    |
| 12 | PMS Server H O. | Navigate to Network Configuration                                                 |
|----|-----------------|-----------------------------------------------------------------------------------|
|    | Configure NTP   |                                                                                   |
|    |                 |                                                                                   |
|    |                 |                                                                                   |
|    |                 | Main Menu                                                                         |
|    |                 |                                                                                   |
|    |                 | Maintenance                                                                       |
|    |                 | Server Configuration                                                              |
|    |                 | Remote Consoles                                                                   |
|    |                 | Network Configuration                                                             |
|    |                 | EXIC                                                                              |
|    |                 |                                                                                   |
|    |                 |                                                                                   |
|    |                 |                                                                                   |
|    |                 |                                                                                   |
|    |                 |                                                                                   |
|    |                 | Navigate to Configuration->NTP                                                    |
|    |                 | Click Edit                                                                        |
|    |                 | Edit Time Servers                                                                 |
|    |                 |                                                                                   |
|    |                 | ntpserver2: 10.250.88.11                                                          |
|    |                 | ntpserver3: 10.250.44.22                                                          |
|    |                 | ntppeerA:                                                                         |
|    |                 | ntppeerB:                                                                         |
|    |                 |                                                                                   |
|    |                 | OK Cancel                                                                         |
|    |                 |                                                                                   |
|    |                 |                                                                                   |
|    |                 |                                                                                   |
|    |                 |                                                                                   |
|    |                 | ntpserver1: Enter customer provided NTP server #1 IP address                      |
|    |                 | <ul> <li>ntpserver2: Enter customer provided NTP server #2 IP address.</li> </ul> |
|    |                 | • ntpserver3: Enter customer provided NTP server #3 IP address.                   |
|    |                 |                                                                                   |
|    |                 | Press OK                                                                          |
|    |                 | Continue to press Exit until you are out of the platcfg menu.                     |
|    |                 |                                                                                   |
|    |                 |                                                                                   |

#### Procedure 2. Configure TVOE on Additional RMS Server(s)

| 14 | <b>RMS Server iLO:</b> |                                                                                                    |  |
|----|------------------------|----------------------------------------------------------------------------------------------------|--|
|    | # su - platcfg         |                                                                                                    |  |
|    | Zone                   | Navigate to Server Configuration->Time Zone                                                                                                    |  |
|    |                        | Main Menu       Server Configuration Menu         Maintenance       Hostname         Diagnostics       Designation/Function         Server Configuration       Set Clock         Network Configuration       Set Clock         Fime Zone       Exit                                                                                                    |  |
|    |                        | Platform Configuration Utility 3.06 (C) 2003 - 2014 Tekele options         Hostname: hubtones2-TWOE         Time Zone Configuration         Time Zone: America/New_York         Hardware Clock Set to GMT: no         If the timezone displayed matches the timezone you desire, then you can continue to hit         Exit until you are out of the platcfg program. If you want a different timezone, then proceed with this instruction.         Click Edit |  |
|    |                        | <pre>2latform Configuration Utility 3.06 (C) 2003 - 2014 Tekelec, In<br/>Hostname: hubtones2 Select Time Zone Menu<br/>America/Notserrat<br/>America/Nassau<br/>America/Nore<br/>America/Nore<br/>America/North_Dakota/Beulah<br/>America/North_Dakota/Beulah<br/>America/North_Dakota/New_Salem<br/>America/North_Dakota/New_Salem<br/>America/Pangnitung<br/>America/Pangnitung<br/>America/Pangnitung<br/>America/Port-au-Prince</pre>                     |  |
|    |                        | Select the desired time zone from the list and press Enter                                                                                                    |  |
|    |                        | Select NO for the question, "Set hardware clock to GMT?"                                                                                                    |  |
|    |                        | Continue pressing Exit until you are out of the platcfg program.                                                                                                    |  |

### **Procedure 2. Configure TVOE on Additional RMS Server(s)**

# 4.2 **Configure Blade TVOE Hosts**

| S<br>T<br>P<br># | <ul> <li>This procedure will configure TVOE on the server blades that will host DSR NOAMP VMs. It details the configuration for a single server blade and should be repeated for every TVOE blade that was IPM-ed for this installed.</li> <li><b>NOTE:</b> TVOE should only be installed on Blade servers that will run either as DSR SOAMs or DSR NOAMPs. They should NOT be installed on Blade servers intended to run as DSR MPs.</li> <li><b>Prerequisite</b>: TVOE OS has been installed on the target server blades as per instructions in [11].</li> <li>Check off (1) each step as it is completed. Boxes have been provided for this purpose under each step number.</li> <li>IF THIS PROCEDURE FAILS, CONTACT TEKELEC TECHNICAL SERVICES AND ASK FOR ASSISTANCE.</li> </ul> |                                                                                                    |  |
|------------------|----------------------------------------------------------------------------------------------------|----------------------------------------------------------------------------------------------------|--|
| 1                | <b>PMAC Server:</b><br>Exchange SSH keys<br>between PMAC and<br>TVOE server                                                                                                    | Use the PMAC GUI to determine the Control Network IP address of TVOE server.<br>From the PMAC GUI, navigate to Main Menu → Software →Software<br>Inventory.<br>Note the IP address TVOE server.<br>From a terminal window connection on the PMAC, login as the admusr user.<br>Exchange SSH keys between the PMAC and the TVOE server using the<br>keyexchange utility, using the Control network IP address for the TVOE blade<br>server. When prompted for the password, enter the password for the TVOE server.<br>\$ keyexchange admusr@ <tvoe addr="" blade="" control="" ip="" net=""></tvoe> |  |
| 2                | TVOE Server:<br>Login and Copy<br>Configuration<br>Scripts from PMAC                                                                                                    | Login as admusr on the TVOE server using the ILO facility.<br>Become the super user by using the command:<br>\$ sudo su<br>You should see the prompt change to the hash mark:<br>#<br>Execute the following commands:<br># scp admusr@ <management_server control_ip_<br="">addr&gt;:/usr/TKLC/smac/etc/TVOE* /root/<br/># chmod 777 /root/TVOE*<br/>(If no TVOE configuration scripts are found here, then please re-execute section<br/>4.2.2, Step #10 of [11]/[12].)</management_server>                                                                                                    |  |

| 3                                      | <b>TVOE Server:</b> Run<br>Configuration Script | Next, you will execute <b>ONLY ONE</b> of the following commands. Read carefully to determine which command you should run.                                                                                                    |
|----------------------------------------|-------------------------------------------------|----------------------------------------------------------------------------------------------------|
|                                        | Based on Server                                 |                                                                                                    |
| Blade NIC If<br>Configuration ru<br>fo |                                                 | If your TVOE server blade DOES have mezzanine cards AND you will be<br>running OAM/XMI traffic on a separate physical network, execute the<br>following command:                                                                                                    |
|                                        |                                                 | <pre># /root/TVOEcfg.shxmivlan=<xmi_vlan_id>    imivlan=<imi_vlan_id> mezz</imi_vlan_id></xmi_vlan_id></pre>                                                                                                    |
|                                        |                                                 | If your TVOE server blade DOES NOT have mezzanine cards AND/OR you will NOT be running OAM/XMI traffic over a separate physical network, execute the following command :                                                                                                    |
|                                        |                                                 | <pre># /root/TVOEcfg.shxmivlan=<xmi_vlan_id>    imivlan=<imi_vlan_id></imi_vlan_id></xmi_vlan_id></pre>                                                                                                    |
|                                        |                                                 | <b>In both cases</b> : <i>XMI_VLAN_ID</i> is the VLAN ID for the XMI network in this installation, and <i>IMI_VLAN_ID</i> is the VLAN ID for the IMI network in this installation. For deployments with aggregation switches, the IMI and XMI VLAN IDs will be the values of the "INTERNAL-IMI" and "INTERNAL-XMI" vlan ids, respectively. For layer-2 only deployments, the IMI and XMI vlan ids will be obtained from the customer. |
|                                        |                                                 | Upon executing the proper version of the TVOEcfg.sh script, you should see an output similar to the following (example shows output without the "mezz" parameter):                                                                                                    |
|                                        |                                                 | Using onboard NICs<br>Interface bond0.3 added<br>Interface bond0.4 added<br>Setting up the bridge and unsetting network info<br>Interface bond0.3 was updated.<br>Bridge xmi added!<br>Setting up the bridge and unsetting network info<br>Interface bond0.4 was updated.<br>Bridge imi added!                                                                                                    |
|                                        |                                                 | The prompt will return.                                                                                                    |
|                                        |                                                 | <b>NOTE:</b> If for any reason, you ran the wrong version of the TVOEcfg.sh command, you can execute: /root/TVOEclean.sh to reset the networking configuration so you can repeat this step.                                                                                                    |

| Procedure | 3. | Configure | <b>TVOE on</b> | Server Blades |
|-----------|----|-----------|----------------|---------------|
|-----------|----|-----------|----------------|---------------|

| 4 | <b>TVOE Server:</b><br>Configure XMI IP<br>and Default Route                              | Configure IP address on the XMI network.:<br><pre># netAdm settype=Bridgename=xmiaddress=<tvoe_xmi_ip_address>netmask=<xmi_netmask> Interface xmi was updated. Restart network services: # service network restart [wait for the prompt to return] Set the default route: # netAdm addroute=defaultdevice=xmigateway=<xmi_network_gateway> Route to xmi added.</xmi_network_gateway></xmi_netmask></tvoe_xmi_ip_address></pre>                                                                                                    |
|---|-------------------------------------------------------------------------------------------|----------------------------------------------------------------------------------------------------|
|   |                                                                                           | If this installation does not require NetBackup to use a dedicated ethernet interface, then skip the next step and proceed to step 6.                                                                                                    |
| 5 | (Optional)<br>TVOE Server:<br>Configure<br>NetBackup<br>Dedicated Interface<br>and Bridge | In these examples, <interface> should be replaced with the actual ethernet interface<br/>that will be used as the dedicated NetBackup port. For instance, "eth01", or<br/>"eth22".<br/>Unbond Ethernet Interface:<br/># netAdm setdevice=<interface>slave=no<br/>onboot=yes<br/>[OPTIONAL] If this installation is using jumbo frames, set the ethernet<br/>interface MTU to the desired jumbo frame size:<br/># netAdm setdevice=<interface><br/>MTU=<netbackup_mtu_size><br/>Create NetBackup VM Bridge Interface:<br/># netAdm addtype=Bridgename=netbackup<br/>bridgeInterfaces=<interface>onboot=yes</interface></netbackup_mtu_size></interface></interface></interface> |

| 6 | TVOE Server: Set |                                                                                                    |
|---|------------------|----------------------------------------------------------------------------------------------------|
|   | Hostname         | # su - platcfg                                                                                                    |
|   |                  | Platform Configuration Utility 3.05 (C) 2003 - 2011 Tekelec, Inc.<br>Hostname: hostname1322587482<br>Main Menu<br>Main Menu<br>Jiagnostics                                                       |
|   |                  | Use arrow keys to move between options   <enter> selects   <f12> Main Menu<br/>Navigate to Sever Configuration-&gt;Hostname-&gt; Edit and enter a new<br/>hostname for your server</f12></enter> |
|   |                  | hostname for your server.                                                                                                    |
|   |                  | Edit Hostname<br>Hostname: dsrTVOE-blade11                                                                                                    |
|   |                  | Press <b>OK</b> and select and continue to press <b>Exit</b> until you are at the platcfg main menu again.                                                                                       |
|   |                  | Continue To Press Exit until you are back at the platcfg main menu                                                                                                    |
|   |                  | <b>NOTE:</b> Although the new hostname has been properly configured and committed at this point, it will not appear on your command prompt unless you log out and log back in again              |

| 7         | TVOE server    | From the plateformain menu navigate to Network Configuration $\rightarrow$ SNMP                                                                                                    |
|-----------|----------------|----------------------------------------------------------------------------------------------------|
| $\square$ | Configure SNMP | Configuration -> NMS Configuration                                                                                                    |
|           |                |                                                                                                    |
|           |                | Image: Second second second |
|           |                | Platform Configuration Utility 3.04 (C) 2003 - 2011 Tekelec, Inc. Cptions Container hostname1306723774                                                                                                    |
|           |                |                                                                                                    |
|           |                |                                                                                                    |
|           |                | NMS Server Port Community String                                                                                                    |
|           |                |                                                                                                    |
|           |                |                                                                                                    |
|           |                |                                                                                                    |
|           |                |                                                                                                    |
|           |                |                                                                                                    |
|           |                |                                                                                                    |
|           |                | · · · · · · · · · · · · · · · · · · ·                                                                                                    |
|           |                | Press Edit.                                                                                                    |
|           |                | Choose Add a New NMS Server                                                                                                    |
|           |                | Erndon : root 🛛 🖓 🖓 🛞                                                                                                    |
|           |                | File Edit View Bookmarks Settings Help<br>Platform Configuration Utility 3.04 (C) 2003 - 2011 Tekelec, Inc.                                                                                                    |
|           |                |                                                                                                    |
|           |                | Add an NMS Server                                                                                                    |
|           |                | Hostname or IP: I<br>Port:<br>SMMP Community String:                                                                                                    |
|           |                | OK Cancel                                                                                                    |
|           |                |                                                                                                    |
|           |                |                                                                                                    |
|           |                |                                                                                                    |
|           |                |                                                                                                    |
|           |                | Use arrow keys to move between options   <enter> selects</enter>                                                                                                    |
|           |                | Enter the following NMS servers, pressing <b>OK</b> after each one and then selecting the                                                                                                    |
|           |                | Add NMS option again:                                                                                                    |
|           |                | 1. Enter the Hostname/IP of the Customer NMS Server, for port enter 162.                                                                                                    |
|           |                | and for Community String enter the community string provided in the                                                                                                    |
|           |                | customer NAPD Document.                                                                                                    |
|           |                | 2. Enter the IP of the SOAWLVIP, for port enter 162, and for Community<br>String enter the community string provided in the customer NAPD                                                                                                    |
|           |                | Document                                                                                                    |
|           |                | Dross Exit                                                                                                    |
|           |                | Select <b>Yes</b> when prompted to restart the Alarm Routing Service.                                                                                                    |
|           |                | Once Done, press <b>Exit</b> to quit to the platcfg main menu.                                                                                                    |
|           |                |                                                                                                    |

| 8 | <b>TVOE server:</b><br>Configure NTP | Navigate to Network Configuration                                                                                                    |
|---|--------------------------------------|----------------------------------------------------------------------------------------------------|
|   | Configure 1411                       |                                                                                                    |
|   |                                      | Main Menu<br>Maintenance<br>Diagnostics<br>Server Configuration<br>Remote Consoles<br>Network Configuration<br>Exit                                                                                                    |
|   |                                      |                                                                                                    |
|   |                                      | Navigate to Configuration->NTP                                                                                                    |
|   |                                      | Click Edit                                                                                                    |
|   |                                      | <ul> <li>Edit Time Servers</li> <li>ntpserver1: 10.250.32.10</li> <li>ntpserver2: 10.250.88.11</li> <li>ntpserver3: 10.250.44.22</li> <li>ntppeerA:</li> <li>ntppeerB:</li> <li>OK</li> <li>Cancel</li> <li>entpserver1: Enter customer provided NTP server #1 IP address.</li> <li>ntpserver2: Enter customer provided NTP server #2 IP address.</li> </ul> |
| 1 |                                      | • ntpserver3: Enter customer provided NTP server #3 IP address.                                                                                                    |
|   |                                      | Press OK                                                                                                    |
|   |                                      | Continue to press Exit until you are out of the platcfg menu.                                                                                                    |

| 9  | <b>RMS Server iLO:</b>                                                |                                                                                                    |  |
|----|-----------------------------------------------------------------------|----------------------------------------------------------------------------------------------------|--|
|    | Configure Time                                                        | # su - platcfg                                                                                                    |  |
|    | Zone                                                                  | Navigate to Server Configuration->Time Zone                                                                                                    |  |
|    |                                                                       | Main Menu<br>Maintenance<br>Diagnostics<br>Server Configuration<br>Network Configuration<br>Exit<br>Set Clock<br>Fime Zone<br>Exit                                                                                                    |  |
|    |                                                                       | Platform Configuration Utility 3.06 (C) 2003 - 2014 Tekele<br>Hostname: hubtones2-TVOE<br>Time Zone Configuration<br>(Time Zone: America/New_York)<br>Hardware Clock Set to GMT: no                                                                                                    |  |
|    |                                                                       | If the timezone displayed matches the timezone you desire, then you can continue to hit Exit until you are out of the platcfg program. If you want a different timezone, then proceed with this instruction.<br>Click Edit                                                                                                    |  |
|    |                                                                       | <pre>2latform Configuration Utility 3.06 (C) 2003 - 2014 Tekelec, In<br/>Hostname: hubtones2 Select Time Zone Menu<br/>America/Montserrat<br/>America/Nassau<br/>America/New York<br/>America/Noronha<br/>America/Noronha<br/>America/North_Dakota/Beulah<br/>America/North_Dakota/New_Salem<br/>America/North_Dakota/New_Salem<br/>America/Pangnirtung<br/>America/Pangnirtung<br/>America/Pangnirtung<br/>America/Panenix<br/>America/Port-au-Prince</pre> |  |
|    |                                                                       | Select the desired time zone from the list and press <b>Enter</b>                                                                                                    |  |
|    |                                                                       | Select <b>NO</b> for the question, "Set hardware clock to GMT?"                                                                                                    |  |
|    |                                                                       | Continue pressing <b>Exit</b> until you are out of the platcfg program.                                                                                                    |  |
| 10 | <b>TVOE server:</b><br>Repeate Procedure<br>for other TVOE<br>blades. | Configuration of this TVOE server blade is complete. Repeat this procedure from the beginning for other TVOE hosts that need to be configured.                                                                                                    |  |

# 4.3 **Create Virtual Machines for Applications**

#### Procedure 4. Load Application and TPD ISO onto PM&C Server

| S                | This procedure will load the DSR Application ISO into the PM&C Server                                                                                              |                                                                                                    |  |  |
|------------------|----------------------------------------------------------------------------------------------------|----------------------------------------------------------------------------------------------------|--|--|
| T<br>E<br>P<br># | Needed material:         - Application Media         Check off (1) each step as it is completed. Boxes have been provided for this purpose under each step number. |                                                                                                    |  |  |
|                  | IF THIS PROCEDURE FAILS                                                                                                    | ;, CONTACT TEKELEC TECHNICAL SERVICES AND ASK FOR ASSISTANCE.                                                                                                    |  |  |
| 1                | TVOE Host: Load                                                                                                    | Add the Application ISO image to the PM&C, this can be done in one of three ways:                                                                                         |  |  |
|                  | Application ISO                                                                                                    | 1. Insert the Application CD required by the application into the removable media drive.                                                                                  |  |  |
|                  |                                                                                                    | 2. Attach the USB device containing the ISO image to a USB port.                                                                                                    |  |  |
|                  |                                                                                                    | <ol> <li>Copy the Application iso file to the PM&amp;C server into the<br/>"/var/TKLC/smac/image/isoimages/home/smacftpusr/" directory as pmacftpusr<br/>user:</li> </ol> |  |  |
|                  |                                                                                                    | cd into the directory where your ISO image is located on the <u><b>TVOE Host</b></u> (not on the PM&C server)                                                             |  |  |
|                  |                                                                                                    | Using sftp, connect to the PM&C server                                                                                                    |  |  |
|                  |                                                                                                    | <pre># sftp pmacftpusr@<pmac_management_network_ip> # put <image/>.iso</pmac_management_network_ip></pre>                                                                 |  |  |
|                  |                                                                                                    | After the image transfer is 100% complete, close the connection # quit                                                                                                    |  |  |
| 2                | PM&C GUI: Login                                                                                                    | Open web browser and enter: http:// <pmac_management_network_ip><br/>Login as pmacadmin user.</pmac_management_network_ip>                                                |  |  |

# Procedure 4. Load Application and TPD ISO onto PM&C Server

| <ul> <li>3 PM&amp;C GUI:</li> <li>Attach the softward<br/>Image to the PM&amp;<br/>Guest</li> </ul> | <ul> <li>If in Step 1 the ISO image was transferred directly to the PM&amp;C guest via sftp, skip the rest of this step and continue with step 4. If the image is on a CD or USB device, continue with this step.</li> <li>In the PM&amp;C GUI, nevigate to Main Menu ➤ VM Managmenet In the "VM Entities" list, select the PM&amp;C guest. On the resulting "View VM Guest" page, select the "Media" tab.</li> <li>Under the Media tab, find the ISO image in the "Available Media" list, and click its</li> </ul>          |
|----------------------------------------------------------------------------------------------------|----------------------------------------------------------------------------------------------------|
|                                                                                                    | "Attach" button. After a pause, the image will appear in the "Attached Media" list.<br>View VM Guest<br>Name: vm-pmacdev6<br>Host: fe80::461e:a1ff:fe06:484<br>VM Info Software Network Media                                                                                                    |
|                                                                                                    | Attached Media         Attached Image Path         Detach       /var/TKLC/tvoe/mapping-isos/vm-pmacdev6.iso         Detach       /media/sdb1/000-0000-6.0.0_80.16.0-CentOS-6.2-x86_64.iso                                                                                                    |
|                                                                                                    | Available Media         Attach       Label       Image Path         Attach       tklc_000-0000_Rev_A_80.16 /media/sdb1/000-0000-60.0_80.16.0-CentOS-<br>6.2-x86_64.iso         Attach       tklc_000-0000_Rev_A_80.16 /media/sdb1/000-0000-60.0_80.16.0-CentOS-<br>6.2-x86_64.iso         Attach       tklc_000-0000_Rev_A_80.17 /var/TKLC/upgrade/TPD.install-6.0.0_80.17.0-<br>CentOS6.2-x86_64.iso         Edit       Delete       Install OS       Clone Guest         Upgrade       Accept Upgrade       Reject Upgrade |

| 4 | PM&C GUI:                 | Navigate to Main Menu -> Software -> Manage Software Images                                                                                                    |  |  |  |  |  |  |
|---|---------------------------|----------------------------------------------------------------------------------------------------|--|--|--|--|--|--|
|   | Add Application           | Navigue to Marin Menu > bortware > Manage bortware images                                                                                                    |  |  |  |  |  |  |
|   | image                     | Press Add Image button. Use the drop down to select the image.                                                                                                    |  |  |  |  |  |  |
|   |                           | Image Name Type Architecture Description                                                                                                    |  |  |  |  |  |  |
|   |                           | There are no images in repository                                                                                                    |  |  |  |  |  |  |
|   |                           |                                                                                                    |  |  |  |  |  |  |
|   |                           | Add Image Edit Image Delete Image                                                                                                    |  |  |  |  |  |  |
|   |                           | If the image was supplied on a CD or a USB drive, it will appear as a virtual device ("device://"). These devices are assigned in numerical order as CD and USB images become available on the Management Server. The first virtual device is reserved for internal use by TVOE and PM&C therefore, the iso image of interest is normally present on the second device, "device://dev/sr1". If one or more CD or USB-based images were already present on the Management Server before you started this procedure, choose a correspondingly higher device number. If in Step 1 the image was transferred to PM&C via sftp it will appear in the list as a local file "/var/TKLC/". |  |  |  |  |  |  |
|   |                           | Add Software Image                                                                                                    |  |  |  |  |  |  |
|   |                           | Web Aby 08 15:01:54 2012 010                                                                                                    |  |  |  |  |  |  |
|   |                           | Images may be added from any of these sources:                                                                                                    |  |  |  |  |  |  |
|   |                           | Tekelec-provided media in the PM&C host's CD/DVD drive (See Note)                                                                                                    |  |  |  |  |  |  |
|   |                           | USB media attached to the PM&C's host (See Note)                                                                                                    |  |  |  |  |  |  |
|   |                           | External mounts. Prefix the directory with "extfile://".                                                                                                    |  |  |  |  |  |  |
|   |                           | These local search paths:                                                                                                    |  |  |  |  |  |  |
|   |                           | /var/TKLC/upgrade/*.iso<br>/var/TKLC/smac/image/isoimages/home/smacftpusr/*.iso                                                                                                    |  |  |  |  |  |  |
|   |                           | Note: CD and USB images mounted on PM&C's VM host must first be made accessible to the PM&C VM guest. To do this, go to the Media tab of the PM&C guest's View VM Guest page.                                                                                                    |  |  |  |  |  |  |
|   |                           | Path: Nar/TKLC/smac/image/isoimages/home/smacftpusr/872-2290-104-2  Nar/TKLC/smac/image/isoimages/home/smacftpusr/872-2290-104-2 0.0 80.14.0-TVOE-x86_64.iso Nar/TKLC/smac/image/isoimages/home/smacftpusr/872-2441-101-5.0.0_50.6.0-PMAC-x86_64.iso Nar/TKLC/smac/image/isoimages/home/smacftpusr/872-2464-101-5.0.0_50.10.0-ALEXA-x86_64.iso device://devisr0 device://devisr1 device://devisr2 device://devisr3                                                                                                    |  |  |  |  |  |  |
|   |                           | Add New Image                                                                                                    |  |  |  |  |  |  |
|   |                           | Select the appropriate path and Press Add New Image button.                                                                                                    |  |  |  |  |  |  |
|   |                           | You may check the progress using the Task Monitoring link. Observe the green bar indicating success.                                                                                                    |  |  |  |  |  |  |
|   |                           | Once the green bar is displayed, remove the TVOE 2.0 Media from the optical drive of the management server.                                                                                                    |  |  |  |  |  |  |
| 5 | PM&C GUI:<br>Load TPD ISO | If the TPD ISO hasn't been loaded onto the pmac already, repeat steps 1 through 4 to load it using the TPD media or ISO.                                                                                                    |  |  |  |  |  |  |

#### Procedure 4. Load Application and TPD ISO onto PM&C Server

#### Procedure 5. Create NOAMP Guest VMs

| <b>STEP</b><br># | This procedure v<br>(refered to as a "<br>NOAMP server<br>Prerequisite: TV<br>Check off (√) each step<br>IF THIS PROCEDURE I<br>PM&C GUI: | will provide the steps needed to create a DSR NOAMP virtual machine<br>guest") on a TVOE server blade or TVOE RMS. It must be repeated for every<br>you wish to install. "OE has been installed and configured on the target blade server or RMS as it is completed. Boxes have been provided for this purpose under each step number. FAILS, CONTACT TEKELEC TECHNICAL SERVICES AND ASK FOR ASSISTANCE. Open web browser and enter: http:// <pmac_management_netowrk_ip></pmac_management_netowrk_ip>                                                                                                    |
|------------------|----------------------------------------------------------------------------------------------------|----------------------------------------------------------------------------------------------------|
|                  | Login                                                                                                    | Login as pmacadmin user.                                                                                                    |
|                  | PM&C GUI:<br>Navigate to VM<br>Management of<br>the Target<br>Server Blade                                                                | Navigate to Main Menu       > VM Management         Main Menu       Software Inventory         Manage Software Inventory       Manages Software Inventory         Manage Software Inventory       Manages Software Inventory         Software Inventory       Management         Software Inventory       Manages Software Inventory         Manages Software Inventory       Management         Software Inventory       Management         Software Inventory       Management         Mark Addition Inventory       Management         PMAC Initialization       PMAC Initialization         PMAC Initialization       Task Monitoring         Elogout       Select the TVOE server blade or rack mounted server from the "VM Entities" listing on the left side of the screen. The selected server's guest machine configuration will then be displayed in the remaining area of the window.         View VM Host       View VM Host         Select Mathine Menagement       View VM Host         Select Server Software Inventory       Secone 901 Borth         Select Create Guest       Create Guest |

| 3 | PM&C GUI:    | Press Import Profile                                                                                                    |                                                       |                                                                  |  |  |  |  |
|---|--------------|----------------------------------------------------------------------------------------------------|-------------------------------------------------------|------------------------------------------------------------------|--|--|--|--|
|   | Configure VM |                                                                                                    |                                                       |                                                                  |  |  |  |  |
|   | Guest        | Import Profile                                                                                                    |                                                       |                                                                  |  |  |  |  |
|   | Parameters   | Num CPUer (                                                                                                    | 107x86_64 => DSR_NOAM                                 | 5 <b>•</b>                                                       |  |  |  |  |
|   |              | Virtual Disks: Prim Size (MB) Poo                                                                                                    | ol TPD Dev                                            |                                                                  |  |  |  |  |
|   |              | ✓ 102400 vgguest                                                                                                    | ts                                                    |                                                                  |  |  |  |  |
|   |              |                                                                                                    |                                                       |                                                                  |  |  |  |  |
|   |              | NICs: Bridge TPD Dev<br>control control<br>imi imi<br>xmi xmi *<br>Select Profile                                                                                                    |                                                       |                                                                  |  |  |  |  |
|   |              | From the "ISO/Profile" drop-down box, select the entry that matches depending on<br>the hardware that your NOAMP VM TVOE server is running on and your<br>preference for NetBackup interfaces: |                                                       |                                                                  |  |  |  |  |
|   |              | NOAM VM TVOE<br>Hardware Type(s)                                                                                                    | Dedicated<br>Netbackup<br>Interface?                  | Choose Profile ( <application<br>ISO NAME&gt;)→</application<br> |  |  |  |  |
|   |              | HP DL360 RMS , HP                                                                                                    |                                                       |                                                                  |  |  |  |  |
|   |              | BL460 Gen 6 Blade                                                                                                    | No                                                    | DSR_NOAMP                                                        |  |  |  |  |
|   |              | HP DL360 RMS , HP                                                                                                    |                                                       |                                                                  |  |  |  |  |
|   |              | BL460 Gen 6 Blade                                                                                                    | Yes                                                   | DSR_NOAMP_NBD                                                    |  |  |  |  |
|   |              | HP DL380 Gen 8 RMS,<br>HP BL460 Gen 8 Blade,<br>Sun Netra RMS                                                                                                    | No                                                    | DSR_NOAMP_LARGE                                                  |  |  |  |  |
|   |              | HP DL380 Gen 8 RMS,<br>HP BL460 Gen 8 Blade,<br>Sun Netra RMS                                                                                                    | Yes                                                   | DSR_NOAMP_LARGE_NBD                                              |  |  |  |  |
|   |              | (NOTE: Application_ISO_NAME is the name of the DSR Application ISO to be installed on this NOAMP)                                                                                              |                                                       |                                                                  |  |  |  |  |
|   |              | Press Select Profile.                                                                                                    |                                                       |                                                                  |  |  |  |  |
|   |              | Values from the profile should now populate the VM configuration screen Disk<br>Size, Number of CPUs, Memory, and NICs: should all change fom their default<br>values to the profile values    |                                                       |                                                                  |  |  |  |  |
|   |              | You can edit the name, if you DSRNOAMP-B". (This will internal tag for the VM host                                                                                                    | wish. For instance<br>not become the u<br>t manager.) | e: "DSRNOAMP-A," or<br>Itimate hostname. It is just an           |  |  |  |  |
|   |              | Press Create                                                                                                    |                                                       |                                                                  |  |  |  |  |
|   |              |                                                                                                    |                                                       |                                                                  |  |  |  |  |

#### Procedure 5. Create NOAMP Guest VMs

| 4 | PM&C GUI:<br>Wait for Guest<br>Creation to<br>Complete                                                                                                    | Navigate to Main Menu > Task Monitoring to monitor the progress of the guest creation task A separate task will appear for each guest creation that you have launched.<br>Wait or referesh the screen until you see that the guest creation task has completed successfully. |                                                             |                                      |                              |                        |          |  |  |
|---|----------------------------------------------------------------------------------------------------|----------------------------------------------------------------------------------------------------|-------------------------------------------------------------|--------------------------------------|------------------------------|------------------------|----------|--|--|
|   |                                                                                                    | ID Task                                                                                                    | Target                                                      | Status                               | Running Time                 | Start Time             | Progress |  |  |
|   |                                                                                                    | 1739 VirtAction: Create                                                                                                    | Enc: <u>9001</u> Bay: <u>11F</u><br>Guest: <u>DSR_NOAMP</u> | Guest creation completed (DSR_NOAMP) | 0:00:04                      | 2011-11-29<br>20:36:11 | 100%     |  |  |
|   |                                                                                                    |                                                                                                    |                                                             |                                      |                              |                        |          |  |  |
| 5 | PM&C GUI:<br>Verify Guest<br>Machine is                                                                                                    | Navigate to Main                                                                                                    | <b>Menu</b> -> VM<br>erver blade on w                       | Management                           | e was just                   | created                |          |  |  |
|   | Additional is       Running         Select the TVOE server blade on which the guest machine was just created.         Look at the list of guests present on the blade and verify that you see a guest mataches the name you configured and that its status is "Running". |                                                                                                    |                                                             |                                      |                              |                        |          |  |  |
|   |                                                                                                    |                                                                                                    | Guest                                                       | s                                    | )                            |                        |          |  |  |
|   |                                                                                                    | Name Status                                                                                                    |                                                             |                                      |                              |                        |          |  |  |
|   |                                                                                                    | DSR_NOAMP Running                                                                                                    |                                                             |                                      |                              |                        |          |  |  |
|   |                                                                                                    | VM Creation for<br>NOAMP VMs (fo                                                                                                    | this guest is con<br>r instance, the s                      | plete. Repeat from tandby NOAMP) the | <br>Step 2 for<br>at must be | any rema<br>created.   | aining   |  |  |

#### Procedure 5. Create NOAMP Guest VMs

#### Procedure 6. Create SOAMP Guest VMs

| S<br>T<br>E<br>P | This procedure will provide the steps needed to create a DSR SOAMP virtual machine (refered to as a "guest") on a TVOE server blade. It must be repeated for every SOAMP server you wish to install. |                                                                                                    |  |  |  |  |  |  |
|------------------|----------------------------------------------------------------------------------------------------|----------------------------------------------------------------------------------------------------|--|--|--|--|--|--|
| #                | Prerequisite: TVOE                                                                                                    | s been installed and configured on the target blade server                                                                                                    |  |  |  |  |  |  |
|                  | Check off (√) each step as it is<br>IF THIS PROCEDURE FAILS                                                                                                    | s completed. Boxes have been provided for this purpose under each step number.<br>6, CONTACT TEKELEC TECHNICAL SERVICES AND ASK FOR ASSISTANCE.                                                                                                    |  |  |  |  |  |  |
| 1                | PM&C GUI: Login                                                                                                    | Open web browser and enter: http:// <pmac_management_network_ip><br/>Login as pmacadmin user.</pmac_management_network_ip>                                                                                                    |  |  |  |  |  |  |
| 2                | PM&C GUI:<br>Navigate to VM<br>Management of the<br>Target Server Blade                                                                                                    | Navigate to Main Menu<br>Main Menu<br>Manage Software<br>Software<br>Softw |  |  |  |  |  |  |

#### Procedure 6. Create SOAMP Guest VMs

| 3 | PM&C GUI:          | Press Import Profile                                       |                                              |                                     |  |  |  |  |  |  |  |
|---|--------------------|------------------------------------------------------------|----------------------------------------------|-------------------------------------|--|--|--|--|--|--|--|
|   | Configure VM Guest |                                                            |                                              |                                     |  |  |  |  |  |  |  |
|   | Parameters         |                                                            |                                              |                                     |  |  |  |  |  |  |  |
|   |                    | Import Profile                                             |                                              |                                     |  |  |  |  |  |  |  |
|   |                    |                                                            |                                              |                                     |  |  |  |  |  |  |  |
|   |                    |                                                            |                                              |                                     |  |  |  |  |  |  |  |
|   |                    | Import Profile                                             |                                              |                                     |  |  |  |  |  |  |  |
|   |                    | ISO/Profile: DSR4.0.0_40.8.2872-2438-107x86_64 => DSR_SOAM |                                              |                                     |  |  |  |  |  |  |  |
|   |                    | Num CPUs:4 Memory                                          | Num CPUs:4 Memory (MBs):6144                 |                                     |  |  |  |  |  |  |  |
|   |                    | Virtual Disks: Prim Size (MB) Pool TPD Dev                 |                                              |                                     |  |  |  |  |  |  |  |
|   |                    | 102400                                                     | 102400 vaguests                              |                                     |  |  |  |  |  |  |  |
|   |                    |                                                            | Vgguests                                     |                                     |  |  |  |  |  |  |  |
|   |                    |                                                            |                                              |                                     |  |  |  |  |  |  |  |
|   |                    | NICer                                                      |                                              |                                     |  |  |  |  |  |  |  |
|   |                    | Bridge TPD De                                              | 9V                                           |                                     |  |  |  |  |  |  |  |
|   |                    | control contr                                              | ol 📤                                         |                                     |  |  |  |  |  |  |  |
|   |                    | imi ir                                                     | ni                                           |                                     |  |  |  |  |  |  |  |
|   |                    | xmi xr                                                     | ni 🔻                                         |                                     |  |  |  |  |  |  |  |
|   |                    | Select Profile                                             |                                              |                                     |  |  |  |  |  |  |  |
|   |                    |                                                            |                                              |                                     |  |  |  |  |  |  |  |
|   |                    | From the "ISO/Profile" drop-                               | down box, select th                          | e entry that matches depending on   |  |  |  |  |  |  |  |
|   |                    | the hardware that your SOAN                                | 1 VM TVOE serve                              | r is running on and your preference |  |  |  |  |  |  |  |
|   |                    | for NetBackup interfaces:                                  |                                              |                                     |  |  |  |  |  |  |  |
|   |                    |                                                            |                                              |                                     |  |  |  |  |  |  |  |
|   |                    | <b>SOAM VM TVOE</b>                                        | Dedicated                                    | Chaose Profile (< Application       |  |  |  |  |  |  |  |
|   |                    | Hardwara Type(s)                                           | Notbookup                                    |                                     |  |  |  |  |  |  |  |
|   |                    | Hardware Type(s)                                           | Interfaceo?                                  |                                     |  |  |  |  |  |  |  |
|   |                    | HP BL 460 Gen 8 Blade                                      | Interface:                                   |                                     |  |  |  |  |  |  |  |
|   |                    | HP BL 460 Gen 6 Blade                                      | No                                           | DSR_SOAM                            |  |  |  |  |  |  |  |
|   |                    | HP BI 460 Gen 8 Blade                                      |                                              |                                     |  |  |  |  |  |  |  |
|   |                    | HP BL 460 Gen 6 Blade                                      | Yes                                          | DSR_SOAM_NBD                        |  |  |  |  |  |  |  |
|   |                    | III BL400 Gell 0 Blade                                     |                                              |                                     |  |  |  |  |  |  |  |
|   |                    |                                                            |                                              |                                     |  |  |  |  |  |  |  |
|   |                    | (NOTE: Application_ISO_NA                                  | AME is the name o                            | f the DSR Application ISO to be     |  |  |  |  |  |  |  |
|   |                    | installed on this NOAMP)                                   |                                              |                                     |  |  |  |  |  |  |  |
|   |                    |                                                            |                                              |                                     |  |  |  |  |  |  |  |
|   |                    | Press Select Profile.                                      |                                              |                                     |  |  |  |  |  |  |  |
|   |                    |                                                            |                                              |                                     |  |  |  |  |  |  |  |
|   |                    | Values from the profile shoul                              | d now populate the                           | VM configuration screen Disk        |  |  |  |  |  |  |  |
|   |                    | Size, Number of CPUs, Mem                                  | orv. and NICs: sho                           | ould all change fom their default   |  |  |  |  |  |  |  |
|   |                    | values to the profile values                               | <b>,</b> ,,,,,,,,,,,,,,,,,,,,,,,,,,,,,,,,,,, | 6                                   |  |  |  |  |  |  |  |
|   |                    |                                                            |                                              |                                     |  |  |  |  |  |  |  |
|   |                    | You can edit the name if you                               | wish For instance                            | e "DSR SOAM A" or                   |  |  |  |  |  |  |  |
|   |                    | DSR SOAM B" (This will                                     | not become the u                             | timate hostname It is just an       |  |  |  |  |  |  |  |
|   |                    | internal tag for the VM hos                                | t manager.)                                  | unite nostnume. It is just un       |  |  |  |  |  |  |  |
|   |                    | internal tag for the vivi nost manager.)                   |                                              |                                     |  |  |  |  |  |  |  |
|   |                    |                                                            |                                              |                                     |  |  |  |  |  |  |  |
|   |                    | riess Create                                               |                                              |                                     |  |  |  |  |  |  |  |
|   |                    |                                                            |                                              |                                     |  |  |  |  |  |  |  |
|   |                    | Create                                                     |                                              |                                     |  |  |  |  |  |  |  |
|   |                    |                                                            |                                              |                                     |  |  |  |  |  |  |  |

| 4 | PM&C GUI: Wait        | Navigate to Main                                                                      | Navigate to Main Menu > Task Monitoring to monitor the progress of the               |                                         |              |                        |          |  |  |  |  |
|---|-----------------------|---------------------------------------------------------------------------------------|--------------------------------------------------------------------------------------|-----------------------------------------|--------------|------------------------|----------|--|--|--|--|
|   | for Guest Creation to | guest creation task A separate task will appear for each guest creation that you have |                                                                                      |                                         |              |                        |          |  |  |  |  |
|   | Complete              | launched.                                                                             |                                                                                      |                                         |              |                        |          |  |  |  |  |
|   |                       |                                                                                       |                                                                                      |                                         |              |                        |          |  |  |  |  |
|   |                       | Wait or referesh th                                                                   | Wait or referesh the screen until you see that the quest creation task has completed |                                         |              |                        |          |  |  |  |  |
|   |                       | successfully.                                                                         | e sereen until yo                                                                    | a see that the guest ere                | ution tusk   | nus com                | Jieted   |  |  |  |  |
|   |                       | saccessiang                                                                           | successivity.                                                                        |                                         |              |                        |          |  |  |  |  |
|   |                       |                                                                                       |                                                                                      |                                         |              |                        |          |  |  |  |  |
|   |                       | ID Task                                                                               | Target                                                                               | Status                                  | Running Time | Start Time             | Progress |  |  |  |  |
|   |                       | 1739 VirtAction: Create                                                               | Enc: <u>9001</u> Bay: <u>11F</u><br>Guest: <u>DSR_NOAMP</u>                          | Guest creation completed<br>(DSR_NOAMP) | 0:00:04      | 2011-11-29<br>20:36:11 | 100%     |  |  |  |  |
|   |                       |                                                                                       |                                                                                      |                                         |              |                        |          |  |  |  |  |
|   |                       |                                                                                       |                                                                                      |                                         |              |                        |          |  |  |  |  |
|   |                       |                                                                                       |                                                                                      |                                         |              |                        |          |  |  |  |  |
| 5 | PM&C GUI: Verify      | Navigate to Main                                                                      | Menu -> VM                                                                           | Management                              |              |                        |          |  |  |  |  |
|   | Guest Machine is      | C                                                                                     |                                                                                      | -                                       |              |                        |          |  |  |  |  |
|   | Running               | Select the TVOE se                                                                    | erver blade on w                                                                     | hich the guest machine                  | e was just   | created.               |          |  |  |  |  |
|   |                       | Look at the list of g                                                                 | guests present on                                                                    | the blade and verify t                  | hat you se   | e a guest              | that     |  |  |  |  |
|   |                       | mataches the name                                                                     | you configured                                                                       | and that its status is "F               | Running".    |                        |          |  |  |  |  |
|   |                       |                                                                                       |                                                                                      |                                         |              |                        |          |  |  |  |  |
|   |                       |                                                                                       | (                                                                                    |                                         |              |                        |          |  |  |  |  |
|   |                       |                                                                                       | Guests                                                                               |                                         |              |                        |          |  |  |  |  |
|   |                       | Name Status                                                                           |                                                                                      |                                         |              |                        |          |  |  |  |  |
|   |                       | DSR_NOAMP Running                                                                     |                                                                                      |                                         |              |                        |          |  |  |  |  |
|   |                       |                                                                                       |                                                                                      |                                         |              |                        |          |  |  |  |  |
|   |                       |                                                                                       |                                                                                      |                                         |              |                        |          |  |  |  |  |
|   |                       | VM Creation for                                                                       | this quest is som                                                                    | nlota Danaat from (                     | Stop 7 for   | 0 N N N 0              | ainina   |  |  |  |  |
|   |                       | SOAMP VMs (for                                                                        | rinstance the st                                                                     | andby SOAMP) that                       | t must be    | any rem<br>created     | aming    |  |  |  |  |
|   |                       | 50AMI 1113 (101                                                                       | motance, the st                                                                      | anuby SOAMIT) that                      | i musi de    | created.               |          |  |  |  |  |

#### Procedure 6. Create SOAMP Guest VMs

# 4.4 Install Application Software on Servers

#### **Procedure 7. IPM Blades and VMs**

| C      | This was as down as:11                                                                                      | reversi de the stores to install TDD or Blade correct or d Blade correct VMs                                                                                        |  |  |  |  |  |  |  |
|--------|----------------------------------------------------------------------------------------------------|----------------------------------------------------------------------------------------------------|--|--|--|--|--|--|--|
| Э<br>Т | This procedure will provide the steps to histan 11 D on blade servers and blade server guest vivis          |                                                                                                    |  |  |  |  |  |  |  |
| E      | Prerequisite: Enclos                                                                                        | Prerequisite: Enclosures containing the blade servers targeted for IPM that have been configured.                                                                   |  |  |  |  |  |  |  |
| Р<br># | <b>Prerequisite</b> : TVOE has been installed and configured on Blade servers that will host DSR NOAMP VMs. |                                                                                                    |  |  |  |  |  |  |  |
|        | Prerequisite: DSR N                                                                                         | IOAMP and SOAM Guest VMs have been created successfully.                                                                                                    |  |  |  |  |  |  |  |
|        | Needed material:                                                                                            |                                                                                                    |  |  |  |  |  |  |  |
|        | - TPD Media (64-                                                                                            | bits)                                                                                                    |  |  |  |  |  |  |  |
|        | Check off ( $\checkmark$ ) each step as it is                                                               | s completed. Boxes have been provided for this purpose under each step number.                                                                                      |  |  |  |  |  |  |  |
|        | IF THIS PROCEDURE FAILS                                                                                     | 5, CONTACT TEKELEC TECHNICAL SERVICES AND ASK FOR ASSISTANCE.                                                                                                    |  |  |  |  |  |  |  |
| 1      | TVOE Host: Load                                                                                             | Add the TPD ISO image to the PM&C, this can be done in one of three ways:                                                                                           |  |  |  |  |  |  |  |
|        | Application ISO                                                                                             | 1. Insert the TPD CD required by the application into the removable media drive.                                                                                    |  |  |  |  |  |  |  |
|        |                                                                                                    | 2. Attach the USB device containing the ISO image to a USB port.                                                                                                    |  |  |  |  |  |  |  |
|        |                                                                                                    | <ol> <li>Copy the TPD iso file to the management server into the<br/>"/var/TKLC/smac/image/isoimages/home/smacftpusr/" directory as pmacftpusr<br/>user:</li> </ol> |  |  |  |  |  |  |  |
|        |                                                                                                    | cd into the directory where your ISO image is located on the <b><u>TVOE Host</u></b> (not on the PM&C server)                                                       |  |  |  |  |  |  |  |
|        |                                                                                                    | Using sftp, connect to the PM&C management server                                                                                                    |  |  |  |  |  |  |  |
|        |                                                                                                    | <pre># sftp pmacftpusr@<pmac_management_network_ip> # put <image/>.iso</pmac_management_network_ip></pre>                                                           |  |  |  |  |  |  |  |
|        |                                                                                                    | After the image transfer is 100% complete, close the connection # quit                                                                                              |  |  |  |  |  |  |  |
| 2      | PM&C GUI: Login                                                                                             | Open web browser and enter: http:// <pmac_management_network_ip><br/>Login as pmacadmin user.</pmac_management_network_ip>                                          |  |  |  |  |  |  |  |

#### Procedure 7. IPM Blades and VMs

| 3 | PM&C GUI:<br>Attach the software<br>Image to the PM&C<br>Guest | If in Step 1 the ISO image was transferred directly to the PM&C guest via sftp, skip<br>the rest of this step and continue with step 4. If the image is on a CD or USB device,<br>continue with this step.<br>In the PM&C GUI, nevigate to <b>Main Menu ➤ VM Managmenet.</b> . In the " <b>VM</b><br><b>Entities</b> " list, select the PM&C guest. On the resulting " <b>View VM Guest</b> " page,<br>select the " <b>Media</b> " tab. |
|---|----------------------------------------------------------------|----------------------------------------------------------------------------------------------------|
|   |                                                                | Under the Media tab, find the ISO image in the "Available Media" list, and click its<br>"Attach" button. After a pause, the image will appear in the "Attached Media" list.<br>View VM Guest<br>Name: vm-pmacdev6<br>Host: fe80::461e:a1ff:fe06:484<br>VM Info Software Network Media                                                                                                    |
|   |                                                                | Attached Media<br>Attached Image Path<br>Detach /var/TKLC/tvoe/mapping-isos/vm-pmacdev6.iso<br>Detach /media/sdb1/000-0000-6.0.0_80.16.0-CentOS-6.2-x86_64.iso<br>Available Media                                                                                                    |
|   |                                                                | Attach     Label     Image Path       Attach     tkic_000-0000_Rev_A_80.16     //media/sdb1/000-0000-000-6.0.0_80.16.0-CentOS-<br>6.2-x86_64.iso       Attach     tkic_000-0000_Rev_A_80.17     //mar/TKLC/upgrade/TPD.install-6.0.0_80.17.0-<br>CentOS6.2-x86_64.iso       Edit     Delete     Install OS       Clone Guest     Upgrade     Accept Upgrade                                                                             |

#### **Procedure 7. IPM Blades and VMs**

| 4 | PM&C GUI: Select          | Navigate to Sc                                                                                                    | Navigate to Software -> Software Inventory. |                                   |                          |                  |             |                 |        |          |
|---|---------------------------|----------------------------------------------------------------------------------------------------|---------------------------------------------|-----------------------------------|--------------------------|------------------|-------------|-----------------|--------|----------|
|   | Servers for OS<br>install | Main Menu Hardware System Inventory FRU Info System Configuration Software Software Software Inventory Manage Software Images Select the servers you want to IPM. If you want to install the same OS image to more than one server, you may select multiple servers by clicking multiple rows individually. Selected rows will be highlighted in green. Note: VM's will have the text "Guest: <vm_guest_name>" underneath the physical blade or RMS that hosts them.</vm_guest_name> |                                             |                                   |                          |                  |             |                 |        |          |
|   |                           |                                                                                                    |                                             |                                   |                          |                  |             |                 |        |          |
|   |                           | Ident<br>Enc: <u>10101</u> Bay: <u>1F</u>                                                                                                    | IP Address                                  | Hostname                          | Plat Name                | Plat Version     | App Name    | App Version     | Design | Function |
|   |                           | Enc: <u>10101</u> Bay: <u>2F</u><br>Enc: <u>10101</u> Bay: <u>7F</u>                                                                                                    |                                             |                                   |                          |                  |             |                 |        |          |
|   |                           | Enc:10101 Bay:8F                                                                                                    |                                             |                                   |                          |                  |             |                 |        |          |
|   |                           | Enc: <u>10101</u> Bay: <u>15F</u>                                                                                                    |                                             |                                   |                          |                  |             |                 |        |          |
|   |                           |                                                                                                    | 192.168.1.1                                 | pmac-mrsvnc-1                     | TPD (i686)               | 5.0.0-72.20.0    | PMAC        | 4.0.0_40.11.0   | 1A     | PMAC     |
|   |                           | Click on Inst                                                                                                    | call os                                     | le Refresh                        | 1                        |                  |             |                 |        |          |
| 5 | PM&C GUI:                 | The left side of                                                                                                    | f this scree                                | n shows the se                    | ervers to l              | be affecte       | d by th     | is OS inst      | allat  | ion.     |
|   | Initiate OS Install       | From the list o<br>OS image to in                                                                                                    | f available<br>stall to all                 | bootable imag                     | ges on the<br>l servers. | e right sid      | e of the    | e screen, s     | elect  | one      |
|   |                           | co mage to m                                                                                                    |                                             |                                   |                          |                  |             |                 |        |          |
|   |                           | Targets<br>Entity                                                                                                    | Status                                      |                                   | Sele                     | ct an ISO to Ins | tall on the | listed Entities |        |          |
|   |                           | Enc: <u>10101</u> Bay: <u>1F</u><br>Enc: <u>10101</u> Bay: <u>2F</u>                                                                                                    |                                             | Image Name<br>TPD5.0.0_72.20.0x86 | _64                      | Type<br>Bootable | Architectur | e Description   |        |          |
|   |                           | Enc: <u>10101</u> Bay: <u>7E</u><br>Enc: <u>10101</u> Bay: <u>8E</u><br>Enc: <u>10101</u> Bay: <u>15E</u>                                                                                                    |                                             |                                   |                          |                  |             |                 |        |          |
|   |                           | Click on Star<br>proceed with the                                                                                                    | r <b>t Insta</b><br>he install.             | ll, a confirm                     | ation wir                | ndow will        | pop uj      | o, click on     | Ok     | to       |
|   |                           | Start Instal                                                                                                    |                                             |                                   |                          |                  |             |                 |        |          |

| 6 | PM&C GUI:          | Navig          | Navigate to Main Menu > Task Monitoring to monitor the progress of the OS |                                   |                                                      |              |                        |           |  |  |  |  |
|---|--------------------|----------------|---------------------------------------------------------------------------|-----------------------------------|------------------------------------------------------|--------------|------------------------|-----------|--|--|--|--|
|   | Monitor OS Install | Instal         | Installation background                                                   |                                   |                                                      |              |                        |           |  |  |  |  |
|   |                    | task.          | A separate t                                                              | ask will appear                   | for each blade affected                              | l.           |                        |           |  |  |  |  |
|   |                    | ID             | Task                                                                      | Target                            | Status                                               | Running Time | Start Time             | Progress  |  |  |  |  |
|   |                    | 14             | Install OS                                                                | Enc: <u>10101</u> Bay: <u>15F</u> | Boot install image                                   | 0:00:01      | 2011-09-20<br>11:12:02 | 50%       |  |  |  |  |
|   |                    | 13             | Install OS                                                                | Enc: <u>10101</u> Bay: <u>8F</u>  | Boot install image                                   | 0:00:01      | 2011-09-20<br>11:12:02 | 50%       |  |  |  |  |
|   |                    | 12             | Install OS                                                                | Enc: <u>10101</u> Bay: <u>7F</u>  | Boot install image                                   | 0:00:01      | 2011-09-20<br>11:12:02 | 50%       |  |  |  |  |
|   |                    | 11             | Install OS                                                                | Enc: <u>10101</u> Bay: <u>2F</u>  | Boot install image                                   | 0:00:01      | 2011-09-20<br>11:12:02 | 50%       |  |  |  |  |
|   |                    | 10             | Install OS                                                                | Enc: <u>10101</u> Bay: <u>1F</u>  | Boot install image                                   | 0:00:02      | 2011-09-20<br>11:12:01 | 50%       |  |  |  |  |
|   |                    | 9              | Add Image                                                                 |                                   | Done: TPD.install-5.0.0_72.20.0-<br>CentOS5.6-x86_64 | 0:00:09      | 2011-09-20<br>11:01:50 | 100%      |  |  |  |  |
|   |                    | Wher<br>will i | n the installa<br>ndicate "100                                            | tion is complete<br>)%".          | e, the task will change                              | to green an  | nd the Pro             | gress bar |  |  |  |  |

### Procedure 7. IPM Blades and VMs

## Procedure 8. Install the Application Software on Blades

| S           | This procedure will provide the steps to install Diameter Signaling Router 4.0 on the Blade servers.             |                                                                                               |  |  |  |  |  |  |  |
|-------------|----------------------------------------------------------------------------------------------------|-----------------------------------------------------------------------------------------------|--|--|--|--|--|--|--|
| T<br>E<br>P | Prerequisite: Procedure 7. IPM Blades has been completed.                                                        |                                                                                               |  |  |  |  |  |  |  |
| #           | Check off ( $$ ) each step as it is completed. Boxes have been provided for this purpose under each step number. |                                                                                               |  |  |  |  |  |  |  |
|             | IF THIS PROCEDURE FAILS                                                                                          | PROCEDURE FAILS, CONTACT TEKELEC TECHNICAL SERVICES AND ASK FOR ASSISTANCE.                   |  |  |  |  |  |  |  |
| 1           | PM&C GUI: Login                                                                                                  | Open web browser and enter: http:// <pmac_management_network_ip></pmac_management_network_ip> |  |  |  |  |  |  |  |
|             |                                                                                                    | Login as pmacadmin user.                                                                      |  |  |  |  |  |  |  |
|             |                                                                                                    |                                                                                               |  |  |  |  |  |  |  |

Procedure 8. Install the Application Software on Blades

| 2 | PM&C GUI: Select     | Navigate to So                    | ftware                                                                                 | -> Software                                                                                        | e Inver             | tory.          |              |               |        |       |
|---|----------------------|-----------------------------------|----------------------------------------------------------------------------------------|----------------------------------------------------------------------------------------------------|---------------------|----------------|--------------|---------------|--------|-------|
|   | Servers for          | i ta rigate to                    |                                                                                        |                                                                                                    |                     |                |              |               |        |       |
|   | Application install  | 🖃 🚊 Main Men                      | 🔜 💂 Main Menu                                                                          |                                                                                                    |                     |                |              |               |        |       |
|   | ripplication install | 👘 🚊 📥 Hardw                       | 💼 📥 Hardware                                                                           |                                                                                                    |                     |                |              |               |        |       |
|   |                      | 😑 📇 Sys                           | 🗖 🚔 System Inventory                                                                   |                                                                                                    |                     |                |              |               |        |       |
|   |                      |                                   | Endosure 10101                                                                         |                                                                                                    |                     |                |              |               |        |       |
|   |                      |                                   |                                                                                        |                                                                                                    |                     |                |              |               |        |       |
|   |                      |                                   |                                                                                        |                                                                                                    |                     |                |              |               |        |       |
|   |                      | 🕂 🔤 Sys                           | System Configuration                                                                   |                                                                                                    |                     |                |              |               |        |       |
|   |                      | 📄 🔂 Softwa                        | Software                                                                               |                                                                                                    |                     |                |              |               |        |       |
|   |                      | - Soft                            | Software Inventory                                                                     |                                                                                                    |                     |                |              |               |        |       |
|   |                      | 👘 🛄 Mar                           | 👘 🔚 Manage Software Images                                                             |                                                                                                    |                     |                |              |               |        |       |
|   |                      | Select the serve                  | select the servers on which the application is to be installed. If you want to install |                                                                                                    |                     |                |              |               |        |       |
|   |                      | the same applic                   | the same application image to more than one convert you may called multiple convert    |                                                                                                    |                     |                |              |               |        |       |
|   |                      | by clicking mu                    | tiple rows                                                                             | individually S                                                                                     | alacted ro          | we will b      | o highli     | abted in c    | roon   | /15   |
|   |                      | by cheking mu                     | upic rows                                                                              | marviauarry. S                                                                                     |                     | JWS WIII U     | c mgnn       | gincu in g    | green. |       |
|   |                      | Note: VM's wi                     | ll have the                                                                            | text "Guest" «                                                                                     | M GUE               | ST NAM         | (E>" un      | derneath      | tha    |       |
|   |                      | note. Vivi S wi                   | that hosts the                                                                         | icat Guest. <v< th=""><th></th><th></th><th>IL- un</th><th>uerneath</th><th>the</th><th></th></v<> |                     |                | IL- un       | uerneath      | the    |       |
|   |                      | physical blade                    | inat nosts ti                                                                          | iem.                                                                                               |                     |                |              |               |        |       |
|   |                      | Ident                             | IP Address                                                                             | Hostname                                                                                           | Plat Name           | Plat Version   | Ann Name     | Ann Version   | Design | . Fur |
|   |                      | Enc: <u>10101</u> Bay: <u>1F</u>  | 192.168.1.247                                                                          | hostname1316543479                                                                                 | TPD (x86_64)        | 5.0.0-72.20.0  |              |               |        |       |
|   |                      | Enc: <u>10101</u> Bay: <u>2F</u>  | 192.168.1.248                                                                          | hostname1316543574                                                                                 | TPD (x86_64)        | 5.0.0-72.20.0  |              |               |        |       |
|   |                      | Enc: <u>10101</u> Bay: <u>7F</u>  | 192.168.1.250                                                                          | hostname1316543105                                                                                 | TPD (x86_64)        | 5.0.0-72.20.0  |              |               |        |       |
|   |                      | Enc: <u>10101</u> Bay: <u>8F</u>  | 192.168.1.249                                                                          | hostname1316543051                                                                                 | TPD (x86_64)        | 5.0.0-72.20.0  |              |               |        |       |
|   |                      | Enc: <u>10101</u> Bay: <u>13F</u> |                                                                                        |                                                                                                    |                     |                |              |               |        |       |
|   |                      | Enc: <u>10101</u> Bay: <u>15F</u> | 192.168.1.251                                                                          | hostname1316543058                                                                                 | TPD (X86_64)        | 5.0.0-72.20.0  | PMAC         | 400 40 11 0   | 14     | PM    |
|   |                      |                                   | 132.100.1.1                                                                            | pinde missile i                                                                                    | 11 D (1000)         | 5.0.0 72.20.0  | 1 11/10      | 4.0.0_40.11.0 | 173    |       |
|   |                      |                                   |                                                                                        |                                                                                                    |                     |                |              |               |        |       |
|   |                      | Click on Upgr                     | ade                                                                                    |                                                                                                    |                     |                |              |               |        |       |
|   |                      |                                   |                                                                                        |                                                                                                    | -                   |                |              |               |        |       |
|   |                      | Install OS                        | Upgrade                                                                                | e Refresh                                                                                          |                     |                |              |               |        |       |
|   |                      |                                   |                                                                                        |                                                                                                    |                     |                |              |               |        |       |
| 3 | PM&C GUI:            | The left side of                  | this screen                                                                            | shows the serv                                                                                     | vers to be          | affected 1     | by this (    | OS install    | ation  |       |
| _ | Initiate Application | From the list of                  | available t                                                                            | pootable image                                                                                     | s on the r          | ight side o    | of the sc    | reen, sele    | ect on | e     |
|   | Install              | OS image to in                    | stall to all c                                                                         | of the selected s                                                                                  | servers.            | U              |              | ,             |        |       |
|   |                      | 0                                 |                                                                                        |                                                                                                    |                     |                |              |               |        |       |
|   |                      | Targets                           |                                                                                        | S                                                                                                  | elect an ISO to     | o Upgrade on t | he listed Er | ntities       |        |       |
|   |                      | Entity<br>Enc:10101 Bay:1E        | Status                                                                                 | Imago Namo                                                                                         |                     | Tuno           | Architoctura | Description   |        |       |
|   |                      | Enc: <u>10101</u> Bay: <u>2F</u>  |                                                                                        | TPD5.0.0_72.20.0x86                                                                                | _64                 | Bootable       | x86_64       | Description   |        |       |
|   |                      | Enc: <u>10101</u> Bay: <u>7F</u>  |                                                                                        | DSR3.0.0_30.8.0872-                                                                                | _<br>2329-101x86_64 | 4 Upgrade      | x86_64       |               |        |       |
|   |                      | Enc: <u>10101</u> Bay: <u>8F</u>  |                                                                                        |                                                                                                    |                     |                |              |               |        |       |
|   |                      | Enc: <u>10101</u> Bay: <u>15F</u> | and the second                                                                         |                                                                                                    |                     |                |              |               |        |       |
|   |                      | Click on Star                     | t Ingra                                                                                | le a confirmat                                                                                     | ion wind            | ow will n      |              | lick on O     | r to   |       |
|   |                      | proceed with th                   | a install                                                                              | le, a comma                                                                                        |                     | ow win p       | op up, c     |               | 10     |       |
|   |                      | proceed with th                   | e mstan.                                                                               |                                                                                                    |                     |                |              |               |        |       |
|   |                      | Ctart Unava                       | 1.                                                                                     |                                                                                                    |                     |                |              |               |        |       |
|   |                      | Start Upgrad                      | ue -                                                                                   |                                                                                                    |                     |                |              |               |        |       |
|   |                      | 1                                 |                                                                                        |                                                                                                    |                     |                |              |               |        |       |

| A         | DMA C CITI.         | Ът. •.                                                                                                    |                                   |                       |                       |                                      |                      | • • • •          |                        | · .1.   |       |
|-----------|---------------------|----------------------------------------------------------------------------------------------------|-----------------------------------|-----------------------|-----------------------|--------------------------------------|----------------------|------------------|------------------------|---------|-------|
| 4         | PM&C GUI:           | Navig                                                                                                    | ate to Main                       | Menu >                | Task                  | Monitoring                           | to mon               | itor the p       | rogress of             | the     |       |
| $\square$ | Monitor the         | Applic                                                                                                    | cation Installa                   | ation.                | c                     | 1 1 1 1 6                            | <b>c</b> 1           |                  |                        |         |       |
|           | installation status | task. A                                                                                                    | A separate tas                    | k will ap             | opear for             | each blade at                        | fected.              |                  |                        |         |       |
|           | 1                   | ID                                                                                                    | Task                              | Target                |                       | Status                               |                      | Running Time     | Start Time             | Prog    | gress |
|           |                     | 25                                                                                                    | Upgrade                           | Enc: <u>10101</u> Br  | ay: <u>15F</u>        | Task ID assigned                     |                      | 0:00:00          | 2011-09-20<br>14:36:08 | 40      | D%    |
|           |                     | 24                                                                                                    | Upgrade                           | Enc: <u>10101</u> Ba  | ay: <u>8F</u>         | Task ID assigned                     |                      | 0:00:00          | 2011-09-20<br>14:36:08 | 40      | D%    |
|           |                     | 23                                                                                                    | Upgrade                           | Enc: <u>10101</u> Ba  | ay: <u>7F</u>         | Task ID assigned                     |                      | 0:00:01          | 2011-09-20<br>14:36:07 | 40      | 0%    |
|           |                     | 22                                                                                                    | Upgrade                           | Enc: <u>10101</u> B   | ay: <u>2F</u>         | Task ID assigned                     |                      | 0:00:00          | 2011-09-20<br>14:36:07 | 40      | D%    |
|           |                     | 21                                                                                                    | Upgrade                           | Enc: <u>10101</u> B   | ay: <u>1F</u>         | Task ID assigned                     |                      | 0:00:00          | 2011-09-20<br>14:36:07 | 40      | 0%    |
|           |                     | 20                                                                                                    | Add Image                         |                       |                       | Done: 872-2329-101-3.0<br>DSR-x86_64 | 0.0_30.8.0-          | 0:00:06          | 2011-09-20<br>14:24:41 | 10      | 0%    |
| 5         | PM&C CIII:          | When<br>will in                                                                                                    | the installation<br>idicate "100% | on is con<br>6".      | nplete, th            | he task will ch                      | ange to g            | green and        | the Progr              | ess t   | oar   |
|           | Accpet Upgrade      | installation. Select all the servers on which the application has been installed in the previous steps and click on "Accept Upgrade" as shown below.<br>Note that on some RMS and Blade servers, the GUI may not provide the                                                                                          |                                   |                       |                       |                                      |                      |                  |                        |         |       |
|           |                     | <ul> <li>option to accept/reject upgrade. So first verify in task monitoring that the upgrade is not in progress, then manually accept or reject the upgrade by ssh'ing into the server and execute: <ol> <li>To accept: /var/TKLC/backout/accept</li> <li>To reject: /var/TKLC/backout/reject</li> </ol> </li> </ul> |                                   |                       |                       |                                      |                      |                  |                        |         |       |
|           |                     | Filter                                                                                                    | •                                 |                       |                       |                                      |                      | F                | ri Aug 10 17:45:1      | 15 2012 | UTC   |
|           |                     | Ident                                                                                                    | IP /                              | Address               | Hostname              | Plat Name                            | Plat Version         | App Name         | App Version            | Desig   | Fun   |
|           | 1                   | Enc:50/                                                                                                    | 202 Bay:1F 19'                    | 2.168.1.4             | RDU02-NO              | TPD (x86 64)                         | 6.0.0-80.16.0        | DSR              | 4.0.0-0.40333          |         | *     |
|           | 1 1                 | Enc:50/                                                                                                    | 202 Bay:2F 19'                    | 2.168.1.167           | RDU02-MP              | TPD (x86 64)                         | 6.0.0-80.16.0        | DSR              | Pending Acc/Rej        |         |       |
|           |                     |                                                                                                    |                                   |                       | 1                     |                                      |                      |                  |                        |         |       |
|           |                     |                                                                                                    | Install OS                        | Upgra                 | ide                   | Accept Upgrade                       | Reject               | t Upgrade        | Refre                  | sh      |       |
|           |                     | Note t<br>"Pend                                                                                                    | hat once the ing Acc/Rej"         | upgrade i<br>to the v | has been<br>ersion nu | accepted, the amber of the a         | App ver<br>pplicatio | rsion will<br>m. | change fr              | om      |       |

## **Procedure 8. Install the Application Software on Blades**

# 4.5 Application Configuration

## Procedure 9. Configure the First NOAMP NE and Server

| S      | This procedure will provide the steps to configure the First NOAMP blade server. |                                                                                                    |  |  |  |  |  |  |  |
|--------|----------------------------------------------------------------------------------|----------------------------------------------------------------------------------------------------|--|--|--|--|--|--|--|
| T<br>E | Check off ( $\checkmark$ ) each step as it is                                    | s completed. Boxes have been provided for this purpose under each step number.                                                                                                    |  |  |  |  |  |  |  |
| Р      | IF THIS PROCEDURE FAILS                                                          | DURE FAILS, CONTACT TEKELEC TECHNICAL SERVICES AND ASK FOR ASSISTANCE.                                                                                                    |  |  |  |  |  |  |  |
| 1      | Save the NOAMP                                                                   | Using a text editor, create a NOAMP Network Element file that describes the                                                                                                    |  |  |  |  |  |  |  |
|        | Network Data to an XML file                                                      | networking of the target install environment of your first NOAMP server.                                                                                                    |  |  |  |  |  |  |  |
|        |                                                                                  | computer.                                                                                                    |  |  |  |  |  |  |  |
|        |                                                                                  | A suggested filename format is "Appname_NEname_NetworkElement.XML", so for example an DSR2 NOAMP network element XML file would have a filename "DSR2_NOAMP_NetworkElement.xml".                                                                                                    |  |  |  |  |  |  |  |
|        |                                                                                  | Alternatively, you can update the sample DSR 5.X/6.X Network Element file be found on the management server at:                                                                                                    |  |  |  |  |  |  |  |
|        |                                                                                  | /usr/TKLC/smac/etc/SAMPLE-NetworkElement.xml                                                                                                    |  |  |  |  |  |  |  |
|        |                                                                                  | sample XML file can also be found in Appendix A. Note that the following itations apply when specifying a Network Element name: "A 1-32-character ing. Valid characters are alphanumeric and underscore. Must contain at least one ha and must not start with a digit".                                                                                                    |  |  |  |  |  |  |  |
| 2      | Exchange SSH keys<br>between PMAC<br>and first NOAMP                             | e SSH keysUse the PMAC GUI to determine the Control Network IP address of the blade sPMACthat is to be the first NOAMP server. From the PMAC GUI, navigate to MainNOAMPMenu → Software →Software Inventory.                                                                                                    |  |  |  |  |  |  |  |
|        | server                                                                           | Note the IP address for the first NOAMP server.                                                                                                    |  |  |  |  |  |  |  |
|        |                                                                                  | Login to the PMAC terminal as the <i>admusr</i> .                                                                                                    |  |  |  |  |  |  |  |
|        |                                                                                  | From a terminal window connection on the PMAC as the <i>admusr</i> user, exchange SSH keys for <i>admusr</i> between the PMAC and the 1 <sup>st</sup> NOAMP blade server using the keyexchange utility, using the Control network IP address for the NOAMP blade server. When prompted for the password, enter the password for the <i>admusr</i> user of the NOAMP server.                                                                              |  |  |  |  |  |  |  |
|        |                                                                                  | <pre>\$ keyexchange admusr@<noamp addr="" blade="" control="" ip="" net=""></noamp></pre>                                                                                                    |  |  |  |  |  |  |  |
| 3      | Connect a Web<br>Browser to the<br>NOAMP GUI                                     | Plug a laptop ethernet cable onto an unused, unconfigured port on the 4948 switch (if available in your installation) or use SSH Tunneling through the PMAC to connect the laptop to the NOAMP server blade. If you are using tunneling, then you can skip the rest of this step and instead complete the instructions in 4.7Appendix G. (for using Putty) or 4.7Appendix I (for using OpenSSH). Openssh is recommended if you are using a Windows 7 PC. |  |  |  |  |  |  |  |
|        |                                                                                  | From the PMAC, enable the switch port that the laptop is plugged into.                                                                                                    |  |  |  |  |  |  |  |
|        |                                                                                  | Enable that laptop Ethernet port to acquire a DHCP address and then access the NOAMP-"A" GUI via its control IP address.                                                                                                    |  |  |  |  |  |  |  |
| 4      | NOAMP GUI:                                                                       | Login to the NOAMP GUI as the guiadmin user.                                                                                                    |  |  |  |  |  |  |  |
|        | Login                                                                            |                                                                                                    |  |  |  |  |  |  |  |
|        |                                                                                  |                                                                                                    |  |  |  |  |  |  |  |

| 5 | Create the NOAMP                 | Navigate to                                                                                                    | avigate to Main Menu->Configuration->Network Elements                                                                                                    |                    |                                                                              |                                |                                                                                                    |  |  |  |  |
|---|----------------------------------|----------------------------------------------------------------------------------------------------|----------------------------------------------------------------------------------------------------|--------------------|------------------------------------------------------------------------------|--------------------------------|----------------------------------------------------------------------------------------------------|--|--|--|--|
|   | Network Element<br>using the XML | Select the "I                                                                                                    | Browse" butt                                                                                                    | on, and ent        | er the pathr                                                                 | ame of the                     | NOAMP network XML                                                                                      |  |  |  |  |
|   | File                             | file.                                                                                                    |                                                                                                    |                    |                                                                              |                                |                                                                                                    |  |  |  |  |
|   |                                  | Select the "U                                                                                                    | Jpload File"                                                                                                    | button to u        | pload the X                                                                  | ML file an                     | d configure the NOAMP                                                                                  |  |  |  |  |
|   |                                  | Network Ele                                                                                                    | ement.                                                                                                    |                    |                                                                              |                                |                                                                                                    |  |  |  |  |
|   |                                  | Once the dat<br>your networ<br>describes the                                                                                                    | once the data has been uploaded, you should see a folder appear with the name of<br>our network element. Click on this folder and you will get a drop-down which<br>escribes the individual networks that are now configured: |                    |                                                                              |                                |                                                                                                    |  |  |  |  |
|   |                                  |                                                                                                    | Network Element                                                                                                    |                    |                                                                              |                                |                                                                                                    |  |  |  |  |
|   |                                  |                                                                                                    | SO0000 🔁                                                                                                    | 05                 |                                                                              |                                |                                                                                                    |  |  |  |  |
|   |                                  |                                                                                                    | Network Name                                                                                                    | Network<br>Address | Netmask                                                                      | VLAN ID                        | Gateway IP<br>Address                                                                                  |  |  |  |  |
|   |                                  |                                                                                                    | INTERNALXMI                                                                                                    | 10.240.10.32       | 255.255.255.2                                                                | 24 3                           | 10.240.10.35                                                                                           |  |  |  |  |
|   |                                  |                                                                                                    | INTERNALIMI                                                                                                    | 10.240.10.0        | 255.255.255.2                                                                | 24 4                           | 10.240.10.3                                                                                            |  |  |  |  |
|   |                                  |                                                                                                    |                                                                                                    |                    |                                                                              |                                |                                                                                                    |  |  |  |  |
| 6 | Map Services to<br>Networks      | Navigate to Main Menu $\rightarrow$ Configuration $\rightarrow$ Services.<br>Select the "Edit" button and set the Services as shown in the table below: |                                                                                                    |                    |                                                                              |                                |                                                                                                    |  |  |  |  |
|   |                                  | N                                                                                                    | lame                                                                                                    | Int                | ra-NE Net                                                                    | work                           | Inter-NE Network                                                                                       |  |  |  |  |
|   |                                  | OAM                                                                                                    |                                                                                                    | <                  | IMI Netwo                                                                    | rk>                            | <xmi network=""></xmi>                                                                                 |  |  |  |  |
|   |                                  | Replication                                                                                                    | 1                                                                                                    | <                  | IMI Netwo                                                                    | rk>                            | <xmi network=""></xmi>                                                                                 |  |  |  |  |
|   |                                  | Signaling                                                                                                    |                                                                                                    |                    | Unspecifie                                                                   | d                              | Unspecified                                                                                            |  |  |  |  |
|   |                                  | HA_Secon                                                                                                    | dary                                                                                                    |                    | Unspecifie                                                                   | d<br>1                         | Unspecified                                                                                            |  |  |  |  |
|   |                                  | HA_MP_S                                                                                                    | econdary                                                                                                    |                    |                                                                              |                                | Unspecified                                                                                            |  |  |  |  |
|   |                                  | ComAgent                                                                                                    |                                                                                                    | <                  | <imi network=""></imi>                                                       |                                | Unspecified                                                                                            |  |  |  |  |
|   |                                  | Contragent                                                                                                    |                                                                                                    |                    | 11/11 1101//01                                                               | n/                             | Chiptenitu                                                                                             |  |  |  |  |
|   |                                  | For example, if your IMI network is named "IMI" and your XMI network is named "XMI", then your services should config should look like the following:   |                                                                                                    |                    |                                                                              |                                |                                                                                                    |  |  |  |  |
|   |                                  |                                                                                                    |                                                                                                    |                    |                                                                              | Name Intra-NE Network Inter-NE |                                                                                                    |  |  |  |  |
|   |                                  | Name                                                                                                    |                                                                                                    |                    | ntra-NE Network                                                              |                                | Inter-NE Network                                                                                       |  |  |  |  |
|   |                                  | Name<br>OAM                                                                                                    |                                                                                                    |                    | IMI -                                                                        |                                | Inter-NE Network                                                                                       |  |  |  |  |
|   |                                  | Name<br>OAM<br>Replication                                                                                                    |                                                                                                    |                    | IMI  IMI IMI IMI IMI IMI IMI IMI IMI IMI                                     |                                | Inter-NE Network                                                                                       |  |  |  |  |
|   |                                  | Name<br>OAM<br>Replication<br>Signaling                                                                                                    |                                                                                                    |                    | IMI  Unspecified                                                             |                                | Inter-NE Network<br>XMI<br>XMI<br>Unspecified                                                          |  |  |  |  |
|   |                                  | Name<br>OAM<br>Replication<br>Signaling<br>HA_Secondary                                                                                                 |                                                                                                    |                    | IMI   IMI  Unspecified  Unspecified                                          |                                | Inter-NE Network       XMI       XMI       Unspecified ▼       Unspecified ▼                           |  |  |  |  |
|   |                                  | Name<br>OAM<br>Replication<br>Signaling<br>HA_Secondary<br>HA_MP_Secondary                                                                              |                                                                                                    |                    | IMI   IMI  Unspecified  Unspecified  Unspecified                             |                                | Inter-NE Network<br>XMI<br>XMI<br>Unspecified<br>Unspecified<br>Unspecified                            |  |  |  |  |
|   |                                  | Name<br>OAM<br>Replication<br>Signaling<br>HA_Secondary<br>HA_MP_Secondary<br>Replication_MP                                                            |                                                                                                    |                    | IMI   IMI  Unspecified  Unspecified  IMI  Unspecified  IMI  Unspecified  IMI |                                | Inter-NE Network<br>XMI •<br>XMI •<br>Unspecified •<br>Unspecified •<br>Unspecified •                  |  |  |  |  |
|   |                                  | Name<br>OAM<br>Replication<br>Signaling<br>HA_Secondary<br>HA_MP_Secondary<br>Replication_MP<br>ComAgent                                                |                                                                                                    |                    | IMI   IMI  Unspecified  Unspecified  IMI  Unspecified  IMI  IMI  IMI  IMI    |                                | Inter-NE Network<br>XMI •<br>XMI •<br>Unspecified •<br>Unspecified •<br>Unspecified •<br>Unspecified • |  |  |  |  |

| 7 | Insert the 1st<br>NOAMP server   | Navigate to Mai                                                                         | Navigate to Main Menu $\rightarrow$ Configuration $\rightarrow$ Servers.<br>Select the "Insert" button to insert the new NOAMP server into servers table (the |                                                                                                    |                                                                        |  |  |  |  |
|---|----------------------------------|-----------------------------------------------------------------------------------------|----------------------------------------------------------------------------------------------------|----------------------------------------------------------------------------------------------------|------------------------------------------------------------------------|--|--|--|--|
|   |                                  | first or "A" serv                                                                       | ärst or "A" server).                                                                                                    |                                                                                                    |                                                                        |  |  |  |  |
|   |                                  | Attribute                                                                               | Value                                                                                                    |                                                                                                    | Description                                                            |  |  |  |  |
|   |                                  | Hostname                                                                                | NO-Server1 *                                                                                                    | Unique name for the server. [Defa<br>string. Valid characters are alphai<br>with an alphanumeric and end wi |                                                                        |  |  |  |  |
|   |                                  | Role                                                                                    | NETWORK OAM&P 🔻                                                                                                    |                                                                                                    | Select the function of the server                                      |  |  |  |  |
|   |                                  | System ID                                                                               | NO-Server1                                                                                                    |                                                                                                    | System ID for the NOAMP or SOAI<br>64-character string. Valid value is |  |  |  |  |
|   |                                  | Hardware Profile                                                                        | DSR TVOE Guest                                                                                                    | •                                                                                                    | Hardware profile of the server                                         |  |  |  |  |
|   |                                  | Network Element Name                                                                    | NOAMMEMORYTEST -                                                                                                    | *                                                                                                    | Select the network element                                             |  |  |  |  |
|   |                                  | Location                                                                                |                                                                                                    |                                                                                                    | Location description [Default = "".<br>value is any text string.]      |  |  |  |  |
|   |                                  | Fill in the fields                                                                      | as follows:                                                                                                    |                                                                                                    |                                                                        |  |  |  |  |
|   |                                  | Hostna                                                                                  | ame:                                                                                                    | <hostname></hostname>                                                                                       |                                                                        |  |  |  |  |
|   |                                  | Role:                                                                                   |                                                                                                    | NETWORK OAM&P                                                                                               |                                                                        |  |  |  |  |
|   |                                  | System                                                                                  | n ID:                                                                                                    | <site id="" system=""></site>                                                                               |                                                                        |  |  |  |  |
|   | Hardware Profile: DSR TVOE Guest |                                                                                         |                                                                                                    |                                                                                                    |                                                                        |  |  |  |  |
|   |                                  | Netwo                                                                                   | rk Element Name                                                                                                    | [Choose NE from Da                                                                                          | rop Down Box]                                                          |  |  |  |  |
|   |                                  |                                                                                         |                                                                                                    |                                                                                                    |                                                                        |  |  |  |  |
|   |                                  | The network int                                                                         | erface fields will n                                                                                                    | ow become available with s                                                                                  | election choices based                                                 |  |  |  |  |
|   |                                  | on the chosen ha                                                                        | ardware profile and                                                                                                    | l network element                                                                                           |                                                                        |  |  |  |  |
|   |                                  | Interfaces:<br>Network                                                                  |                                                                                                    | IP Address                                                                                                  | Interface                                                              |  |  |  |  |
|   |                                  | INTERNALXMI (10.240.                                                                    | 84.128/25)                                                                                                    | 10.240.84.155                                                                                               | xmi 💟 🗌 VLAN (3)                                                       |  |  |  |  |
|   |                                  | INTERNALIMI (10.240.8                                                                   | 35.0/26)                                                                                                    | 10.240.85.10                                                                                                | imi 🔽 🗌 VLAN (4)                                                       |  |  |  |  |
|   |                                  |                                                                                         |                                                                                                    | Ok Apply Cancel                                                                                             |                                                                        |  |  |  |  |
|   |                                  | Fill in the server<br>Leave the "VL                                                     | r IP addresses for t<br>AN'' checkbox un                                                                                                    | he XMI network. Select "x checked.                                                                          | ami" for the interface.                                                |  |  |  |  |
|   |                                  | Fill in the server                                                                      | r IP addresses for t                                                                                                    | ne IMI network. Select "in                                                                                  | ni" for the interface.                                                 |  |  |  |  |
|   |                                  | Leave the "VL                                                                           | AN'' checkbox un                                                                                                    | checked.                                                                                                    |                                                                        |  |  |  |  |
|   |                                  | Next. add the fo                                                                        | llowing NTP serve                                                                                                    | rs:                                                                                                    |                                                                        |  |  |  |  |
|   |                                  |                                                                                         | NTP Server                                                                                                    | Prof                                                                                                    | orrod?                                                                 |  |  |  |  |
|   |                                  | <n01-tv0< th=""><th>OE-XMI/Platmgm</th><th>t-IP-</th><th>lineu.<br/>les</th></n01-tv0<> | OE-XMI/Platmgm                                                                                                    | t-IP-                                                                                                    | lineu.<br>les                                                          |  |  |  |  |
|   |                                  |                                                                                         | Address>                                                                                                    |                                                                                                    |                                                                        |  |  |  |  |
|   |                                  |                                                                                         |                                                                                                    |                                                                                                    |                                                                        |  |  |  |  |
|   |                                  | Select the "Ok"                                                                         | button when you h                                                                                                    | ave completed entering all                                                                                  | the server data.                                                       |  |  |  |  |
| 8 | Export the Initial               | Navigate to Mai                                                                         | in Menu → Con                                                                                                    | figuration → Serve                                                                                          | rs.                                                                    |  |  |  |  |
|   | Configuration                    | From the GUU o                                                                          | creen select the N                                                                                                    | DAMP server and then sale                                                                                   | et "Export" action                                                     |  |  |  |  |
|   |                                  | button to genera                                                                        | te the initial config                                                                                                    | guration data for that server.                                                                              | и вирон аснон                                                          |  |  |  |  |

Procedure 9. Configure the First NOAMP NE and Server

## Procedure 9. Configure the First NOAMP NE and Server

| 9  | Сору                                           | Obtain a terminal window to the 1 <sup>st</sup> NOAMP server, logging in as the <b>admusr</b> user.                                                                                                    |
|----|------------------------------------------------|----------------------------------------------------------------------------------------------------|
|    | Configuration File<br>to 1 <sup>st</sup> NOAMP | (see 4.7Appendix F for instructions on how to access the NOAMP from iLO)                                                                                                    |
|    | Server                                         | Become the super user by using the command:                                                                                                    |
|    |                                                | \$ sudo su                                                                                                    |
|    |                                                | You should see the prompt change to the hash mark:                                                                                                    |
|    |                                                | #                                                                                                    |
|    |                                                | Copy the configuration file created in the previous step from the /var/TKLC/db/filemgmt directory on the 1 <sup>st</sup> NOAMP to the /var/tmp directory. The configuration file will have a filename like TKLCConfigData.< <i>hostname</i> >.sh. The following is an example: |
|    |                                                | <pre># cp /var/TKLC/db/filemgmt/TKLCConfigData.blade01.sh /var/tmp/TKLCConfigData.sh</pre>                                                                                                    |
| 10 | Wait for<br>Configuration to<br>Complete       | The automatic configuration daemon will look for the file named "TKLCConfigData.sh" in the /var/tmp directory, implement the configuration in the file, and then prompt the user to reboot the server.                                                                         |
|    |                                                | Wait to be prompted to reboot the server, but <b>DO NOT</b> reboot the server, it will be rebooted later on in this procedure.                                                                                                    |
|    |                                                | <b>NOTE</b> : Ignore the warning about removing the USB key, since no USB key is present                                                                                                    |
| 11 | Configure Time                                 | From the command line prompt, execute <i>set_ini_tz.pl</i> . This will set the system time                                                                                                    |
|    | Zone                                           | zone The following command example uses the America/New_York time zone.<br>Replace as appropriate with the time zone you have selected for this installation.<br>For UTC, use "Etc/UTC", for a full list of valid timezones, see 4.7Appendix L.                                |
|    |                                                | <pre># /usr/TKLC/appworks/bin/set_ini_tz.pl "Etc/UTC" &gt;/dev/null 2&gt;&amp;1</pre>                                                                                                    |
| 10 |                                                |                                                                                                    |
| 12 | Reboot the Server                              |                                                                                                    |
|    |                                                | # INIT 6                                                                                                    |

|    | (Optional)<br>Configure<br>Networking for<br>Dedicated<br>NetBackup<br>Interface | <pre>NOTE: You will only execute this step if your NO is using a dedicated Ethernet interface for NetBackup. From a root login session (login as admusr, then become superuser) on the first NO, execute the following commands: # netAdm setdevice=netbackuptype=Ethernet onboot=yesaddress=<no1_netbackup_ip> netmask=<netbackup_netmask> # netAdm addroute=netdevice=netbackup address=<netbackup_network_id> netmask=<netbackup_network_netmask> gateway=<netbackup_network_gateway_ip></netbackup_network_gateway_ip></netbackup_network_netmask></netbackup_network_id></netbackup_netmask></no1_netbackup_ip></pre> |
|----|----------------------------------------------------------------------------------|----------------------------------------------------------------------------------------------------|
| 14 | 1 <sup>st</sup> NO Server:<br>Verify Server Health                               | Execute the following command as super-user on the 1 <sup>st</sup> NO server and make sure that no errors are returned:  # syscheck Running modules in class hardware  Running modules in class disk  Running modules in class net  OK Running modules in class system  OK Running modules in class proc  LOG LOCATION: /var/TKLC/log/syscheck/fail_log                                                                                                    |

Procedure 9. Configure the First NOAMP NE and Server

## Procedure 10. Configure the NOAMP Server Group

| S      | This procedure will provide the steps to configure the NOAMP server group.                                       |                                                                                                    |  |  |  |  |  |  |
|--------|----------------------------------------------------------------------------------------------------|----------------------------------------------------------------------------------------------------|--|--|--|--|--|--|
| T<br>E | Check off ( $$ ) each step as it is completed. Boxes have been provided for this purpose under each step number. |                                                                                                    |  |  |  |  |  |  |
| Р      | IF THIS PROCEDURE FAILS, CONTACT TEKELEC TECHNICAL SERVICES AND ASK FOR ASSISTANCE.                              |                                                                                                    |  |  |  |  |  |  |
|        |                                                                                                    |                                                                                                    |  |  |  |  |  |  |
| 1      | <b>NOAMP GUI:</b> Establish a GUI session on the first NOAMP server by using the XMI IP address of               |                                                                                                    |  |  |  |  |  |  |
| _      | Login                                                                                                    | the first NOAMP server. Open the web browser and enter a URL of:                                             |  |  |  |  |  |  |
|        | http:// <first address="" ip="" noamp="" xmi=""></first>                                                         |                                                                                                    |  |  |  |  |  |  |
|        |                                                                                                    | Login as the guiadmin user. If prompted by a security warming, select "Continue to this Website" to proceed. |  |  |  |  |  |  |

# Procedure 10. Configure the NOAMP Server Group

| 2 | Enter NOAMP       | Using the GUI                                       | session on the first NOAMP server,                                          | go to the GUI                 |  |  |  |  |  |
|---|-------------------|-----------------------------------------------------|-----------------------------------------------------------------------------|-------------------------------|--|--|--|--|--|
|   | Server Group Data | Main Menu→                                          | Main Menu→Configuration→Server Groups, select Insert and fill the following |                               |  |  |  |  |  |
|   | -                 | fields:                                             | fields:                                                                     |                               |  |  |  |  |  |
|   |                   | Server                                              | r Group Name → [ Enter Server Gro                                           | up Name]                      |  |  |  |  |  |
|   |                   | • Level $\rightarrow \mathbf{A}$                    |                                                                             |                               |  |  |  |  |  |
|   |                   | • Parent : None                                     |                                                                             |                               |  |  |  |  |  |
|   |                   | • Function: <b>DSR</b> (Active/Standby Pair)        |                                                                             |                               |  |  |  |  |  |
|   |                   | WAN Replication Connection Count: Use Default Value |                                                                             |                               |  |  |  |  |  |
|   |                   |                                                     | - man repleation connection count. Ose Default value                        |                               |  |  |  |  |  |
|   |                   |                                                     |                                                                             |                               |  |  |  |  |  |
|   |                   | Select "OK" w                                       | hen all fields are filled in.                                               |                               |  |  |  |  |  |
|   |                   |                                                     |                                                                             |                               |  |  |  |  |  |
| 3 | Edit the NOAMP    | From the GUI                                        | Main Menu→Configuration→Server                                              | Groups, select the new server |  |  |  |  |  |
|   | Server Group      | group, and ther                                     | n select "Edit".                                                            | -                             |  |  |  |  |  |
|   |                   | Select the Netv                                     | vork Element that represents the NOA                                        | MP.                           |  |  |  |  |  |
|   |                   |                                                     |                                                                             |                               |  |  |  |  |  |
|   |                   | NO_9000601                                          | 03                                                                          |                               |  |  |  |  |  |
|   |                   | Server                                              | SG Inclusion                                                                | Preferred HA Role             |  |  |  |  |  |
|   |                   | HPC6NO                                              | ✓ Include in SG                                                             | Preferred Spare               |  |  |  |  |  |
|   |                   |                                                     |                                                                             |                               |  |  |  |  |  |
|   |                   | T d C                                               |                                                                             | C 1.1                         |  |  |  |  |  |
|   |                   | In the portion of                                   | of the screen that lists the servers for the                                | he server group, find the     |  |  |  |  |  |
|   |                   | NOAMP serve                                         | r being configured. Click the Include                                       | e in SG checkbox.             |  |  |  |  |  |
|   |                   | Leave other by                                      | avec blank                                                                  |                               |  |  |  |  |  |
|   |                   | Leave other be                                      | JACS OTATIK.                                                                |                               |  |  |  |  |  |
|   |                   | Press OK                                            |                                                                             |                               |  |  |  |  |  |
|   |                   |                                                     |                                                                             |                               |  |  |  |  |  |

# Procedure 10. Configure the NOAMP Server Group

| 4 | Verify NOAMP                  | From terminal win               | From terminal window to the iLO of the first NOAMP blade server, execute the                                                                          |                 |                    |                   |             |  |  |  |
|---|-------------------------------|---------------------------------|----------------------------------------------------------------------------------------------------|-----------------|--------------------|-------------------|-------------|--|--|--|
|   |                               |                                 | Tom terminar window to the first and the first first birds being sector, execute the                                                                  |                 |                    |                   |             |  |  |  |
|   | blade server role             | ha.mystate con                  | <b>u.mystate</b> command to verify that the "DbReplication" and VIP item under the esourceId" column has a value of "Active" under the "role" column. |                 |                    |                   |             |  |  |  |
|   |                               | "resourceId" colun              | resourceId" column has a value of "Active" under the "role" column.                                                                                   |                 |                    |                   |             |  |  |  |
|   |                               |                                 |                                                                                                    |                 |                    |                   |             |  |  |  |
|   |                               | You might have to               | You might have to wait a few minutes for it to become in that state.                                                                                  |                 |                    |                   |             |  |  |  |
|   |                               | Press Ctrl+C to exit            |                                                                                                    |                 |                    |                   |             |  |  |  |
|   |                               | Example:                        |                                                                                                    |                 |                    |                   |             |  |  |  |
|   |                               | root@labFe2b2dsrnoa:<br>RWID=00 | Prot@labFe2b2dsrnoa:-                                                                                                    |                 |                    |                   |             |  |  |  |
|   |                               | [root@labFe2b2dsrnoa            | ~]#                                                                                                    |                 |                    |                   |             |  |  |  |
|   |                               | [root@labFe2b2dsrnoa            | ~]#                                                                                                    |                 |                    |                   |             |  |  |  |
|   |                               | [root@labre2b2dsrnoa            | ~j# na.n                                                                                                    | iystate<br>node | eubDeenurcee       | lestUndete        |             |  |  |  |
|   |                               | DhRenlication                   | Active                                                                                                    | A0878.188       | Subresources       | 1110:055822       |             |  |  |  |
|   |                               | VIP                             | Active                                                                                                    | A0878.188       | ō                  | 1110:055822       |             |  |  |  |
|   |                               | pSbrBBaseRepl                   | 005                                                                                                    | A0878.188       | 0                  | 1110:055815       |             |  |  |  |
|   |                               | pSbrBindingRes                  | 005                                                                                                    | A0878.188       |                    | 1110:055815       |             |  |  |  |
|   |                               | pSbrSBaseRepl                   | 005                                                                                                    | A0878.188       |                    | 1110:055815       |             |  |  |  |
|   |                               | pSbrSessionRes                  | 005                                                                                                    | A0878.188       |                    | 1110:055815       |             |  |  |  |
|   |                               | CacdProcessRes                  | Active                                                                                                    | A0878.188       | 0                  | 1110:055822       |             |  |  |  |
|   |                               | DA_MP_Leader                    | 005                                                                                                    | A0878.188       | 0                  | 1110:055815       |             |  |  |  |
|   |                               | DSR_SLDB                        | 005                                                                                                    | A0878.188       | 0-63               | 1110:055815       |             |  |  |  |
|   |                               | VIP_DA_MP                       | 005                                                                                                    | AU878.188       | 0-63               | 1110:055815       |             |  |  |  |
|   |                               | EXGSTACK_Process                | 005                                                                                                    | AU878.188       | 0-63               | 1110:055815       |             |  |  |  |
|   |                               | DSR_Process                     | 005                                                                                                    | AU878.188       | U-63               | 1110:055815       |             |  |  |  |
|   |                               | DEPON DI Proc                   | 005                                                                                                    | AUO/0.100       | U<br>0             | 1110:055015       |             |  |  |  |
|   |                               | DSROAM_RL_FICE                  | 005                                                                                                    | 10878 188       | 0                  | 1110.055815       |             |  |  |  |
|   |                               | DSROAM_FN_FFOC                  | 005                                                                                                    | 10878.188       | 0                  | 1110:055815       | =           |  |  |  |
|   |                               | DSROAM TC Proc                  | 005                                                                                                    | A0878.188       | 0                  | 1110:055815       |             |  |  |  |
|   |                               | DSROAM CA Proc                  | Active                                                                                                    | A0878.188       | 0                  | 1110:055822       |             |  |  |  |
|   |                               | [root@labFe2b2dsrnoa            | ~]#                                                                                                    |                 |                    |                   | *           |  |  |  |
|   |                               |                                 |                                                                                                    |                 |                    |                   |             |  |  |  |
|   |                               |                                 |                                                                                                    |                 |                    |                   |             |  |  |  |
|   |                               |                                 |                                                                                                    |                 |                    |                   |             |  |  |  |
|   |                               |                                 |                                                                                                    |                 |                    |                   |             |  |  |  |
|   |                               |                                 |                                                                                                    |                 |                    |                   |             |  |  |  |
| - | D ( (1St NOAMD                |                                 | CUIL                                                                                                    | .1              |                    |                   |             |  |  |  |
| Э | Restart I <sup>ac</sup> NOAMP | From the NOAMP                  | GUI, S                                                                                                    | elect the Mai   | in menu→Sta        | tus & Manage→S    | erver menu. |  |  |  |
|   | blade server                  | Select the first NO             | AMP se                                                                                                    | erver. Select   | the <b>Restart</b> | button. Answer OK | K to the    |  |  |  |
|   |                               | <u> </u>                        | XX7 ·                                                                                                    | 6               | 1.                 |                   |             |  |  |  |
|   |                               | confirmation popul              | p. wait                                                                                                    | for restart to  | complete.          |                   |             |  |  |  |
|   |                               |                                 |                                                                                                    |                 |                    |                   |             |  |  |  |
|   |                               | 1                               |                                                                                                    |                 |                    |                   |             |  |  |  |

## Procedure 11. Configure the Second NOAMP Server

| S                                                                                                    | This procedure will provide the steps to configure the Second NOAMP server. |                                                                                                    |                                                                                                    |  |
|----------------------------------------------------------------------------------------------------|-----------------------------------------------------------------------------|----------------------------------------------------------------------------------------------------|----------------------------------------------------------------------------------------------------|--|
| I<br>E                                                                                                    | Check off ( $\checkmark$ ) each step as it is                               | eck off ( $\mathbf{v}$ ) each step as it is completed. Boxes have been provided for this purpose under each step number.                                                                                                    |                                                                                                    |  |
| Р                                                                                                    | IF THIS PROCEDURE FAILS                                                     | OCEDURE FAILS, CONTACT TEKELEC TECHNICAL SERVICES AND ASK FOR ASSISTANCE.                                                                                                    |                                                                                                    |  |
| 1                                                                                                    | Exchange SSH keys<br>between PMAC<br>and second<br>NOAMP server             | Achange SSH keys<br>tween PMACUse the PMAC GUI to determine the Control Network IP address of the blade server<br>that is to be the second NOAMP server. From the PMAC GUI, navigate to Main<br>Menu → Software-→Software Inventory. Note the IP address for the second<br>NOAMP server, usually the second blade in the first enclosure. |                                                                                                    |  |
|                                                                                                    |                                                                             | Login to the PMAC terminal as the admus                                                                                                    | 5r .                                                                                                    |  |
|                                                                                                    |                                                                             | From a terminal window connection on th<br>SSH keys for <i>admusr</i> between the PMAC<br>the keyexchange utility, using the Control<br>server. When prompted for the password,<br>the NOAMP server.                                                                                                    | e PMAC as the <i>admusr</i> user, exchange<br>and the 2 <sup>nd</sup> NOAMP blade server using<br>network IP address for the NOAMP blade<br>enter the password for the <i>admusr</i> user of |  |
|                                                                                                    |                                                                             | <pre>\$ keyexchange admusr@&lt;2<sup>nd</sup>NOAM</pre>                                                                                                    | IP blade Control Net IP addr>                                                                                                    |  |
|                                                                                                    |                                                                             | Note: if keyexchange fails, edit "/home/ad<br>blank lines, and retry the keyexchange cor                                                                                                    | musr/.ssh/known_hosts" and remove nmands.                                                                                                    |  |
| 2                                                                                                    | NOAMP GUI:<br>Login                                                         | If not already done, establish a GUI session on the first NOAMP server by using the XMI IP address of the first NOAMP server. Open the web browser and enter a URL of: http:// <first address="" ip="" noamp="" xmi=""></first>                                                                                                    |                                                                                                    |  |
|                                                                                                    |                                                                             | Login as the guiadmin user.                                                                                                    |                                                                                                    |  |
| 3                                                                                                    | Insert the 2 <sup>nd</sup>                                                  | Navigate to Main Menu → Configuration                                                                                                    | n → Servers.                                                                                                    |  |
| 3       Insert the 2       Navigate to Main Menu → Configuration → Ser         NOAMP server       Click on Insert to insert the new second NO. server).         This server role should be the "NETWORK OAL Select the Network Element Name (should be the first NOAMP).       Choose "DSR TVOE Guest" for the hardware pr         Fill in the server IP addresses for the XMI network Leave the "VLAN" checkbox unchecked.       Fill in the server IP addresses for the IMI network Leave the "VLAN" checkbox unchecked.         Next, add the following NTP servers:       Next, add the following NTP servers: |                                                                             | A Servers.<br>ad NOAMP server into servers table ("B"<br>K OAM&P".<br>I be the same used when configuring the<br>vare profile.<br>I network. Select "xmi" for the interface.<br>d.<br>network. Select "imi" for the interface.<br>d.<br>Preferred?<br>Yes                                                                                 |                                                                                                    |  |
|                                                                                                    |                                                                             | Select the Ok button when you have comp                                                                                                    | leted entering the server data.                                                                                                    |  |

## Procedure 11. Configure the Second NOAMP Server

| 4                                              | Export the initial                                       | From the GUI screen, select the second server and then select <b>Export</b> action                                                                                                    |  |
|------------------------------------------------|----------------------------------------------------------|----------------------------------------------------------------------------------------------------|--|
|                                                | configuration                                            | button to generate the initial configuration data for that server.                                                                                                    |  |
| 5                                              | Copy                                                     | Obtain a terminal session to the 1 <sup>st</sup> NOAMP as the <b>admusr</b> user                                                                                                    |  |
|                                                | Configuration File<br>to 2 <sup>nd</sup> NOAMP<br>Server | Use the awpushcfg utility to copy the configuration file created in the previous step from the /var/TKLC/db/filemgmt directory on the 1 <sup>st</sup> NOAMP to the 2 <sup>nd</sup> NOAMP blade server, using the Control network IP address for the 2 <sup>nd</sup> NOAMP blade server. The configuration file will have a filename like TKLCConfigData.< <i>hostname</i> >.sh.                                                                                                    |  |
|                                                |                                                          | <pre>\$ awpushcfg</pre>                                                                                                    |  |
|                                                |                                                          | <ul> <li>The awpushcfg utility is interactive, so the user will be <ul> <li>prompted for the IP address of the local PMAC server. Use the local control network address from the PMAC.</li> <li>the blade inventory will be presented,</li> <li>prompted for the Control network IP address for the target server (In this case, the standby NOAMP server).</li> <li>prompted for the hostname of the target server</li> <li>Note: If prompted for a username, please use admusr</li> </ul> </li> </ul> |  |
| 6 Set the timezone<br>and Reboot the<br>Sorwor |                                                          | Obtain a terminal window connection on the 2 <sup>nd</sup> NOAMP iLO from the OA. Login as the <b>admusr</b> user.                                                                                                    |  |
|                                                | Server                                                   | (Use the procedure in 4.7Appendix F).                                                                                                    |  |
|                                                |                                                          | Become the super user by using the command:                                                                                                    |  |
|                                                |                                                          | \$ sudo su                                                                                                    |  |
|                                                |                                                          | You should see the prompt change to the hash mark:                                                                                                    |  |
|                                                |                                                          | #                                                                                                    |  |
|                                                |                                                          | The automatic configuration daemon will look for the file named "TKLCConfigData.sh" in the /var/tmp directory, implement the configuration in the file, and then prompt the user to reboot the server.                                                                                                    |  |
|                                                |                                                          | Verify awpushcfg was called by checking the following file                                                                                                    |  |
|                                                |                                                          | <pre># cat /var/TKLC/appw/logs/Process/install.log</pre>                                                                                                    |  |
|                                                |                                                          | Set the timezone using the following command. The following command example uses the America/New_York time zone. Replace as appropriate with the time zone you have selected for this installation. For UTC, use "Etc/UTC", for a full list of valid timezones, see 4.7Appendix L.                                                                                                    |  |
|                                                |                                                          | <pre># /usr/TKLC/appworks/bin/set_ini_tz.pl "Etc/UTC" &gt;/dev/null 2&gt;&amp;1</pre>                                                                                                    |  |
|                                                |                                                          | Now Reboot the Server:                                                                                                    |  |
|                                                |                                                          | # sudo init 6                                                                                                    |  |
|                                                |                                                          | Wait for the server to reboot                                                                                                    |  |

| 7 | (Optional)<br>Configure<br>Networking for<br>Dedicated | NOTE: You will only execute this step if your NO is using a dedicated Ethernet interface for NetBackup.                                                                                                    |  |
|---|--------------------------------------------------------|----------------------------------------------------------------------------------------------------|--|
|   | NetBackup<br>Interface                                 | <pre># netAdm setdevice=netbackuptype=Ethernet<br/>onboot=yesaddress=<no2_netbackup_ip><br/>netmask=<netbackup_netmask></netbackup_netmask></no2_netbackup_ip></pre>                                                                                     |  |
|   |                                                        | <pre># netAdm addroute=netdevice=netbackup<br/>address=<netbackup_network_id><br/>netmask=<netbackup_network_netmask><br/>gateway=<netbackup_network_gateway_ip></netbackup_network_gateway_ip></netbackup_network_netmask></netbackup_network_id></pre> |  |
| 8 | <b>2nd NO Server:</b><br>Verify Server Health          | Execute the following command as super-user on the 2 <sup>ndt</sup> NO server and make sure that no errors are returned:                                                                                                    |  |
|   |                                                        | <pre># syscheck Running modules in class hardware OK Running modules in class disk OK Running modules in class net OK Running modules in class system OK LOG LOCATION: /var/TKLC/log/syscheck/fail_log</pre>                                             |  |

Procedure 11. Configure the Second NOAMP Server

# Procedure 12. Complete Configuring the NOAMP Server Group

| This procedure will provide the steps to finish configuring th NOAMP Server Group.                                         |
|----------------------------------------------------------------------------------------------------|
|                                                                                                    |
| Check off ( $\checkmark$ ) each step as it is completed. Boxes have been provided for this purpose under each step number. |
| IF THIS PROCEDURE FAILS, CONTACT TEKELEC TECHNICAL SERVICES AND ASK FOR ASSISTANCE.                                        |
|                                                                                                    |

## Procedure 12. Complete Configuring the NOAMP Server Group

| 1 | Edit the NOAMP                                  | From the GUI se                                                                                                    | ession on the first NOAMP server, g                                         | go to the GUI                   |
|---|-------------------------------------------------|----------------------------------------------------------------------------------------------------|-----------------------------------------------------------------------------|---------------------------------|
|   | Server Group Data                               | Main Menu->Configuration->Server Groups.                                                                                                    |                                                                             |                                 |
|   |                                                 | Select the NOAMP Server group and click on <b>Edit</b> and add the second NOAMP                                                                                                    |                                                                             |                                 |
|   |                                                 | server to the Ser                                                                                                    | ver Group by clicking the "Include                                          | in SG" checkbox for the second  |
|   |                                                 | NOAMP server.                                                                                                    | Click Apply.                                                                |                                 |
|   |                                                 | RMSNO 900060102                                                                                                    |                                                                             |                                 |
|   |                                                 | Server                                                                                                    | SG Inclusion                                                                | Preferred HA Role               |
|   |                                                 | RMSNOA                                                                                                    | Include in SG                                                               | Preferred Spare                 |
|   |                                                 | RMSNOB                                                                                                    | Include in SG                                                               | Preferred Spare                 |
|   |                                                 | Add a NOAMP shown below                                                                                                    | VIP by click on <b>Add</b> . Fill in the VI                                 | P Address and press Ok as       |
|   |                                                 |                                                                                                    | VIP Address                                                                 | Add                             |
|   |                                                 |                                                                                                    |                                                                             | Remove                          |
|   |                                                 |                                                                                                    |                                                                             | Ok Apply Cancel                 |
|   |                                                 |                                                                                                    |                                                                             |                                 |
|   |                                                 |                                                                                                    |                                                                             |                                 |
| 2 | Wait for<br>Replication                         | After replication                                                                                                    | , which will initially take up to 5 m                                       | inutes, the HA status should be |
|   | Replication                                     | minutes while th                                                                                                    | e NOAMP servers figure out maste                                            | r/slave relationship.           |
|   |                                                 |                                                                                                    |                                                                             |                                 |
|   |                                                 | Log out of GUI                                                                                                    | from the first NOAMP XMI addres                                             | S.                              |
| 3 | Establish GUI<br>Session on the                 | Establish a GUI                                                                                                    | session on the NOAMP by using th                                            | e XMI VIP address. Login as     |
|   | NOAMP VIP                                       | user gulacillin                                                                                                    |                                                                             |                                 |
|   |                                                 |                                                                                                    |                                                                             |                                 |
| 4 | Wait for Remote                                 | Wait for the ala                                                                                                    | rm "Remote Database re-initializati                                         | on in progress" to be cleared   |
|   | Clear                                           | before proceedin                                                                                                    | ig. (iviain menu->Aiarins & Even                                            | is->view Active)                |
|   |                                                 |                                                                                                    |                                                                             |                                 |
| 5 | Verify HA Role for 2 <sup>nd</sup> NOAMP server | In the <b>Main men</b><br>HA Role" for the                                                                                                    | nu->Status & Manage->HA menu<br>e 2 <sup>nd</sup> NOAMP server is "Active". | , verify that the "Max Allowed  |
|   |                                                 |                                                                                                    | the <b>Table</b> button and in the nearly                                   | ing source shows the Ond        |
|   |                                                 | If it is <b>not</b> , press the <b>Edit</b> button and in the resulting screen, change the 2 <sup>nd</sup> NOAMPs server's "Max Allowed HA Role" to "Active" using the dropdown box. |                                                                             |                                 |
|   |                                                 | Hostname                                                                                                    | Max Allowed HA Role                                                         |                                 |
|   |                                                 | HPC6NO                                                                                                    | Active 🔽                                                                    |                                 |
|   |                                                 | D                                                                                                    |                                                                             |                                 |
|   |                                                 | Press OK.                                                                                                    |                                                                             |                                 |
|   |                                                 |                                                                                                    |                                                                             |                                 |

| 6 | Restart 2 <sup>nd</sup> | In the Main menu->Status & Manage->Server menu, select the second NOAMP        |  |
|---|-------------------------|--------------------------------------------------------------------------------|--|
|   | NOAMP blade             | server. Select the "Restart" button. Answer OK to the confirmation popup. Wait |  |
|   | server                  | approximately 3-5 minutes before proceeding to allow the system to stabilize   |  |
|   |                         | indicated by having the "Appl State" as "Enabled".                             |  |
|   |                         |                                                                                |  |
| 7 | SDS can now be          | If this deployement contains SDS, SDS can now be installed. Refer to document  |  |
|   | installed (Optional)    | referenced in [21].                                                            |  |
|   |                         |                                                                                |  |
|   |                         |                                                                                |  |
|   |                         |                                                                                |  |

Procedure 12. Complete Configuring the NOAMP Server Group

#### Procedure 13. Install NetBackup Client (Optional)

| S                | This procedure will                                                                                                    | download and install NetBackup Client software on the server.                                                                                                    |  |
|------------------|----------------------------------------------------------------------------------------------------|----------------------------------------------------------------------------------------------------|--|
| I<br>E<br>P<br># | Location of the bpstart_notify and bpend_notify scripts is required for the execution of this procedure. For<br>Appworks based applications the scripts are located as follows:<br>/usr/TKLC/appworks/sbin/bpstart_notify<br>/usr/TKLC/appworks/sbin/bpend_notify |                                                                                                    |  |
|                  | Check off ( $$ ) each step as it is completed. Boxes have been provided for this purpose under each step number.                                                                                                    |                                                                                                    |  |
|                  | IF THIS PROCEDURE FAILS, CONTACT TEKELEC TECHNICAL SERVICES AND ASK FOR ASSISTANCE.                                                                                                    |                                                                                                    |  |
| 1                | Install Netbackup<br>Client Software                                                                                                    | If a customer has a way of transferring and installing the netbackup client without<br>the aid of TPD tools (push configuration) then use <i>Appendix L.2 Netbackup Client</i><br><i>Install with nbAutoInstall.</i> <b>This is not common. If the answer to the previous</b><br><b><u>question is not known</u></b> then use <i>Appendix L.1 Netbackup Client Install with platcfg</i> . |  |
| 2                | Install Netbackup<br>Client Software                                                                                                    | Choose the same method used in step 1 to install NetBackup on the 2 <sup>nd</sup> NO.                                                                                                    |  |

#### **Procedure 14. NO Configuration for DR Site (Optional)**

|             |                                                                                                    | Login using the guiadmin user.                                                                                                    |  |  |
|-------------|----------------------------------------------------------------------------------------------------|----------------------------------------------------------------------------------------------------|--|--|
| 1           | Primary NOAMP<br>VIP GUI : Login                                                                                         | Using a web browser, navigate to the XMI Virtual IP Address (VIP) of the Primary NO Site.                                                                                                    |  |  |
|             | <ul> <li>DR Site installec</li> <li>DSR NO DR Site</li> <li>IF THIS PROCEDURE FAILS</li> </ul>                           | <ul> <li>DR Site installed with its PM&amp;C Configured</li> <li>DSR NO DR Site Network Element File</li> <li>IF THIS PROCEDURE FAILS, CONTACT TEKELEC TECHNICAL SERVICES AND ASK FOR ASSISTANCE.</li> </ul> |  |  |
| #           | Needed material:                                                                                                    |                                                                                                    |  |  |
| T<br>E<br>P | Check off ( $\sqrt{2}$ ) each step as it is completed. Boxes have been provided for this purpose under each step number. |                                                                                                    |  |  |
| S           | This procedure will provide the steps to configure the First DR NOAMP blade server.                                      |                                                                                                    |  |  |
| 2 | Primary NOAMP                                     | Refer to appendix A for a sample network element xml file.                                                                                                    |
|---|---------------------------------------------------|----------------------------------------------------------------------------------------------------|
|   | VIP GUI: Insert<br>Network Element for<br>DR Site | Using the GUI menu, Navigate to Configuration -> Network Elements as shown below  Administration  Configuration  Network Elements  Services                                             |
|   |                                                   | The " <b>Network</b> Elements" screen will display, select the " <b>Browse</b> " dialogue button (scroll to bottom left corner of screen).                                              |
|   |                                                   | To create a new Network Element, upload a valid configuration file: Browse Upload File                                                                                                  |
|   |                                                   | Insert Edit Delete Lock/Unlock Report Export                                                                                                    |
|   |                                                   | A dialogue will pop up, browse to the location of the DSR DR NO Site Element XML File and click the <b>"Open"</b> button.                                                               |
|   |                                                   | Then click "Upload File" as shown below                                                                                                    |
|   |                                                   | To create a new Network Element, upload a valid configuration file:<br>E:\DR_NO_DEV.ne.xml Browse Upload File                                                                           |
|   |                                                   | Insert Edit Delete Lock/Unlock Report Export                                                                                                    |
|   |                                                   | If the values in the .xml file pass validation rules, the user will receive a banner information message showing that the data has been successfully validated and committed to the DB. |

#### VIP GUI: Insert Click the "Insert" button (bottom left corner of screen). An "Adding a new server" Servers screen will be displayed up as shown below Adding a new server Attribute Value Description Unique name for the server. [Default = n/a. Range = A 20-character string Valid characters are alphanumeric and minus sign. Must start with an Host Name alphanumeric and end with an alphanumeric.] \* Select the function of the server Role - Select Role -Hardware TVOE Guest Hardware profile of the server Profile Network Element Name - Unassigned - 🔽 \* Select the network element Location description [Default = ". Range = A 15-character string. Valid value is any text string.] Location Ok Apply Cancel Fill in the following Values: Host Name: Name of DSR DR NO Server A Role: Select the NETWORK OAM&P System ID: Enter value for <Site System ID> Hardware Profile: Select DSR TVOE Guest Network element Name: Select the network Element Name for the DSR DR Site (the one inserted in step 2 above). Location: Fill in the server geographical location (optional). The network interface fields will now become available with selection choices based on the chosen hardware profile and network element Interfaces: IP Address Interface Network INTERNALXMI (10.240.84.128/25) 10.240.84.155 xmi 🖌 🗌 VLAN (3) INTERNALIMI (10.240.85.0/26) 10.240.85.10 imi 🔽 🗌 VLAN (4) Ok Apply Cancel Fill in the server IP addresses for the XMI network. Select "xmi" for the interface. Leave the "VLAN" checkbox unchecked. Fill in the server IP addresses for the IMI network. Select "imi" for the interface. Leave the "VLAN" checkbox unchecked. Next, add the following NTP servers: **NTP Server Preferred**? <DR-NO1-TVOE-XMI/Platmgmt-Yes IP-Address> Select the "Ok" button when you have completed entering the server data.

Using the GUI menu, Navigate to Configuration -> Servers

#### **Procedure 14. NO Configuration for DR Site (Optional)**

3

**Primary NOAMP** 

| 4 | Primary NOAMP<br>VIP GUI: Export                                 | Navigate to Main Menu -> Configuration -> Servers                                                                                                    |  |  |  |  |
|---|------------------------------------------------------------------|----------------------------------------------------------------------------------------------------|--|--|--|--|
|   | the Initial<br>Configuration                                     | From the GUI screen, select the DR NO server added in the previous step and click the " <b>Export</b> " button to generate the initial configuration data for that server.                                                                                                    |  |  |  |  |
|   |                                                                  | The user will receive a banner information message as shown below.                                                                                                    |  |  |  |  |
|   |                                                                  | Info                                                                                                    |  |  |  |  |
|   |                                                                  | • Exported server data in TKLCConfigData.drsds-dallastx-a.sh may be downloaded                                                                                                    |  |  |  |  |
| _ |                                                                  |                                                                                                    |  |  |  |  |
| 5 | Exchange SSH keys<br>between PMAC<br>and first DR-               | Use the DR-NOAM site PMAC GUI to determine the Control Network IP address of the blade server that is to be the first DR NOAMP server. From the PMAC GUI, navigate to Main Menu $\rightarrow$ Software $\rightarrow$ Software Inventory.                                                                                                    |  |  |  |  |
|   | NOAMP server                                                     | Note the IP address for the first DR NOAMP server.                                                                                                    |  |  |  |  |
|   |                                                                  | Login to the DR NOAM site PMAC terminal as the <i>admusr</i> .                                                                                                    |  |  |  |  |
|   |                                                                  | From a terminal window connection on the PMAC as the <i>admusr</i> user, exchange SSH keys for <i>admusr</i> between the PMAC and the 1 <sup>st</sup> DR NOAMP blade server using the keyexchange utility, using the Control network IP address for theDR-NOAMP blade server. When prompted for the password, enter the password for the <i>admusr</i> user of the DR NOAMP server. |  |  |  |  |
|   |                                                                  | <pre>\$ keyexchange admusr@<dr_noamp blade="" control="" ip<br="" net="">addr&gt;</dr_noamp></pre>                                                                                                    |  |  |  |  |
| 6 | Euchongo SSII korg                                               | Erom a terminal window connection on the NOAMD VID as the admuse evolution                                                                                                    |  |  |  |  |
| 0 | Exchange SSH keys<br>between NOAMP<br>and PMAC at the<br>DR site | SSH keys for admusr between the NOAMP and the DR NO's PMAC using the keyexchange utility.                                                                                                    |  |  |  |  |
|   |                                                                  | When prompted for the password, enter the appropriate password for <b>admusr</b> on the PMAC server.                                                                                                    |  |  |  |  |
|   |                                                                  | <pre>\$ keyexchange admusr@<dr_no_site_pmac_management_ip></dr_no_site_pmac_management_ip></pre>                                                                                                    |  |  |  |  |
|   |                                                                  |                                                                                                    |  |  |  |  |

| Procedure 14. NO | Configuration fo | r DR Site (Optional) |
|------------------|------------------|----------------------|
|------------------|------------------|----------------------|

| 7 | Copy<br>Configuration File<br>to 1 <sup>st</sup> DR NO<br>Server | SSH to the NOAMP VIP as admusr and use the awpushcfg utility to copy the configuration file created in the previous step from the /var/TKLC/db/filemgmt directory on the Primary Active to the first DR NOAMP server, using the Control network IP address for the first DR NOAMP server. The configuration file will have a filename like TKLCConfigData. <hostname>.sh.</hostname>                                                                                                    |  |  |  |  |  |
|---|------------------------------------------------------------------|----------------------------------------------------------------------------------------------------|--|--|--|--|--|
| 2 |                                                                  | <ul> <li>awpushcfg</li> <li>he awpushcfg utility is interactive, so the user will be</li> <li>prompted for the IP address of the PMAC server (make sure you enter the Management IP address of the PM&amp;C on the DR Site),</li> <li>the blade inventory will be presented,</li> <li>prompted for the Control network IP address for the target server (in this case, the first DR NOAMP server).</li> <li>prompted for the hostname of the target server,</li> <li>Note: If prompted for a username, please use admusr</li> </ul>                                                                                                    |  |  |  |  |  |
| 8 | DR NO Server A:<br>Verify awpushcfg<br>was successful            | <ul> <li>Access the TVOE machine hosting the DR NO Server A using the iLO<br/>Connection and log in as root.</li> <li>Access the DR NO Server A VM console by running the following commands <ul> <li><i>virsh</i></li> <li><i>virsh</i></li> <li><i>state</i></li> <li><i>running</i></li> <li><i>DSR-NO</i></li> <li><i>running</i></li> <li><i>running</i></li> <li><i>virsh</i></li> <li><i>console</i></li> <li><i>DSR-NO</i></li> <li><i>vurning</i></li> <li><i>virsh</i></li> <li><i>console</i></li> <li><i>DSR-NO</i></li> <li><i>console</i></li> <li><i>console</i></li> <li><i>DSR-NO</i></li> <li><i>sroot</i></li> <li><i>virsh</i></li> <li><i>console</i></li> <li><i>Connected</i></li> <li><i>domain</i></li> <li><i>vm-DSR-NO</i></li> <li><i>connected</i></li> <li><i>domain</i></li> <li><i>vm-DSR-NO</i></li> <li><i>connected</i></li> <li><i>domain</i></li> <li><i>vm-DSR-NO</i></li> <li><i>console</i></li> <li><i>domain</i></li> <li><i>domain</i></li> <li><i>sroot</i></li> <li><i>sroot</i></li> &lt;</ul></li></ul> |  |  |  |  |  |

| 9  | <b>DR NO Server A</b><br><b>VM:</b> Wait for<br>Configuration to<br>Complete                        | The automatic configuration daemon will look for the file named<br>"TKLCConfigData.sh" in the /var/tmp directory, implement the configuration in the<br>file, and then prompt the user to reboot the server.<br>Wait to be prompted to reboot the server, but <b>DO NOT</b> reboot the server, it will be<br>rebooted later on in this procedure.<br><b>NOTE</b> : Ignore the warning about removing the USB key, since no USB key is<br>present                                                                                                    |
|----|----------------------------------------------------------------------------------------------------|----------------------------------------------------------------------------------------------------|
|    | DR NO Server A<br>VM: Configure<br>Time Zone                                                        | Continuing from the command line prompt, execute <i>set_ini_tz.pl</i> . This will set the system time zone The following command example uses the America/New_York time zone. Replace as appropriate with the time zone you have selected for this installation. For UTC, use "Etc/UTC", for a full list of valid timezones, see 4.7Appendix L.  # /usr/TKLC/appworks/bin/set_ini_tz.pl "Etc/UTC" >/dev/null 2>&1                                                                                                    |
| 11 | <b>DR NO Server A</b><br><b>VM:</b> Reboot the VM                                                   | Reboot the server using the following command:<br><b>#</b> init 6<br>Then wait for the server to reboot (takes between 5 and 10 minutes)                                                                                                    |
|    | DR NO Server A<br>VM: Configure<br>Networking for<br>Dedicated<br>NetBackup Interface<br>(Optional) | NOTE: You will only execute this step if your NO is using a dedicated Ethernet<br>interface for NetBackup.<br>From a super user session on the first DR NO, execute the following commands:<br># netAdm setdevice=netbackuptype=Ethernet<br>onboot=yesaddress= <no1_netbackup_ip><br/>netmask=<netbackup_netmask><br/># netAdm addroute=netdevice=netbackup<br/>address=<netbackup_network_id><br/>netmask=<netbackup_network_netmask><br/>gateway=<netbackup_network_gateway_ip></netbackup_network_gateway_ip></netbackup_network_netmask></netbackup_network_id></netbackup_netmask></no1_netbackup_ip> |

| 13 | DR NO Server A    | Execute the following command as super-user and make sure that no errors are              |  |  |  |
|----|-------------------|-------------------------------------------------------------------------------------------|--|--|--|
|    | VM: Verify Server | returned:                                                                                 |  |  |  |
|    | Health            |                                                                                           |  |  |  |
|    |                   | # syscheck                                                                                |  |  |  |
|    |                   | Running modules in class hardware                                                         |  |  |  |
|    |                   | OK                                                                                        |  |  |  |
|    |                   | Running modules in class disk                                                             |  |  |  |
|    |                   | OK                                                                                        |  |  |  |
|    |                   | Running modules in class net                                                              |  |  |  |
|    |                   | OK                                                                                        |  |  |  |
|    |                   | Running modules in class system                                                           |  |  |  |
|    |                   | OK                                                                                        |  |  |  |
|    |                   | Running modules in class proc                                                             |  |  |  |
|    |                   |                                                                                           |  |  |  |
|    |                   | LOG LOCATION: /Var/TKLC/log/syscheck/fail_log                                             |  |  |  |
|    |                   |                                                                                           |  |  |  |
| 14 | Repeat for DR NO  | Repeat Steps 3 through 12 to configure DR NO Server B. When inserting the 2 <sup>nd</sup> |  |  |  |
|    | Server B          | server, change the NTP server address to the following:                                   |  |  |  |
|    |                   |                                                                                           |  |  |  |
|    |                   | NTP Server Preferred?                                                                     |  |  |  |
|    |                   | <i><dr-no2-tvoe-xmi i="" platmgmt-<=""> Yes</dr-no2-tvoe-xmi></i>                         |  |  |  |
|    |                   | IP-Addross>                                                                               |  |  |  |
|    |                   |                                                                                           |  |  |  |
|    |                   |                                                                                           |  |  |  |
|    |                   |                                                                                           |  |  |  |

#### Procedure 15. NO Pairing for DSR NO DR Site (Optional)

| S      | This procedure will                                                                                                  | provide the steps to configure the First DR NOAMP blade server.                                                 |  |  |  |
|--------|----------------------------------------------------------------------------------------------------|----------------------------------------------------------------------------------------------------|--|--|--|
| T<br>E | Check off ( $\psi$ ) each step as it is completed. Boxes have been provided for this purpose under each step number. |                                                                                                    |  |  |  |
| Р      | Prerequisite: Procee                                                                                                 | lure 36. NO Installation for DR Site complete                                                                   |  |  |  |
| #      |                                                                                                    |                                                                                                    |  |  |  |
|        | IF THIS PROCEDURE FAILS                                                                                              | , CONTACT TERELEC TECHNICAL SERVICES AND ASK FOR ASSISTANCE.                                                    |  |  |  |
| 1      | Primary NOAMP                                                                                                    | Using a web browser, navigate to the <b>XMI Virtual IP Address</b> ( <b>VIP</b> ) of the <b>Brimony NO Site</b> |  |  |  |
|        | VII GUI. Login                                                                                                    | rimary NO Site.                                                                                                 |  |  |  |
|        |                                                                                                    | Login using the guiadmin user.                                                                                  |  |  |  |
| 2      | Primary NOAMP                                                                                                    | Using the GUI menu, Navigate to <b>Configuration -&gt; Server Groups</b> as shown                               |  |  |  |
|        | Server Group                                                                                                    | below                                                                                                    |  |  |  |
|        | Server Crowp                                                                                                    | 🖃 💻 Main Menu                                                                                                   |  |  |  |
|        |                                                                                                    | 🚊 🚞 Administration                                                                                              |  |  |  |
|        |                                                                                                    | 📋 🚔 Configuration                                                                                               |  |  |  |
|        |                                                                                                    | 🚽 📑 Network Elements                                                                                            |  |  |  |
|        |                                                                                                    | 🚽 📑 Services                                                                                                    |  |  |  |
|        |                                                                                                    | 🚽 📑 Servers                                                                                                    |  |  |  |
|        |                                                                                                    | Server Groups                                                                                                   |  |  |  |
|        |                                                                                                    | 主 🧰 Network                                                                                                    |  |  |  |
|        |                                                                                                    | 🥫 🧰 Alarms & Events                                                                                             |  |  |  |

| P | Procedure 15. NO Pairing for DSR NO DR Site (Optional) |                                                                                  |  |  |  |
|---|--------------------------------------------------------|----------------------------------------------------------------------------------|--|--|--|
| 3 | Primary NOAMP                                          | The Server Groups screen will display, click on Insert to add a new Server Group |  |  |  |
|   | GUI: Insert Server                                     |                                                                                  |  |  |  |
|   | Crown                                                  |                                                                                  |  |  |  |

# Dressedures 15 NO Desiring for DSD NO DD Site (Ontional)

|   | GUI: Insert Server                                        |                                                                                                    |                                                                                                    |                                              |  |  |  |
|---|-----------------------------------------------------------|----------------------------------------------------------------------------------------------------|----------------------------------------------------------------------------------------------------|----------------------------------------------|--|--|--|
|   | Group                                                     | Fill in the following values:                                                                                                    |                                                                                                    |                                              |  |  |  |
|   |                                                           | Server Group Name: Enter Server Group Name of DSR DR NO Site                                                                                  |                                                                                                    |                                              |  |  |  |
|   |                                                           | Level: Select A                                                                                                    | L                                                                                                    |                                              |  |  |  |
|   |                                                           | Parent: Select I                                                                                                    | None                                                                                                    |                                              |  |  |  |
|   |                                                           | Function: Selec                                                                                                    | et DSR Active/Standby P                                                                                                    | Pair                                         |  |  |  |
|   |                                                           | WAN Replicat                                                                                                    | ion Connection Count: U                                                                                                    | se Default Value                             |  |  |  |
|   |                                                           | Then press "Ap                                                                                                    | <b>oply</b> ", make sure the valid                                                                                                    | lation is successful                         |  |  |  |
| 4 | Primary NOAMP                                             | Select the Serv                                                                                                    | er Group that was create                                                                                                    | d in the previous step, and click on "Edit". |  |  |  |
|   | GUI: Update Server<br>Group                               |                                                                                                    | Insert                                                                                                    | Delete Report                                |  |  |  |
|   |                                                           | The user will b                                                                                                    | e presented with the "Ser                                                                                                    | ver Groups [Edit]" screen                    |  |  |  |
|   |                                                           | Check the chec<br>shown below a                                                                                                    | kbox labeled " <b>Include in</b><br>nd click on " <b>Apply</b> "                                                                                                    | SG" for the "A" and "B" DR Servers as        |  |  |  |
|   |                                                           | deaDR_CSLA                                                                                                    | B_ATT                                                                                                    |                                              |  |  |  |
|   |                                                           | Server                                                                                                    | SG Inclusion                                                                                                    | Preferred HA Role                            |  |  |  |
|   |                                                           | deaNO-<br>ChaNC-A                                                                                                    | Include in SG                                                                                                    | Preferred Spare                              |  |  |  |
|   |                                                           | deaNO-<br>ChaNC-B                                                                                                    | Include in SG                                                                                                    | Preferred Spare                              |  |  |  |
| 5 | Primary NOAMP<br>GUI: Add VIP                             | Click the "Add<br>the VIP as show                                                                                                    | l" dialogue button for the win below                                                                                                    | VIP Address and enter an IP Address for      |  |  |  |
| ] |                                                           |                                                                                                    | VIP Address                                                                                                    | Add                                          |  |  |  |
|   |                                                           | 10 250 55 163                                                                                                    |                                                                                                    |                                              |  |  |  |
|   |                                                           | 10.200.00.1                                                                                                    |                                                                                                    |                                              |  |  |  |
|   |                                                           | Then click the " <b>Apply</b> " dialogue button. Verify that the banner information message states " <b>Data committed</b> ".                 |                                                                                                    |                                              |  |  |  |
|   |                                                           | Ok Apply Cancel                                                                                                    |                                                                                                    |                                              |  |  |  |
| 6 | Wait for Remote<br>Database Alarm to<br>Clear             | Wait for the alarm "Remote Database re-initialization in progress" to be cleared before proceeding. (Main menu->Alarms & Events->View Active) |                                                                                                    |                                              |  |  |  |
| 7 | <b>Primary NOAMP</b><br><b>GUI:</b> Wait for 5<br>minutes | Now that the set<br>their proper role<br>process to be c                                                                                      | Now that the server(s) have been paired within a Server Group they must establish their proper roles for High Availability (HA). It may take several minutes for this process to be completed. |                                              |  |  |  |
|   |                                                           | Allow a minimu                                                                                                    | m of <b>5 minutes</b> before co                                                                                                    | ntinuing to the next Step.                   |  |  |  |

# Procedure 15. NO Pairing for DSR NO DR Site (Optional)

| 8  | Primary NOAMP                                                                       | Using the GUI main menu, Navigate to Status & Manage -> HA                                                                                                    |                                                  |                                                |                                                |                                          |                                    |                                          |
|----|-------------------------------------------------------------------------------------|----------------------------------------------------------------------------------------------------|--------------------------------------------------|------------------------------------------------|------------------------------------------------|------------------------------------------|------------------------------------|------------------------------------------|
|    | GUI: Verify/Change<br>HA Status                                                     | Verify that the <b>"Active"</b> .                                                                                                    | he " <b>Max</b> A                                | llowed HA                                      | Role" for D                                    | R NO Servo                               | ers A and B                        | shows                                    |
|    |                                                                                     | If the " <b>Max Allowed HA Role</b> " is set to standby for <b>Server A</b> or <b>Server B</b> , then click on " <b>Edit</b> " and set the " <b>Max Allowed HA Role</b> " to be " <b>Active</b> " for both DR Servers then press " <b>OK</b> ". |                                                  |                                                |                                                |                                          |                                    |                                          |
|    |                                                                                     | You will be<br><b>Role"</b> for <b>D</b>                                                                                                    | returned to<br>R NO Serv                         | the previous<br>ers A and B                    | s screen, ver<br>now shows                     | ify that the "<br>"Active".              | 'Max Allow                         | ved HA                                   |
| 9  | Primary NOAMP                                                                       | Using the GUI main menu, Navigate to <b>Status &amp; Manage</b> -> <b>Server</b>                                                                                                    |                                                  |                                                |                                                |                                          |                                    |                                          |
|    | GUI: Verify Server<br>Status                                                        | The "A" and<br>the "DB" sta<br>servers before                                                                                                    | 1 <b>"B"</b> DR M<br>atus shows<br>re proceedi   | NO servers s<br>"Norm" and<br>ng to the ne?    | hould now a<br>d the <b>"Proc'</b><br>xt Step. | appear in the<br>status show             | right panel.<br>vs <b>"Man"</b> fo | . Verify that<br>or both                 |
|    |                                                                                     |                                                                                                    |                                                  | DB                                             | HA                                             | Proc                                     |                                    |                                          |
|    |                                                                                     |                                                                                                    |                                                  | Norm                                           | Err                                            | Man                                      |                                    |                                          |
|    |                                                                                     |                                                                                                    |                                                  | Norm                                           | Err                                            | Man                                      |                                    |                                          |
| 10 | Primary NOAMP<br>GUI: Restart                                                       | Using the mouse, select <b>DR NO Server A</b> . The line entry should now be highlighted in <b>GREEN</b> .                                                                                                    |                                                  |                                                |                                                |                                          |                                    |                                          |
|    | Application on DR<br>NO A                                                           | Click the "R                                                                                                    | <b>lestart"</b> bu                               | tton from the                                  | e bottom left                                  | t corner of th                           | ne screen.                         |                                          |
|    |                                                                                     |                                                                                                    |                                                  | Stop                                           | Restart                                        | Reboot                                   |                                    |                                          |
|    |                                                                                     | Click the "O                                                                                                    | <b>K</b> " button                                | on the confi                                   | rmation dial                                   | ogue box.                                |                                    |                                          |
|    |                                                                                     | The user sho<br>DR NO Ser                                                                                                    | ould be pres<br>ver A statin                     | sented with a ng: <b>"Success</b>              | a confirmation<br><b>sfully restar</b>         | on message (<br><b>ted applica</b>       | in the bannet <b>tion</b> ".       | er area) for                             |
| 11 | Primary NOAMP                                                                       | Using the G                                                                                                    | UI main me                                       | enu, Navigat                                   | e to Status                                    | & Manage -                               | -> Server                          |                                          |
|    | <b>GUI:</b> Verify<br>Application State on<br>DR NO Server A                        | Verify that the <b>DB</b> , <b>HA &amp; I</b> proceeding t                                                                                                    | he <b>"Appl S</b><br>Proc" statu<br>o the next S | State" now s<br>is columns al<br>Step.         | hows <b>"Enal</b><br>ll show <b>"No</b>        | oled" and th<br>rm" for DR               | at the "Alm<br>NO Server           | <b>A, Repl, Coll,</b><br><b>A</b> before |
|    |                                                                                     | Appl State                                                                                                    | Alm                                              | Repl                                           | Coll                                           | DB                                       | HA                                 | Proc                                     |
|    |                                                                                     | Enabled                                                                                                    | Err                                              | Norm                                           | Norm                                           | Norm                                     | Norm                               | Norm                                     |
|    |                                                                                     | NOTE: If us<br>setting (15-3<br>→ Server")                                                                                                    | ser chooses<br>80 sec.). Th<br>option fron       | to refresh th<br>nis may be do<br>n the Main m | he Server sto<br>one by simpl<br>aenu on the l | utus screen it<br>y reselecting<br>left. | n advance o<br>3 the <b>"Statu</b> | of the default<br>s & Manage             |
| 12 | <b>Primary NOAMP</b><br><b>GUI:</b> Restart the<br>application on DR<br>NO Server B | Repeat Steps                                                                                                    | s 8 – 10, bu                                     | it this time so                                | electing DR                                    | NO Server I                              | B instead of                       | A                                        |

# Procedure 16. Configure the SOAM NE

| S | This procedure will                                                                                                    | provide the steps to configure the SOAM Network Element                        |  |  |  |  |  |
|---|----------------------------------------------------------------------------------------------------|--------------------------------------------------------------------------------|--|--|--|--|--|
| Т |                                                                                                    |                                                                                |  |  |  |  |  |
| Ε | Check off ( $\mathbf{v}$ ) each step as it is completed. Boxes have been provided for this purpose under each step number. |                                                                                |  |  |  |  |  |
| Р |                                                                                                    |                                                                                |  |  |  |  |  |
| # | IF THIS PROCEDURE FAILS                                                                                                    | 5, CONTACT TEKELEC TECHNICAL SERVICES AND ASK FOR ASSISTANCE.                  |  |  |  |  |  |
|   |                                                                                                    |                                                                                |  |  |  |  |  |
| 1 | Establish GUI                                                                                                    | If needed, establish a GUI session on the NOAMP by using the OAM VIP address.  |  |  |  |  |  |
|   | Session on the                                                                                                    | Login as user "guiadmin".                                                      |  |  |  |  |  |
|   | NOAMP VIP                                                                                                    |                                                                                |  |  |  |  |  |
|   |                                                                                                    |                                                                                |  |  |  |  |  |
| 2 | Create the SOAM                                                                                                    | Make sure to have an SOAM Network Element XML file available on the PC that is |  |  |  |  |  |
| _ | Network Element                                                                                                    | running the web browser. The SOAM Network Element XML file is similar to what  |  |  |  |  |  |
|   | using an XML File                                                                                                    | was created and used in Procedure 9 but defines the SOAM "Network Element"     |  |  |  |  |  |
|   | using an Mill The                                                                                                    | was created and ased in Freedure y , but defines the Sortin Pretwork Element . |  |  |  |  |  |
|   |                                                                                                    |                                                                                |  |  |  |  |  |
|   | Refer to Appendix A for a sample Network Element xml file (and instructions on                                             |                                                                                |  |  |  |  |  |
|   |                                                                                                    | what NTP server to choose)                                                     |  |  |  |  |  |
|   |                                                                                                    | Navigate to Main Monu-Configuration-Network Floments                           |  |  |  |  |  |
|   |                                                                                                    | Navigate to Marin Menu->configuracion->Network Elements                        |  |  |  |  |  |
|   |                                                                                                    | Select the "Provise" button and enter the path and name of the SOAM network    |  |  |  |  |  |
|   |                                                                                                    | Select the Browse button, and enter the path and name of the SOAM network      |  |  |  |  |  |
|   |                                                                                                    |                                                                                |  |  |  |  |  |
|   |                                                                                                    | Colort the "Unload File" button to unload the VML file and configure the SOAM  |  |  |  |  |  |
|   |                                                                                                    | Network Element                                                                |  |  |  |  |  |
|   |                                                                                                    | Network Element.                                                               |  |  |  |  |  |
|   |                                                                                                    |                                                                                |  |  |  |  |  |

| S<br>T<br>P<br># | This procedure will<br>Check off ( <b>1</b> ) each step as i<br>IF THIS PROCEDURE FAI | Il provide the steps to configure the SOAM Servers<br>t is completed. Boxes have been provided for this purpose under each step number.<br>I.S, CONTACT TEKELEC TECHNICAL SERVICES AND ASK FOR ASSISTANCE.                                                                                                    |
|------------------|---------------------------------------------------------------------------------------|----------------------------------------------------------------------------------------------------|
|                  | Exchange SSH<br>keys between<br>SOAM site's local<br>PMAC and the<br>SOAM server      | Use the SOAM site's PMAC GUI to determine the Control Network IP address of the server that is to be the SOAM server. From that site's PMAC GUI, navigate to Main Menu → Software→Software Inventory. Note the IP address for the SOAM server.<br>Login to the SOAM site's PMAC terminal as the <i>admusr</i> .<br>From a terminal window connection on the SOAM site's PMAC as the <i>admusr</i> user, exchange SSH keys for <i>admusr</i> between the PMAC and the SOAM server using the keyexchange utility, using the Control network IP address for the SOAM server.<br>When prompted for the password, enter the password for the <i>admusr</i> user SOAM server.<br>\$ keyexchange admusr@ <soam addr="" blade="" control="" ip="" net=""></soam> |

| 2 | Exchange SSH<br>keys between<br>NOAMP and<br>PMAC at the<br>SOAM site (If<br>necessary) | NOTE: If this SOAM shares the same PMAC as the NOAM, then you can skip this step. From a terminal window connection on the NOAMP VIP, as the admusr, exchange SSH keys for admusr between the NOAMP and the PMAC for this SOAM site using the keyexchange utility. When prompted for the password, enter the admusr password for the PMAC server. \$ keyexchange admusr@ <soam_site_pmac_management_ip> Repeat this step for the standby NOAM Server</soam_site_pmac_management_ip> |
|---|-----------------------------------------------------------------------------------------|----------------------------------------------------------------------------------------------------|
| 3 | Establish GUI<br>Session on the<br>NOAMP VIP                                            | If needed, establish a GUI session on the NOAMP by using the OAM VIP address.<br>Login as user "guiadmin".                                                                                                    |

| 4 | Insert the SOAM                  | Navigate                                                                         | Navigate to Main Menu->Configuration->Servers                                                                                     |                                                          |                                                                        |                      |  |
|---|----------------------------------|----------------------------------------------------------------------------------|----------------------------------------------------------------------------------------------------|----------------------------------------------------------|------------------------------------------------------------------------|----------------------|--|
|   | "A" server                       | Select the "Insert" button to insert the new SOAM "A" server into servers table. |                                                                                                    |                                                          |                                                                        |                      |  |
|   |                                  |                                                                                  |                                                                                                    |                                                          |                                                                        |                      |  |
|   |                                  | Attribute                                                                        | Value                                                                                                    |                                                          | Description                                                            |                      |  |
|   |                                  | Hostname                                                                         | SOAM-A *                                                                                                    |                                                          | Unique name fo<br>20-character sti<br>minus sign. Mu<br>alphanumeric.] |                      |  |
|   |                                  | Role                                                                             | SYSTEM OAM 🔹 *                                                                                                    |                                                          | Select the funct                                                       |                      |  |
|   |                                  | Hardware<br>Profile                                                              | DSR TVOE Guest                                                                                                    |                                                          | <ul> <li>Hardware profil</li> </ul>                                    |                      |  |
|   |                                  | Network<br>Element<br>Name                                                       | HPC6_90006 •                                                                                                    |                                                          | Select the netw                                                        |                      |  |
|   |                                  | Location                                                                         |                                                                                                    |                                                          | Location descri<br>string. Valid valu                                  |                      |  |
|   |                                  | Fill in the                                                                      | e fields as follows:                                                                                                    |                                                          |                                                                        |                      |  |
|   |                                  | ]                                                                                | Hostname:                                                                                                    | <hostname< th=""><th>&gt;</th><th></th></hostname<>      | >                                                                      |                      |  |
|   |                                  | ] ]                                                                              | Role:                                                                                                    | SYSTEM O                                                 | AM                                                                     |                      |  |
|   |                                  | 5                                                                                | System ID:                                                                                                    | <site sys<="" th=""><th>stem ID&gt;</th><th></th></site> | stem ID>                                                               |                      |  |
|   |                                  | ] ]                                                                              | Hardware Profile:                                                                                                    | DSR TVOE                                                 | Guest                                                                  |                      |  |
|   |                                  | ] ]                                                                              | Network Element Nam                                                                                                    | e: [Choose ]                                             | NE from Drop                                                           | p Down Box]          |  |
|   |                                  |                                                                                  |                                                                                                    |                                                          |                                                                        |                      |  |
|   |                                  | The netw<br>on the che                                                           | ork interface fields will<br>osen hardware profile a                                                                              | now become av<br>nd network elen                         | ailable with sele                                                      | ection choices based |  |
|   |                                  | Interfaces:                                                                      |                                                                                                    |                                                          |                                                                        |                      |  |
|   |                                  | Network<br>INTERNALXN                                                            | II (10.240.84.128/25)                                                                                                    | IP Address<br>10.240.84                                  | 155                                                                    | Interface            |  |
|   |                                  | INTERNALIM                                                                       | l (10.240.85.0/26)                                                                                                    | 10.240.85.                                               | 10                                                                     | imi VLAN (4)         |  |
|   |                                  |                                                                                  |                                                                                                    | Ok Ar                                                    | oply Cancel                                                            |                      |  |
|   |                                  | Fill in the<br>Leave th                                                          | Fill in the server IP addresses for the XMI network. Select "xmi" for the interface. <b>Leave the "VLAN" checkbox unchecked</b> . |                                                          |                                                                        |                      |  |
|   |                                  | Fill in the Leave the                                                            | e server IP addresses for<br>e ''VLAN'' checkbox u                                                                                | the IMI netwo                                            | rk. Select "imi"                                                       | for the interface.   |  |
|   |                                  | Next, add                                                                        | the following NTP serv                                                                                                    | vers:                                                    |                                                                        |                      |  |
|   |                                  |                                                                                  | NTP Server                                                                                                    |                                                          | Preferr                                                                | red?                 |  |
|   |                                  | <50                                                                              | D1-TVOE-XMI-IP-Add                                                                                                    | ress>                                                    | Yes                                                                    |                      |  |
|   |                                  | Select the                                                                       | e "Ok" button when you                                                                                                    | have completed                                           | l entering the ser                                                     | rver data.           |  |
| 5 | Export the initial configuration | From the to generat                                                              | GUI screen, select the c<br>te the initial configuration                                                                          | lesired server ar<br>on data for that                    | nd then select "E<br>server.                                           | xport" action button |  |

| 6 | Copy<br>Configuration<br>File to SOAM<br>"A" server | From a terminal window connection on the Active NOAMP as the <b>admusr</b> , use the awpushcfg utility to copy the configuration file created in the previous step from the /var/TKLC/db/filemgmt directory on the 1 <sup>st</sup> NOAMP to the SOAM server, using the Control network IP address for the SOAM server. The configuration file will have a filename like TKLCConfigData.< <i>hostname&gt;.sh.</i><br>Verify that the server is in the "ProvideSvc" role and the availability is "Available", then proceed with<br>\$ awpushcfg |  |  |  |  |
|---|-----------------------------------------------------|----------------------------------------------------------------------------------------------------|--|--|--|--|
|   |                                                     | <ul> <li>The awpushcfg utility is interactive, so the user will be</li> <li>prompted for the management IP address of the PMAC server at the site where the target blade is located.</li> <li>prompted for the hostname of the target server,</li> <li>prompted for the Control network IP address for the target server (in this case, the SOAM server).</li> <li>(Note: If you are prompted for a username, use admusr)</li> </ul>                                                                                                    |  |  |  |  |
|   |                                                     | Use the SOAM IP address from step 1.<br>The configuration success message can also be found in the /var/log/messages file.                                                                                                    |  |  |  |  |
| 7 | Wait for the<br>reboot prompt<br>and boot the       | Obtain a terminal window connection on the SOAM "A" server console as the <b>admusr.</b>                                                                                                    |  |  |  |  |
|   | Configured<br>Server                                | Become the super user by using the command:                                                                                                    |  |  |  |  |
|   |                                                     | \$ sudo su                                                                                                    |  |  |  |  |
|   |                                                     | You should see the prompt change to the hash mark:                                                                                                    |  |  |  |  |
|   |                                                     | #                                                                                                    |  |  |  |  |
|   |                                                     | The automatic configuration daemon will look for the file named "TKLCConfigData.sh" in the /var/tmp directory, implement the configuration in the file, and then prompt the user to reboot the server.                                                                                                    |  |  |  |  |
|   |                                                     | Wait to be prompted to reboot the server.                                                                                                    |  |  |  |  |
|   |                                                     | <u>NOTE</u> : Ignore the warning about removing the USB key, since no USB key is present. Use "init 6" in the terminal window to reboot the server as shown below.                                                                                                    |  |  |  |  |
|   |                                                     | Verify awpushcfg was called by checking the following file                                                                                                    |  |  |  |  |
|   |                                                     | <pre># cat /var/TKLC/appw/logs/Process/install.log</pre>                                                                                                    |  |  |  |  |
|   |                                                     | Set the timezone using the following command. The following command example uses the America/New_York time zone. Replace as appropriate with the time zone you have selected for this installation. For UTC, use "Etc/UTC", for a full list of valid timezones, see 4.7Appendix L.                                                                                                    |  |  |  |  |
|   |                                                     | <pre># /usr/TKLC/appworks/bin/set_ini_tz.pl "Etc/UTC" &gt;/dev/null 2&gt;&amp;1</pre>                                                                                                    |  |  |  |  |
|   |                                                     | Now reboot the server using the following command:                                                                                                    |  |  |  |  |
|   |                                                     | # init 6                                                                                                    |  |  |  |  |

| 8  | SOAM Server:                                                      | After the system reboots, login again as admusr and become the superuser.                                                                                                    |                                                                                                    |  |  |  |  |
|----|-------------------------------------------------------------------|----------------------------------------------------------------------------------------------------|----------------------------------------------------------------------------------------------------|--|--|--|--|
|    | Verify Server<br>Health                                           | Execute the following command as super-user on the server and make sure that no errors are returned:                                                                                                    |                                                                                                    |  |  |  |  |
|    |                                                                   | <pre># syscheck Running modules in class hardwar Running modules in class disk Running modules in class net Running modules in class system. Running modules in class proc LOG LOCATION: /var/TKLC/log/system.</pre>                                                                                                    | OK<br>OK<br>OK<br>OK<br>OK<br>Check/fail_log                                                                                                    |  |  |  |  |
| 9  | Insert and<br>Configure the<br>SOAM "B"<br>server                 | Repeat this procedure to insert and configure the SOAM "B" server, with the exception of the NTP server, which should be configured as so:                                                                                                    |                                                                                                    |  |  |  |  |
|    |                                                                   | <so2-tvoe-xmi-ip-address></so2-tvoe-xmi-ip-address>                                                                                                    | Yes                                                                                                    |  |  |  |  |
|    |                                                                   | Instead of data for the "A" Server, insert the TKLCConfigData file to the "B" serve at a terminal window. Make sure to set the                                                                                                    | ne network data for the "B" server, transfer<br>r, and reboot the "B" server when prompted<br>timezone as well.                                                                                                    |  |  |  |  |
| 10 | (OPTIONAL)<br>Insert and<br>Configure the<br>SOAM Spare<br>Server | Instead of data for the "A" Server, insert the<br>the TKLCConfigData file to the "B" server<br>at a terminal window. Make sure to set the<br>If your site has SOs in Active/Standby/Spa<br>repeat this procedure to insert and configur<br>Instead of data for the "A" Server, insert the<br>preferred NTP server of <b>SO-SPARE-XM</b><br>TKLCConfigData file to the spare server,<br>prompted at a terminal window. Make sure | he network data for the "B" server, transfer<br>r, and reboot the "B" server when prompted<br>timezone as well.<br>The configuration such as PDRA, then<br>re the SOAM spare server for this site.<br>The network data for the spare server, use a<br><b>I-IP-Address</b> , transfer the<br>and reboot the spare server when<br>the to set the timezone as well. |  |  |  |  |

### Procedure 18. Configure the SOAM Server Group

| S      | This procedure will provide the steps to configure the SOAM Server Group                                                   |
|--------|----------------------------------------------------------------------------------------------------|
| Т      |                                                                                                    |
| Ε      | Check off ( $\checkmark$ ) each step as it is completed. Boxes have been provided for this purpose under each step number. |
| P<br># | IF THIS PROCEDURE FAILS, CONTACT TEKELEC TECHNICAL SERVICES AND ASK FOR ASSISTANCE.                                        |
|        |                                                                                                    |

# Procedure 18. Configure the SOAM Server Group

|   | Enter SOAM<br>Server Group<br>Data<br>Edit the SOAM<br>Server Group<br>and add VIP | <ul> <li>After a approximately 5 minutes for the SOAM "B" server to reboot, from the GUI session on the NOAMP VIP address, go to the GUI Main Menu-&gt;Configuration-&gt;Server Groups, select Insert and add the SOAM Server Group name along with the values for the following fields: <ul> <li>Name → [Enter Server Group Name]</li> <li>Level → B</li> <li>Parent [Select the NOAMP Server Group]</li> <li>Function: DSR (Active/Standby Pair)</li> <li>WAN Replication Connection Count: Use Default Value</li> </ul> </li> <li>Select "OK" when all fields are filled.</li> <li>From the GUI Main Menu-&gt;Configuration-&gt;Server Groups, select the new SOAM server group, and then select "Edit".</li> </ul> |                                                                                                    |                                                                                                    |  |  |  |  |
|---|------------------------------------------------------------------------------------|----------------------------------------------------------------------------------------------------|----------------------------------------------------------------------------------------------------|----------------------------------------------------------------------------------------------------|--|--|--|--|
|   |                                                                                    | SO_900060102                                                                                                    |                                                                                                    | 2. (                                                                                                    |  |  |  |  |
|   |                                                                                    | Server                                                                                                    | SG Inclusion                                                                                                    | Preferred HA Role                                                                                                    |  |  |  |  |
|   |                                                                                    | RMSSOA                                                                                                    | Include in SG                                                                                                    | Preferred Spare                                                                                                    |  |  |  |  |
|   |                                                                                    | RMSSOB                                                                                                    | Include in SG                                                                                                    | Preferred Spare                                                                                                    |  |  |  |  |
|   |                                                                                    | Add both SOAM<br>If you are adding<br>checkbox next to<br>Server                                                                                                    | servers to the Server Group by click<br>a SOAM spare sever to this server<br>the spare server and also check the<br>SG Inclusion                                                          | king the "Include in SG" checkbox<br>group, then click the "Include in SG"<br>"Preferred Spare" checkbox.<br>Preferred HA Role |  |  |  |  |
|   |                                                                                    | HUBTONES-SO1                                                                                                    | I 🗹 Include in SG                                                                                                    | Preferred Spare                                                                                                    |  |  |  |  |
|   |                                                                                    | Click <b>Apply</b> .<br>Add a SOAM VII<br>below                                                                                                    | P by click on <b>Add</b> . Fill in the VIP                                                                                                    | Address and press Ok as shown                                                                                                  |  |  |  |  |
|   |                                                                                    | v                                                                                                    | /IP Address                                                                                                    | Add                                                                                                    |  |  |  |  |
|   |                                                                                    | Remove                                                                                                    |                                                                                                    |                                                                                                    |  |  |  |  |
|   |                                                                                    | Ok Apply Cancel                                                                                                    |                                                                                                    |                                                                                                    |  |  |  |  |
| 3 | Wait for<br>Replication                                                            | After replication,<br>active (Main men<br>minutes while the<br>Look for the alarr<br>proceeding. (Main                                                                                                    | which will initially take up to 5 min<br>u->Status & Manage->Replication)<br>servers figure out master/slave rela<br>n "Remote Database re-initialization<br>n menu->Alarms->View Active) | nutes, the server status should be<br>. Note: This may take up to 5<br>ationship.<br>n in progress" to be cleared before       |  |  |  |  |

# Procedure 18. Configure the SOAM Server Group

| 4 | Verify HA Role<br>for 2 <sup>nd</sup> SOAMP<br>server | In the <b>Main menu-&gt;Status &amp; Manage-&gt;HA</b> menu, verify that the "Max Allowed HA Role" for the 2 <sup>nd</sup> SOAMP server is "Active".<br>If it is <b>not</b> , press the <b>Edit</b> button and in the resulting screen, change the 2 <sup>nd</sup> NOAMPs server's "Max Allowed HA Role" to "Active" using the dropdown box. |                                                                                |  |  |  |  |
|---|-------------------------------------------------------|----------------------------------------------------------------------------------------------------|--------------------------------------------------------------------------------|--|--|--|--|
|   |                                                       | Hostname                                                                                                    | Max Allowed HA Role                                                            |  |  |  |  |
|   |                                                       | HPC6NO Active V                                                                                                    |                                                                                |  |  |  |  |
|   |                                                       | Press OK.                                                                                                    |                                                                                |  |  |  |  |
| 5 | Restart 1 <sup>st</sup>                               | From the NOAMP GUI,                                                                                                    | From the NOAMP GUI, select the Main menu->Status & Manage->Server menu. Select |  |  |  |  |
|   | SOAM server                                           | the "A" SOAM server. Select the "Restart" button. Answer OK to the confirmation                                                                                                    |                                                                                |  |  |  |  |
|   |                                                       | popup. Wait for restart to complete.                                                                                                    |                                                                                |  |  |  |  |
| 6 | Restart 2 <sup>nd</sup>                               | Continuing in the Main r                                                                                                    | Continuing in the Main menu->Status & Manage->Server menu, now select the "B"  |  |  |  |  |
|   | SOAM server                                           | SOAM server. Select the "Restart" button. Answer OK to the confirmation popup.                                                                                                    |                                                                                |  |  |  |  |
| 7 | Restart Spare                                         | Continuing in the Main r                                                                                                    | nenu->Status & Manage->Server menu, now select the Spare                       |  |  |  |  |
|   | SOAM server if                                        | SOAM server. Select the                                                                                                    | "Restart" button. Answer OK to the confirmation popup.                         |  |  |  |  |
|   | Present                                               |                                                                                                    |                                                                                |  |  |  |  |

### Procedure 19. Post NOAMP & SOAM Setup Operations

| S | This procedure details other operations that should happen once the NOAMP and all SOAM sites    |                                                                                    |  |  |  |  |  |  |
|---|-------------------------------------------------------------------------------------------------|------------------------------------------------------------------------------------|--|--|--|--|--|--|
| Т | have been configu                                                                               | ured.                                                                              |  |  |  |  |  |  |
| Ε | 0                                                                                               |                                                                                    |  |  |  |  |  |  |
| Р | Check off ( $\checkmark$ ) each step as                                                         | it is completed. Boxes have been provided for this purpose under each step number. |  |  |  |  |  |  |
| # | IF THIS PROCEDURE FA                                                                            | AILS. CONTACT TEKELEC TECHNICAL SERVICES AND ASK FOR ASSISTANCE.                   |  |  |  |  |  |  |
|   |                                                                                                 |                                                                                    |  |  |  |  |  |  |
| 1 | (PDRA Only) If you are installing PDRA, execute Procedure 4 of [10] to activate PDRA. NOTE: If  |                                                                                    |  |  |  |  |  |  |
|   | Activate PDRA not all SOAM sites are ready at this point, then you should repeat activation for |                                                                                    |  |  |  |  |  |  |
|   | Feature                                                                                         | each *new* SOAM site that comes online.                                            |  |  |  |  |  |  |
|   |                                                                                                 |                                                                                    |  |  |  |  |  |  |

# Procedure 19. Post NOAMP & SOAM Setup Operations

| 2 | *(PDRA Only),<br>Optional                | (*) NOTE: H<br>for PSBR Re                                                                                                    | (*) NOTE: Execute this step only if you are defining a separate, dedicated network for PSBR Replication. |                                   |                                                                                                    |  |  |  |
|---|------------------------------------------|----------------------------------------------------------------------------------------------------|----------------------------------------------------------------------------------------------------|-----------------------------------|----------------------------------------------------------------------------------------------------|--|--|--|
|   | Define PSBR<br>DB Replication<br>Network | Navigate to Main Menu -> Configuration -> Network<br>Click on Insert in the lower left corner.                                                                                                    |                                                                                                    |                                   |                                                                                                    |  |  |  |
|   |                                          | You will see the following screen, depending on your software version:                                                                                                    |                                                                                                    |                                   |                                                                                                    |  |  |  |
|   |                                          | DSR 5.X:                                                                                                    |                                                                                                    |                                   |                                                                                                    |  |  |  |
|   |                                          | Field         Value         Description           Network         The name of this VLAN. [Default= n/a. Ranne = Alphanumeric string up to                                                                                 |                                                                                                    |                                   |                                                                                                    |  |  |  |
|   |                                          | VLAN ID 5                                                                                                    |                                                                                                    | 31 chars<br>The VLA<br>4-4094 (   | , starting with a letter.]<br>VID to use for this VLAN. (Default = network dependent. Range =<br>//ZAN 1-3 reserved for Management, XMI and IMI).]  |  |  |  |
|   |                                          | Network<br>Address         10.240.71.128         The network in dotted of the network in dotted decimal (IPv4) or colon hex (IPv6)<br>format                                                                              |                                                                                                    |                                   |                                                                                                    |  |  |  |
|   |                                          | Netmask 255.255.255                                                                                                    | .192 •                                                                                                   | Subnettii<br>Valid Nei<br>decimal | ig to apply to servers within this VLAN. [Default = n/a. Range =<br>mask for the network in prefix length (IPv4 or IPv6) or dotted<br>[Pv4] format] |  |  |  |
|   |                                          |                                                                                                    | Ok                                                                                                    | Apply Ca                          | nce) :                                                                                                    |  |  |  |
|   |                                          | DSR 6.X                                                                                                    |                                                                                                    |                                   |                                                                                                    |  |  |  |
|   |                                          | Insert Netw                                                                                                    | vork                                                                                                    |                                   |                                                                                                    |  |  |  |
|   |                                          | Field                                                                                                    | Value                                                                                                    | _                                 | Description                                                                                                    |  |  |  |
|   |                                          | Network Name                                                                                                    | XSI1                                                                                                    | *                                 | The name of this network. [Default = N/A. Range = Alpha                                                                                             |  |  |  |
|   |                                          | Network Element                                                                                                    | - Unassigned -                                                                                           | *                                 | The network element this network is a part of. If not spec                                                                                          |  |  |  |
|   |                                          | VLAN ID                                                                                                    | 5                                                                                                    | *                                 | The VLAN ID to use for this network. [Default = N/A. Rang                                                                                           |  |  |  |
|   |                                          | Network Address                                                                                                    | 10.71.88.0                                                                                               | *                                 | The network address of this network. [Default = N/A. Ran<br>colon hex (IPv6) format.]                                                               |  |  |  |
|   |                                          | Netmask                                                                                                    | 255.255.255.0                                                                                            | *                                 | Subnetting to apply to servers within this network. [Defau IPv6) or dotted decimal (IPv4) format.]                                                  |  |  |  |
|   |                                          | Router IP                                                                                                    | 10.71.88.3                                                                                               |                                   | The IP address of a router on this network. If this is a def<br>route on servers with interfaces on this network. If custor<br>monitored.           |  |  |  |
|   |                                          | Default Network                                                                                                    | OYes<br>⊚No                                                                                              |                                   | A selection indicating whether this is the network with a c                                                                                         |  |  |  |
|   |                                          | Routable                                                                                                    | ●Yes<br>◯No                                                                                              |                                   | Whether or not this network is routable outside its netwo<br>be possibly present in all network elements.                                           |  |  |  |
|   |                                          |                                                                                                    |                                                                                                    |                                   | Ok Apply Cancel                                                                                                    |  |  |  |
|   |                                          | Enter the Network Name, VLAN ID, Network Address, Netmask, and<br>Router IP (6.X only) that matches the PSBR DB Replication network<br>(note: Even if the network does not use VLAN Tagging, you should enter the correct |                                                                                                    |                                   |                                                                                                    |  |  |  |
|   |                                          | VLAN ID her                                                                                                    | te as indicated by                                                                                       | the N                             | (APD)                                                                                                    |  |  |  |
|   |                                          | DSR 6.X only                                                                                                    | y fields:                                                                                                |                                   |                                                                                                    |  |  |  |
|   |                                          | <ul> <li>IMPORTANT: Leave the Network Element field as Unassigned.</li> <li>Select No for Default Network</li> <li>Select Yes for Routable.</li> </ul>                                                                    |                                                                                                    |                                   |                                                                                                    |  |  |  |
|   |                                          | Press <b>Ok</b> . if y<br>Press <b>Apply</b><br>signaling netw                                                                                                    | ou are finished add<br>to save this signa<br>vorks.                                                      | ding<br>aling                     | signaling networks <b>-OR</b> -<br>network and repeat this step to enter additional                                                                 |  |  |  |

| 3 | (PDRA Only)<br>Perform | Log Into Active NO GUI.                                                                                      | Log Into Active NO GUI.                                                                |                                                                  |  |  |  |  |  |
|---|------------------------|----------------------------------------------------------------------------------------------------|----------------------------------------------------------------------------------------|------------------------------------------------------------------|--|--|--|--|--|
|   | Additional             | Navigate to Main Menu $\rightarrow$ Configuration $\rightarrow$ Services.                                    |                                                                                        |                                                                  |  |  |  |  |  |
|   | Services to            |                                                                                                    |                                                                                        |                                                                  |  |  |  |  |  |
|   | Networks               | Select the "Edit" button and s                                                                               | set the Services as shown i                                                            | n the table below:                                               |  |  |  |  |  |
|   | Mapping                |                                                                                                    |                                                                                        |                                                                  |  |  |  |  |  |
|   |                        | Name                                                                                                    | Intra-NE Network                                                                       | Inter-NE Network                                                 |  |  |  |  |  |
|   |                        | Replication_MP                                                                                               | <imi network=""></imi>                                                                 | <psbr db="" replication<="" th=""></psbr>                        |  |  |  |  |  |
|   |                        |                                                                                                    |                                                                                        | Network>*                                                        |  |  |  |  |  |
|   |                        | ComAgent <imi network=""> <psbr db="" replication<="" th="">       Network&gt;*</psbr></imi>                 |                                                                                        |                                                                  |  |  |  |  |  |
|   |                        | (*) It is recommended that du<br>PSBRs. This requires particip<br>networks.<br>Select the "Ok" button to app | al-path HA heartbeats be<br>bating servers to be attache<br>bly the Service-to-Network | enabled in support of geo-diverse<br>ed to at least two routable |  |  |  |  |  |

#### Procedure 19. Post NOAMP & SOAM Setup Operations

| S<br>T | This procedure will provide the steps to configure an MP Blade Server                                                                                                    |                                                                                                    |  |  |  |  |  |  |
|--------|----------------------------------------------------------------------------------------------------|----------------------------------------------------------------------------------------------------|--|--|--|--|--|--|
| Ē      | Check off ( $\psi$ ) each step as it is completed. Boxes have been provided for this purpose under each step number.                                                                                                    |                                                                                                    |  |  |  |  |  |  |
| Р<br># | IF THIS PROCEDURE FAILS                                                                                                    | 5, CONTACT TEKELEC TECHNICAL SERVICES AND ASK FOR ASSISTANCE.                                                                                                    |  |  |  |  |  |  |
| 1      | I       Exchange SSH keys       Use the MP site's PMAC GUI to determine the Control Network IP address of blade server that is to be an MP server. From the MP site's PMAC GUI, naviga         □       Incal PMAC and the MP server       Wain Menu → Software-→Software Inventory. Note the IP address for an M server. |                                                                                                    |  |  |  |  |  |  |
|        |                                                                                                    | Login to the MP site's PMAC terminal as the <i>admusr</i> .                                                                                                    |  |  |  |  |  |  |
|        |                                                                                                    | From a terminal window connection on the MP site's PMAC as the <b>admusr</b> , exchange SSH keys for <i>admusr</i> between the PMAC and the MP blade server using the keyexchange utility, using the Control network IP address for the MP blade server. When prompted for the password, enter the password for the <i>admusr</i> user of the MP server. |  |  |  |  |  |  |
|        |                                                                                                    | <pre>\$ keyexchange admusr@<mp addr="" blade="" control="" ip="" net=""></mp></pre>                                                                                                    |  |  |  |  |  |  |
| 2      | Establish GUI<br>Session on the<br>NOAMP VIP                                                                                                    | If needed, establish a GUI session on the NOAMP by using the XMI VIP address.<br>Login as user "guiadmin".                                                                                                    |  |  |  |  |  |  |

| 3 | Insert the MP   | Navigate to Main Menu->C                                                                                                    | onfiguration->                                                                                                    | Servers                                                                                                    |                                                                  |  |  |  |
|---|-----------------|----------------------------------------------------------------------------------------------------|----------------------------------------------------------------------------------------------------|----------------------------------------------------------------------------------------------------|------------------------------------------------------------------|--|--|--|
|   | server - Part I | Select the "Insert" button to insert the new MP server into servers table. Fill out the following values:                                                                                                    |                                                                                                    |                                                                                                    |                                                                  |  |  |  |
|   |                 | Hostname: (Hostname of the MD)                                                                                                    |                                                                                                    |                                                                                                    |                                                                  |  |  |  |
|   |                 | Role: MP                                                                                                    |                                                                                                    |                                                                                                    |                                                                  |  |  |  |
|   |                 | Network Element: [Choose Network Element]         Hardware Profile: Select the profile that matches your MP physical hardware and enclosure networking environment.         Note that you must go through the process of identifying the enclosure switches, mezzannine cards and Ethernet interfaces of the network prior and blade(s) used before selecting the profile.                                                                                                    |                                                                                                    |                                                                                                    |                                                                  |  |  |  |
|   |                 |                                                                                                    |                                                                                                    |                                                                                                    |                                                                  |  |  |  |
|   |                 |                                                                                                    |                                                                                                    |                                                                                                    |                                                                  |  |  |  |
|   |                 |                                                                                                    |                                                                                                    |                                                                                                    |                                                                  |  |  |  |
|   |                 | Profile                                                                                                    | Blade Size                                                                                                    | Multiple Pairs                                                                                                    | Bonded                                                           |  |  |  |
|   |                 | Name                                                                                                    |                                                                                                    | of Enc.                                                                                                    | Signaling                                                        |  |  |  |
|   |                 |                                                                                                    |                                                                                                    | Switches?                                                                                                    | Interfaces?                                                      |  |  |  |
|   |                 | BL460 HP c-Class Blade                                                                                                    | Half                                                                                                    | No                                                                                                    | Yes                                                              |  |  |  |
|   |                 | L2D3 BL460 HP c-Class                                                                                                    | Half                                                                                                    | Yes                                                                                                    | Yes                                                              |  |  |  |
|   |                 | Blade                                                                                                    | Eull                                                                                                    | Voc                                                                                                    | Voc                                                              |  |  |  |
|   |                 | Blade                                                                                                    | ruli                                                                                                    | Tes                                                                                                    | Tes                                                              |  |  |  |
|   |                 | L2D3 BL620 HP c-Class                                                                                                    | Full                                                                                                    | Yes                                                                                                    | No                                                               |  |  |  |
|   |                 | DSR TVOE Guest                                                                                                    | N/A<br>(Virtual)                                                                                                    | N/A                                                                                                    | N/A                                                              |  |  |  |
|   |                 | NOTE: If none of the above<br>then you will have to create<br>copy it into the /var/TKLC/a<br>server, the standby NOAM<br>applicable). Then come bas<br>Location: <enter an="" optional<br="">The interface configuration f<br/>Interfaces:<br/>Network<br/>INTERNALIMI (10.240.84.128/25)<br/>INTERNALIMI (10.240.85.0/26)<br/>For the XMI network, enter the<br/>interface. If your XMI network<br/>checkbox. If your XMI network<br/>the vlan checkbox.<br/>For the IMI network, enter the<br/>interface, and select the VLA</enter> | e profiles prope<br>e your own in a<br>appworks/profil<br>P server, and b<br>ck and repeat t<br>l location descrip<br>form will now ap<br>in Address<br>in 240.84.177<br>in 240.85.16<br>in Apply<br>the MP's XMI IF<br>fork uses VLAN<br>york does NOT<br>the MP's IMI IP<br>AN checkbox. | erly describe your M<br>a text editor (See 4.74<br>es/ directory of the a<br>soth the DR NOAM s<br>his step.<br>ption><br>opear.<br>Cancel<br>P address. Select the of<br>tagging, then select th<br>use VLAN tagging, the<br>address. Select the pr | P server blade,<br>Appendix A) and<br>ctive NOAMP<br>servers (if |  |  |  |

| 4 | Insert the MP<br>server - Part 2           | Next, add the following NTP servers:                                                                                                    |                                                                                                    |  |  |  |
|---|--------------------------------------------|----------------------------------------------------------------------------------------------------|----------------------------------------------------------------------------------------------------|--|--|--|
|   |                                            | NTP Server                                                                                                    | Preferred?                                                                                                    |  |  |  |
|   |                                            | <so1-tvoe-xmi-ip-address></so1-tvoe-xmi-ip-address>                                                                                                    | Yes                                                                                                    |  |  |  |
|   |                                            | <so2-tvoe-xmi-ip-address></so2-tvoe-xmi-ip-address>                                                                                                    | No                                                                                                    |  |  |  |
|   |                                            | <site-pm&c-tvoe-server-mgmt-<br>IP-Address&gt;</site-pm&c-tvoe-server-mgmt-<br>                                                                                                    | No                                                                                                    |  |  |  |
|   |                                            | Select "OK" when all fields are filled in to                                                                                                    | finish MP server insertion.                                                                                                    |  |  |  |
| 5 | Export the initial configuration           | From the GUI screen, select the server that<br>"Export" action button to generate the initi                                                                                                    | t was just inserted and then select<br>al configuration data for that server.                                                                                                    |  |  |  |
| 6 | Log onto the MP<br>iLO                     | Obtain a terminal window connection on the second second s | he MP server iLO from the OA.                                                                                                    |  |  |  |
| 7 | Copy<br>Configuration File<br>to MP server | <pre>From a terminal window connection on the<br/>awpushcfg utility to copy the configurat<br/>the /var/TKLC/db/filemgmt directo<br/>server, using the Control network IP addre<br/>configuration file will have a filename like<br/>TKLCConfigData.<hostname>.sh.<br/>\$ awpushcfg<br/>The awpushcfg utility is interactive, so the<br/>- prompted for the management IH<br/>where the target blade is located.<br/>- the blade inventory will be presen<br/>- prompted for the Control network<br/>case, the MP server).<br/>- prompted for the hostname of the<br/>- Note: If prompted for a username<br/>The automatic configuration daemon will I<br/>"TKLCConfigData.sh" in the /var/tmp direction<br/>file, and then prompt the user to reboot the</hostname></pre>                                                                                                    | e active NOAMP as the <b>admusr</b> , use the<br>ion file created in the previous step from<br>ry on the active NOAMP to the MP blade<br>ss for the MP blade server. The<br>user will be<br>P address of the PMAC server at the site<br>atted,<br>IP address for the target server (in this<br>target server,<br>, please use <b>admusr</b><br>look for the file named<br>ectory, implement the configuration in the<br>server. |  |  |  |

| 8 | Set the Timezone                    | From the MP server iLO terminal login as <b>admusr.</b>                                                                                                    |  |  |  |  |
|---|-------------------------------------|----------------------------------------------------------------------------------------------------|--|--|--|--|
|   | and Reboot the<br>Configured Server | Become the super user by using the command:                                                                                                    |  |  |  |  |
|   |                                     | \$ sudo su                                                                                                    |  |  |  |  |
|   |                                     | You should see the prompt change to the hash mark:                                                                                                    |  |  |  |  |
|   |                                     | #                                                                                                    |  |  |  |  |
|   |                                     | Wait for the message ro reboot the server.                                                                                                    |  |  |  |  |
|   |                                     | Verify awpushcfg was called by checking the following file                                                                                                    |  |  |  |  |
|   |                                     | <pre># cat /var/TKLC/appw/logs/Process/install.log</pre>                                                                                                    |  |  |  |  |
|   |                                     | Set the timezone using the following command. The following command example uses the America/New_York time zone. Replace as appropriate with the time zone you have selected for this installation. For UTC, use "Etc/UTC", for a full list of valid timezones, see 4.7Appendix L. |  |  |  |  |
|   |                                     | <pre># /usr/TKLC/appworks/bin/set_ini_tz.pl "Etc/UTC" &gt;/dev/null 2&gt;&amp;1</pre>                                                                                                    |  |  |  |  |
|   |                                     | Use "init 6" in the terminal window to reboot the server.                                                                                                    |  |  |  |  |
|   |                                     | # init 6                                                                                                    |  |  |  |  |
|   |                                     | Proceed to the next step once the Server finished rebooting, The server is done rebooting once the login prompt is displayed.                                                                                                    |  |  |  |  |
| 9 | MP Server: Verify<br>Server Health  | After the reboot, login as admusr again and become the superuser.                                                                                                    |  |  |  |  |
|   |                                     | Execute the following command as super-user on the server and make sure that no errors are returned:                                                                                                    |  |  |  |  |
|   |                                     | # <b>syscheck</b><br>Running modules in class hardware                                                                                                    |  |  |  |  |
|   |                                     | OK<br>Running modules in class disk                                                                                                    |  |  |  |  |
|   |                                     | OK<br>Running modules in class net                                                                                                    |  |  |  |  |
|   |                                     | OK<br>Running modules in class system                                                                                                    |  |  |  |  |
|   |                                     | OK                                                                                                    |  |  |  |  |
|   |                                     | Kunning modules in class proc<br>OK                                                                                                    |  |  |  |  |
|   |                                     | LOG LOCATION: /var/TKLC/log/syscheck/fail_log                                                                                                    |  |  |  |  |

| 10 | (OPTIONAL)<br>Delete Auto-<br>Configured Default<br>Route on MP and<br>Replace it with a<br>Network Route via<br>the XMI Network | ***NOTE: THIS STEP IS OPTIONAL AND SHOULD ONLY BE<br>EXECTUED IF YOU PLAN TO CONFIGURE A DEFAULT ROUTE ON<br>YOUR MP THAT USES A SIGNALING (XSI) NETWORK INSTEAD OF<br>THE XMI NETWORK. (Not executing this step will mean that a default route<br>will not be configurable on this MP and you will have to create separate<br>network routes for each signaling network destination.) ***                                                                                                    |
|----|----------------------------------------------------------------------------------------------------|----------------------------------------------------------------------------------------------------|
|    |                                                                                                    | log into the site's PMAC then SSH to the MP's control address.)                                                                                                    |
|    |                                                                                                    | Become the super user by using the command:                                                                                                    |
|    |                                                                                                    | \$ sudo su                                                                                                    |
|    |                                                                                                    | Determine <xmi_gateway_ip> from your SO site network element info. Gather<br/><no_xmi_network_address>,<no_xmi_network_netmask> ;<br/><dr_no_xmi_network_addres>,<dr_no_xmi_network_netmask> from<br/>your NO and DR NO site network element info. You can either consult the XML<br/>files you imported earlier, or go to the NO GUI and view these values from the <i>Main</i><br/><i>Menu&gt;Configuration&gt;Network Elements</i> screen.</dr_no_xmi_network_netmask></dr_no_xmi_network_addres></no_xmi_network_netmask></no_xmi_network_address></xmi_gateway_ip> |
|    |                                                                                                    | Note: If your NO XMI network is exactly the same as your MP XMI network, then you should skip this command and only configure the DR NO route.                                                                                                    |
|    |                                                                                                    | [MP console] Create network routes to the NO's XMI(OAM) network:                                                                                                    |
|    |                                                                                                    | <pre># netAdm addroute=netaddress=<no_xmi_network_address> netmask=<no_xmi_network_netmask>gateway=<xmi_gateway_ip> device=<mp_xmi_interface></mp_xmi_interface></xmi_gateway_ip></no_xmi_network_netmask></no_xmi_network_address></pre>                                                                                                    |
|    |                                                                                                    | Route to <mp_xmi_interface> added.</mp_xmi_interface>                                                                                                    |
|    |                                                                                                    | [MP console] Create network routes to the DR NO's XMI(OAM) network:                                                                                                    |
|    |                                                                                                    | <pre># netAdm addroute=netaddress=<dr_no_xmi_network_address>netmask=<dr_no_xmi_network_netmask> gateway=<xmi_gateway_ip>device=<mp_xmi_interface></mp_xmi_interface></xmi_gateway_ip></dr_no_xmi_network_netmask></dr_no_xmi_network_address></pre>                                                                                                    |
|    |                                                                                                    | Route to <mp_xmi_interface> added.</mp_xmi_interface>                                                                                                    |
|    |                                                                                                    | (Optional) [MP console] If Sending SNMP traps from individual servers, create host routes to customer SNMP trap destinations on the XMI network:                                                                                                    |
|    |                                                                                                    | <pre># netAdm addroute=hostaddress=<customer_nms_ip> gateway=<xmi_gateway_ip>device=<mp_xmi_interface></mp_xmi_interface></xmi_gateway_ip></customer_nms_ip></pre>                                                                                                    |
|    |                                                                                                    | Route to <mp_xmi_interface> added.<br/>(Repeat for any existing cusomter NMS stations)</mp_xmi_interface>                                                                                                    |
|    |                                                                                                    | Delete the existing default route:                                                                                                    |
|    |                                                                                                    | <pre># netAdm deleteroute=defaultgateway=<mp_xmi_gateway_ip>device=<mp_xmi_interface></mp_xmi_interface></mp_xmi_gateway_ip></pre>                                                                                                    |
|    |                                                                                                    | Route to <mp_xmi_interface> removed.</mp_xmi_interface>                                                                                                    |

| 11 | (OPTIONAL,         | [MP Console] Ping active NO XMI IP address to verify connectivity:                                                                                                    |
|----|--------------------|----------------------------------------------------------------------------------------------------|
|    | Continued from     |                                                                                                    |
|    | Previous Step)     | <pre># ping <active_no_xmi_ip_address></active_no_xmi_ip_address></pre>                                                                                                    |
|    | Delete Auto-       | DING 10 240 100 C (10 240 100 C) EC(04) but a se data                                                                                                    |
|    | Configured Default | 64 bytes from 10.240.108.6: icmp seq=1 ttl=64 time=0.342 ms                                                                                                    |
|    | Route on MP and    | 64 bytes from 10.240.108.6: icmp seq=2 ttl=64 time=0.247 ms                                                                                                    |
|    | Network Doute vie  | (Ontional) [MP Console] Ping Customer NMS Station(s):                                                                                                    |
|    | the XMI Network    | (opwona) [ console] i mg customer (                                                                                                    |
|    | the AWII Network   | <pre># ping <customer ip="" nms=""></customer></pre>                                                                                                    |
|    |                    |                                                                                                    |
|    |                    | PING 172.4.116.8 (172.4.118.8) 56(84) bytes of data.                                                                                                    |
|    |                    | 64 bytes from 172.4.116.8: icmp seq=2 ttl=64 time=0.342 ms                                                                                                    |
|    |                    |                                                                                                    |
|    |                    | If we do not not a source of the source of the source of t |
|    |                    | If you do not get a response, then verify your network configuration. If you                                                                                                    |
|    |                    | continue to get failures then halt the instantation and contact Oracle customer                                                                                                    |
|    |                    | support.                                                                                                    |
|    |                    |                                                                                                    |
| 12 | Repeat for         | Repeat this entire procedure for all remaining MP blades at all sites.                                                                                                    |
|    | remaining MP at    |                                                                                                    |
|    | all sites          |                                                                                                    |
|    |                    |                                                                                                    |

#### S This procedure will provide the steps/reference to add "Places" in the PDRA Network. Т Check off ( $\mathbf{\psi}$ ) each step as it is completed. Boxes have been provided for this purpose under each step number. Ε IF THIS PROCEDURE FAILS, CONTACT TEKELEC TECHNICAL SERVICES AND ASK FOR ASSISTANCE. Р # Establish a GUI session on the NOAMP by using the XMI VIP address. Login as user "guiadmin". 1 (PDRA Only) NOAMP VIP: Navigate to Main Menu -> Configuration -> Places **Configure Places** Screen. Main Menu: Configuration -> Places [Insert] + Info Inserting a new Place Place Value Field Description Place Name rtpLabD Unique identifier used to label a Place. [D \* Parent NONE The Parent of this Place Place Type Site The Type of this Place \* \* Place Name: Choose the site NAME Parent: Choose "NONE" Place Type: Choose "Site" Repeat this step for all Places you wish to define. 2 (PDRA Only) Click on **Insert** in the lower left corner and enter the information to create the place association for mated pairs, click Ok. NOAMP VIP: Place Association **Configure Place** Field Value Associations Place Association rtpLabMatedPair1 Name Place Association Policy DRA Mated Sites \* \* Type Places Places rtpLabC 🗹 rtpLabD NOTE: . Place Association Name: .Enter Association Name Place Association Type: . Policy DRA Mated Sites Places: .Click on the list of Places you wish to define under this Place Association. Repeat this step for all place associations you wish to define.

#### Procedure 21. Configure Places and Assign MP Servers to Places (PDRA Installations ONLY)

| 3 | (PDRA Only)<br>NOAMP VIP:      | For each place to those places | you have defin   | ed, choose the se | t of MP servers that will be assigned   |
|---|--------------------------------|--------------------------------|------------------|-------------------|-----------------------------------------|
|   | Assign MP Servers<br>To Places | Place<br>Field                 | Value            |                   |                                         |
|   |                                | Place Name                     | rtpLabC          | *                 |                                         |
|   |                                | Parent                         | NONE             | *                 |                                         |
|   |                                | Place Type                     | Site             | *                 |                                         |
|   |                                | Servers                        |                  |                   |                                         |
|   |                                | LABCSONE                       | abCe1            | b04pdra1          |                                         |
|   |                                | Check all the c<br>place.      | heck boxes for   | PDRA and pSBI     | R servers that will be assigned to this |
|   |                                | Repeat this steplaces.         | ep for all other | PDRA or pSBF      | R servers you wish to assign to         |

Procedure 21. Configure Places and Assign MP Servers to Places (PDRA Installations ONLY)

| S      | This procedure will provide the steps to configure MP Server Groups                                                        |
|--------|----------------------------------------------------------------------------------------------------|
| Т      |                                                                                                    |
| Ε      | Check off ( $\checkmark$ ) each step as it is completed. Boxes have been provided for this purpose under each step number. |
| P<br># | IF THIS PROCEDURE FAILS, CONTACT TEKELEC TECHNICAL SERVICES AND ASK FOR ASSISTANCE.                                        |

| 1 | Enter MP Server<br>Group Data           | From the GUI session on the NOAMP VIP address, go to the GUI Main<br>Menu→Configuration→Server Groups, select Insert and fill out the following<br>fields:<br>Server Group Name: [Server Group Name]<br>Level: C<br>Present [Select the SOAMB Server Crown That is Depart To this MD]                                                              |                                                  |                         |  |  |  |
|---|-----------------------------------------|----------------------------------------------------------------------------------------------------|--------------------------------------------------|-------------------------|--|--|--|
|   |                                         | Function: Select the Prope                                                                                                    | r Function for this MP Ser                       | ver Group:              |  |  |  |
|   |                                         | Server Group Function                                                                                                    | MPs Will Run                                     | Redundancy Model        |  |  |  |
|   |                                         | DSR (multi-active                                                                                                    | Diameter Relay and                               | Multiple MPs active Per |  |  |  |
|   |                                         | cluster)                                                                                                    | Application Services                             | SG                      |  |  |  |
|   |                                         | DSR (active-standby                                                                                                    | Diameter Relay and                               | 1 Active MP and 1       |  |  |  |
|   |                                         | pair)                                                                                                    | Application Services                             | Standby MP / Per SG     |  |  |  |
|   |                                         | Session Binding                                                                                                    | Session Binding                                  | 1 Active MP and 1       |  |  |  |
|   |                                         | Repository                                                                                                    | Repository Function                              | Standby MP / Per SG     |  |  |  |
|   |                                         | IP Load Balancer                                                                                                    | IPFE application                                 | I Active MP Per SG      |  |  |  |
|   |                                         | Policy SBR                                                                                                    | Policy Session and/or<br>Policy Binding Function | 1 Active MP Per SG      |  |  |  |
|   |                                         | SS7-IWF                                                                                                    | MAP IWF Application                              | 1 Active MP Per SG      |  |  |  |
|   |                                         | <ul> <li>WAN Replication Connection Count:</li> <li>For non-Policy SBR Server Groups: Use Default Value.</li> <li>For Policy SBR Server Groups: 8.</li> <li>Select OK when all fields are filled in.</li> </ul>                                                                                                    |                                                  |                         |  |  |  |
| 2 | Repeat For<br>Addional Server<br>Groups | Repeat Step 1 for any remaining MP server groups you wish to create. For<br>instance, if you are installing <i>IPFE</i> , you will need to create an IP Load Balancer<br>server group. If you are installing the CPA, you will need a Session Binding<br>Repository server group. For PDRA, you will need at least one Policy SBR server<br>group. |                                                  |                         |  |  |  |

| 3 | Edit the MP<br>Server Groups to<br>include MP blades.      | From the GUI Main Menu->Configuration->Server Groups, select a server group<br>that you just created and then select Edit.<br>Select the Network Element that represents the MP server group you wish to edit.<br>Click the "Include in SG" box for every MP server that you wish to include in <i>this</i><br>server group. Leave other checkboxes blank. |                                                                                                    |                                             |                                                |                                            |                           |  |
|---|------------------------------------------------------------|----------------------------------------------------------------------------------------------------|----------------------------------------------------------------------------------------------------|---------------------------------------------|------------------------------------------------|--------------------------------------------|---------------------------|--|
|   |                                                            | HPC6_90006                                                                                                    | SG Inclusion                                                                                                    |                                             |                                                | roforrod UA D                              | Polo                      |  |
|   |                                                            | MD 1                                                                                                    |                                                                                                    |                                             |                                                |                                            |                           |  |
|   |                                                            |                                                                                                    | Include in SG                                                                                                    |                                             |                                                |                                            | pare                      |  |
|   |                                                            | MP-2                                                                                                    | Include in SG                                                                                                    |                                             | L                                              | Preferred S                                | pare                      |  |
|   |                                                            | Select Ok.<br>Repeat for any remaining MP server groups untili all MPs have been assigned<br>to a server group.                                                                                                    |                                                                                                    |                                             |                                                |                                            |                           |  |
| 4 | Wait for<br>Replication to<br>complete on all MP<br>blades | Browse to <b>Ma</b><br>Identify all the<br>corresponding <i>I</i><br>may take up to                                                                                                    | Browse to Main menu->Status&Manage->Server.<br>Identify all the MP servers in the <i>Server Hostname</i> column . Now, wait for the corresponding <i>DB</i> and <i>Reporting Status</i> columns of those MPs to say "Norm". This may take up to 5 or 10 minutes. |                                             |                                                |                                            |                           |  |
|   |                                                            | Server Hostname Appl State Alm DB Reporting<br>Status                                                                                                    |                                                                                                    |                                             |                                                |                                            |                           |  |
|   |                                                            | HPC6-NO                                                                                                    |                                                                                                    | Enabled                                     | Norm                                           | Norm                                       | Norm                      |  |
|   |                                                            | HPC6-SO                                                                                                    |                                                                                                    | Enabled                                     | Wai                                            | m Norm                                     | Norm                      |  |
|   |                                                            | HPC6-MP2                                                                                                    |                                                                                                    | Enabled                                     | Wai                                            | n Norm                                     | Norm                      |  |
|   |                                                            | HFC0-WF1                                                                                                    |                                                                                                    | Enabled                                     | vval                                           |                                            | NUTT                      |  |
| 5 | Wait for Remote<br>Database Alarm to<br>Clear              | Wait for the ala<br>cleared. ( <b>Main</b><br>This should hap<br>previous step.                                                                                                    | urm "10200: Remoto<br>a <b>menu-&gt;Alarms &amp;</b><br>open shortly after yo                                                                                                    | e Database re<br>Events->A<br>ou have verif | e-initializ<br>c <b>tive Al</b> a<br>ied the " | zation in progr<br>arms)<br>'Norm'' DB sta | ess" to be<br>itus in the |  |

| Procedure 22. | Configure | the MP Server | Group(s) a | and Profiles |
|---------------|-----------|---------------|------------|--------------|
|---------------|-----------|---------------|------------|--------------|

| 6 | Assign Profiles to | Log onto the GUI of the a                                          | active SOAM server.                                                                                                    |  |  |  |
|---|--------------------|--------------------------------------------------------------------|----------------------------------------------------------------------------------------------------|--|--|--|
|   | DA-MPs from        |                                                                    | Note that the second second se |  |  |  |
|   | SOAM GUI.          | From the SU GUI, select MainMenu->Diameter->Configuration->DA-MPs- |                                                                                                    |  |  |  |
|   |                    | >rromes Assignments                                                |                                                                                                    |  |  |  |
|   |                    | Refer to the <b>DA-MP</b> secti                                    | ion. (If the site has both DSR and MAP-IWF server groups,                                                                                                    |  |  |  |
|   |                    | you will see both a DA-M                                           | IP section and an SS7-MP section)                                                                                                    |  |  |  |
|   |                    | Main Menu: Diameter -> C                                           | Configuration -> DA-MPs -> Profile Assignments                                                                                                    |  |  |  |
|   |                    |                                                                    |                                                                                                    |  |  |  |
|   |                    | DA-MP MP Profile                                                   | current value                                                                                                    |  |  |  |
|   |                    | MP-2 G6:Relay •                                                    | The current MP Profile is G6:Relay.<br>G6 DA-MP half height blade running the relay application                                                                                                    |  |  |  |
|   |                    | MP-1 G6:Relay 💌 *                                                  | The current MP Profile is <b>G6:Relay</b> .<br>G6 DA-MP half height blade running the relay application                                                                                                    |  |  |  |
|   |                    |                                                                    | Assign Cancel                                                                                                    |  |  |  |
|   |                    |                                                                    |                                                                                                    |  |  |  |
|   |                    | For each MP, select the p                                          | proper profile assignment based on the MP's hardware type                                                                                                    |  |  |  |
|   |                    | and the function it will ser                                       | rve:                                                                                                    |  |  |  |
|   |                    |                                                                    |                                                                                                    |  |  |  |
|   |                    |                                                                    |                                                                                                    |  |  |  |
|   |                    | Profile Name                                                       | Description                                                                                                    |  |  |  |
|   |                    | Go:Kelay                                                           | G6 DA-MP nair neight blade running relay                                                                                                    |  |  |  |
|   |                    | C6:Database                                                        | G6 DA MP half height blade running a                                                                                                    |  |  |  |
| l |                    | GU.Databast                                                        | database application (e.g FABR RBAR)                                                                                                    |  |  |  |
|   |                    | G6:Session                                                         | G6 DA-MP half height blade running a                                                                                                    |  |  |  |
|   |                    |                                                                    | session application (e.g CPA, PDRA)                                                                                                    |  |  |  |
|   |                    | G8:Relay                                                           | G8 DA-MP half height blade running the                                                                                                    |  |  |  |
|   |                    |                                                                    | relay application                                                                                                    |  |  |  |
|   |                    | G8:Database                                                        | G8 DA-MP half height blade running a                                                                                                    |  |  |  |
|   |                    |                                                                    | database application (e.g. FABR, RBAR)                                                                                                    |  |  |  |
|   |                    | G8:Session                                                         | G8 DA-MP half height blade running a                                                                                                    |  |  |  |
| l |                    |                                                                    | session application (e.g. CPA, PDRA)                                                                                                    |  |  |  |
| l |                    | G7:Relay                                                           | G7 DA-MP Full height blade running the                                                                                                    |  |  |  |
|   |                    |                                                                    | relay application                                                                                                    |  |  |  |
|   |                    | G/:Database                                                        | G/DA-MP Full neight blade running a detebase application (a.g. EABP, BBAP)                                                                                                    |  |  |  |
|   |                    | C7:Session                                                         | C7 DA MD Full height blade running a                                                                                                    |  |  |  |
|   |                    | 07.50551011                                                        | session application (e.g. CPA PDRA)                                                                                                    |  |  |  |
|   |                    |                                                                    | session appreation (e.g. er m, i Divin)                                                                                                    |  |  |  |
|   |                    |                                                                    |                                                                                                    |  |  |  |
|   |                    | Note: If the DA-MPs at th                                          | his site are configured for Active/Standby then there will be                                                                                                    |  |  |  |
|   |                    | a single selection box visi                                        | ble that assigns profiles for all MPs.                                                                                                    |  |  |  |
|   |                    | When finished, press the 7                                         | Assign button                                                                                                    |  |  |  |
|   |                    |                                                                    |                                                                                                    |  |  |  |
|   |                    |                                                                    |                                                                                                    |  |  |  |

| 7                                                                | Assign Profiles to<br>SS7-MPs from<br>SOAM GUI. | ofiles to       Log onto the GUI of the active SOAM server.         from       From the SO GUI, select MainMenu->Diameter->Configuration->DA-MPs-         VI.       Profiles Assignments         Refer to the SS7-MP section. (If the site has both DSR and MAP-IWF server |                                       |                                          |                                                                     |  |
|------------------------------------------------------------------|-------------------------------------------------|----------------------------------------------------------------------------------------------------|---------------------------------------|------------------------------------------|---------------------------------------------------------------------|--|
| groups, you will see both a DA-MP section and an SS7-MP section) |                                                 |                                                                                                    |                                       |                                          |                                                                     |  |
|                                                                  |                                                 | SS7-MP                                                                                                    | MP Profile                            |                                          | current value                                                       |  |
|                                                                  |                                                 | SS7MP                                                                                                    | G8:MD-IWF                             | •                                        | This MP has not been assigned an MP Profile.                        |  |
|                                                                  |                                                 |                                                                                                    |                                       |                                          | Assign Cancel                                                       |  |
|                                                                  |                                                 | For each SS'<br>hardware typ                                                                                                    | 7 MP, select the and the funct        | e proper profile a<br>ion it will serve: | assignment based on the SS7 MP's                                    |  |
|                                                                  |                                                 | Profi                                                                                                    | le Name                               |                                          | Description                                                         |  |
|                                                                  |                                                 | G8:M                                                                                                    | ID-IWF                                | HP BL460 Ger<br>fucntions                | 18 Running MAP-IWF                                                  |  |
|                                                                  |                                                 | When finishe                                                                                                    | ed, press the As                      | sign button                              |                                                                     |  |
| 8                                                                | Update DpiOption                                | Log on to the active SOAM console as admusr via the XMI address or iLO.                                                                                                    |                                       |                                          |                                                                     |  |
|                                                                  | table from the active SOAM                      | Execute the f                                                                                                    | following comm                        | nand (advise cut                         | and paste to prevent errors):                                       |  |
|                                                                  |                                                 | \$ sudo ise<br>"name='MpH                                                                                                    | et -fvalue="<br>IngIngressMp          | 50" DpiOptio<br>Percentile               | n where<br>"                                                        |  |
|                                                                  |                                                 | === changed                                                                                                    | d 1 records ==                        | =                                        |                                                                     |  |
|                                                                  |                                                 |                                                                                                    |                                       |                                          |                                                                     |  |
| 9                                                                | Restart MP blade                                | From the NO                                                                                                    | AMP GUI, sel                          | ect the Main me                          | nu->Status & Manage->Server menu                                    |  |
|                                                                  | servers                                         | For each MF                                                                                                    | server:                               |                                          |                                                                     |  |
|                                                                  |                                                 | • Sele                                                                                                    | ect the MP serv                       | ver.                                     |                                                                     |  |
|                                                                  |                                                 | • Sele                                                                                                    | ect the <b>Restar</b>                 | t button.                                |                                                                     |  |
|                                                                  |                                                 | • Ans you                                                                                                    | wer <b>OK</b> to the that the restart | confirmation pop<br>was successful.      | pup. Wait for the message which tells                               |  |
|                                                                  |                                                 | PDRA INST<br>until you con                                                                                                    | <b>ALLATIONS</b>                      | : You may contrastallation by fin        | inue to see alarms related to ComAgent ishing <b>Procedure 29</b> . |  |

# 4.6 Signaling Network Configuration

### **Procedure 23. Configure the Signaling Networks**

| S      | This procedure will provide the steps to configure the Signaling Networks.                           |                                                                                                    |  |  |  |  |  |
|--------|----------------------------------------------------------------------------------------------------|----------------------------------------------------------------------------------------------------|--|--|--|--|--|
| T<br>E | Check off ( $\checkmark$ ) each step as it is                                                        | Check off ( $\checkmark$ ) each step as it is completed. Boxes have been provided for this purpose under each step number. |  |  |  |  |  |
| Р      | IF THIS PROCEDURE FAILS                                                                              | 5, CONTACT TEKELEC TECHNICAL SERVICES AND ASK FOR ASSISTANCE.                                                              |  |  |  |  |  |
|        | NOTE: SCREENSHOTS DISPLAYED ARE FOR EXAMPLE PURPOSES ONLY. ACTUAL DATA IN YOUR INSTALLATION MAY VARY |                                                                                                    |  |  |  |  |  |
| 1      | Establish GUI<br>Session on the<br>NOAMP VIP                                                         | Establish a GUI session on the NOAMP by using the XMI VIP address. Login as user "guiadmin".                               |  |  |  |  |  |
| 2      | NOAMP VIP:                                                                                           | Navigate to Main Menu -> Configuration -> Network                                                                          |  |  |  |  |  |
|        | Navigate to<br>Signaling Network<br>Configuration<br>Screen                                          | Click on <b>Insert</b> in the lower left corner.                                                                           |  |  |  |  |  |

# **Procedure 23. Configure the Signaling Networks**

| 3 | NOAMP VIP: Add                                                                                                    | You will see the following screen, depending on your software version:                                                                                                    |                                                                                      |                                                                                                    |  |  |  |  |
|---|----------------------------------------------------------------------------------------------------|----------------------------------------------------------------------------------------------------|--------------------------------------------------------------------------------------|----------------------------------------------------------------------------------------------------|--|--|--|--|
|   | Signaling Networks                                                                                                    | DSR 5.X:                                                                                                    |                                                                                      |                                                                                                    |  |  |  |  |
|   |                                                                                                    | Eigld Value                                                                                                    | I Value Description                                                                  |                                                                                                    |  |  |  |  |
|   |                                                                                                    | Network Network                                                                                                    | * The name                                                                           | of this VLAN. [Default = n/a. Range = Alphanumeric string up to                                                                                            |  |  |  |  |
|   |                                                                                                    | Name Kan                                                                                                    | 31 chars,                                                                            | starting with a letter.]                                                                                                    |  |  |  |  |
|   |                                                                                                    | VLAN ID 5                                                                                                    | * The VLAN<br>4-4094 (VI                                                             | ID to use for this VLAN. [Default = network dependent. Range =<br>.AN 1-3 reserved for Management, XMI and IMI).]                                          |  |  |  |  |
|   |                                                                                                    | Network<br>Address 10.240.71.12                                                                                                    | 8 The network<br>Address o<br>format.)                                               | The network address of this VLAN. [Default = n/a. Range = Valid Network<br>* Address of the network in dotted decimal (Pv4) or colon hex (IPv6)<br>format! |  |  |  |  |
|   |                                                                                                    | Netmask 255.255.255                                                                                                    | 192 * Subnetting<br>Valid Netn<br>decimal (I                                         | t to apply to servers within this VLAN. [Default = n/a. Range =<br>ask for the network in prefix length (IPv4 or IPv6) or dotted<br>≥v4 format I           |  |  |  |  |
|   |                                                                                                    |                                                                                                    | Ok Apply Car                                                                         | cel                                                                                                    |  |  |  |  |
|   |                                                                                                    | DSR 6.X:                                                                                                    |                                                                                      |                                                                                                    |  |  |  |  |
|   |                                                                                                    | Insert Netw                                                                                                    | /ork                                                                                 |                                                                                                    |  |  |  |  |
|   |                                                                                                    | Field                                                                                                    | Value                                                                                | Description                                                                                                    |  |  |  |  |
|   |                                                                                                    | Network Name                                                                                                    | XSI1 *                                                                               | The name of this network. [Default = N/A. Range = Alpha                                                                                                    |  |  |  |  |
|   |                                                                                                    | Network Element                                                                                                    | - Unassigned - 🗸                                                                     | The network element this network is a part of. If not spec                                                                                                 |  |  |  |  |
|   |                                                                                                    | VLAN ID                                                                                                    | 5 *                                                                                  | The VLAN ID to use for this network. [Default = N/A. Rang                                                                                                  |  |  |  |  |
|   |                                                                                                    | Network Address                                                                                                    | 10.71.88.0 *                                                                         | The network address of this network. [Default = N/A. Ran colon hex (IPv6) format.]                                                                         |  |  |  |  |
|   |                                                                                                    | Netmask                                                                                                    | 255.255.255.0 *                                                                      | Subnetting to apply to servers within this network. [Defau IPv6) or dotted decimal (IPv4) format.]                                                         |  |  |  |  |
|   |                                                                                                    | Router IP                                                                                                    | 10.71.88.3                                                                           | The IP address of a router on this network. If this is a def<br>route on servers with interfaces on this network. If custor<br>monitored.                  |  |  |  |  |
|   |                                                                                                    | Default Network                                                                                                    | ⊂Yes<br>©No                                                                          | A selection indicating whether this is the network with a c                                                                                                |  |  |  |  |
|   |                                                                                                    | Routable                                                                                                    | ®Yes<br>⊙No                                                                          | Whether or not this network is routable outside its netwo<br>be possibly present in all network elements.                                                  |  |  |  |  |
|   |                                                                                                    |                                                                                                    |                                                                                      | Ok Apply Cancel                                                                                                    |  |  |  |  |
|   |                                                                                                    | Enter the Net<br>and Router<br>(note: Even if<br>correct VLAN                                                                                                    | work Name, VLAN<br>IP (6.X only)<br>the network does not u<br>ID here as indicated b | ID, Network Address, Netmask,<br>that matches the Signaling network<br>se VLAN Tagging, you should enter the<br>y the NAPD)                                |  |  |  |  |
|   |                                                                                                    | DSR 6.X only fileds:                                                                                                    |                                                                                      |                                                                                                    |  |  |  |  |
|   | <ul> <li>IMPORTANT: Leave the Network Element field as Unassigned.</li> <li>Select No for Default Network</li> <li>Select Yes for Routable.</li> </ul> |                                                                                                    |                                                                                      |                                                                                                    |  |  |  |  |
|   |                                                                                                    | Press <b>Ok</b> . if you are finished adding signaling networks <b>-OR</b> -<br>Press <b>Apply</b> to save this signaling network and repeat this step to enter additional signaling networks. |                                                                                      |                                                                                                    |  |  |  |  |

| S                                                                                                    | This procedure will provide the steps to configure the Signaling Devices. |                                                                                                    |                      |                                                                            |                           |                                                |              |                  |  |  |
|----------------------------------------------------------------------------------------------------|---------------------------------------------------------------------------|----------------------------------------------------------------------------------------------------|----------------------|----------------------------------------------------------------------------|---------------------------|------------------------------------------------|--------------|------------------|--|--|
| Т                                                                                                    |                                                                           |                                                                                                    |                      |                                                                            |                           |                                                |              |                  |  |  |
| Ε                                                                                                    | Note: The site specif                                                     | ic HW co                                                                                                    | onfigura             | tion will affect which                                                     | h steps ne                | ed to be exe                                   | ecuted       |                  |  |  |
| Р                                                                                                    | Questions:                                                                | How                                                                                                    | many pa              | airs of switches are in                                                    | Will the                  | e MP use a                                     |              |                  |  |  |
|                                                                                                    |                                                                           |                                                                                                    | the                  | enclosure?                                                                 | bonded                    | interface?                                     |              |                  |  |  |
|                                                                                                    | Possible Execution                                                        |                                                                                                    |                      | Single                                                                     | Ν                         | N/A                                            |              |                  |  |  |
|                                                                                                    | Scenarios:                                                                |                                                                                                    | l                    | Multiple                                                                   |                           | Yes                                            |              |                  |  |  |
|                                                                                                    |                                                                           |                                                                                                    | l                    | Multiple                                                                   | ]                         | No                                             |              |                  |  |  |
|                                                                                                    |                                                                           |                                                                                                    |                      |                                                                            |                           |                                                |              |                  |  |  |
|                                                                                                    |                                                                           |                                                                                                    |                      |                                                                            |                           |                                                |              |                  |  |  |
|                                                                                                    | Check off ( $\mathbf{v}$ ) each step as it is                             | Check off ( $\mathbf{v}$ ) each step as it is completed. Boxes have been provided for this purpose under each step number. |                      |                                                                            |                           |                                                |              |                  |  |  |
|                                                                                                    | IF THIS PROCEDURE FAILS                                                   | , CONTACT                                                                                                    | TEKELEC              | TECHNICAL SERVICES AN                                                      | JD ASK FOR                | ASSISTANCE.                                    |              |                  |  |  |
| 1                                                                                                    |                                                                           | NOTE                                                                                                    | <b>X</b> 7 •1        |                                                                            | •0                        |                                                |              | <b>T7T A N</b> T |  |  |
| 1                                                                                                    | NOAMP VIP:<br>Make Signaling                                              | NOTE:                                                                                                    | You will<br>othernet | ll only execute this ste<br>t interfaces for signali                       | ep if you a<br>ng traffic | re using uni                                   | bonded, nor  | 1-VLAN           |  |  |
|                                                                                                    | Devices                                                                   | taggeu                                                                                                    | ethernet             | , interfaces for signam                                                    | ng trainc                 | •                                              |              |                  |  |  |
|                                                                                                    | Configurable                                                              | NOTE:                                                                                                    | If this N            | <b>/IP will be an IPFE se</b>                                              | rver, ther                | n ensure <i>ipfe</i>                           | NetUpdate.   | sh from          |  |  |
|                                                                                                    | (Unbonded, non-                                                           | [13] has                                                                                                    | s been ex            | kecuted before proceed                                                     | ding with                 | this step.                                     |              |                  |  |  |
|                                                                                                    | VLAN signaling                                                            |                                                                                                    |                      |                                                                            |                           |                                                |              |                  |  |  |
|                                                                                                    | interfaces only)                                                          | Login as                                                                                                    | s root to            | the NOAMP VIP conse                                                        | ole.                      |                                                |              |                  |  |  |
|                                                                                                    |                                                                           | Navigat                                                                                                    | e to Mai             | n Menu -> Confi                                                            | muratio                   |                                                |              |                  |  |  |
|                                                                                                    |                                                                           | INavigan                                                                                                    |                      |                                                                            | guracic                   | n > Net                                        | WOIR /       | Devices          |  |  |
|                                                                                                    |                                                                           | You sho                                                                                                    | uld see s            | several tabs each repres                                                   | senting a b               | plade in the s                                 | ystem. Click | on the tab       |  |  |
|                                                                                                    |                                                                           | represen                                                                                                    | iting the            | first MP Blade.                                                            |                           |                                                |              |                  |  |  |
|                                                                                                    |                                                                           | Vousho                                                                                                    | uld soo (            | a list of natwork davica                                                   | a installad               | l on the MD                                    |              |                  |  |  |
|                                                                                                    |                                                                           | 1 ou silo                                                                                                    | ulu see a            |                                                                            |                           | i oli ule Ivir.                                |              |                  |  |  |
|                                                                                                    |                                                                           | Select all ethernet devices that will be used as unbonded signaling inte                                                   |                      |                                                                            |                           |                                                |              |                  |  |  |
|                                                                                                    |                                                                           | "Discovered" as their Configuration Status. Next, press the Take Ownersh                                                   |                      |                                                                            |                           |                                                |              |                  |  |  |
|                                                                                                    |                                                                           | button.                                                                                                    |                      | -                                                                          |                           | -                                              |              |                  |  |  |
|                                                                                                    |                                                                           |                                                                                                    |                      |                                                                            |                           |                                                |              |                  |  |  |
|                                                                                                    |                                                                           | eth22                                                                                                    |                      | ethtoolOpts =set-ring eth22 rx 4078;offi<br>gro off gso off<br>onboot = no | fload eth22               |                                                | Discovered   | )                |  |  |
|                                                                                                    |                                                                           |                                                                                                    |                      | onboot = yes                                                               |                           | 02.00.00.00                                    | $\sim$       |                  |  |  |
|                                                                                                    |                                                                           | eth11                                                                                                    | Ethernet             | ethtoolOpts =set-ring eth11 nx 4078;off<br>gro on gso on                   | load eth11 fe80::ae       | e16:2dff:fe7f:d0d8 (/64)                       | Deployed     |                  |  |  |
|                                                                                                    |                                                                           |                                                                                                    |                      | bondinterfaces = eth01,eth02<br>bondOnts = mode=active-backup milmon       | =100                      |                                                |              |                  |  |  |
|                                                                                                    |                                                                           | bond0                                                                                                    | Bonding              | updelay=200 downdelay=200<br>bootProto = dhcp                              | 192.168<br>fe80::da       | 3.1.19 (/24)<br>a9d:67ff:fe62:dab0 (/64)       | Discovered   |                  |  |  |
|                                                                                                    |                                                                           |                                                                                                    |                      | onboot = yes<br>persistent_dhclient = yes                                  |                           |                                                |              |                  |  |  |
|                                                                                                    |                                                                           | bond0.4                                                                                                    | Vlan                 | baseDevice = ["bond0"]<br>bootProto = none                                 | 169.254<br>fe80:rds       | 4.3.14 (INTERNALIMI)<br>90(167#1662:dab0.(/64) | Deployed     |                  |  |  |
|                                                                                                    |                                                                           |                                                                                                    |                      | onboot = yes<br>onboot = yes                                               | 1000.140                  |                                                |              |                  |  |  |
| eth12 Ethemet boltProto = none atting atti12 or 4078: atting atti12 or 4078: atting atti12 or 4078: atting atti12 or 4078: atting atti12 or 4078: atting atti12 or 4078: atting atting a |                                                                           |                                                                                                    |                      |                                                                            |                           | 86.39 (IPv4intXSI2)                            | Deployed     |                  |  |  |
|                                                                                                    |                                                                           |                                                                                                    |                      |                                                                            |                           |                                                |              |                  |  |  |
|                                                                                                    |                                                                           | Insert Edit Delete Report Report All Take Ownership                                                                        |                      |                                                                            |                           |                                                |              |                  |  |  |
|                                                                                                    |                                                                           | After a brief moment, the selected devices should new show a Configuration Status                                          |                      |                                                                            |                           |                                                |              |                  |  |  |
|                                                                                                    |                                                                           | After a orier moment, the selected devices should now snow a Configuration Status<br>of "Configured"                       |                      |                                                                            |                           |                                                |              |                  |  |  |
|                                                                                                    |                                                                           | or com                                                                                                    | inguieu              |                                                                            |                           |                                                |              |                  |  |  |
|                                                                                                    |                                                                           |                                                                                                    |                      | ethtoolOpts =set-ring eth22 p                                              | x 4078;offload            |                                                |              | $\frown$         |  |  |
|                                                                                                    |                                                                           | eth22                                                                                                    |                      | eth22 gro off gso off<br>onhoot = no                                       |                           |                                                | (            | Configured       |  |  |
|                                                                                                    |                                                                           |                                                                                                    |                      |                                                                            |                           |                                                |              |                  |  |  |
|                                                                                                    |                                                                           |                                                                                                    |                      |                                                                            |                           |                                                |              |                  |  |  |
|                                                                                                    |                                                                           |                                                                                                    |                      |                                                                            |                           |                                                |              |                  |  |  |

| 2 | NOAMP VIP:<br>Configure the<br>Signaling Interfaces<br>of the first MP | Navigate to Main Menu -> Configuration -> Network -> Devices<br>You should see several tabs each representing a blade in the system. Click on the tab<br>representing the first MP Blade. |         |                                                                                    |          |  |  |  |  |
|---|------------------------------------------------------------------------|----------------------------------------------------------------------------------------------------|---------|------------------------------------------------------------------------------------|----------|--|--|--|--|
|   |                                                                        | Main Menu: Configuration -> Network -> Devices                                                                                                    |         |                                                                                    |          |  |  |  |  |
|   |                                                                        | ***                                                                                                    |         |                                                                                    |          |  |  |  |  |
|   |                                                                        | blade07 blade08 blade09                                                                                                    |         |                                                                                    |          |  |  |  |  |
|   |                                                                        | bond0                                                                                                    | Bonding | onboot = yes<br>bootProto = dhcp<br>baseDevice = ["eth01","eth02"]<br>milmon = 100 | IP inter |  |  |  |  |
|   |                                                                        | bond0.3                                                                                                    | Vlan    | onboot = yes<br>bootProto = none<br>baseDevice = ["bond0"]                         | 10.240   |  |  |  |  |
|   |                                                                        | bond0.4 Vlan onboot = yes<br>bootProto = none<br>baseDevice = ["bond0"]                                                                                                    |         | 10.240                                                                             |          |  |  |  |  |
|   |                                                                        | eth01 Ethernet onboot = yes<br>bootProto = none                                                                                                    |         |                                                                                    |          |  |  |  |  |
|   |                                                                        | Insert Edit Delete Report Refer to the following table to determine which steps to execute next based on the number of enclosure switch pairs and whether Bonded Interfaces are used      |         |                                                                                    |          |  |  |  |  |
|   |                                                                        | Nb of Enclosure Bonded Interface Steps to Execut                                                                                                    |         |                                                                                    |          |  |  |  |  |
|   | Switch Pairs                                                           |                                                                                                    |         |                                                                                    |          |  |  |  |  |
|   |                                                                        |                                                                                                    | N/A     | 3 and 6                                                                            |          |  |  |  |  |
|   |                                                                        | 2  or  3 No $5  and  6$                                                                                                    |         |                                                                                    |          |  |  |  |  |
|   |                                                                        |                                                                                                    | ,       | 100                                                                                | J and U  |  |  |  |  |

| 3                                                                                                    | NOAMP VIP:                                      | Click on <b>Insert</b> . The following screen should be displayed. Verify that the blade                                                                                                    |  |  |  |  |  |  |
|----------------------------------------------------------------------------------------------------|-------------------------------------------------|----------------------------------------------------------------------------------------------------|--|--|--|--|--|--|
|                                                                                                    | Configure the                                   | name on the top corresponds to the MP.                                                                                                    |  |  |  |  |  |  |
|                                                                                                    | Signaling Interfaces                            |                                                                                                    |  |  |  |  |  |  |
|                                                                                                    | of the MP (1 pair of                            | Insert Device on blade09                                                                                                    |  |  |  |  |  |  |
|                                                                                                    | enclosure switches)                             | General Options MII Monitoring Options ARP Monitoring Options IP Interfaces                                                                                                    |  |  |  |  |  |  |
|                                                                                                    |                                                 | Field Value Description                                                                                                    |  |  |  |  |  |  |
|                                                                                                    |                                                 | Device Type OBond Select the device type. [Default = N/A]                                                                                                    |  |  |  |  |  |  |
|                                                                                                    |                                                 | Device Choose a monitoring style to use with a bonded device. Disabled for non-bonded devices.                                                                                                    |  |  |  |  |  |  |
|                                                                                                    |                                                 | Start On Boot VEnable Start the device, and also start on boot. [Default = enabled]                                                                                                    |  |  |  |  |  |  |
|                                                                                                    |                                                 | Boot Protocol None Select the boot protocol. [Default = None, Range = [None, DHCP]                                                                                                    |  |  |  |  |  |  |
|                                                                                                    |                                                 | <sup>™</sup> bond0            Base Device <sup>™</sup> bond0.4            Select the base device(s); VLAN and Alias device require a single base device and bond           (s) <sup>™</sup> bench             eth01           devices require two base devices. [Default = None] |  |  |  |  |  |  |
|                                                                                                    |                                                 | For Device Type, select VLAN.                                                                                                    |  |  |  |  |  |  |
|                                                                                                    |                                                 | For Start on Boot, verify that the checkbox is selected.                                                                                                    |  |  |  |  |  |  |
|                                                                                                    |                                                 | For Boot Protocol, verify that it is set to None                                                                                                    |  |  |  |  |  |  |
|                                                                                                    |                                                 | For Base Device, select bond0.                                                                                                    |  |  |  |  |  |  |
|                                                                                                    |                                                 | Now Click on the <b>IP Interfaces</b> tab as shown below.                                                                                                    |  |  |  |  |  |  |
|                                                                                                    |                                                 | Insert Device on blade09                                                                                                    |  |  |  |  |  |  |
|                                                                                                    |                                                 | General Options MII Monitoring Options ARP Monitoring Options Platefaces                                                                                                    |  |  |  |  |  |  |
|                                                                                                    |                                                 | Address List: Add Row                                                                                                    |  |  |  |  |  |  |
|                                                                                                    |                                                 |                                                                                                    |  |  |  |  |  |  |
| Now Click on Add Row, the following will be displayed                                                                                                    |                                                 |                                                                                                    |  |  |  |  |  |  |
|                                                                                                    |                                                 | IP Address List: Add Row                                                                                                    |  |  |  |  |  |  |
|                                                                                                    |                                                 | XSI1 V                                                                                                    |  |  |  |  |  |  |
|                                                                                                    | ASII V Re                                       |                                                                                                    |  |  |  |  |  |  |
|                                                                                                    |                                                 | Select the first Signaling Network from the drop down menu                                                                                                    |  |  |  |  |  |  |
|                                                                                                    |                                                 | If configuring an IPv4, then enter the IPv4 address.                                                                                                    |  |  |  |  |  |  |
|                                                                                                    |                                                 | If configuring an IP-C address and IP-C auto configuration is analled an array                                                                                                    |  |  |  |  |  |  |
|                                                                                                    |                                                 | ignaling network, and the MPs are in active/standby configuration, then there's no<br>eed to enter an IP address, it will be assigned automatically.                                                                                                    |  |  |  |  |  |  |
|                                                                                                    |                                                 | If configuring an IPv6 address and IPv6 auto-configured is disabled, or the MPs are in multi-active mode:                                                                                                    |  |  |  |  |  |  |
|                                                                                                    |                                                 | • If an IPv4 already exists, click on "Add Row" and enter the IPv6 address.                                                                                                    |  |  |  |  |  |  |
| • If an IPv4 doesn't exist, simply enter the IPv6 address.                                                                                                    |                                                 |                                                                                                    |  |  |  |  |  |  |
|                                                                                                    | Click on <b>Ok</b> at the bottom of the screen. |                                                                                                    |  |  |  |  |  |  |
|                                                                                                    |                                                 | Ok Apply Cancel                                                                                                    |  |  |  |  |  |  |
| To add additional Signaling Interfaces, click on Insert again and repeat this otherwise continue with the next step.<br>Skip the next 2 steps and continue to step 6 |                                                 |                                                                                                    |  |  |  |  |  |  |

| 4 | NOAMP VIP:                                                                                                    | Click on <b>Insert</b> . The following screen should be displayed. Verify that the blade                                                                                                    |  |  |  |  |  |
|---|----------------------------------------------------------------------------------------------------|----------------------------------------------------------------------------------------------------|--|--|--|--|--|
|   | Configure the                                                                                                    | name on the top corresponds to the MP.                                                                                                    |  |  |  |  |  |
|   | Signaling Interfaces                                                                                                    | General Options MII Monitoring Options ARP Monitoring Options IP Interfaces                                                                                                    |  |  |  |  |  |
|   | of the MP (finduple                                                                                                    | Field Value Description                                                                                                    |  |  |  |  |  |
|   | switches with<br>bonded interfaces)                                                                                                    | Device Type Oracle And And And And And And And And And And                                                                                                    |  |  |  |  |  |
|   | ,                                                                                                    | Device Mile Choose a monitoring style to use with a bonded device. Disabled for non-bonded devices. [Default = Mil.<br>Options = Mil ARP.]                                                                                                    |  |  |  |  |  |
|   |                                                                                                    | Start On Boot Enable Start the device, and also start on boot. [Default = enabled]                                                                                                    |  |  |  |  |  |
|   |                                                                                                    | Boot Protocol None Select the boot protocol. [Default = None, Range = [None, DHCP]                                                                                                    |  |  |  |  |  |
|   |                                                                                                    | bond0         bond0 4         eth01         beh02         beh03         beh04         beh04         beh04         welh04         wellable base devices per device type.]         welh23         welh24 |  |  |  |  |  |
|   |                                                                                                    | For Device Type, select Bonding.                                                                                                    |  |  |  |  |  |
|   |                                                                                                    | For Device Monitoring, select MII.                                                                                                    |  |  |  |  |  |
|   |                                                                                                    | For Start on Boot, verify that the checkbox is selected.                                                                                                    |  |  |  |  |  |
|   |                                                                                                    | For Boot Protocol, verify that it is set to None                                                                                                    |  |  |  |  |  |
|   | For Base Device, select the ports that correspond to the signaling enclosure switches. (e.g. if the signaling switches are in Slots 3 and 4, you would select et and eth12)<br>Click on Ok at the bottom of the screen. |                                                                                                    |  |  |  |  |  |
|   |                                                                                                    |                                                                                                    |  |  |  |  |  |
|   |                                                                                                    | Ok Apply Cancel<br>Next click Insert again. The same screen as above with appear, select the<br>following:                                                                                                    |  |  |  |  |  |
|   |                                                                                                    |                                                                                                    |  |  |  |  |  |
|   |                                                                                                    | For Device Type, select VLAN.                                                                                                    |  |  |  |  |  |
|   |                                                                                                    | For Start on Boot, verify that the checkbox is selected.                                                                                                    |  |  |  |  |  |
|   |                                                                                                    | For Boot Protocol, verify that it is set to None                                                                                                    |  |  |  |  |  |
|   |                                                                                                    | For Base Device, select bond1.                                                                                                    |  |  |  |  |  |
|   |                                                                                                    | Now Click on the IP Interfaces tab as shown below.                                                                                                    |  |  |  |  |  |
|   |                                                                                                    |                                                                                                    |  |  |  |  |  |
|   |                                                                                                    | IP Address List:                                                                                                    |  |  |  |  |  |
|   |                                                                                                    |                                                                                                    |  |  |  |  |  |
|   |                                                                                                    | Now Click on Add Row, the following will be displayed                                                                                                    |  |  |  |  |  |
|   |                                                                                                    | IP Address List: Add Row                                                                                                    |  |  |  |  |  |
|   |                                                                                                    | XSI1 Remove                                                                                                    |  |  |  |  |  |
|   |                                                                                                    | Select the first Signaling Network from the drop down menu.                                                                                                    |  |  |  |  |  |
|   | Enter the IP address that corresponds to the IPv4 or IPv6 interface.                                                                                                    |                                                                                                    |  |  |  |  |  |

|   | Click on <b>Ok</b> at the bottom of the screen.                                                                                            |                                                                                                    |                                                                                                   |                                                       |                                                                               |                                                                                    |                                                                    |  |  |
|---|----------------------------------------------------------------------------------------------------|----------------------------------------------------------------------------------------------------|---------------------------------------------------------------------------------------------------|-------------------------------------------------------|-------------------------------------------------------------------------------|------------------------------------------------------------------------------------|--------------------------------------------------------------------|--|--|
|   |                                                                                                    | Ok Apply Cancel                                                                                        |                                                                                                   |                                                       |                                                                               |                                                                                    |                                                                    |  |  |
|   |                                                                                                    | To add addition otherwise con                                                                          | es, clio<br>p.                                                                                    | ck on Insert again an                                 | d repeat this step,                                                           |                                                                                    |                                                                    |  |  |
|   |                                                                                                    | Skip the next step and continue to step 5                                                              |                                                                                                   |                                                       |                                                                               |                                                                                    |                                                                    |  |  |
| 5 | NOAMP VIP:<br>Configure the<br>Signaling Interfaces<br>of the MP (multiple<br>pairs of enclosure<br>switches without<br>bonded interfaces) | Select the appropriate ethernet interface and click on Edit.                                           |                                                                                                   |                                                       |                                                                               |                                                                                    |                                                                    |  |  |
|   |                                                                                                    | eth04                                                                                                  | Ethernet                                                                                          | onboot = no<br>bootProto = none<br>monitorType = none |                                                                               |                                                                                    |                                                                    |  |  |
|   |                                                                                                    | eth21                                                                                                  | Ethernet                                                                                          | onboot = no<br>bootProto = none<br>monitorType = none |                                                                               |                                                                                    |                                                                    |  |  |
|   |                                                                                                    | eth22                                                                                                  | Ethernet                                                                                          | onboot = no<br>bootProto = none<br>monitorType = none |                                                                               |                                                                                    |                                                                    |  |  |
|   |                                                                                                    | eth23                                                                                                  | Ethernet                                                                                          | onboot =<br>bootProt<br>monitor1                      | oot = no<br>Proto = none<br>iitorType = none                                  |                                                                                    |                                                                    |  |  |
|   |                                                                                                    | eth24                                                                                                  | Ethernet                                                                                          | onboot = no<br>bootProto = none<br>monitorType = none |                                                                               |                                                                                    |                                                                    |  |  |
|   |                                                                                                    |                                                                                                    |                                                                                                   |                                                       |                                                                               |                                                                                    |                                                                    |  |  |
|   |                                                                                                    | Insert Edit Delete Report                                                                              |                                                                                                   |                                                       |                                                                               |                                                                                    |                                                                    |  |  |
|   |                                                                                                    |                                                                                                    |                                                                                                   |                                                       |                                                                               |                                                                                    |                                                                    |  |  |
|   |                                                                                                    | The following screen should be displayed. Verify that the blade name on the top corresponds to the MP. |                                                                                                   |                                                       |                                                                               |                                                                                    |                                                                    |  |  |
|   |                                                                                                    | Edit Ethernet device eth21 on $dsrMP-\Delta$                                                           |                                                                                                   |                                                       |                                                                               |                                                                                    |                                                                    |  |  |
|   |                                                                                                    |                                                                                                    | net device                                                                                        | e etn21                                               | L ON                                                                          | dsrimp-A                                                                           |                                                                    |  |  |
|   |                                                                                                    | General Opt                                                                                            | ions Mil Mor                                                                                      | nitoring Opt                                          | ions                                                                          | ARP Monitoring Option                                                              | IP Interfaces                                                      |  |  |
|   |                                                                                                    | Field                                                                                                  | •Ethernet                                                                                         |                                                       | Desc                                                                          |                                                                                    | Desc                                                               |  |  |
|   |                                                                                                    | Device Type                                                                                            | Conding<br>Vlan<br>Alias                                                                          |                                                       | Select the device type. It cannot be changed after devic<br>Alias.]           |                                                                                    |                                                                    |  |  |
|   |                                                                                                    | Device<br>Monitoring                                                                                   | Monitoring Type      Enable  None                                                                 |                                                       | Choose a monitoring style to use with a bonded device<br>Options = MII, ARP.] |                                                                                    |                                                                    |  |  |
|   |                                                                                                    | Start On Boot                                                                                          |                                                                                                   |                                                       | Start the device, and also start on boot. [Default = enat                     |                                                                                    |                                                                    |  |  |
|   |                                                                                                    | Boot Protocol                                                                                          |                                                                                                   |                                                       | Select the boot protocol. [Default = None, Range = [No                        |                                                                                    |                                                                    |  |  |
|   |                                                                                                    | Base Device<br>(s)                                                                                     | bond0<br>bond0.4<br>eth01<br>eth02<br>eth03<br>eth04<br>eth21<br>eth22<br>eth23<br>eth23<br>eth24 |                                                       | The ba<br>Bondir<br>availal                                                   | ase device(s) for Bonding<br>ng devices require 2 sele<br>ble base devices per dev | g, Alias and Vlan device<br>edions. It cannot be cha<br>ice type.] |  |  |
|   |                                                                                                    |                                                                                                    |                                                                                                   |                                                       |                                                                               |                                                                                    |                                                                    |  |  |
## **Procedure 24. Configure the Signaling Devices**

|   |                                    | For "Start on Boot", verify that the checkbox is selected.                 |  |  |  |  |
|---|------------------------------------|----------------------------------------------------------------------------|--|--|--|--|
|   |                                    | For "Boot Protocol", verify that "None" is selected                        |  |  |  |  |
|   |                                    | Now Click on the <b>IP Interfaces</b> tab as shown below.                  |  |  |  |  |
|   |                                    | Insert Device on blade09                                                   |  |  |  |  |
|   |                                    | General Options MII Monitoring Options ARP Monitoring Options              |  |  |  |  |
|   |                                    | IP Address List: Add Row                                                   |  |  |  |  |
|   |                                    |                                                                            |  |  |  |  |
|   |                                    | Now Click on Add Row, the following will be displayed                      |  |  |  |  |
|   |                                    | IP Address List. Add Row                                                   |  |  |  |  |
|   |                                    | XSI1  Remove                                                               |  |  |  |  |
|   |                                    |                                                                            |  |  |  |  |
|   |                                    | Select the first Signaling Network from the drop down menu.                |  |  |  |  |
|   |                                    | Enter the IP address that corresponds to the IPv4 or IPv6 interface.       |  |  |  |  |
|   |                                    |                                                                            |  |  |  |  |
|   |                                    | Click on Ok at the bottom of the screen.                                   |  |  |  |  |
|   |                                    |                                                                            |  |  |  |  |
|   |                                    |                                                                            |  |  |  |  |
|   |                                    | Now repeat this step to configure the second signaling interface (eth22).  |  |  |  |  |
|   |                                    | Skip the next step and continue to step 6                                  |  |  |  |  |
| 6 | <b>NOAMP VIP:</b><br>Configure the | Repeat this procedure to configure the signaling devices of all other MPs. |  |  |  |  |
|   | Interfaces of the                  |                                                                            |  |  |  |  |
|   | other MPs.                         |                                                                            |  |  |  |  |
|   |                                    |                                                                            |  |  |  |  |

| This procedure will<br>servers. DSCP value<br>traffic using a specific<br>executed if has been<br>Service purposes.<br><b>IF YOUR ENCLOS</b><br><b>SIGNALING VLAN</b><br><b>SETTINGS IN THIS</b><br>It is strongly recommon<br>you have the most k<br>Check off (1) each step as it is<br>IF THIS PROCEDURE FAILS | provide the steps to configure the DSCP values for outgoing packets on<br>es can be applied to an outbound interface as a whole, or to all outbound<br>ic TCP or SCTP source port. This step is optional and should only be<br>decided that your network will utilize packet DSCP markings for Quality-of-<br><b>URE SWITCHES ALREADY HAVE DSCP CONFIGURATION FOR THE</b><br><b>NS, THEN THE SWITCH CONFIGURATION WILL OVERRIDE THE</b><br><b>S PROCEDURE.</b><br>nended, however, that you configure DSCP here at the application level where<br>nowledge about outging traffic patterns and qualities.<br>s completed. Boxes have been provided for this purpose under each step number.<br>3, CONTACT TEKELEC TECHNICAL SERVICES AND ASK FOR ASSISTANCE. |
|----------------------------------------------------------------------------------------------------|----------------------------------------------------------------------------------------------------|
| Establish GUI<br>Session on the<br>NOAMP VIP                                                                                                    | Establish a GUI session on the NOAMP by using the XMI VIP address. Login as user "guiadmin".                                                                                                    |
|                                                                                                    | This procedure will<br>servers. DSCP value<br>traffic using a specifi<br>executed if has been<br>Service purposes.<br><b>IF YOUR ENCLOS</b><br><b>SIGNALING VLAN</b><br><b>SETTINGS IN THIS</b><br>It is strongly recommyou have the most k<br>Check off (√) each step as it is<br>IF THIS PROCEDURE FAILS<br><b>Establish GUI</b><br><b>Session on the<br/>NOAMP VIP</b>                                                                                                    |

#### Procedure 25. Configure DSCP Values for Outgoing Traffic (Optional)

| 2 | NOAMP VIP           | Note: The values displayed in the screenshots are for demonstration nurnoses                                                                     |  |  |  |
|---|---------------------|----------------------------------------------------------------------------------------------------|--|--|--|
|   | Option 1: Configure | only. The exact DSCP values for your site will vary.                                                                                             |  |  |  |
|   | Interface DSCP      |                                                                                                    |  |  |  |
|   |                     | Navigate to Main Menu -> Configuration -> DSCP -> Interface<br>DSCP                                                                              |  |  |  |
|   |                     | 📋 🥽 Configuration                                                                                                    |  |  |  |
|   |                     | - Network Elements                                                                                                    |  |  |  |
|   |                     | 🚽 🔤 Services                                                                                                    |  |  |  |
|   |                     | 📑 Resource Domains                                                                                                    |  |  |  |
|   |                     | 🔤 🔤 Servers                                                                                                    |  |  |  |
|   |                     | 🔤 🔤 Server Groups                                                                                                    |  |  |  |
|   |                     | Places                                                                                                    |  |  |  |
|   |                     | Place Associations                                                                                                    |  |  |  |
|   |                     |                                                                                                    |  |  |  |
|   |                     | Interface DSCP                                                                                                    |  |  |  |
|   |                     | Rout DSCR                                                                                                    |  |  |  |
|   |                     |                                                                                                    |  |  |  |
|   |                     |                                                                                                    |  |  |  |
|   |                     | Select the server you wish to configure from the list of servers on the $2^{nd}$ line. (You                                                      |  |  |  |
|   |                     | can view all servers with "Entire Network" selected; or limit yourself to a particular server group by clicking on that server group name's tab) |  |  |  |
|   |                     | server group by enexing on that server group hance's tub).                                                                                       |  |  |  |
|   |                     | Click Insert                                                                                                    |  |  |  |
|   |                     | Main Menu: Configuration -> DSCP -> Interface DSCP                                                                                               |  |  |  |
|   |                     | Tasks 🔻                                                                                                    |  |  |  |
|   |                     | Entire Network NOAMMEMORYTEST                                                                                                    |  |  |  |
|   |                     | FZTEST-NO1 FZTEST-MP1                                                                                                    |  |  |  |
|   |                     | Interface DSCP                                                                                                    |  |  |  |
|   |                     |                                                                                                    |  |  |  |
|   |                     | Select the network interface from the drop down box, then enter the DSCP value you                                                               |  |  |  |
|   |                     | wish to have applied to packets leaving this interface.                                                                                          |  |  |  |
|   |                     | Main Menu: [Insertdscpbyintf]                                                                                                    |  |  |  |
|   |                     |                                                                                                    |  |  |  |
|   |                     | Insert DSCP by Interface on FZTEST-MP1                                                                                                    |  |  |  |
|   |                     | Interface xsi1 • *                                                                                                    |  |  |  |
|   |                     | DSCP 34 *                                                                                                    |  |  |  |
|   |                     | Ok Apply Cancel                                                                                                    |  |  |  |
|   |                     | Click <b>OK</b> if there are no more interfaces on this server to configure, or <b>Apply</b> to                                                  |  |  |  |
|   |                     | finish this interface and continue on with more interfaces by selecting them from the                                                            |  |  |  |
|   |                     | drop down and entering their DSCP values.                                                                                                    |  |  |  |
|   |                     |                                                                                                    |  |  |  |

Procedure 25. Configure DSCP Values for Outgoing Traffic (Optional)

| 3 | <b>NOAMP VIP:</b><br>Option 2: Configure | Note: The values displayed in the screenshots are for demonstration purposes<br>only. The exact DSCP values for your site will vary.                                                                                                    |  |  |  |
|---|------------------------------------------|----------------------------------------------------------------------------------------------------|--|--|--|
|   | Port DSCP                                | Navigate to Main Menu -> Configuration -> DSCP -> Port DSCP<br>DSCP<br>Port DSCP<br>Port DSCP<br>Port DSCP<br>Select the server you wish to configure from the list of servers on the 2 <sup>nd</sup> line. (You can view all servers with "Entire Network" selected; or limit yourself to a particular server group by clicking on that server group name's tab). |  |  |  |
|   |                                          | Click Insert<br>Main Menu: Configuration -> DSCP -> Port DSCP                                                                                                    |  |  |  |
|   |                                          | Entire Network       IPFESG       MPSG       NOSG       SOSG       SS7SG       SS7SG1         SunNetraNO1       SunNetraNO2       SunNetraSO1       SunNetraSO2       SunNetraMP1         Port       DSCP       F         Enter the source port       DSCP       F                                                                                                 |  |  |  |
|   |                                          | Main Menu: Configuration -> DSCP -> Port DSCP [Insert]                                                                                                    |  |  |  |
|   |                                          | Insert DSCP by Port on SunNetraNO1                                                                                                    |  |  |  |
|   |                                          | Poit     3386     A valid FCP of SCTP poit. [Default =       DSCP     15     A valid DSCP value. [Default = N/A.]       Protocol     TCP •     TCP of SCTP protocol. [Default = TO       Ok     Apply     Cancel                                                                                                    |  |  |  |
|   |                                          | Click <b>OK</b> if there are no more port DSCPs on this server to configure, or <b>Apply</b> to finish this port entry and continue entering more port DSCP mappings.                                                                                                    |  |  |  |
| 4 | Repeat for additional servers.           | Repeat Step 2-3for all remaining servers.                                                                                                    |  |  |  |

Procedure 25. Configure DSCP Values for Outgoing Traffic (Optional)

| S<br>T | This procedure will provide the steps to configure Signaling Network Routes on MP-type servers |                                                                                                    |  |  |  |  |
|--------|------------------------------------------------------------------------------------------------|----------------------------------------------------------------------------------------------------|--|--|--|--|
| E<br>P | Check off (1) each step as it is<br>IF THIS PROCEDURE FAILS                                    | completed. Boxes have been provided for this purpose under each step number.<br>CONTACT TEKELEC TECHNICAL SERVICES AND ASK FOR ASSISTANCE.                                                                                                    |  |  |  |  |
| 1      | Establish GUI<br>Session on the<br>NOAMP VIP                                                   | Establish a GUI session on the NOAMP by using the XMI VIP address. Login as user "guiadmin".                                                                                                    |  |  |  |  |
| 2      | NOAMP VIP:<br>Navigate to Routes<br>Configuration<br>Screen                                    | Navigate to Main Menu -> Configuration -> Network -> Routes         Select the first MP Server you see listed on the first row of tabs as shown, then click         the "Entire Server Group" link. Initially, no routes should be displayed.         Image: Construct Server Group Evonor Evo_BPSBR_A Evo_BPSBR_B Evo_BPSBR_C Evo_DAMP Evo_JPF         Image: Construct Server Group Evo-DAMP-10 Evo-DAMP-11 Evo-DAMP-12 Evo-DAMP-13 Evo-DAMP-14         Route Type         Destination |  |  |  |  |
| 3      | NOAMP VIP: Add                                                                                 |                                                                                                    |  |  |  |  |

| 4 | NOAMP VIP:        | ***OPTIONAL - Only execute this step if you performed Procedure 20, Step             |                                                                                           |                                                                                                    |  |  |  |
|---|-------------------|--------------------------------------------------------------------------------------|-------------------------------------------------------------------------------------------|----------------------------------------------------------------------------------------------------|--|--|--|
|   | (Optional) Add    | #10 which removed the XMI gateway default route on MPs ***                           |                                                                                           |                                                                                                    |  |  |  |
|   | Default Route for |                                                                                      |                                                                                           |                                                                                                    |  |  |  |
|   | MPs Going Through | If your MP servers no longer have a default route, then you can now insert a default |                                                                                           |                                                                                                    |  |  |  |
|   | Signaling Network | route h                                                                              | ere which uses of                                                                         | ne of the signaling network gateways.                                                                               |  |  |  |
|   | Gateway           |                                                                                      |                                                                                           |                                                                                                    |  |  |  |
|   |                   | Field Value Description                                                              |                                                                                           |                                                                                                    |  |  |  |
|   |                   | Route Type                                                                           | ⊙Net<br>ODefault<br>OHost                                                                 | Select a route type.                                                                                                |  |  |  |
|   |                   | Device                                                                               | bond0.5 ×                                                                                 | Enter the network device name through which traffic is being routed. This must be an existing device on the server. |  |  |  |
|   |                   | Destination                                                                          | 10.250.52.0                                                                               | A valid netmask for the destination network or host. Must be in dotted quad format                                  |  |  |  |
|   |                   | Netmask                                                                              | 255.255.255.0                                                                             | A valid netmask for the destination network or host. Must be in dotted quad format                                  |  |  |  |
|   |                   | Gateway IP                                                                           | ateway IP 10.240.70.99 * A valid IP address of the gateway. Must be in dotted quad format |                                                                                                    |  |  |  |
|   |                   | Ok Apply Cancel                                                                      |                                                                                           |                                                                                                    |  |  |  |
|   |                   |                                                                                      |                                                                                           |                                                                                                    |  |  |  |
|   |                   |                                                                                      |                                                                                           |                                                                                                    |  |  |  |
|   |                   | For Ro                                                                               | ute Type Sele                                                                             | ct Default,                                                                                                    |  |  |  |
|   |                   | for Dev                                                                              | vice select the                                                                           | e signaling device that is directly attached to the network                                                         |  |  |  |
|   |                   | where t                                                                              | he XSI default o                                                                          | ateway resides                                                                                                    |  |  |  |
|   |                   | Eon Co                                                                               | t arrant TD anta                                                                          | the VSL externor you wish to use for default signaling                                                              |  |  |  |
|   |                   | For Ga                                                                               | teway iPente                                                                              | r the XSI gateway you wish to use for default signaling                                                             |  |  |  |
|   |                   | networ                                                                               | k access.                                                                                 |                                                                                                    |  |  |  |
|   |                   | Press O                                                                              | k.                                                                                        |                                                                                                    |  |  |  |
|   |                   |                                                                                      |                                                                                           |                                                                                                    |  |  |  |

| 5                                                          | NOAMP VIP: Add     | Use this step to add IP and/or IPv6 routes to diameter peer destination networks.                                              |                                                                                                    |  |  |  |  |
|------------------------------------------------------------|--------------------|----------------------------------------------------------------------------------------------------|----------------------------------------------------------------------------------------------------|--|--|--|--|
|                                                            | Network Routes for | The goal here is to ensure that diameter traffic uses the gateway(s) on the signaling                                          |                                                                                                    |  |  |  |  |
|                                                            | Diameter Peers     | networks.                                                                                                    |                                                                                                    |  |  |  |  |
|                                                            |                    |                                                                                                    |                                                                                                    |  |  |  |  |
|                                                            |                    |                                                                                                    |                                                                                                    |  |  |  |  |
|                                                            |                    | Field Value                                                                                                    | Description                                                                                                    |  |  |  |  |
|                                                            |                    | Route Type ODefault<br>OHost                                                                                                   | Select a route type.                                                                                                |  |  |  |  |
|                                                            |                    | Device bond0.5                                                                                                    | Enter the network device name through which traffic is being routed. This must be an existing device on the server. |  |  |  |  |
|                                                            |                    | Destination 10.250.46.0                                                                                                    | A valid netmask for the destination network or host. Must be in dotted quad format                                  |  |  |  |  |
|                                                            |                    | Netmask 255.255.255.0                                                                                                    | A valid netmask for the destination network or host. Must be in dotted quad format                                  |  |  |  |  |
|                                                            |                    | Gateway IP 10.240.70.99                                                                                                    | * A valid IP address of the gateway. Must be in dotted quad format                                                  |  |  |  |  |
|                                                            |                    |                                                                                                    | Ok Apply Cancel                                                                                                    |  |  |  |  |
|                                                            |                    |                                                                                                    |                                                                                                    |  |  |  |  |
|                                                            |                    |                                                                                                    |                                                                                                    |  |  |  |  |
|                                                            |                    | For Route Type Sel                                                                                                    | ect Net,                                                                                                    |  |  |  |  |
|                                                            |                    | for Device select the                                                                                                    | appropriate signaling interface that will be used to connect                                                        |  |  |  |  |
|                                                            |                    | to that network,                                                                                                    |                                                                                                    |  |  |  |  |
|                                                            |                    | For Destination er                                                                                                    | ter the Network ID of Network to which the peer node is                                                             |  |  |  |  |
|                                                            |                    | connected to.                                                                                                    |                                                                                                    |  |  |  |  |
|                                                            |                    | For Netmask enter the                                                                                                    | e corresponding Netmask.                                                                                            |  |  |  |  |
|                                                            |                    | For Gateway IP ente                                                                                                    | er the Int-XSI switch VIP of the chosen Network for L3                                                              |  |  |  |  |
|                                                            |                    | deployments (either of                                                                                                    | int-XSI-1 or of int-XSI2). or the IP of the customer gateway                                                        |  |  |  |  |
|                                                            |                    | for L2 deployments.                                                                                                    |                                                                                                    |  |  |  |  |
|                                                            |                    |                                                                                                    |                                                                                                    |  |  |  |  |
|                                                            |                    | If you have more routes to enter, Press <b>Apply</b> to save the current route entry and repeat this step to enter more routes |                                                                                                    |  |  |  |  |
|                                                            |                    |                                                                                                    |                                                                                                    |  |  |  |  |
|                                                            |                    | If you are finished entering routes, Press <b>OK</b> to save the latest route and leave this                                   |                                                                                                    |  |  |  |  |
|                                                            |                    |                                                                                                    |                                                                                                    |  |  |  |  |
|                                                            |                    | screen.                                                                                                    |                                                                                                    |  |  |  |  |
|                                                            |                    |                                                                                                    |                                                                                                    |  |  |  |  |
|                                                            |                    | If aggregation switche                                                                                                    | es are used, routes should be configured on the                                                                     |  |  |  |  |
| aggregation switches so that the destination networks conf |                    | so that the destination networks configured in this step                                                                       |                                                                                                    |  |  |  |  |
|                                                            |                    | are reachable. This c                                                                                                    | can be done by running the following netconfig commands                                                             |  |  |  |  |
|                                                            |                    | from the site's local P                                                                                                    | MAC (examples shown actual values will vary) :                                                                      |  |  |  |  |
|                                                            |                    | Add Routes (                                                                                                    | [IPv4 & IPv6):                                                                                                    |  |  |  |  |
|                                                            |                    | \$ sudo netCo                                                                                                    | onfigdevice=switch1A addRoute network=10.10.10.0                                                                    |  |  |  |  |
|                                                            |                    | Mask=255.255                                                                                                    | 0.255.0 nexthop=10.250.76.81                                                                                        |  |  |  |  |
|                                                            |                    | \$ sudo netCo                                                                                                    | onfigdevice=switch1A addRoute network6=2001::/64                                                                    |  |  |  |  |
|                                                            |                    | nexthop=fd0f                                                                                                    | ::1                                                                                                    |  |  |  |  |
|                                                            |                    | Delete Route                                                                                                    | es (IPv4 & IPv6):                                                                                                   |  |  |  |  |
|                                                            |                    | \$ sudo netCo                                                                                                    | onfigdevice=switch1A deleteRoute                                                                                    |  |  |  |  |
|                                                            |                    | network=10.1                                                                                                    | 0.10.0 mask=255.255.255.0 nexthop=10.250.76.81                                                                      |  |  |  |  |
|                                                            |                    | \$ sudo netCo                                                                                                    | onfigdevice=switch1A deleteRoute                                                                                    |  |  |  |  |
|                                                            |                    | network6=200                                                                                                    | 11::/64 nexthop=fd0f::1                                                                                             |  |  |  |  |
|                                                            |                    |                                                                                                    |                                                                                                    |  |  |  |  |
|                                                            |                    | After the routes are a                                                                                                    | dded via netconfig, a netconfig backun should be taken so                                                           |  |  |  |  |
|                                                            |                    | that the new routes ar                                                                                                    | e retained in the backup.                                                                                           |  |  |  |  |
|                                                            |                    |                                                                                                    |                                                                                                    |  |  |  |  |
|                                                            |                    |                                                                                                    |                                                                                                    |  |  |  |  |

| 6 | Repeat steps 2-5 for | The routes entered in this procedure should now be configured on *all* MPs in the    |
|---|----------------------|--------------------------------------------------------------------------------------|
|   | all other MP server  | server group for the first MP you selected. If you have additional MP server groups, |
|   | groups.              | repeat from 2, but this time, select an MP from the next MP server group. Continue   |
|   |                      | until you have covered all MP server groups.                                         |
|   |                      |                                                                                      |
|   |                      |                                                                                      |
|   |                      |                                                                                      |
|   |                      |                                                                                      |
|   |                      |                                                                                      |

## Procedure 27. Add VIP for Signaling Networks (Active/Standby Configurations ONLY)

| S | This procedure will provide the steps to configure the VIPs for the signaling networks on the MPs.                         |                                                                            |  |  |  |  |  |
|---|----------------------------------------------------------------------------------------------------|----------------------------------------------------------------------------|--|--|--|--|--|
| Т |                                                                                                    |                                                                            |  |  |  |  |  |
| Е | Check off ( $\mathbf{v}$ ) each step as it is completed. Boxes have been provided for this purpose under each step number. |                                                                            |  |  |  |  |  |
| Р |                                                                                                    |                                                                            |  |  |  |  |  |
| # | IF THIS PROCEDURE FAILS                                                                                                    | 5, CONTACT TEKELEC TECHNICAL SERVICES AND ASK FOR ASSISTANCE.              |  |  |  |  |  |
| " |                                                                                                    |                                                                            |  |  |  |  |  |
| 1 | Edit the MP                                                                                                    | IF YOUR MPs ARE IN A DSR MULTI-ACTIVE CLUSTER SERVER                       |  |  |  |  |  |
|   | Server Group and                                                                                                    | GROUP CONFIGURATION (N+0), THEN SKIP THIS STEP                             |  |  |  |  |  |
|   | add VIPs                                                                                                    |                                                                            |  |  |  |  |  |
|   | (ONLVFOR 1+1)                                                                                                    | From the GUI Main Menu->Configuration->Server Groups, select the MP server |  |  |  |  |  |
|   | (ONLIFOR ITI)                                                                                                    | group, and then select Edit.                                               |  |  |  |  |  |
|   |                                                                                                    |                                                                            |  |  |  |  |  |
|   |                                                                                                    | Click on Add to add the VIP for XSI1                                       |  |  |  |  |  |
|   |                                                                                                    | Enter the VIP of int-XSI-1 and click on Apply.                             |  |  |  |  |  |
|   |                                                                                                    | Click on Add again to add the VIP for XSI2                                 |  |  |  |  |  |
|   |                                                                                                    | Enter the VIP of int-XSI-2 and click on Apply.                             |  |  |  |  |  |
|   |                                                                                                    | If more Signaling networks exists, add their corresponding VIP addresses.  |  |  |  |  |  |
|   |                                                                                                    | Finally Click on Ok.                                                       |  |  |  |  |  |
|   |                                                                                                    |                                                                            |  |  |  |  |  |
|   |                                                                                                    |                                                                            |  |  |  |  |  |
|   |                                                                                                    | VIP Address Add                                                            |  |  |  |  |  |
|   |                                                                                                    | Remove                                                                     |  |  |  |  |  |
|   |                                                                                                    |                                                                            |  |  |  |  |  |
|   |                                                                                                    |                                                                            |  |  |  |  |  |
|   |                                                                                                    |                                                                            |  |  |  |  |  |
|   |                                                                                                    |                                                                            |  |  |  |  |  |

#### Procedure 28. Configure SNMP Trap Receiver(s) (OPTIONAL)

| S      | This procedure will provide the steps to configure forwarding of SNMP Traps from each                            |                                                                                                    |  |  |  |  |  |
|--------|----------------------------------------------------------------------------------------------------|----------------------------------------------------------------------------------------------------|--|--|--|--|--|
| T      | individual server.                                                                                               |                                                                                                    |  |  |  |  |  |
| E<br>P | Check off ( $$ ) each step as it is completed. Boxes have been provided for this purpose under each step number. |                                                                                                    |  |  |  |  |  |
| #      | IF THIS PROCEDURE FAILS                                                                                          | 5, CONTACT TEKELEC TECHNICAL SERVICES AND ASK FOR ASSISTANCE.                                                                                                    |  |  |  |  |  |
| 1      | NOAMP VIP:                                                                                                    | Using a web browser, log onto the NOAMP VIP and navigate to <b>Main Menu</b> ->                                                                                          |  |  |  |  |  |
|        | Configure System-                                                                                                | Administration -> SNMP, as shown below                                                                                                    |  |  |  |  |  |
|        | Wide SNMP Trap                                                                                                   |                                                                                                    |  |  |  |  |  |
|        | Receiver(s)                                                                                                    | Connected using INTERNALXMI t                                                                                                    |  |  |  |  |  |
|        |                                                                                                    | = 💻 Main Menu                                                                                                    |  |  |  |  |  |
|        |                                                                                                    | 📄 📄 😋 Administration                                                                                                    |  |  |  |  |  |
|        |                                                                                                    | 🔲 🖥 Users                                                                                                    |  |  |  |  |  |
|        |                                                                                                    | - 🔁 Groups                                                                                                    |  |  |  |  |  |
|        |                                                                                                    | - Sessions                                                                                                    |  |  |  |  |  |
|        |                                                                                                    | 🗖 🚽 🔄 Single Sign-On                                                                                                    |  |  |  |  |  |
|        |                                                                                                    | LDAP Servers                                                                                                    |  |  |  |  |  |
|        |                                                                                                    | Zones                                                                                                    |  |  |  |  |  |
|        |                                                                                                    | - 📑 Authorized IPs                                                                                                    |  |  |  |  |  |
|        |                                                                                                    | - Options                                                                                                    |  |  |  |  |  |
|        |                                                                                                    | SNMP                                                                                                    |  |  |  |  |  |
|        |                                                                                                    | Verify that "Traps Enabled" is checked:                                                                                                    |  |  |  |  |  |
|        |                                                                                                    | Traps Enabled                                                                                                    |  |  |  |  |  |
|        |                                                                                                    |                                                                                                    |  |  |  |  |  |
|        |                                                                                                    | Fill in the IP address or hostname of the Network Management Station (NMS) you wish to forward traps to. This IP should be reachable from the the NOAMP's "XMI" network. |  |  |  |  |  |
|        |                                                                                                    | Continue to fill in additional secondary, tertiary, etc manager IPs in the corresponding slots if desired.                                                               |  |  |  |  |  |
|        |                                                                                                    | /ariable Value                                                                                                    |  |  |  |  |  |
|        |                                                                                                    | Manager 1 10.10.55.88                                                                                                    |  |  |  |  |  |
|        |                                                                                                    | Enter the SNMP community name:                                                                                                    |  |  |  |  |  |
|        |                                                                                                    | SNMPv2c<br>Community snmppublic<br>Name                                                                                                    |  |  |  |  |  |
|        |                                                                                                    | Leave all other fields at their default values.                                                                                                    |  |  |  |  |  |
|        |                                                                                                    | Press OK                                                                                                    |  |  |  |  |  |

## 2 NOAMP VIP: Enable Traps from **NOTE:** By default snmp traps from MPs are aggregated and then displayed Individual Servers at the active NOAMP. If instead, you wish for every server to send its own (OPTIONAL) traps directly to the NMS, then execute this procedure. This procedure requires that all servers, including MPs, have an XMI interface on which the customer SNMP Target server (NMS) is reachable. Using a web browser, log onto the NOAMP VIP and navigate to Main Menu -> Administration -> SNMP, as shown below **Connected using INTERNALXMI t** 🖳 Main Menu 🖻 🚖 Administration 🏺 Users 🞁 Groups 📑 Sessions 🖻 🚖 Single Sign-On LDAP Servers Zones 📑 Authorized IPs 📑 Options SNMP Make sure the checkbox next to "Enabled" is checked, if not, check it as shown below [Default: enabled.] Traps from Enable or disable SNMP traps fro Individual Enabled sent from individual servers, othe OAM&P server. [Default: disabled Servers Configured Community Name (SI Then click on **Apply** and verify that the data is committed.

Procedure 28. Configure SNMP Trap Receiver(s) (OPTIONAL)

## Procedure 29:PDRA Resource Domain Configuration (PDRA Only)

| S           | This procedure configures the Resource Domain. It should be executed for PDRA Installations ONLY. |                                                                                                    |                                                                                                    |                                                                                                    |  |  |
|-------------|---------------------------------------------------------------------------------------------------|----------------------------------------------------------------------------------------------------|----------------------------------------------------------------------------------------------------|----------------------------------------------------------------------------------------------------|--|--|
| T<br>E      | Check off $(\mathbf{v})$ each step as it                                                          | is completed. Boxes have been provided for this purpose under each step number.                                                          |                                                                                                    |                                                                                                    |  |  |
| E<br>P<br># | SHOULD THIS PROCEDURE<br>ASSUMPTION: POI                                                          | FAIL, CONTACT TEKELEC TECHNICAL SERVICES AND <b>ASK FOR <u>EAGLE XG TAC</u>.</b><br>ICY DRA FEATURE IS ALREADY ACTIVATED USING WI006835. |                                                                                                    |                                                                                                    |  |  |
| 1           | Establish GUI Session on the NOAMP VIP                                                            | Establish a GU                                                                                                    | Establish a GUI session on the NOAMP by using the XMI VIP address. Login as user "guiadmin".                                                                                    |                                                                                                    |  |  |
| 2           | <b>NOAMP VIP:</b> Navigate<br>to Resource Domain<br>Screen                                        | Navigate to Main Menu -> Configuration -> Resource Domains<br>Screen.                                                                    |                                                                                                    |                                                                                                    |  |  |
| 4           | NOAMP VIP: Add<br>Binding Resource Domain                                                         | Click on Ins<br>You will see a<br>Main Menu<br>Info •<br>Inserting a<br>Resource Doma<br>Field<br>Resource<br>Domain Name<br>Resource    | ert in the lower left corner.<br>a screen similar to:<br>:: Configuration -> Resource<br>a new Resource Domain<br>in<br>Value<br>pSbrBindingRes<br>*                            | E Domains [Insert]<br>Tue Jul 03 12:03:54 2012 UTC<br>Description<br>Unique identifier used to label a Resource Domain. [Default =<br>n/a. Range = A 1-32-character string. Valid characters are<br>alphanumeric and underscore.] |  |  |
|             |                                                                                                   | Domain Profile<br>Server Groups<br>Server Groups<br>Enter the Bin<br>Profile and se                                                      | NOServerGroup<br>Site 1BindingPsbrMpSg<br>Site 1DsrMp1Sg<br>Site 1DsrMp2Sg<br>Site 1SoServerGroup<br>Ok App<br>ding Resource Domain Name, s<br>slect the Server Groups associat | Server Groups associated with this Resource Domain                                                                                                    |  |  |

| 5                                                                                                    | NOAMP VIP: Add                                                                                                    | Click on <b>Insert</b> in the lower left corner. |                                                                                                    |                        |                                                                                                    |  |
|----------------------------------------------------------------------------------------------------|----------------------------------------------------------------------------------------------------|--------------------------------------------------|----------------------------------------------------------------------------------------------------|------------------------|----------------------------------------------------------------------------------------------------|--|
|                                                                                                    | Policy DRA Resource<br>Domain                                                                                                    | You will see a screen similar to:                |                                                                                                    |                        |                                                                                                    |  |
|                                                                                                    |                                                                                                    | Main Menu: (                                     | Configuration -> Resource Do                                                                                                    | omain                  | s [Insert]                                                                                                    |  |
|                                                                                                    |                                                                                                    | Info 🔻                                           |                                                                                                    |                        | Tue Sep 04 05:49                                                                                                    |  |
|                                                                                                    |                                                                                                    | Inserting a n                                    | ew Resource Domain                                                                                                    |                        |                                                                                                    |  |
|                                                                                                    |                                                                                                    | Deserves Devesion                                |                                                                                                    |                        |                                                                                                    |  |
|                                                                                                    |                                                                                                    | Resource Domain<br>Field                         | Value                                                                                                    | Descript               | tion                                                                                                    |  |
|                                                                                                    |                                                                                                    | Resource Domain<br>Name                          | PolicyDRARD *                                                                                                    | Unique<br>string. V    | identifier used to label a Resource Domain. [Default = n/a. Range = A 1-32-character<br>/alid characters are alphanumeric and underscore.]             |  |
|                                                                                                    |                                                                                                    | Resource Domain<br>Profile                       | Policy DRA 💌 *                                                                                                    | -<br>The Pro           | file of this Resource Domain                                                                                                    |  |
|                                                                                                    |                                                                                                    | Server Groups                                    |                                                                                                    |                        |                                                                                                    |  |
|                                                                                                    |                                                                                                    | Server Groups                                    | BindingPsbr1MpSg<br>Dipfe1ServerGroup<br>LabcSOAMSG2<br>LabDDSRMSG<br>LabDSOAMSG<br>NOAMP_SG<br>VPDRASG<br>SOAM_SG<br>SessionPsbr1MpSg | Server (               | Groups associated with this Resource Domain                                                                                                    |  |
|                                                                                                    |                                                                                                    |                                                  |                                                                                                    | Ok                     |                                                                                                    |  |
|                                                                                                    |                                                                                                    |                                                  |                                                                                                    |                        |                                                                                                    |  |
| Enter the Resource Dom<br>select the Server Groups<br>NOTE:<br>For Mated Pair DS<br>add the DA-MP Se<br>Resource Domain<br>For non-mated pa<br>Resource Domain |                                                                                                    |                                                  | d Pair DSR, create o<br>A-MP Server Group<br>Domain.<br>mated pair DSRs an<br>Domain per Site.                                         | n the<br>only<br>os fr | Resource Domain and Press Ok.<br>one PDRA Resource Domain and<br>rom both sites into this PDRA                                                         |  |
| 6                                                                                                    | NOAMP VIP: Add                                                                                                    | Click on Insert in the lower left corner.        |                                                                                                    |                        |                                                                                                    |  |
|                                                                                                    | Session Resource Domain                                                                                                    | You will see a screen similar to:                |                                                                                                    |                        |                                                                                                    |  |
|                                                                                                    |                                                                                                    | Main Monu                                        | u Configuration -> Deco                                                                                                    | urce                   | Domains [Incort]                                                                                                    |  |
|                                                                                                    |                                                                                                    |                                                  | . comgaration -> Kesu                                                                                                    | urce                   | Tue Jul 03 12:03:54 2012 UTC                                                                                                    |  |
|                                                                                                    |                                                                                                    |                                                  |                                                                                                    |                        |                                                                                                    |  |
|                                                                                                    |                                                                                                    | Inserting a                                      | a new Resource Domai                                                                                                    | n                      |                                                                                                    |  |
|                                                                                                    |                                                                                                    | Pasource Doma                                    | sin                                                                                                    |                        |                                                                                                    |  |
|                                                                                                    |                                                                                                    | Field                                            | Value                                                                                                    |                        | Description                                                                                                    |  |
|                                                                                                    |                                                                                                    | Resource<br>Domain Name                          | pSbrSessionRes *                                                                                                    |                        | Unique identifier used to label a Resource Domain. [Default = n/a. Range = A 1-32-character string. Valid characters are alphanumeric and underscore ] |  |
|                                                                                                    |                                                                                                    | Resource                                         | Policy Session                                                                                                    | *                      | The Profile of this Resource Domain                                                                                                    |  |
|                                                                                                    |                                                                                                    | Server Groups                                    | · ·                                                                                                    |                        |                                                                                                    |  |
|                                                                                                    |                                                                                                    | Server Groups                                    | NOServerGroup<br>Site1BindingPsbrMpSg<br>Site1DsrMp1Sg<br>Site1DsrMp2Sg<br>VSite1SessionPsbrMpSg<br>Site1SoServerGroup                 |                        | Server Groups associated with this Resource Domain                                                                                                    |  |
|                                                                                                    |                                                                                                    | Ok Apply Cancel                                  |                                                                                                    |                        |                                                                                                    |  |
|                                                                                                    | Enter the Session Resource Domain Name, select "Policy Session" as the Resource Profile and select the Server Groups associated with the Resource Domain and Pr |                                                  |                                                                                                    |                        |                                                                                                    |  |

| 7 | NOAMP VIP: Add<br>other Session Resource<br>Domains. | Repeat Step 6 for all other Session Resource Domains that are to be added.                                                                                                    |
|---|------------------------------------------------------|----------------------------------------------------------------------------------------------------|
| 8 | NOAMP VIP: Restart<br>PDRA MP servers                | <ul> <li>From the NOAMP GUI, select the Main menu-&gt;Status &amp; Manage-&gt;Server menu</li> <li>For each PDRA MP server: <ul> <li>Select the MP server.</li> <li>Select the Restart button.</li> <li>Answer OK to the confirmation popup. Wait for the message which tells you that the restart was successful.</li> </ul> </li> </ul> |

# 4.7 Post-Install Activities

#### **Procedure 30. Activate Optional Features**

| S<br>T<br>E | This procedure will installation is complete                                        | provide instruction on how to install DSR optional components once regular<br>ete.                                         |  |  |
|-------------|-------------------------------------------------------------------------------------|----------------------------------------------------------------------------------------------------|--|--|
| г<br>#      | Prerequisite: All prev                                                              | vious DSR installation steps have been completed.                                                                          |  |  |
| п           | Check off ( $\checkmark$ ) each step as it is                                       | Check off ( $\mathbf{v}$ ) each step as it is completed. Boxes have been provided for this purpose under each step number. |  |  |
|             | IF THIS PROCEDURE FAILS, CONTACT TEKELEC TECHNICAL SERVICES AND ASK FOR ASSISTANCE. |                                                                                                    |  |  |
|             |                                                                                     |                                                                                                    |  |  |
| 1           | <b>Refer to Activation</b>                                                          | Refer to 3.3 Optional Features for a list of feature activation documents whose                                            |  |  |
|             | Guides for                                                                          | procedures are to be executed at this moment.                                                                              |  |  |
|             | <b>Optional Features</b>                                                            |                                                                                                    |  |  |

#### **Procedure 31. Configure ComAgent Connections**

| S<br>T<br>E | This procedure will provide instruction on how to configure ComAgent connections on DSR for use in the FABR application.                                                      |                                                           |  |
|-------------|----------------------------------------------------------------------------------------------------|-----------------------------------------------------------|--|
| Р<br>#      | <b>Prerequisite:</b> FABR application is activated.<br>Check off ( <b>v</b> ) each step as it is completed. Boxes have been provided for this purpose under each step number. |                                                           |  |
|             | IF THIS PROCEDURE FAILS, CONTACT TEKELEC TECHNICAL SERVICES AND ASK FOR ASSISTANCE.                                                                                           |                                                           |  |
| 1           | Configure<br>ComAgent                                                                                                    | Refer to [5] for the steps required to configure ComAgent |  |

# Appendix A. SAMPLE NETWORK ELEMENT AND HARDWARE PROFILES

In order to enter all the network information for a network element into an Appworks-based system, a specially formatted XML file needs to be filled out with the required network information. The network information is needed to configure both the NOAMP and any SOAM Network Elements.

It is expected that the maintainer/creator of this file has networking knowledge of this product and the customer site at which it is being installed. This network element XML file is used for DSR deployments using Cisco 4948 switches and HP c-Class blade servers. The following is an example of a Network Element XML file.

The SOAM Network Element XML file needs to have same network names for the networks as the NOAMP Network Element XML file has. It is easy to accidentally create different network names for NOAMP and SOAM Network Element, and then the mapping of services to networks will not be possible.

#### **Example Network Element XML file:**

```
<?xml version="1.0"?>
<networkelement>
    <name>NE</name>
    <networks>
        <network>
            <name>INTERNALXMI</name>
            <vlanId>3</vlanId>
            <ip>10.2.0.0</ip>
            <mask>255.255.255.0</mask>
            <gateway>10.2.0.1</gateway>
            <isDefault>true</isDefault>
        </network>
        <network>
            <name>INTERNALIMI</name>
            <vlanId>4</vlanId>
            <ip>10.3.0.0</ip>
            <mask>255.255.255.0</mask>
            <qateway>10.3.0.1/gateway>
            <isDefault>false</isDefault>
        </network>
    </networks>
</networkelement>
```

The server hardware information is needed to configure the Ethernet interfaces on the servers. This server hardware profile data XML file is used for Appworks deployments using HP c-Class blade servers and HP c-Class rack-mount servers. It is supplied to the NOAMP server so that the information can be pulled in by Appworks and presented to the user in the GUI during server configuration. The following is an example of a Server Hardware Profile XML file.

#### Example Server Hardware Profile XML file – HP c-Class blade:

```
<profile>
    <serverType>HP c-Class Blade</serverType>
    <available>
         <device>bond0</device>
    </available>
    <devices>
        <device>
            <name>bond0</name>
            <type>BONDING</type>
            <createBond>true</createBond>
            <slaves>
                <slave>eth01</slave>
                <slave>eth02</slave>
            </slaves>
          <option>
                <monitoring>mii</monitoring>
                <primary>eth03</primary>
                <interval>100</interval>
                <upstream delay>200</upstream delay>
                <downstream delay>200</downstream delay>
          </option>
        </device>
    </devices>
</profile>
```

#### Example Server Hardware Profile XML file – HP c-Class rack-mount server:

```
<profile>
    <serverType>HP Rack Mount</serverType>
    <available>
        <device>bond0</device>
        <device>bond1</device>
    </available>
    <devices>
        <device>
            <name>bond0</name>
            <type>BONDING</type>
            <createBond>true</createBond>
            <slaves>
                <slave>eth01</slave>
                <slave>eth03</slave>
            </slaves>
            <option>
                <monitoring>mii</monitoring>
                <primary>eth01</primary>
                <interval>100</interval>
                <upstream delay>200</upstream delay>
                <downstream delay>200</downstream delay>
            </option>
        </device>
        <device>
            <name>bond1</name>
            <type>BONDING</type>
            <createBond>true</createBond>
            <slaves>
                <slave>eth11</slave>
                <slave>eth12</slave>
```

```
</slaves>
<option>
<monitoring>mii</monitoring>
<primary>eth11</primary>
<interval>100</interval>
<upstream_delay>200</upstream_delay>
<downstream_delay>200</downstream_delay>
</option>
</device>
</devices>
</profile>
```

#### Example Server Hardware Profile XML file – Virtual Guest on TVOE:

```
<profile>
    <serverType>TVOE Guest</serverType>
    <available>
        <device>eth0</device>
        <device>eth1</device>
        <device>eth2</device>
        <device>eth3</device>
        <device>eth4</device>
    </available>
    <devices>
        <device>
            <name>eth0</name>
            <type>ETHERNET</type>
        </device>
        <device>
            <name>eth1</name>
            <type>ETHERNET</type>
        </device>
        <device>
            <name>eth2</name>
            <type>ETHERNET</type>
        </device>
        <device>
            <name>eth3</name>
            <type>ETHERNET</type>
        </device>
        <device>
            <name>eth4</name>
            <type>ETHERNET</type>
        </device>
    </devices>
</profile>
```

# Appendix B. CONFIGURING FOR EAGLE XG TVOEILO ACCESS

This procedure contains the steps to connect a laptop to the TVOEiLO via a directly cabled Ethernet connection. Check off ( $\sqrt{}$ ) each step as it is completed. Boxes have been provided for this purpose under each step number.

| Step Procedure                                                                                                    | Result                                                                                                    |                                                                                                    |  |
|----------------------------------------------------------------------------------------------------|----------------------------------------------------------------------------------------------------|----------------------------------------------------------------------------------------------------|--|
| 1. Access the                                                                                                    | Windows XP                                                                                                    | Windows Vista                                                                                                    |  |
| laptop network<br>interface card's<br>TCP/IP<br>"Properties"<br>screen.<br><b>NOTE:</b> For this<br>step follow the<br>instruction<br>specific to the<br>laptop's OS (XP | <ul> <li>Go to Control Panel</li> <li>Double-click on Network Connections</li> <li>Right-click the wired Ethernet Interface<br/>icon and select "Properties"</li> <li>Select "Internet Protocol (TCP/IP)" and<br/>select "Properties"</li> </ul>                                                                                                    | <ul> <li>Go to Control Panel.</li> <li>Double-click on Network and Sharing<br/>Center</li> <li>Select Manage Network Connections (left<br/>menu)</li> <li>Right-click the wired Ethernet Interface<br/>icon and select "Properties"</li> <li>Select "Internet Protocol Version 4<br/>(TCP/IPv4)"</li> </ul>                                                                                                    |  |
|                                                                                                    | Local Area Connection Properties   General Advanced   Connect using: Broadcom NetXtreme Gigabit Etheme   Configure   This connection uses the following items:   Image: State in the international properties   Image: State international properties   Install   Uninstall   Properties   Description   Transmission Control Protocol/Internet Protocol. The default wide area network protocol that provides communication across diverse interconnected networks.   Show icon in notification area when connected   Notify me when this connection has limited or no connectivity | Local Area Connection Properties   Networking   Connect using:   Image: NVIDIA n Force Networking Controller   Image: NVIDIA n Force Networking Controller   Corfigure   This connection uses the following items:   Image: Connection uses the following items:   Image: Connection uses the following item |  |

Procedure B.1 Connecting to the EAGLE XG TVOE iLO

Procedure B.1 Connecting to the EAGLE XG TVOE iLO

| 2. | <ol> <li>Clock "use<br/>the following IP<br/>address", set the<br/>IP address to<br/>"192.168.100.10<br/>0", the Subnet<br/>mask to<br/>"255.255.255.0"<br/>and th Default<br/>gateway to<br/>"192.168.100.1",<br/>click "OK".</li> <li>Click "Close"<br/>from the network<br/>interface card's<br/>main "Properties"<br/>screen.</li> </ol> | Internet Protocol (TCP/IP) Properties       Image: The settings assigned automatically if your network supports this capability. Otherwise, you need to ask your network administrator for the appropriate IP settings.         Obtain an IP address automatically       1         Obtain an IP address:       192.168.100.100         Subnet mask:       255.255.0         Default gateway:       192.168.100.11         Obtain DNS server address automatically       Image: Server addresse:         Preferred DNS server:       .         Alternate DNS server:       .         Advanced       0K | Local Area Connection Properties   General Advanced   Connect using: Broadcom NetXtreme Gigabit Etheme   Configure   This connection uses the following items:   Install   Oeterministic Networks   Install   Uninstall   Properties   Install   Uninstall   Properties   Show icon in notification area when connected   Notify me when this connection has limited or no connectivity |
|----|----------------------------------------------------------------------------------------------------|----------------------------------------------------------------------------------------------------|----------------------------------------------------------------------------------------------------|
| 3. | Connect the<br>laptop's Ethernet<br>port directly to<br>the TVOE iLO<br>port using a<br>standard Cat-5<br>cross-over cable.                                                                                                    |                                                                                                    | Connect the laptop's Ethernet<br>port to the PM&C iLO port.                                                                                                    |

# Appendix C. TVOE ILO ACCESS

This procedure contains the steps to access the TVOE iLO. Check off ( $\sqrt{}$ ) each step as it is completed. Boxes have been provided for this purpose under each step number.

Procedure C.1 Accessing the TVOE iLO

| Step | Procedure                                                                                                    | Result                                                                                                    |   |
|------|----------------------------------------------------------------------------------------------------|----------------------------------------------------------------------------------------------------|---|
|      | Launch a<br>terminal<br>emulator, e.g.<br>Putty, Secure<br>CRT.<br>Navigate to<br>File=> Connect<br>Click on the<br>"New Session"<br>icon.<br>Note: This<br>example<br>demonstrates<br>Secure CRT. | Image: Second connected - SecureCRT     Image: Second connected connected conn |   |
|      |                                                                                                    | Show dialog on startup                                                                                                    |   |
|      |                                                                                                    | Ready 5, 1 24 Rows, 80 Cols VT100 NUM                                                                                                    |   |
|      |                                                                                                    |                                                                                                    | 2 |

## Procedure C.1 Accessing the TVOE iLO

| <b>2</b> . | Enter <b>TVOE iLO</b>                                                                                                    | Session Options - 10.240.240.15                                                                                                    |                                                                                                    |
|------------|----------------------------------------------------------------------------------------------------|----------------------------------------------------------------------------------------------------|----------------------------------------------------------------------------------------------------|
| 2.         | Enter <b>TVOE iLO</b><br>for 'Name' and<br><b>192.168.100.5</b> (m<br>anufacturing<br>default) or<br>customer IP set<br>during<br>installation for<br>'Hostname'.<br>Enter <b>root</b> for<br>Username.<br>Click <b>OK</b><br><b>NOTE 1</b> See<br><b>Appendix B to</b><br>configure your<br>system network<br>to access the<br>EAGLE XG. | Enter TVOE iLO<br>for 'Name' and<br>192.168.100.5(m<br>anufacturing<br>default) or<br>customer IP set<br>during<br>installation for<br>'Hostname'.<br>Enter root for<br>Username.<br>Click OK<br>NOTE 1 See<br>Appendix B to<br>configure your<br>system network<br>to access the<br>EAGLE XG. | Category: Connection Cogn Scripts SSH2 Port Forwarding Remote X11 Formacs Mapped Keys Advanced Advanced File Transfer XModem Cog File Printing Advanced |
| 3.         | Navigate FILE<br>=> Connect to<br>open the<br>Connect window.<br>Highlight the<br>session you<br>created and click<br>Connect.                                                                                                    | Connect                                                                                                    |                                                                                                    |

| 4. | Login to the<br>TVOE iLO using<br>the appropriate<br>password. | Enter Secure Shell Password       Image: Conceleration         root@10.240.240.15 requires a password. Please enter a password now.       Image: OK         Username:       root         Password:       Image: Conceleration         Save password       Image: Conceleration                                                                                                    |  |  |
|----|----------------------------------------------------------------|----------------------------------------------------------------------------------------------------|--|--|
| 5. | The TVOE iLO is displayed.                                     | PM&C iLO - SecureCRT       Image: Control of the second second seco |  |  |
|    | THIS PROCEDUKE HAS BEEN COMPLETED                              |                                                                                                    |  |  |

## Procedure C.1 Accessing the TVOE iLO

# Appendix D. TVOE ILO GUI ACCESS

This procedure contains the steps to access the TVOE iLO GUI. Check off ( $\sqrt{}$ ) each step as it is completed. Boxes have been provided for this purpose under each step number.

Procedure D.1 Accessing the TVOE iLO GUI

| Step | Procedure                                                                                                    | Result                                                                                                    |  |
|------|----------------------------------------------------------------------------------------------------|----------------------------------------------------------------------------------------------------|--|
| 1.   | Launch Internet<br>Explorer and "Go<br>To"<br>192.168.100.5<br>(manufacturing<br>default) or<br>customer IP set<br>during<br>installation. | Log in - Tekelec Platform Management & Configuration - Windows Internet Explorer                                                                                                    |  |
| 2.   | Internet Explorer<br>may display a<br>warning<br>message<br>regarding the<br>Security<br>Certificate.                                      | <ul> <li>Certificate Error: Navigation Blocked</li> <li>There is a problem with this website's security certificate.</li> <li>The security certificate presented by this website was not issued by a trusted of The security certificate presented by this website has expired or is not yet valid. The security certificate presented by this website was issued for a different web Security certificate problems may indicate an attempt to fool you or intercept server.</li> <li>We recommend that you close this webpage and do not continue to thi © Click here to close this webpage.</li> <li>Continue to this website (not recommended).</li> <li>More information</li> </ul> |  |
| 3.   | Select the option<br>to "Continue to<br>the website (not<br>recommended)"                                                                  | <ul> <li>We recommend that you close this webpage and do not continue to this website.</li> <li>Click here to close this webpage.</li> <li>Continue to this website (not recommended).</li> <li>More information</li> </ul>                                                                                                    |  |

## Procedure D.1 Accessing the TVOE iLO GUI

| 4. Log in as us<br>"root".                      | Integrated Lights-Out 2     HP ProLiant                                                                                                    |
|-------------------------------------------------|----------------------------------------------------------------------------------------------------|
| 5. The TVOE i<br>Home page<br>displayed.        | Image: Status       Remote Console       Vartual Madia       Power Management       Administration         System Status       Remote Console       Vartual Madia       Power Management       Administration         System       Status       Remote Console       Vartual Madia       Power Management       Administration         Summary       Server Name:       mac; Product ID:       USED19ND08 / 444184-821       UUT:       31343343-4338-5355-4530-31394E443038         Value       Server Power:       13143334-3438-5355-4530-31394E443038       System Health:       © OK         UDI:       31343934-3438-5355-4530-31394E443038       System Health:       © OK         UDI:       Server Power:       Immembra Product ID:       Sorver Power:         UDI:       Server Power:       Immembra Product ID:       OK         Server Power:       Immembra Prof OF       Launch       Remote Console         Latest ID & Immer Version:       1.02 2 (0) (0) OF       Launch       Letest ID 0 2 Fernet Log Entry:       Bio Offician Di Console         Mathematic Mager       In 2 doressi       1.02 (0) (2) (2) (0) (7) (4) (2) (0) (7) (4) (2) (2) (1) (7) (4) (2) (2) (1) (7) (4) (2) (2) (1) (7) (4) (2) (2) (1) (7) (4) (2) (2) (1) (7) (4) (2) (2) (1) (7) (4) (2) (2) (1) (7) (4) (2) (2) (1) (7) (4) (2) (2) (2) (2) (2) (2) (2) (2) (2) (2                                                                                                    |
| 6.<br>Click on Lau<br>to start the p<br>iLO CLI | Status Summary         Server Name:       pmac; ProLiant DL360 G6         Server Name:       USE019HD00 / 404184-821         UUD:       31343834-3438-5355-4530-31394E443038         System ROM:       P44-03/30/2010; backup system ROM: 03/30/2010         System Rom:       P44-03/30/2010; backup system ROM: 03/30/2010         System Rom:       P44-03/30/2010; backup system ROM: 03/30/2010         System Rom:       P44-03/30/2010; backup system ROM: 03/30/2010         System Rom:       P44-03/30/2010; backup system ROM: 03/30/2010         System Rom:       P44-03/30/2010; backup system ROM: 03/30/2010         System Rom:       P44-03/30/2010; backup system ROM: 03/30/2010         System Rom:       P44-03/30/2010; backup system ROM: 03/30/2010; backup system ROM: 03/30/2010; backup syste |

# Appendix E. CHANGING TVOE ILO ADDRESS

This procedure will set the IP address of the TVOE iLO to the customers network so that it can be accessed by Tekelec support.

## Procedure E.1 Accessing the TVOE iLO GUI

| Step | Instruction                                 | Result                                                                                                    |                                                            |
|------|---------------------------------------------|----------------------------------------------------------------------------------------------------|------------------------------------------------------------|
| 1.   | Connect to the<br>TVOE iLO GUI              | Integrated Lights-Out 2                                                                                                    | iLO 2 Name: ILOUSE019ND08<br>Current User: root<br>Log out |
|      | instructions in<br>Appendix D               | System Status Remote Console Virtual Media Power Management Administration Status Summary                                                                                                    | 2                                                          |
|      |                                             | Summary       Server Name:       pmac; ProLiant DL360 G6         System       Serial Number / Product ID:       USE019ND08 / 484184-821         UUID:       31343834-3438-5355-4530-31394E443038         LO 2 Log       System ROM:       P64 03/30/2010; backup system ROM: 03/30/2010         System ROM:       Ok       System ROM:         Diagnostics       Server Power:       Momentary Press         I/O 2 Log       UID Light:       Turn UID On         Jinsight Agent       Latest IML Entry:       System Power Supply: General Failure (Power Supply 1)         LO 2 Name:       ILOUSE019ND08       License Type:         LiO 2 Tirmware Version:       1.82 03/31/2010         IP address:       192.168.100.5         Active Sessions:       LiO 2 user:root         Latest ILO 2 Event Log Entry:       Browser login: root - 10.25.170.106(DNS name not found).         LO 2 Date/Time:       10/21/2010 17:48:22                                                                                                    |                                                            |
| 2.   | Click the<br>"Administration"<br>tab. Under | Integrated Lights-Out 2           HP Proliont           System Status         Remote Console           Virtual Media         Power Management                                                                                                    | iLO 2 Name: ILOUSE019ND08<br>Current User: root<br>Log out |
|      | "Settings" in the<br>left column click on   | Network Settings                                                                                                    | 2                                                          |
|      | "Network".                                  | LO 2       Network       Dic/2/045         Firmware       Licensing       NIC: <ul> <li>Enabled</li> <li>Disabled</li> <li>Shared Network Port</li> </ul> User       DHCP:       Enabled       Disabled         Settings       VLAN:       Enabled       Disabled         Access       VLAN:       Enabled       Disabled         Access       VLAN tag:         Image: Image: | Apply<br>g the<br>seconds                                  |

# DSR 5.X/6.X Installation - Part 2/2: Software Installation and Configuration

#### Software Install Procedure

| Step | Instruction                                                                                                    | Result                                                                                                    |
|------|----------------------------------------------------------------------------------------------------|----------------------------------------------------------------------------------------------------|
| 3.   | Change the IP<br>Address, Subnet                                                                                                    | Integrated Lights-Out 2<br>HP ProLiant                                                                                                    |
|      | Mask and<br>Gateway IP<br>Address to the<br>values supplied in<br>the IP Site Survey<br>for the TVOE iLO.<br>Hit Apply.<br>NOTE: You will<br>lose access after<br>you hit the Apply<br>button.                                                                                                    | System Status       Remote Console       Virtual Media       Power Management       Administration         ILO 2       Introvic       DHCP/DNS       Introvic       Introvic       Intret       Introvic       Int |
|      |                                                                                                    | NOTE: The Lights-Out subsystem must be restarted before any changes you make on this screen will take effect. Pressing the<br>Apply button above terminates your browser connection and restarts Integrated Lights-Out 2. You must wait at least 30 seconds<br>before attempting to reestablish a connection.                                                                                                    |
| 4.   | Using the<br>instructions found<br>in <b>Appendix B</b> ,<br><b>re</b> set the PC's<br>network connection<br>replacing the<br><b>Subnet Mask</b> and<br><b>Gateway</b> with<br>those just used for<br>the TVOE iLO.<br>Use an appropriate<br><b>IP address</b> for this<br>subnet. Call<br>Customer Support<br>if needed. | Internet Protocol (TCP/IP) Properties         General         You can get IP settings assigned automatically if your network supports         this capability. Otherwise, you need to ask your network administrator for the appropriate IP settings.         Obtain an IP address:         IP address:         192_168_100_100         Subnet mask:       255_255_0         Default gateway:       192_168_100_1         Obtain DNS server address automatically         Use the following INS server addresses:         Preferred DNS server:       .         Advanced                                                                                                    |
| 5.   | Connect to the<br>TVOE iLO GUI<br>using the<br>instructions in<br><b>Appendix D</b><br><b>Note:</b> Use the IP<br>address entered in<br>Step 3 and not the<br>192.168.100.5.                                                                                                    | Integrated Lights-Out 2       ILO 2 Name: 1LO USED 19ND08         Image: System Status       Remote Console       Virtual Media       Power Management       Administration         System Status       Remote Console       Virtual Media       Power Management       Administration         Summary       Server Name:       pmac; ProLiant DL360 G6       Server Name:       USED 19ND08 / 494184-821         UUID:       31343834-3438-5355-4530-31394E443038       System ROM:       3/30/2010; backup system ROM: 03/30/2010         ML       System Health:       © ok       © ok         Diagnostics       Server Power:       UID Light:       Iaunch         Lo 2 User       UID Light:       Last Used Remote Console:       System Power Supply: General Failure (Power Supply 1)         Lo 2 User       UID Light:       Launch       System Power Supply: General Failure (Power Supply 1)         Lo 2 Vame:       ULO USED 19ND08       System Power Supply: General Failure (Power Supply 1)                                                                                                    |
|      |                                                                                                    | Lice stantic Los 2 Advanced<br>LiCe stantic Los 2 Advanced<br>LO 2 Firmware Version: 1.82 03/31/2010<br>IP address: 192.168.100.5<br>Active Sessions: LO 2 user:root<br>Latest ILO 2 Event Log Entry: Browser login: root - 10.25.170.106(DNS name not found).<br>LO 2 Date/Time: 10/21/2010 17:48:22<br>THIS PROCEDURE HAS BEEN COMPLETED                                                                                                    |

# Appendix F. PM&C/NOAMP/SOAM CONSOLE ILO ACCESS

This procedure describes how to log into the PM&C/NOAMP/SOAMP console from ILO.

|      |                          |                                                                                                    | I                 |
|------|--------------------------|----------------------------------------------------------------------------------------------------|-------------------|
| Step | Instruction              | Result                                                                                                    |                   |
|      | Log In as <b>root</b> on | RC: dsrTVOE-blade11: Bay 11 in USE0324F16 in USE0324F1H - HP iLO 2 Integrated Remote Console - Windows Internet Explorer                                                                                                    | →                 |
| 1.   | the IVOE server          | (10.240.9.151/HRemCons.htm?tullscreen=08restart=0     (1.0.2     (1.0.2     (1.0.2     (1.0.2     (1.0.2     (1.0.2     (1.0.2     (1.0.2     (1.0.2     (1.0.2     (1.0.2     (1.0.2     (1.0.2     (1.0.2     (1.0.2     (1.0.2     (1.0.2     (1.0.2     (1.0.2     (1.0.2     (1.0.2     (1.0.2     (1.0.2     (1.0.2     (1.0.2     (1.0.2     (1.0.2     (1.0.2     (1.0.2     (1.0.2     (1.0.2     (1.0.2     (1.0.2     (1.0.2     (1.0.2     (1.0.2     (1.0.2     (1.0.2     (1.0.2     (1.0.2     (1.0.2     (1.0.2     (1.0.2     (1.0.2     (1.0.2     (1.0.2     (1.0.2     (1.0.2     (1.0.2     (1.0.2     (1.0.2     (1.0.2     (1.0.2     (1.0.2     (1.0.2     (1.0.2     (1.0.2     (1.0.2     (1.0.2     (1.0.2     (1.0.2     (1.0.2     (1.0.2     (1.0.2     (1.0.2     (1.0.2     (1.0.2     (1.0.2     (1.0.2     (1.0.2     (1.0.2     (1.0.2     (1.0.2     (1.0.2     (1.0.2     (1.0.2     (1.0.2     (1.0.2     (1.0.2     (1.0.2     (1.0.2     (1.0.2     (1.0.2     (1.0.2     (1.0.2     (1.0.2     (1.0.2     (1.0.2     (1.0.2     (1.0.2     (1.0.2     (1.0.2     (1.0.2     (1.0.2     (1.0.2     (1.0.2     (1.0.2     (1.0.2     (1.0.2     (1.0.2     (1.0.2     (1.0.2     (1.0.2     (1.0.2     (1.0.2     (1.0.2     (1.0.2     (1.0.2     (1.0.2     (1.0.2     (1.0.2     (1.0.2     (1.0.2     (1.0.2     (1.0.2     (1.0.2     (1.0.2     (1.0.2     (1.0.2     (1.0.2     (1.0.2     (1.0.2     (1.0.2     (1.0.2     (1.0.2     (1.0.2     (1.0.2     (1.0.2     (1.0.2     (1.0.2     (1.0.2     (1.0.2     (1.0.2     (1.0.2     (1.0.2     (1.0.2     (1.0.2     (1.0.2     (1.0.2     (1.0.2     (1.0.2     (1.0.2     (1.0.2     (1.0.2     (1.0.2     (1.0.2     (1.0.2     (1.0.2     (1.0.2     (1.0.2     (1.0.2     (1.0.2     (1.0.2     (1.0.2     (1.0.2     (1.0.2     (1.0.2     (1.0.2     (1.0.2     (1.0.2     (1.0.2     (1.0.2     (1.0.2     (1.0.2     (1.0.2     (1.0.2     (1.0.2     (1.0.2     (1.0.2     (1.0.2     (1.0.2     (1.0.2     (1.0.2     (1.0.2     (1.0.2     (1.0.2     (1.0.2     (1.0.2     (1.0.2     (1.0.2     (1.0.2 | Certificate Error |
|      | using either ILO or      | Centfly release 5.6 (Final)                                                                                                    |                   |
|      | SSH to the TVOE          | Kernel 2.6.18-238.19.1.el5prere15.0.0 72.22.0 on an x86.64                                                                                                    |                   |
|      | server's XMI             | ······································                                                                                                    |                   |
|      | address                  | dsrTVOE-blade11 login: root                                                                                                    |                   |
|      |                          |                                                                                                    |                   |
|      |                          |                                                                                                    |                   |
|      |                          |                                                                                                    |                   |
|      |                          |                                                                                                    |                   |
|      |                          |                                                                                                    |                   |
|      |                          |                                                                                                    |                   |
|      |                          |                                                                                                    |                   |
|      |                          |                                                                                                    |                   |
|      |                          |                                                                                                    |                   |
|      |                          |                                                                                                    |                   |
|      |                          |                                                                                                    |                   |
|      |                          |                                                                                                    |                   |
|      |                          |                                                                                                    |                   |
|      |                          |                                                                                                    |                   |
|      |                          |                                                                                                    |                   |
|      |                          |                                                                                                    |                   |
|      |                          |                                                                                                    |                   |
|      |                          | Done                                                                                                    | 🕄 100% 👻 🛒        |
| 2.   | Find the NOAMP's         | On the TVOE host, execute:.                                                                                                    |                   |
|      | current VM number        | #virsh list                                                                                                    |                   |
|      |                          |                                                                                                    |                   |
|      |                          | This will produce a listing of currently running virtual machines.                                                                                                    |                   |
|      |                          |                                                                                                    |                   |
|      |                          | Iroot@dsr1VUE-blade11 J# virsh list                                                                                                    |                   |
|      |                          | ld Name State                                                                                                    |                   |
|      |                          |                                                                                                    |                   |
|      |                          | 4 DSR_HOHEE Funning                                                                                                    |                   |
|      |                          | [montOlow]]OF blade11 ~1#                                                                                                    |                   |
|      |                          |                                                                                                    |                   |
|      |                          | Find the VM name for your DSR NOAMP and note it's ID number in the first colun                                                                                                    | nn.               |
|      |                          | <b>NOTE:</b> If the VM state is not listed as "running" or you do not find a VM you confi                                                                                                    | gured for your    |
|      |                          | NOAMP at all, then halt this procedure and contact Tekelec Customer Support.                                                                                                    |                   |
|      |                          |                                                                                                    |                   |

| Step | Instruction                      | Result                                                                                       |
|------|----------------------------------|----------------------------------------------------------------------------------------------|
| 3.   | Connect to console               | On the TVOE host, execute:.                                                                  |
|      | VM number<br>obtained in Step 2. | <pre>#virsh console <dsrnoamp-vmid></dsrnoamp-vmid></pre>                                    |
|      |                                  | Where <b>DSRNOAMP-VMID</b> is the VM ID you obtained in Step 2:                              |
|      |                                  | Connected to domain DSR_NOAMP<br>Escape character is ^]                                      |
|      |                                  | CentOS release 5.6 (Final)<br>Kernel 2.6.18-238.19.1.el5prerel5.0.0_72.22.0 on an x86_64     |
|      |                                  | hostname1322840832 login: _                                                                  |
|      |                                  | You are now connected to the DSR NOAMPs console.                                             |
|      |                                  | If you wish to return to the TVOE host, you can exit the session by pressing <b>CTRL</b> + ] |

# Appendix G. ACCESSING THE SUN NETRA RMS CONSOLE USING ORACLE ILOM

This procedure explains how to reach the console of a Sun Netra rack moutned server using the Oracle Lights Out Manager (ILOM)

| Step | Instruction                               | Result                                                                                                    |
|------|-------------------------------------------|----------------------------------------------------------------------------------------------------|
| 1.   | Log In to the ILOM<br>web interface using | Open your web browser to the ILOM web address.                                                                                                    |
|      | your proper<br>credentials.               | CRACLE® Integrated Lights Out Manager SP Hostname: pc1031121-lio User Name: root Password: root Log In Use the credentials you've been provided to log into the system. If this is a new system, then the default Oracle ILOM username/password may be used. |

| Step | Instruction       | Result                                                                                                    |
|------|-------------------|----------------------------------------------------------------------------------------------------|
| 2.   | Start Redirection | Navigate to Remote Control->Redirection.                                                                                                    |
| 2.   | Start Redirection | Navigate to Remote Control->Redirection.         System Information         Summary         Processors         Memory         Power         Cooling         Storage         Networking         PCI Devices         Firmware         Open Problems (0)         Redirection         KVMS         Host Management         System Management         Press Launch Remote Console         ORACLE: Integrated Lights Out Manager         System Information         System Information         System Information         Summary         Processors         Manage the host remotely by redirecting the s         Memory         Power         Cooling         Storage |
|      |                   |                                                                                                    |

| Step | Instruction                              | Result                                                                                                    |
|------|------------------------------------------|----------------------------------------------------------------------------------------------------|
| 3.   | Accept Java<br>Application<br>Download . | You will be prompted to download and run a small Java application. Press <b>OK</b> to accept and run the download. |
|      |                                          | Opening jnlpgenerator-16                                                                                           |
|      |                                          | You have chosen to open:                                                                                           |
|      |                                          | jnlpgenerator-16                                                                                                   |
|      |                                          | which is: JNLP File                                                                                                |
|      |                                          | from: https://10.250.50.234                                                                                        |
|      |                                          | What should Firefox do with this file?                                                                             |
|      |                                          | Open with Java(TM) Web Start Launcher (default)                                                                    |
|      |                                          |                                                                                                    |
|      |                                          | Do this <u>a</u> utomatically for files like this from now on.                                                     |
|      |                                          | OK Cancel                                                                                                    |
|      |                                          |                                                                                                    |

# DSR 5.X/6.X Installation - Part 2/2: Software Installation and Configuration

| 4.       Log into RMS console and proceed       You will now be presented with an RMS console window. Log in and proceed. <ul> <li>Proceed</li> <li>Oracle(R) Integrated Lights Out Manager Remote Console</li> <li>Redirection Devices Keyboard Video</li> <li>I0.250.50.234</li> </ul> <ul> <li>Proceed</li> <li>Oracle Linux Server release 6.4</li> <li>Kernel 2.6.32-358.14.1.el6prerel6.7.8_84.2.8.×86_64 on an ×86_64</li> <li>SunNetralTvoe login:</li> </ul>                                                                                                    | Step | Instruction              | Result                                                                                                    |
|----------------------------------------------------------------------------------------------------|------|--------------------------|----------------------------------------------------------------------------------------------------|
| proceed<br>A Oracle(R) Integrated Lights Out Manager Remote Console<br>Redirection Devices Keyboard Video<br>Dracle Linux Server release 6.4<br>Kernel 2.6.32-358.14.1.el6prerel6.7.0_84.2.0.x86_64 on an x86_64<br>SunNetra1Tvoe login: _                                                                                                    | 4.   | Log into RMS console and | You will now be presented with an RMS console window. Log in and proceed.                                                     |
| Redirection Devices Keyboard Video         Image: Interview of the second state of the second state of the se |      | proceed                  | A Oracle(R) Integrated Lights Out Manager Remote Console                                                                      |
| Dracle Linux Server release 6.4<br>Kernel 2.6.32-358.14.1.el6prerel6.7.0_84.2.0.x86_64 on an x86_64<br>SunNetra1Tvoe login: _                                                                                                    |      |                          | Redirection Devices Keyboard Video                                                                                            |
| Dracle Linux Server release 6.4<br>Kernel 2.6.32-358.14.1.el6prerel6.7.0_84.2.0.x86_64 on an x86_64<br>SunNetra1Tvoe login: _                                                                                                    |      |                          | 10.250.50.234                                                                                                    |
|                                                                                                    |      |                          | Oracle Linux Server release 6.4<br>Kernel 2.6.32-358.14.1.el6prerel6.7.0_84.2.0.x86_64 on an x86_64<br>SunMetralTvoe login: _ |
| *****END OF PROCEDURE****                                                                                                    |      |                          | ****END OF PROCEDURE****                                                                                                    |

# Appendix H. ACCESSING THE NOAMP GUI USING SSH TUNNELING WITH PUTTY

| S<br>T | <b>NOTE</b> : This procedure assumes that the NOAMP server you wish to create a tunnel to has been IPM'ed with the DSR application ISO |                                                                                                    |  |
|--------|----------------------------------------------------------------------------------------------------|----------------------------------------------------------------------------------------------------|--|
| E<br>P | <b>NOTE</b> : This procedu<br>first NOAMP server.                                                                                      | re assumes that you have exchanged SSH keys between the PMAC and the                                                                                              |  |
|        | <b>NOTE:</b> This procedu<br>NOAMP server. You                                                                                         | re assumes that you have obtained the control network IP address for the first can get this from the PMAC GUI's <i>Software Inventory</i> screen.                 |  |
|        | That variable will be                                                                                                    | refered to as NOAMP-Control-IP in thiese instructions.                                                                                                    |  |
|        | <b>NOTE: It is recomm</b><br>are known issues wi<br>GUI screens through                                                                | ended that you only use this procedure if you are using Windows XP. There th putty and Windows 7 that may cause unpredictable results when viewing a SSH tunnels. |  |
| 1      | Logon to PMAC<br>Server using<br>PuTTY                                                                                                 | Launch the PuTTY application from your station and open a session to the PMAC's management address, logging in as "root".                                         |  |

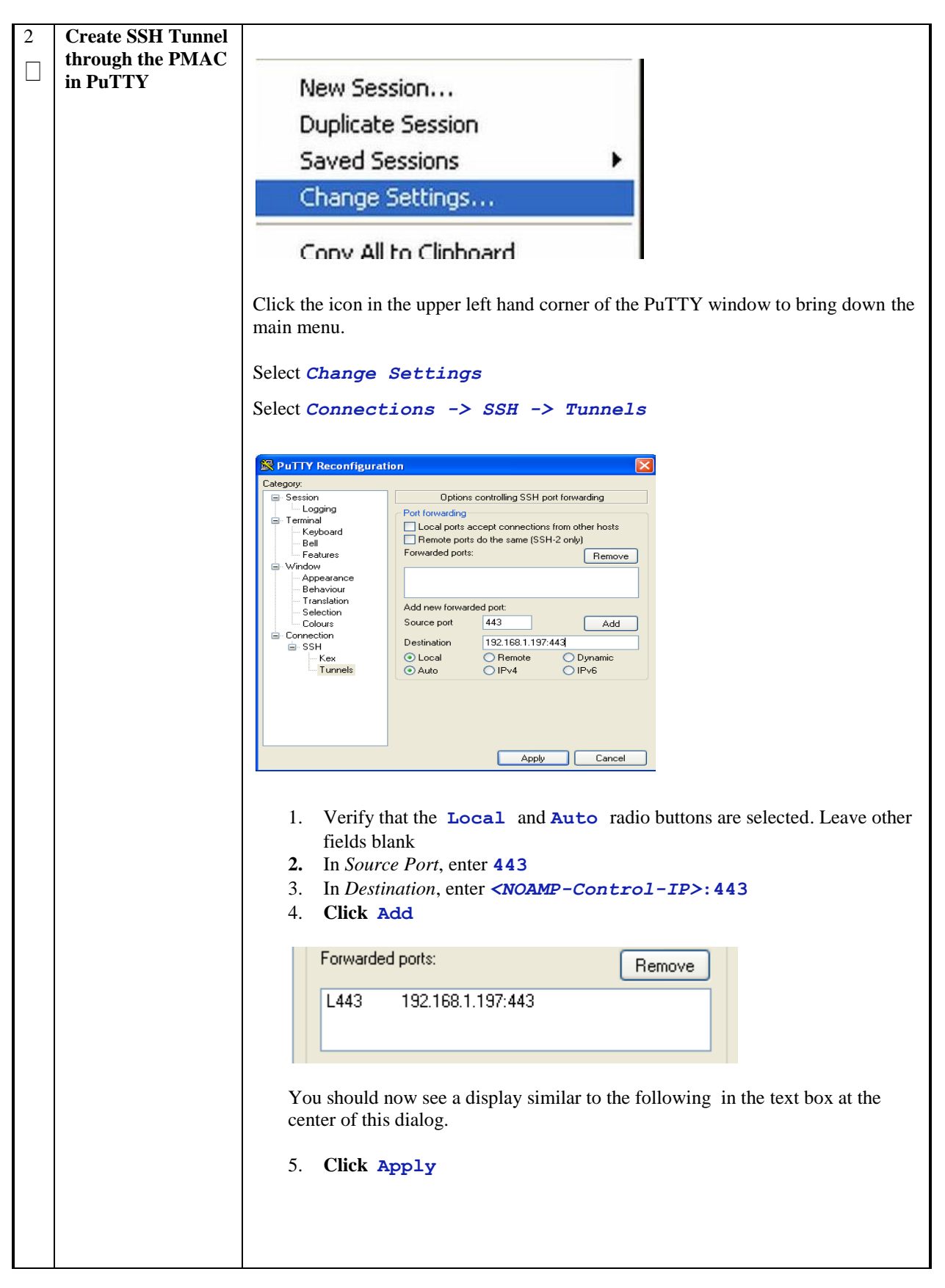

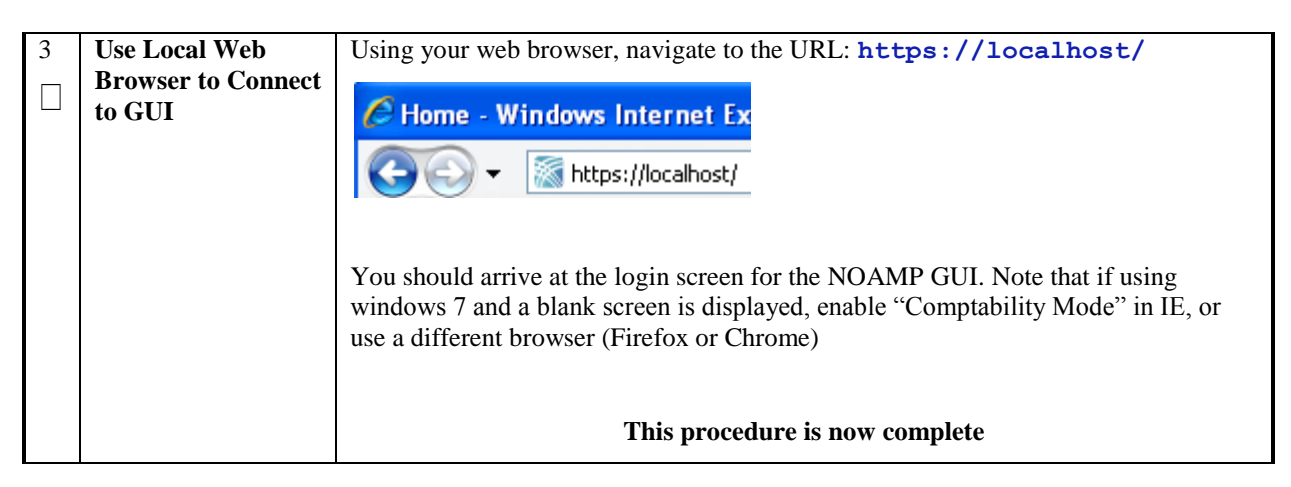

# Appendix I. ACCESSING THE NOAMP GUI USING SSH TUNNELING WITH OPENSSH FOR WINDOWS

| S<br>T | <ul> <li>NOTE: This procedure assumes that the NOAMP server you wish to create a tunnel to has been IPM'ed with the DSR application ISO</li> <li>NOTE: This procedure assumes that you have exchanged SSH keys between the PMAC and the first NOAMP server.</li> </ul> |                                                                                                    |  |
|--------|----------------------------------------------------------------------------------------------------|----------------------------------------------------------------------------------------------------|--|
| E<br>P |                                                                                                    |                                                                                                    |  |
|        | <b>NOTE:</b> This procedu<br>NOAMP server. You<br>will be refered to as                                                                                                    | The assumes that you have obtained the control network IP address for the first can get this from the PMAC GUI's <i>Software Inventory</i> screen. That variable <i>NOAMP-Control-IP</i> in thiese instructions.                                                                                                    |  |
|        | NOTE: This is the r                                                                                                    | ecommended tunneling method if you are using Windows 7.                                                                                                    |  |
|        |                                                                                                    |                                                                                                    |  |
| 1      | If Needed,<br>Download and                                                                                                    | <ul> <li>Dowload <i>oppenssh</i> for Windows from <u>here</u>.</li> <li>Extract the installar from the ZIP file, then run the installar</li> </ul>                                                                                                    |  |
|        | Install <i>openssh</i> for<br>Windows                                                                                                    | openssh is now installed on your PC.                                                                                                    |  |
| 2      | Create SSU Transl                                                                                                    |                                                                                                    |  |
|        | Through the                                                                                                    | <ul> <li>Open up a Command Prompt shell</li> <li>Within the command shell, enter the following to create the SSH tunnel to<br/>the lat NO through the DMAC.</li> </ul>                                                                                                    |  |
|        | rmac                                                                                                    | the 1st NO, through the PMAC:                                                                                                    |  |
|        |                                                                                                    | <pre>&gt; ssh -L 443:&lt;1st_NO_Control_IP_Address&gt;:443 root@<pmac address="" ip="" management=""></pmac></pre>                                                                                                    |  |
|        |                                                                                                    |                                                                                                    |  |
|        |                                                                                                    | (Answer 'yes' if it asks if you want to continue connecting)                                                                                                    |  |
|        |                                                                                                    | C:\>ssh -L 443:192.168.1.14:443 root@10.240.9.132<br>The authenticity of host '10.240.9.132 (10.240.9.132)' can't be established.<br>RSA key fingerprint is e0:f5:2c:bf:70:d9:a6:fd:42:74:83:09:a0:7a:da:0c.<br>Are you sure you want to continue connecting (yes/no)? yes<br>Warning: Permanently added '10.240.9.132' (RSA) to the list of known hosts.<br>root@10.240.9.132's password:<br>Last login: Sat Mar 23 09:28:00 2013 from 10.26.15.162<br>[root@pmac-90006 ~]# _                                                                                                    |  |
|        |                                                                                                    | The tunnel to the first NOAMP is now established.                                                                                                    |  |
| 3      | Use Local Web                                                                                                    | Using your web browser, navigate to the URL: https://localhost/                                                                                                    |  |
|        | Browser to Connect<br>to GUI                                                                                                    | C Home - Windows Internet Ex                                                                                                    |  |
|        |                                                                                                    | G S + Image: All the state of the state of t |  |
|        |                                                                                                    | You should arrive at the login screen for the NOAMP GUI.                                                                                                    |  |
|        |                                                                                                    | This procedure is now complete                                                                                                    |  |
# Appendix J. MANUAL TIMEZONE SETTING PROCEDURE

| 1100                                                                                                    |                                                                                                    |                                                                                                    |  |  |
|----------------------------------------------------------------------------------------------------|----------------------------------------------------------------------------------------------------|----------------------------------------------------------------------------------------------------|--|--|
| S<br>T<br>E<br>P                                                                                                    | <ul> <li>NOTE: This procedure assumes that the first NO-AMP server has been initially configured and rebooted.</li> <li>NOTE: This procedure assumes that one system-wide time zone has been selected.</li> </ul> |                                                                                                    |  |  |
|                                                                                                    |                                                                                                    |                                                                                                    |  |  |
| 1                                                                                                    | Access Active       Login as "root" to the Active NO-AMP console.         NOAMP Console       Login as "root" to the Active NO-AMP console.                                                                       |                                                                                                    |  |  |
| 2       Active NOAMP         Console: Execute       time zone         configuration script       and verify successful         result       From the command line prompt, execute set_ini_tz.pl. This will set         Zero       The following command example uses the America/New_York         Replace as appropriate with the time zone you have selected for the See Appendix L for a list of valid time zones.         # /usr/TKLC/appworks/bin/set_ini_tz.pl         "America/New_York" |                                                                                                    | <pre>From the command line prompt, execute set_ini_tz.pl. This will set the system time zone The following command example uses the America/New_York time zone. Replace as appropriate with the time zone you have selected for this installation. See Appendix L for a list of valid time zones. # /usr/TKLC/appworks/bin/set_ini_tz.pl "America/New_York" &gt;/dev/null 2&gt;&amp;1</pre> |  |  |
| 3                                                                                                    | Verify Success of<br>Time Zone Script# echo \$?If this returns anything other than "0", then halt this procedure and<br>Tekelec Customer Support.                                                                 |                                                                                                    |  |  |

### **Procedure 1 Timezome Setting**

# Appendix K. CONFIGURING A DSR SERVER FOR 2-TIER OAM

| S | This procedure configu          | res a single server to operate in 2-tier OAM mode                                         |  |
|---|---------------------------------|-------------------------------------------------------------------------------------------|--|
| Т | ***WARN                         | NING: 2-TIER CONFIGURATION IS NOT SUPPORTED BY DSR 6.X***                                 |  |
| Е | Check off (1) each stop as it i | is some lated. Denote have been accorded at the drive some some denotes the stars much as |  |
| P | Check off (v) each step as it i | is completed. Boxes have been provided for this purpose under each step number.           |  |
| # | Should this procedure fail, co  | act the Tekelec Customer Care Center and ask for assistance.                              |  |
| 1 | IPM the server with the         | Execute Procedure 4 ("IPM Blades and VMs") of 909-2278-001 for the server. Use            |  |
|   | proper TFD mage.                | the TPD image that corresponds to the DSR release you are using.                          |  |
|   |                                 | When done, only the TPD image will be installed on the server.                            |  |
|   |                                 |                                                                                           |  |
|   |                                 |                                                                                           |  |
| 2 | Login to server using iLO       | 1. Login as root to the server using either                                               |  |
|   | or the control IP address       |                                                                                           |  |
|   | existence of 2-tier flag.       | $\circ$ il O facility                                                                     |  |
|   | -                               |                                                                                           |  |
|   |                                 | • -OR- SSH to the server control IP address. You can get this IP from                     |  |
|   |                                 | the PMAC' GUI's "Software Inventory" screen. You will then need to                        |  |
|   |                                 | log into the PMAC as root and ssn into this IP address.                                   |  |
|   |                                 | 2. Execute the following command on the server:                                           |  |
|   |                                 | touch /usr/TKLC/DsrDataAsourced                                                           |  |
|   |                                 | (if the command is successful, there will be no output)                                   |  |
|   |                                 |                                                                                           |  |
|   |                                 |                                                                                           |  |
|   |                                 |                                                                                           |  |
|   |                                 |                                                                                           |  |
| 3 | Proceed with normal             |                                                                                           |  |
|   | install starting with the       | The server is now configured for 2-tier OAM. Proceed with installing the Application      |  |
|   | Application ISO IPM.            | ISO ( <b>Procedure 5</b> of 909-2278-001) and further tasks.                              |  |
|   |                                 |                                                                                           |  |
|   |                                 |                                                                                           |  |
|   |                                 |                                                                                           |  |

# Appendix L. DISABLING ACCESS TO A DSR NODE

| S<br>T                                                      | <ul> <li>S This procedure disables access of a specific IP to the DSR node at the aggregation switch level in case of resulting activities</li> </ul> |                                                                                                    |  |
|-------------------------------------------------------------|----------------------------------------------------------------------------------------------------|----------------------------------------------------------------------------------------------------|--|
| E<br>P                                                      | Check off ( $$ ) each step as it is completed. Boxes have been provided for this purpose under each step number.                                      |                                                                                                    |  |
| #                                                           | Should this procedure fail, co                                                                                                    | ontact the Oracle Customer Care Center and ask for assistance.                                                                 |  |
| 1                                                           | Log onto the PMAC                                                                                                    | Log in to the PMAC as the <b>admusr</b> user.                                                                                  |  |
|                                                             |                                                                                                    | Become the super user by using the command:                                                                                    |  |
|                                                             |                                                                                                    | \$ sudo su                                                                                                    |  |
|                                                             |                                                                                                    | You should see the prompt change to the hash mark:                                                                             |  |
|                                                             |                                                                                                    | #                                                                                                    |  |
|                                                             |                                                                                                    |                                                                                                    |  |
| 2                                                           | Configure the first switch                                                                                                    | Log onto the first aggregation switch using your credentials, once logged in, go into enable mode using the following command: |  |
|                                                             |                                                                                                    | Switch> enable                                                                                                    |  |
|                                                             |                                                                                                    | Switch#                                                                                                    |  |
|                                                             |                                                                                                    | Once in enable mode, enter configuration mode and block the offending IP                                                       |  |
|                                                             |                                                                                                    | Switch# config t<br>(config)# access-list 99 deny host <ip address="" host="" of="" offending=""></ip>                         |  |
|                                                             |                                                                                                    | Exit out of config mode mby pressing Ctrl + Z                                                                                  |  |
|                                                             |                                                                                                    | (config)# Ctrl + Z                                                                                                    |  |
| Now write the configuration to memor and exit the the swite |                                                                                                    | Now write the configuration to memor and exit the the switch configuration                                                     |  |
|                                                             |                                                                                                    | Switch# copy run start<br>Switch# exit                                                                                         |  |
|                                                             |                                                                                                    |                                                                                                    |  |
| 3                                                           | Configure the 2 <sup>nd</sup> switch                                                                                                    | Repeat step 2 for the 2 <sup>nd</sup> switch.                                                                                  |  |
|                                                             |                                                                                                    |                                                                                                    |  |
|                                                             |                                                                                                    |                                                                                                    |  |
|                                                             |                                                                                                    |                                                                                                    |  |
|                                                             |                                                                                                    |                                                                                                    |  |

## Appendix M. LIST OF FREQUENTLY USED TIME ZONES

This table lists several valid timezone strings that can be used for the time zone setting in a CSV file, or as the time zone parameter when manually setting a DSR blade timezone. For an exhaustive list of **ALL** timezones, log onto the PMAC server console and view the text file: /usr/share/zoneinfo/zone.tab

| Time Zone Value     | Description                      | Universal Time Code<br>(UTC) Offset |
|---------------------|----------------------------------|-------------------------------------|
| America/New_York    | Eastern Time                     | UTC-05                              |
| America/Chicago     | Central Time                     | UTC-06                              |
| America/Denver      | Mountain Time                    | UTC-07                              |
| America/Phoenix     | Mountain Standard Time - Arizona | UTC-07                              |
| America/Los_Angeles | Pacific Time                     | UTC-08                              |
| America/Anchorage   | Alaska Time                      | UTC-09                              |
| Pacific/Honolulu    | Hawaii                           | UTC-10                              |
| Africa/Johannesburg |                                  | UTC+02                              |
| America/Mexico_City | Central Time - most locations    | UTC-06                              |
| Africa/Monrovia     |                                  | UTC+00                              |
| Asia/Tokyo          |                                  | UTC+09                              |
| America/Jamaica     |                                  | UTC-05                              |
| Europe/Rome         |                                  | UTC+01                              |

| Table 5. List of Selected Time Zone value |
|-------------------------------------------|
|-------------------------------------------|

| Asia/Hong_Kong    |                                                                      | UTC+08 |
|-------------------|----------------------------------------------------------------------|--------|
| Pacific/Guam      |                                                                      | UTC+10 |
| Europe/Athens     |                                                                      | UTC+02 |
| Europe/London     |                                                                      | UTC+00 |
| Europe/Paris      |                                                                      | UTC+01 |
| Europe/Madrid     | mainland                                                             | UTC+01 |
| Africa/Cairo      |                                                                      | UTC+02 |
| Europe/Copenhagen |                                                                      | UTC+01 |
| Europe/Berlin     |                                                                      | UTC+01 |
| Europe/Prague     |                                                                      | UTC+01 |
| America/Vancouver | Pacific Time - west British Columbia                                 | UTC-08 |
| America/Edmonton  | Mountain Time - Alberta, east British<br>Columbia & westSaskatchewan | UTC-07 |
| America/Toronto   | Eastern Time - Ontario - most locations                              | UTC-05 |
| America/Montreal  | Eastern Time - Quebec - most locations                               | UTC-05 |
| America/Sao_Paulo | South & Southeast Brazil                                             | UTC-03 |
| Europe/Brussels   |                                                                      | UTC+01 |
| Australia/Perth   | Western Australia - most locations                                   | UTC+08 |

| Australia/Sydney    | New South Wales - most locations | UTC+10 |
|---------------------|----------------------------------|--------|
| Asia/Seoul          |                                  | UTC+09 |
| Africa/Lagos        |                                  | UTC+01 |
| Europe/Warsaw       |                                  | UTC+01 |
| America/Puerto_Rico |                                  | UTC-04 |
| Europe/Moscow       | Moscow+00 - west Russia          | UTC+04 |
| Asia/Manila         |                                  | UTC+08 |
| Atlantic/Reykjavik  |                                  | UTC+00 |
| Asia/Jerusalem      |                                  | UTC+02 |

## Appendix N. APPLICATION NETBACKUP CLIENT INSTALLATION PROCEDURES

NetBackup is a utility that allows for management of backups and recovery of remote systems. The NetBackup suite is for the purpose of supporting Disaster Recovery at the customer site. The following procedures provides instructions for installing and configuring the NetBackup client software on an application server in two different ways, first using platcfg and second using nbAutoInstall (push Configuration)

Please not that at the writing of this document, the supported versions of Netbackup in DSR are 7.1 and 7.5.

## 1) NETBACKUP CLIENT INSTALL USING PLATCFG

# **NOTE:** Execute the following procedure to switch/migrate to having netBackup installed via platcfg instead of using NBAutoInstall (Push Configuration)

#### **Prerequisites:**

• Application server platform installation has been completed.

• Site survey has been performed to determine the network requirements for the application server, and interfaces have been configured.

• NetBackup server is available to copy, sftp, the appropriate NetBackup Client software to the application server.

Note: If a procedural STEP fails to execute successfully, STOP and contact the Customer Care Center.

1. Application server iLO: Login and launch the integrated remote console

• SSH to the application Server (PM&C or NOAMP) as admusr using the management network for the PM&C or XMI network for the NOAMP.

#### 2. Application server iLO: Configure NetBackup Client on application server

- \$ sudo su platcfg
- Navigate to **NetBackup Configuration**

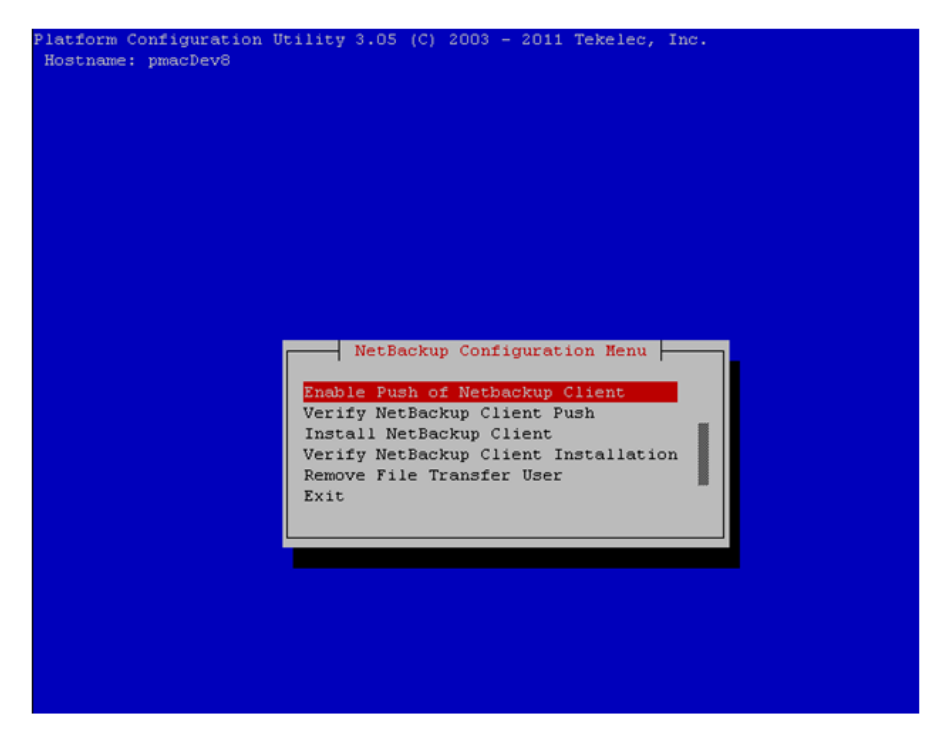

3. Application server iLO: Enable Push of NetBackup Client

• Navigate to NetBackup Configuration > Enable Push of NetBackup Client

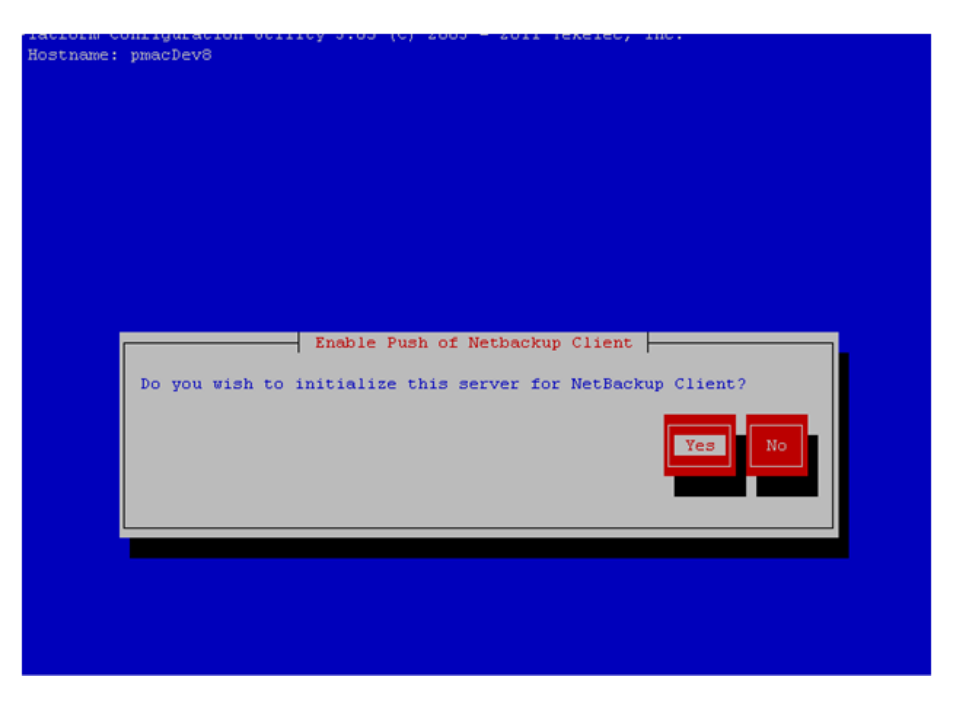

- Select **Yes** to initialize the server and enable the NetBackup client software push.
- 4. Application server iLO: Verify NetBackup Client software push is enabled.
  - Navigate to NetBackup Configuration > Verify NetBackup Client Push

| latform  | Configuration Utility 3.05 (C) 2003 - 2011 Tekelec, Inc. |  |
|----------|----------------------------------------------------------|--|
| Hostname | e: pmacDev8                                              |  |
|          | Verify NetBackup Client Environment                      |  |
| [OK]     | - User acct set up: netbackup                            |  |
| [OK]     | - User netbackup shell set up: /usr/bin/rssh             |  |
| [OK]     | - Home directory: /home/rssh/home/netbackup              |  |
| [OK]     | - Tmp directory: /home/rssh/tmp                          |  |
| [OK]     | - Tmp directory perms: 1777                              |  |
|          |                                                          |  |
|          |                                                          |  |
|          |                                                          |  |
|          |                                                          |  |
|          |                                                          |  |
|          |                                                          |  |
|          |                                                          |  |
|          |                                                          |  |
|          |                                                          |  |
|          |                                                          |  |
|          |                                                          |  |
|          |                                                          |  |
|          |                                                          |  |
|          |                                                          |  |
|          |                                                          |  |
|          |                                                          |  |
|          |                                                          |  |
|          |                                                          |  |
|          |                                                          |  |
|          |                                                          |  |
|          |                                                          |  |
|          |                                                          |  |
|          |                                                          |  |
|          |                                                          |  |
|          |                                                          |  |
|          |                                                          |  |
|          |                                                          |  |
|          |                                                          |  |
|          |                                                          |  |
|          |                                                          |  |
|          | Forward Backward Top Bottom Exit                         |  |
|          |                                                          |  |
|          |                                                          |  |

- Verify list entries indicate "**OK**" for NetBackup client software environment.
- Select "Exit" to return to NetBackup Configuration menu.

5. NetBackup server: Push appropriate NetBackup Client software to application server

**Note:** The NetBackup server is not an application asset. Access to the NetBackup server, and location path of the NetBackup Client software is under the control of the customer. Below are the steps that are required on the NetBackup server to push the NetBackup Client software to the application server. These example steps assume the NetBackup server is executing in a Linux environment.

**Note:** The backup server is supported by the customer, and the backup utility software provider. If this procedural STEP, executed at the backup utility server, fails to execute successfully, STOP and contact the Customer Care Center of the backup and restore utility software provider that is being used at this site.

- Log in to the NetBackup server using password provided by customer:
- Navigate to the appropriate NetBackup Client software path: Note: The input below is only used as an example. (7.5 in the path below refers to the NetBackup version. If installed a different version (e.g. 7.1), replace 7.5 with 7.1)

#### # cd /usr/openv/netbackup/client/Linux/7.5

- Execute the sftp\_to client NetBackup utility using the application IP address and application netbackup user;
   # ./sftp\_to\_client <application IP> netbackup
  - Connecting to 192.168.176.31
  - netbackup@192.168.176.31's password:
- Enter application server netbackup user password; the following NetBackup software output is expected, observe the sftp completed successfully:

File "/usr/openv/netbackup/client/Linux/6.5/.sizes" not found. Couldn't rename file "/tmp/bp.6211/sizes" to "/tmp/bp.6211/.sizes": No such file or directory File "/usr/openv/NB-Java.tar.Z" not found. ./sftp\_to\_client: line 793: [: : integer expression expected ./sftp\_to\_client: line 793: [: : integer expression expected

./sftp\_to\_client: line 793: [: : integer expression expected

./sftp\_to\_client: line 793: [:: integer expression expected

- ./sftp\_to\_client: line 793: [: : integer expression expected
- ./sftp\_to\_client: line 793: [:: integer expression expected
- ./sftp to client: line 793: [:: integer expression expected
- ./sftp\_to\_client: line 793: [:: integer expression expected
- ./sftp to client: line 793: [:: integer expression expected
- ./sftp\_to\_client: line 793: [: : integer expression expected
- ./sftp\_to\_client: line 793: [:: integer expression expected
- sftp completed successfully.

*The root user on 192.168.176.31 must now execute the command "sh/tmp/bp.6211/client\_config [-L]". The optional argument, "-L",* 

is used to avoid modification of the client's current bp.conf file. #

# Note: Although the command executed above instructs you to execute the client\_config command, <u>DO NOT</u> execute that command, as it shall be executed by platcfg in the next step.

6. Application server iLO: Install NetBackup Client software on application server.

- Log into application server as *admusr*.
- Execute the command:
  - \$ sudo chmod 555 \${NETBACKUP\_BIN}\client\_config

Where **NETBACKUP\_BIN** is the temporary directory where the netbackup client install programs were copied in step 5. The directory should look similar to the following: "*/tmp/bp.XXXX/*"

• Navigate to NetBackup Configuration > Install NetBackup Client

| Install NetBackup Client                     |
|----------------------------------------------|
| Do you wish to install the NetBackup Client? |
|                                              |

- Verify list entries indicate "**OK**" for NetBackup client software installation
- Select "Exit" to return to NetBackup Configuration menu
- 7. Application server iLO: Verify NetBackup CLient software installation on the application server.
  - Navigate to NetBackup Configuration > Verify NetBackup Client Installation.

| Hostname: | pmacDev8                             |
|-----------|--------------------------------------|
|           | Verify NetBackup Client Installation |
| [OK] –    | Looks like a 6.5 Client is installed |
| [OK] –    | RC script: nbclient                  |
| [OK] –    | Pre-processor script installed       |
| [OK] –    | Pre-processor script configured      |
|           |                                      |
|           |                                      |
|           |                                      |
|           |                                      |
|           |                                      |
|           |                                      |
|           |                                      |
|           |                                      |
|           |                                      |
|           |                                      |
|           |                                      |
|           |                                      |
|           |                                      |
|           |                                      |
|           |                                      |
|           |                                      |
|           |                                      |
|           |                                      |
|           |                                      |
|           |                                      |
|           |                                      |
|           |                                      |
|           |                                      |
|           |                                      |
|           |                                      |
|           |                                      |
|           |                                      |
|           |                                      |
|           |                                      |
|           |                                      |
|           | Forward Backward Top Bottom Exit     |
|           |                                      |
|           |                                      |

- Verify list entries indicate "OK" for NetBackup Client software installation.
- Select "Exit" to return to NetBackup Configuration menu.

8. Application server iLO: Disable NetBackup Client software transfer to the application server.

• Navigate to NetBackup Configuration > Remove File Transfer User

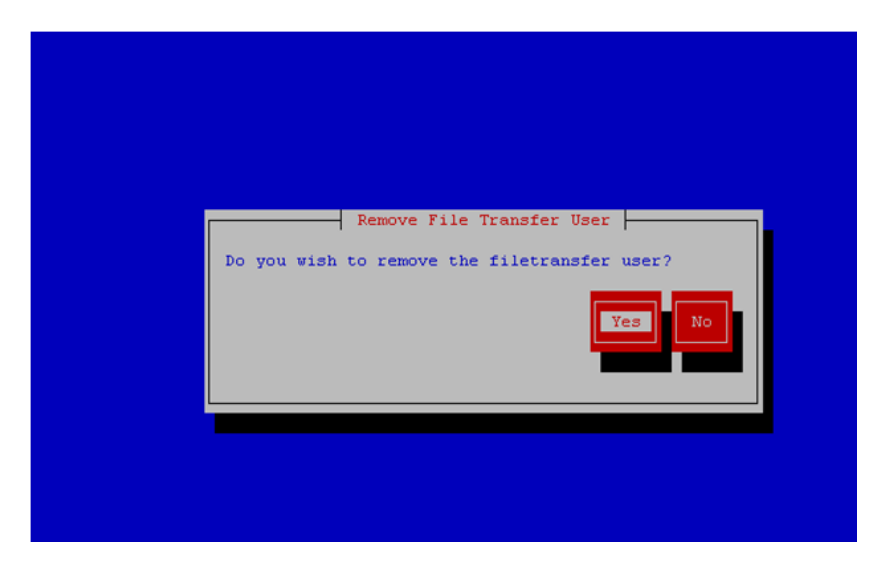

• Select "Yes" to remove the NetBackup file transfer user from the application server

9. Application server iLO: Exit platform configuration utility (platcfg)

**10. Application server iLO:** Use platform configuration utility (platcfg) to modify hosts file with NetBackup server alias.

**Note:** After the successful transfer and installation of the NetBackup client software the NetBackup servers hostname can be found in the NetBackup "/usr/openv/netbackup/bp.conf" file, identified by the "SERVER" configuration parameter. The NetBackup server hostname and IP address must be added to the application server's hosts file.

```
• List NetBackup servers hostname:
# cat /usr/openv/netbackup/bp.conf
SERVER = nb70server
CLIENT_NAME = pmacDev8
```

- Use platform configuration utility (platcfg) to update application hosts file with NetBackup Server alias.
- # su platcfg
- Navigate to Network Configuration > Modify Hosts File

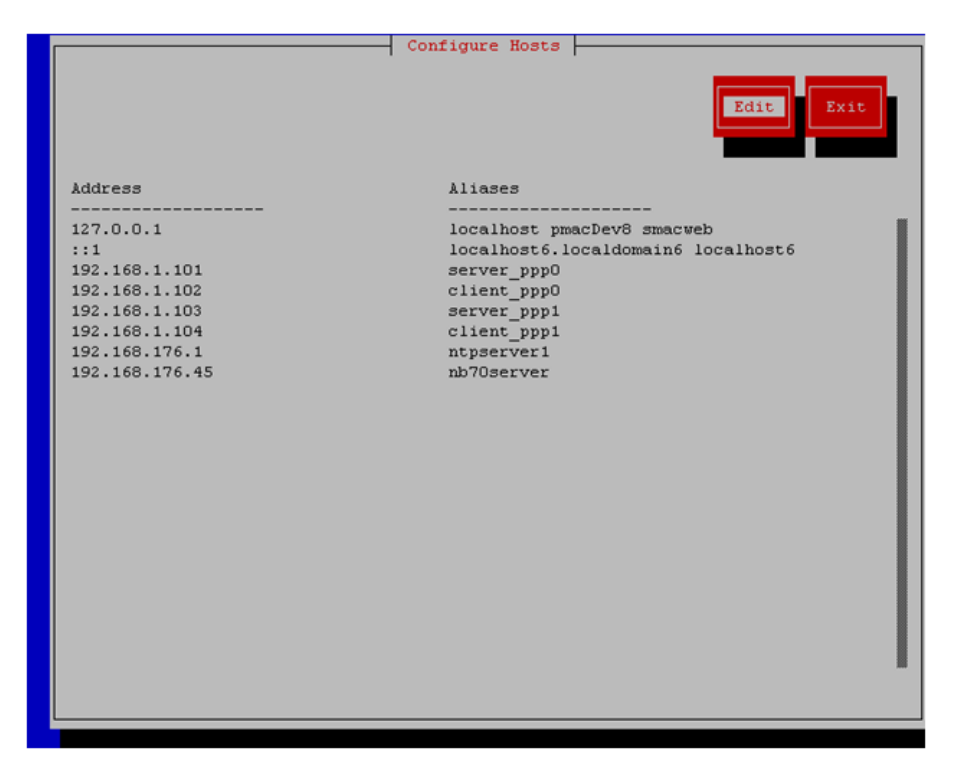

• Select **Edit**, the Host Action Menu will be displayed.

|--|

• Select "Add Host", and enter the appropriate data

| Add Host                      |  |
|-------------------------------|--|
|                               |  |
| IP Address:<br>Initial Alias: |  |
| OK Cancel                     |  |
|                               |  |
|                               |  |
|                               |  |

Select "OK", confirm the host alias add, and exit Platform Configuration Utility •

11. Application server iLO: Create links to NetBackup client notify scripts on application server where NetBackup expects to find them.

Note: Copy notify scripts from appropriate path on application server for given application. # ln -s <path>/bpstart\_notify /usr/openv/netbackup/bin/bpstart\_notify # ln -s <path>/bpend\_notify /usr/openv/netbackup/bin/bpend\_notify

- An example of <path> is /usr/TKLC/appworks/sbin
- **12. Application server iLO**: NetBackup Client software installation complete.

### 2) NETBACKUP CLIENT INSTALL/UPGRADE WITH NBAUTOINSTALL

NOTE: Execute the following procedure to switch/migrate to having netBackup installed via NBAutoInstall (Push Configuration) instead of manual installation using platcfg

Executing this procedure will enable TPD to automatically detect when a Netbackup Client is installed and then complete TPD related tasks that are needed for effective Netbackup Client operation. With this procedure, the Netbackup Client install (pushing the client and performing the install) is the responsibility of the customer and is not covered in this procedure.

**Note:** If the customer does not have a way to push and install Netbackup Client, then use *Netbackup Client Install/Upgrade with platcfg*.

**Note:** It is required that this procedure is executed before the customer does the Netbackup Client install.

#### **Prerequisites:**

• Application server platform installation has been completed.

• Site survey has been performed to determine the network requirements for the application server, and interfaces have been configured.

• NetBackup server is available to copy, sftp, the appropriate NetBackup Client software to the application server.

1. Application server iLO: Login and launch the integrated remote console

- SSH to the application Server (PM&C or NOAMP) as root using the management network for the PM&C or XMI network for the NOAMP.
- 2. Application server iLO: Enable nbAutoInstall
  - # /usr/TKLC/plat/bin/nbAutoInstall --enable

**3. Application server iLO:** Create links to NetBackup client notify scripts on application server where NetBackup expects to find them.

- # mkdir -p /usr/openv/netbackup/bin/
- # ln -s <path>/bpstart\_notify /usr/openv/netbackup/bin/bpstart\_notify

# ln -s <path>/bpend\_notify /usr/openv/netbackup/bin/bpend\_notify

An example of <path> is /usr/TKLC/plat/sbin

#### 4. Application server iLO: Verify NetBackup configuration file

- Open /usr/openv/netbackup/bp.conf and make sure it points to the NetBackup Server using the following command:
  - # vi /usr/openv/netbackup/bp.conf

Verify that the highlighted Server name matches the NetBackup Server, and verify that the CLIENT\_NAME matches the hostname or IP of the local client machine, if they do not, update them as necessary.

SERVER = nb75server CLIENT\_NAME = 10.240.10.185 CONNECT\_OPTIONS = localhost 1 0 2

• Edit /etc/hosts using the following command and add the NetBackup server

# vi /etc/hosts

e.g.: 192.168.176.45 nb75server

The server will now periodically check to see if a new version of Netbackup Client has been installed and will perform necessary TPD configuration accordingly.

At any time, the customer may now push and install a new version of Netbackup Client.

# Appendix O. CUSTOMER SIGN OFF

## Sign-Off Record

| *** <b>Please revie</b><br>This is to certify that all steps required for                                                                                            | ew this entire document. ***<br>or the upgrade successfully completed without failure.                                                                                       |
|----------------------------------------------------------------------------------------------------|----------------------------------------------------------------------------------------------------|
| Sign your name, showing approval of this procedur<br>FAX                                                                                                    | re, and fax this page and the <mark>above completed matrix</mark> to Tekelec (* # 919-460-3669.                                                                              |
| Customer: Company Name:                                                                                                    | Date:                                                                                                    |
| Site: Location:                                                                                                    |                                                                                                    |
| Customer:(Print)                                                                                                    | Phone:                                                                                                    |
|                                                                                                    | Fax:                                                                                                    |
|                                                                                                    |                                                                                                    |
| Start Date:                                                                                                    | Completion Date:                                                                                                    |
| This procedure has been approved by the undersigned<br>Oracle and the customer representative. A copy of thi<br>SWOPS supervisor will also maintain a signed copy of | l. Any deviations from this procedure must be approved by both<br>is page should be given to the customer for their records. The<br>of this completion for future reference. |
|                                                                                                    |                                                                                                    |
| Tekelec Signature:                                                                                                    | Date:                                                                                                    |
| Customer Signature:                                                                                                    | Date:                                                                                                    |

## Appendix P. MY ORACLE SUPPORT (MOS)

MOS (<u>https://support.oracle.com</u>) is your initial point of contact for all product support and training needs. A representative at Customer Access Support (CAS) can assist you with MOS registration.

Call the CAS main number at **1-800-223-1711** (toll-free in the US), or call the Oracle Support hotline for your local country from the list at <u>http://www.oracle.com/us/support/contact/index.html</u>.

When calling, there are multiple layers of menus selections. Make the selections in the sequence shown below on the Support telephone menu:

1. For the first set of menu options, select 2, "New Service Request". You will hear another set of menu options.

2. In this set of menu options, select 3, "Hardware, Networking and Solaris Operating System Support". A third set of menu options begins.

3. In the third set of options, select 2, "Non-technical issue". Then you will be connected to a live agent who can assist you with MOS registration and provide Support. Identifiers. Simply mention you are a Tekelec Customer new to MOS.